# HP Photosmart 3100 All-in-One series Petunjuk Penggunaan

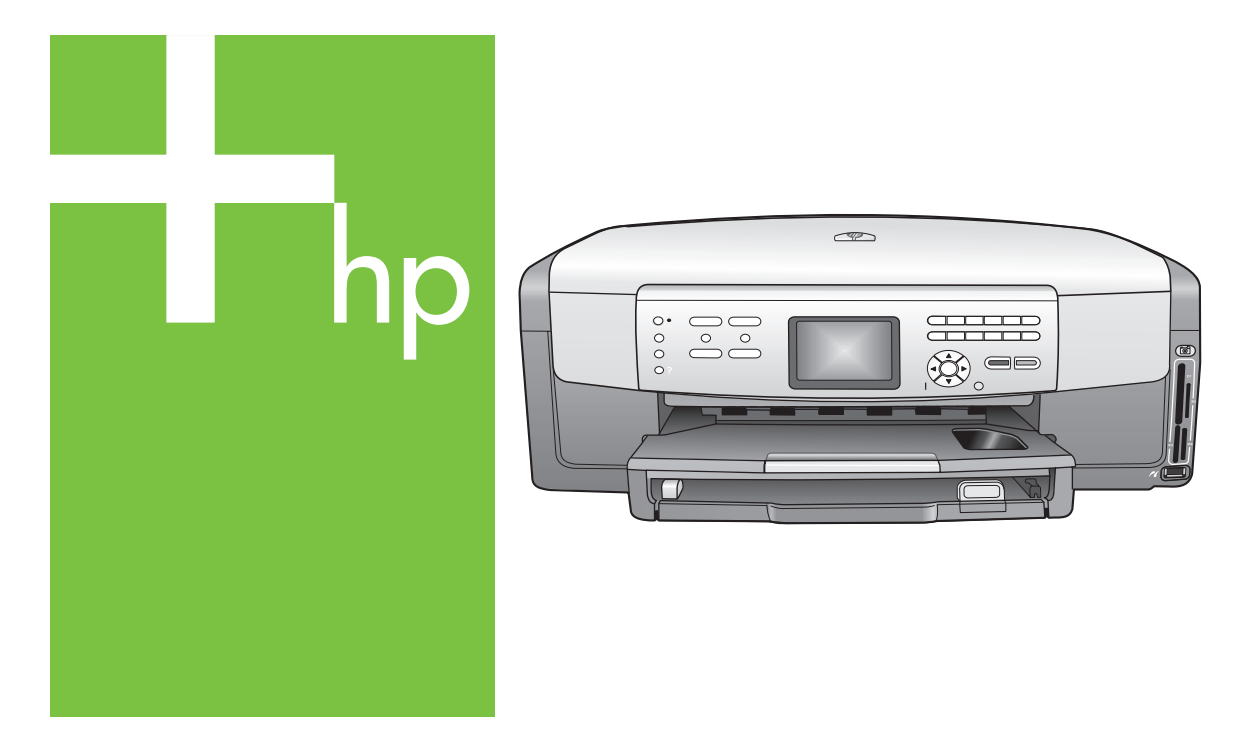

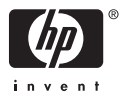

HP Photosmart 3100 All-in-One series

Panduan Pengguna

© Hak cipta 2005 Hewlett-Packard Development Company, L.P.

Informasi yang terdapat dalam buku petunjuk ini dapat berubah sewaktuwaktu tanpa pemberitahuan terlebih dulu.

Dilarang memperbanyak, menyadur atau menerjemahkan tanpa izin tertulis, kecuali dengan izin berdasarkan undang-undang hak cipta.

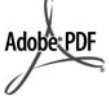

Adobe dan logo Acrobat merupakan merek dagang terdaftar atau merek dagang dari Adobe Systems Incorporated di Amerika Serikat dan/ atau negara lain.

Windows®, Windows NT®, Windows ME®, Windows XP®, dan Windows 2000® adalah merek dagang terdaftar A.S. dari Microsoft Corporation.

Intel® dan Pentium® merupakan merek dagang terdaftar dari Intel Corporation.

Energy Star® dan logo Energy Star® merupakan merek dagang terdaftar A.S. untuk United States Environmental Protection Agency.

Bagian-bagian dari perangkat lunak tersebut merupakan Hak Cipta © 1998, 1999, 2000 Thai Open Source Software Center Ltd. and Clark Cooper. © Hak cipta 2001, 2002, 2003 Expat maintainers.

Nomor publikasi: Q5831-90166

Edisi pertama: Mei 2005

#### Pemberitahuan

Satu-satunya jaminan produk dan servis HP dibuat dalam pernyataan singkat tentang jaminan yang menyertai produk dan layanan. Di dalam hal ini tidak ada informasi apapun yang harus ditafsirkan sebagai pemberian jaminan tambahan. HP tidak bertanggung jawab untuk kesalahan teknis atau editorial atau kelalaian yang terdapat di dalamnya.

Hewlett-Packard Company tidak bertanggung jawab atas kerusakan insidental atau konsekuensial sehubungan dengan atau akibat dari penyediaan, kinerja atau penggunaan dokumen ini dan materi program yang dijelaskan di dalamnya.

Catatan Informasi regulasi dapat Anda lihat di Informasi teknis.

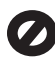

Di banyak negara, membuat salinan atas hal-hal berikut ini adalah melanggar hukum. Bila ragu, harap tanyakan kepada penasehat hukum terlebih dulu.

- Akta atau dokumen pemerintah:
  - Paspor
  - Akta imigrasi
  - Surat keterangan wajib militer
  - Lencana, kartu atau lambang identifikasi
  - Meterai resmi:
    - Perangko
      - Kupon makanan
- Cek atau surat perintah bayar atas badan Pemerintahan
- Mata uang kertas, cek perjalanan, atau pos wesel
- Sertifikat deposito
- Karya berhak cipta

#### Informasi keselamatan

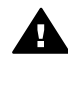

Peringatan Hindari bahaya kebakaran atau sengatan listrik, jangan biarkan produk ini terkena hujan atau cairan lain.

Perhatikan selalu tindakan pencegahan dasar saat menggunakan produk ini untuk mengurangi risiko cedera karena terbakar atau sengatan listrik.

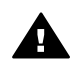

Peringatan Bahaya sengatan potensial listrik

- 1. Baca dan pahami semua petunjuk pada Panduan Pemasangan.
- Gunakan hanya stop kontak listrik yang dilengkapi dengan kabel ground saat menghubungkan perangkat ke sumber listrik. Bila Anda tidak yakin apakah soket tersebut mempunyai kabel ground, tanyakan kepada teknisi listrik yang berpengalaman.

- Perhatikan semua tanda peringatan dan petunjuk pada produk.
- Cabut kabel listrik produk ini dari stop kontak sebelum membersihkan.
- Jangan pasang atau gunakan produk ini di dekat air atau saat Anda basah.
- 6. Pasang produk pada permukaan yang stabil.
- Pasang produk pada tempat yang terlindungi dimana tidak seorang pun yang dapat menginjak atau tersandung kabel listrik dan dimana kabel listrik tidak akan rusak.
- Bila produk ini tidak bekerja semestinya, lihat Bantuan Pemecahan Masalah di layar.
- Tidak ada bagian dari produk ini yang dapat diperbaiki oleh pengguna. Serahkan perbaikan kepada petugas layanan yang berpengalaman.
- 10. Gunakan dalam ruangan berventilasi memadai.

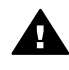

Peringatan Peralatan ini tidak bisa digunakan bila tidak ada aliran listrik.

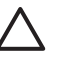

Perhatian Kartrij tinta dapat mengalami tekanan. Memasukkan benda asing ke dalam kartrij tinta dapat membuat tinta keluar dan mengenai orang atau benda.

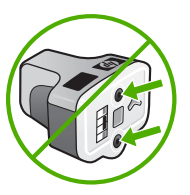

# lsi

| 1 | Gambaran umum HP All-in-One                     | 3         |
|---|-------------------------------------------------|-----------|
|   | Sekilas tentang HP All-in-One                   | 3         |
|   |                                                 | 5         |
|   |                                                 | 1         |
|   | leks dan simbol                                 | .10       |
| _ | Menggunakan perangkat lunak HP Image Zone       | .12       |
| 2 | Dapatkan informasi lebih lanjut                 | .15       |
|   | Sumber-sumber informasi                         | .15       |
|   | Gunakan Bantuan pada layar                      | .16       |
| 3 | Menyelesaikan pemasangan HP All-in-One Anda     | .25       |
|   | Mengatur pilihan Anda                           | .25       |
|   | Informasi koneksi                               | .27       |
|   | Pemasangan Faks                                 | .32       |
| 4 | Memuatkan sumber asli dan kertas                | .61       |
|   | Memuat sumber asli                              | .61       |
|   | Memilih kertas untuk pencetakan dan penyalinan  | .62       |
|   | Pilih baki masuk                                | .64       |
|   | Memuatkan kertas                                | 64        |
|   | Mencegah kemacetan kertas                       | .71       |
| 5 | Menggunakan fitur foto dan video                | 73        |
|   | Memasukkan kartu memori                         | 73        |
|   | Menghubungkan kamera digital                    | .74       |
|   | Menghubungkan perangkat memori                  | .75       |
|   | Melihat foto dan video                          | .76       |
|   | Memilih foto dan video                          | .77       |
|   | Mengedit foto                                   | 80        |
|   | Mencetak foto dan video dari panel kontrol      | .80       |
|   | Mengatur pilihan cetak foto                     | 84        |
|   | Menyimpan foto ke komputer Anda                 | .85       |
|   | Berbagi foto dengan teman dan saudara           | . 86      |
| 6 | Menggunakan fitur Salin                         | 87        |
|   | Membuat salinan                                 | 87        |
|   | Mengubah pengaturan salin                       | 87        |
|   | Tampilan salinan Anda                           | .88       |
|   | Membuat salinan foto tanpa bingkai              | 89        |
|   | Mengkrop sumber asli                            | .90       |
|   | Menghentikan penyalinan                         | .90       |
| 7 | Mencetak dari komputer Anda                     | .91       |
| · | Mencetak dari perangkat lunak aplikasi          | 91        |
|   | Mengubah pengaturan cetak                       | 92        |
|   | Menghentikan pencetakan                         | 93        |
| 8 | Menggunakan fitur pindai                        | 95        |
| Ŭ | Memindai nambar                                 | 95        |
|   | Berhagi gambar nindajan dengan teman dan relasi | 90.<br>AQ |
|   | Mencetak nambar nindajan                        | .30       |
|   | Mencelar gambai pinualan                        | .97       |

|     | Mengedit gambar pindaian                                    | 97  |
|-----|-------------------------------------------------------------|-----|
| 9   | Menggunakan fitur Faks                                      | 99  |
|     | Mengirim faksimile                                          | 99  |
|     | Menerima sebuah faks                                        | 102 |
|     | Mencetak laporan                                            | 105 |
|     | Menghentikan faksimile                                      | 107 |
| 10  | Memesan komponen                                            | 109 |
|     | Memesan kertas, film transparansi, atau media lainnya       | 109 |
|     | Memesan kartrij tinta                                       | 109 |
|     | Memesan aksesori                                            | 110 |
|     | Memesan komponen lainnya                                    | 110 |
| 11  | Merawat HP All-in-One                                       | 113 |
|     | Membersihkan HP All-in-One                                  | 113 |
|     | Memeriksa level tinta yang tersisa                          | 114 |
|     | Mencetak laporan swauji                                     | 115 |
|     | Menangani kartrij tinta                                     | 116 |
|     | Self-maintenance berbunyi                                   | 121 |
| 12  | Informasi pemecahan masalah                                 | 123 |
|     | Lihat file Readme                                           | 124 |
|     | Pemecahan masalah pemasangan                                | 124 |
|     | Pemecahan masalah operasional.                              | 147 |
|     | Pembaruan perangkat                                         | 148 |
| 13  | Garansi dan dukungan HP                                     | 151 |
|     | Garansi                                                     | 151 |
|     | Sebelum Anda menghubungi layanan dukungan pelanggan HP      | 153 |
|     | Mengakses nomor seri dan ID layanan Anda                    | 153 |
|     | Mendapatkan dukungan dan informasi lainnya melalui Internet | 154 |
|     | Menghubungi Amerika Utara selama masa jaminan               | 154 |
|     | Menghubungi tempat lain di dunia                            | 154 |
|     | HP Quick Exchange Service (Japan)                           | 156 |
|     | Menyiapkan HP All-in-One Anda untuk dikirimkan              | 156 |
|     | Kemas HP All-in-One Anda                                    | 159 |
| 14  | Informasi teknis                                            | 161 |
|     | Persyaratan sistem                                          | 161 |
|     | Spesifikasi kertas                                          | 161 |
|     | Spesifikasi cetak                                           | 163 |
|     | Spesifikasi salinan                                         | 164 |
|     | Spesifikasi faks                                            | 164 |
|     | Spesifikasi kartu memori                                    | 165 |
|     | Spesifikasi pindai                                          | 165 |
|     | Spesifikasi fisik                                           | 165 |
|     | Spesifikasi daya listrik                                    | 166 |
|     | Spesifikasi lingkungan                                      | 166 |
|     | Spesifikasi tambahan                                        | 166 |
|     | Program penanganan produk ramah lingkungan                  | 166 |
|     | Pemberitahuan resmi                                         | 168 |
|     | Declaration of conformity (European Economic Area)          | 171 |
|     | Pernyataan kesesuaian HP Photosmart 3100 All-in-One series  | 172 |
| Ind | eks                                                         | 173 |

# **1** Gambaran umum HP All-in-One

Anda dapat mengakses banyak fungsi HP All-in-One secara langsung, tanpa menghidupkan komputer Anda. Anda dapat menyelesaikan tugas-tugas seperti membuat salinan, mengirim faks, atau mencetak foto dengan mudah dan cepat dari kartu memori atau perangkat memori HP All-in-One Anda.

Bab ini menjelaskan fitur-fitur perangkat keras dan fungsi-fungsi panel kontrol HP All-in-One, serta cara mengakses perangkat lunak HP Image Zone.

Tip Anda dapat melakukan lebih banyak lagi dengan HP All-in-One dengan

The menggunakan perangkat lunak HP Image Zone yang diinstal pada komputer Anda. Perangkat lunak tersebut memiliki fungsi menyalin, faks, pemindaian, dan foto, serta tip pemecahan masalah dan informasi yang berguna. Untuk informasi lebih lanjut, lihat layar Bantuan HP Image Zone dan Menggunakan perangkat lunak HP Image Zone.

Perangkat lunak HP Image Zone tidak mendukung Mac OS 9 dan OS 10.0.0 - 10.1.4.

# Sekilas tentang HP All-in-One

Bagian ini menjelaskan seluruh bagian yang terdapat dalam HP All-in-One, disertai penjelasan untuk setiap bagian.

# Bagian-bagian HP Photosmart 3100 All-in-One series

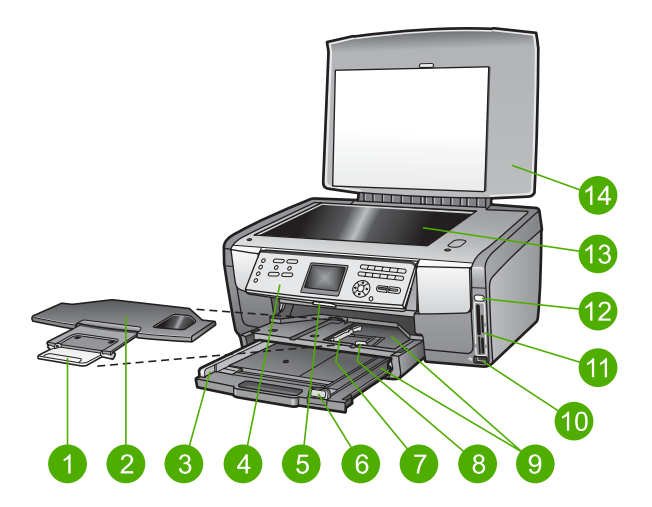

| Label | Deskripsi             |
|-------|-----------------------|
| 1     | Penahan kertas keluar |
| 2     | Baki keluar           |

|   | Label |  |
|---|-------|--|
|   | 3     |  |
|   | 4     |  |
| ס | 5     |  |
|   | 6     |  |

Bab 1 (bersambung)

| Label | Deskripsi                                                                                                    |  |  |
|-------|----------------------------------------------------------------------------------------------------|--|--|
| 3     | Pemandu lebar kertas untuk baki utama                                                                                                    |  |  |
| 4     | <b>Panel kontrol</b> : Gunakan untuk mengakses fitur-fitur HP All-in-One. Untuk informasi lebih lengkap tentang tombol-tombol pada panel kontrol, lihat Fitur panel kontrol HP Photosmart 3100 All-in-One series. |  |  |
| 5     | Tuas panel kontrol: Tekan tuas untuk memutar panel kontrol ke atas dan ke bawah.                                                                                                    |  |  |
| 6     | Pemandu panjang kertas untuk baki utama                                                                                                    |  |  |
| 7     | Pemandu lebar kertas untuk baki foto                                                                                                    |  |  |
| 8     | Pemandu panjang kertas untuk baki foto                                                                                                    |  |  |
| 9     | <b>Baki masuk</b> : HP All-in-One memiliki dua baki untuk kertas dan jenis media lain.<br>Baki utama terletak di bagian bawah baki masuk dan baki foto terletak di atas.                                          |  |  |
| 10    | <b>Port USB depan</b> : Mencetak foto langsung dari kamera atau perangkat memori Anda.                                                                                                    |  |  |
| 11    | Slot kartu memori: Mencetak foto langsung dari kartu memori.                                                                                                    |  |  |
| 12    | Lampu foto: Mengindikasikan akses kartu memori atau perangkat memori.                                                                                                    |  |  |
| 13    | Kaca: Tempatkan dokumen di atas kaca untuk dipindai, disalin, atau difaks.                                                                                                    |  |  |
| 14    | Tutup                                                                                                    |  |  |

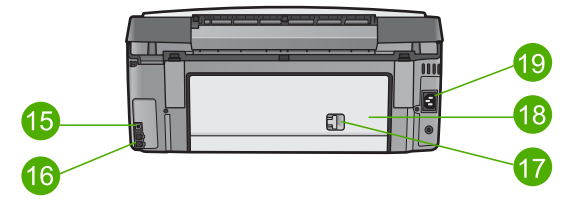

| Label | Deskripsi                         |
|-------|-----------------------------------|
| 15    | Port USB belakang                 |
| 16    | Port faks (1-SALURAN dan 2-SAMB.) |
| 17    | Penahan tutup printer belakang    |
| 18    | Tutup printer belakang            |
| 19    | Sambungan listrik                 |

# Gambaran umum panel kontrol

Bagian ini menjelaskan fungsi-fungsi dari tombol panel kontrol, lampu, dan keypad, juga ikon layar grafis berwarna dan screen saver.

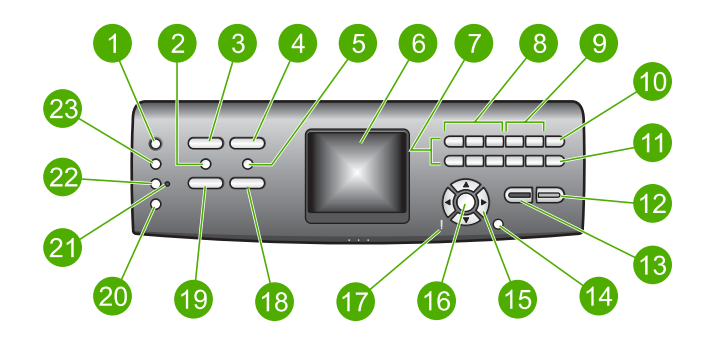

| Label | Nama dan Deskripsi                                                                                                    |
|-------|----------------------------------------------------------------------------------------------------|
| 1     | Hidup: Menghidupkan atau mematikan HP All-in-One. Saat HP All-in-One mati, perangkat masih menerima sedikit aliran arus listrik.                                                                                                    |
| 2     | HP Instant Share: Mengirim image (gambar) ke orang lain menggunakan perangkat lunak HP Instant Share pada komputer Anda.                                                                                                    |
| 3     | <b>Foto</b> : Menampilkan atau menghilangkan <b>Photo Menu</b> (Menu Foto) untuk memilih opsi. Memilih fungsi foto. Jika tombol menyala, fungsi foto telah dipilih. Gunakan tombol ini untuk mengatur opsi pencetakan foto, mengedit foto, dan mentransfer foto ke komputer.                                                                  |
| 4     | Faks: Menampilkan atau menghilangkan Fax Menu (Menu Faks) untuk memilih opsi. Memilih fungsi faks. Jika tombol menyala, fungsi faks telah dipilih.                                                                                                    |
| 5     | Lembar Bukti: Mencetak lembar bukti bila kartu memori atau perangkat memori telah dimasukkan ke dalam HP All-in-One. Lembar bukti menyajikan tampilan thumbnail dari semua foto yang ada di kartu memori atau perangkat memori. Anda dapat memilih foto pada lembar bukti, kemudian mencetak foto-foto tersebut dengan memindai lembar bukti. |
| 6     | Layar grafis berwarna: Melihat menu, foto, pesan, dan video.                                                                                                    |
| 7     | Papan tombol: Memasukkan angka, nilai, atau teks, dan menjelajahi menu.                                                                                                    |
| 8     | Mundur, Putar/Jeda, Putar Cepat: Memutar video dan menjelajahi frame video.                                                                                                    |
| 9     | Zoom in, Zoom out: Memperbesar atau memperkecil tampilan foto pada layar grafis berwarna untuk dikrop. Gambar ini memperlihatkan kemungkinan hasil pencetakan.                                                                                                    |
| 10    | Putar: Memutar 90 derajat foto yang sedang ditampilkan pada layar grafis berwarna. Penekanan selanjutnya akan terus memutar foto 90 derajat.                                                                                                    |
|       |                                                                                                    |

## Fitur panel kontrol HP Photosmart 3100 All-in-One series

| (bersambui | ng)                                                                                                    |
|------------|----------------------------------------------------------------------------------------------------|
| Label      | Nama dan Deskripsi                                                                                                    |
|            | Simbol dan *: Memasukkan simbol dan tanda bintang untuk tugas-tugas yang berhubungan dengan faks.                                                                                                    |
| 11         | Pilih Foto: Memilih sebagian atau seluruh foto.                                                                                                    |
|            | Spasi dan #: Memasukkan spasi dan tanda pagar untuk tugas-tugas yang berhubungan dengan faks.                                                                                                    |
| 12         | Mulai Warna: Mulai salin, pindai, cetak foto, atau tugas faks berwarna.                                                                                                    |
| 13         | Mulai Hitam: Mulai salin, pindai, cetak foto, atau tugas faks hitam putih.                                                                                                    |
| 14         | Batal: Menghentikan pekerjaan, keluar dari menu, atau keluar dari pengaturan.                                                                                                    |
| 15         | Panah atas: Menjelejah ke atas opsi menu, menggeser area tampilan ke atas dalam mode zoom, atau menjelajah papan tombol visual.                                                                             |
|            | Panah bawah: Menjelejah ke bawah opsi menu, menggeser area tampilan ke bawah dalam mode zoom, atau menjelajah papan tombol visual.                                                                          |
|            | Panah kanan: Meningkatkan nilai, menggeser area tampilan ke kanan dalam mode zoom, menjelajahi papan tombol visual, atau maju pada saat melihat foto-foto pada layar grafis bewarna.                        |
|            | Panah kiri: Mengurangi nilai, menggeser area tampilan ke kiri dalam mode zoom,<br>menjelajahi papan tombol visual, mundur pada saat melihat foto-foto pada layar<br>grafis berwarna, atau keluar dari menu. |
| 16         | <b>OK</b> : Memilih menu, image (gambar), pengaturan, atau nilai pada layar grafis berwarna.                                                                                                    |
| 17         | Lampu peringatan: Mengindikasikan adanya masalah. Lihat layar grafis berwarna untuk informasi lebih lengkap.                                                                                                |
| 18         | Pindai: Menampilkan atau menghilangkan menu Scan To (Pindai Ke) untuk memilih opsi. Memilih fungsi pindai. Jika tombol menyala, fungsi pindai telah dipilih.                                                |
| 19         | Salin: Menampilkan atau menghilangkan Copy Menu (Menu Salin) untuk memilih opsi. Memilih fungsi salin. Jika tombol menyala, fungsi salin telah dipilih. Tombol ini menyala untuk pengaturan standar.        |
| 20         | Bantuan: Menampilkan daftar topik bantuan khusus. Topik yang Anda pilih membuka jendela bantuan pada layar komputer Anda.                                                                                   |
| 21         | Lampu baki foto: Mengindikasikan bahwa kertas dari baki foto digunakan.                                                                                                    |
| 22         | Baki foto: Pilih baki foto untuk tugas pencetakan foto tertentu atau tugas menyalin dari panel kontrol.                                                                                                    |
| 23         | Atur: Mengakses sistem menu untuk pilihan, laporan, dan perawatan perangkat.                                                                                                    |

## Ikon layar grafis berwarna

Ikon-ikon berikut ini terdapat di dasar layar grafis berwarna untuk memberikan informasi penting tentang HP All-in-One Anda.

Bab 1

| lkon | Keterangan                                                                                                    |
|------|----------------------------------------------------------------------------------------------------|
|      | Menunjukkan kartrij tinta hampir habis. Warna ikon sama dengan<br>warna kartrij tinta, dan level ikon sama dengan level isi kartrij tinta. |
|      | Menunjukkan bahwa kartrij tinta yang dimasukkan tidak dikenali.<br>Ikon ini muncul bila kartrij tinta berisi tinta non-HP.                 |
|      | Menunjukkan bahwa Anda dapat melihat kelompok ikon kedua pada<br>layar grafis berwarna.                                                    |
|      | Menunjukkan bahwa adaptor dan terdapat koneksi. (Membutuhkan adaptor Bluetooth tersendiri.)                                                |
|      | Untuk informasi lebih lanjut tentang pemasangan Bluetooth, lihat Informasi koneksi.                                                        |

# Mode tidur layar grafis berwarna

Agar layar grafis berwarna tahan lama, tampilan akan meredup setelah tidak ada aktivitas selama dua menit. Setelah tidak ada aktivitas selama 60 menit, layar grafis berwarna beralih ke mode tidur dan layar padam sepenuhnya. Layar hidup kembali bila Anda menekan salah satu tombol panel kontrol, mengangkat tutup, memasukkan kartu memori, mengakses HP All-in-One dari komputer yang terhubung, atau menghubungkan perangkat memori atau kamera ke port USB depan.

# Gambaran umum Menu

Bagian berikut ini memberikan akses cepat ke menu-menu utama yang muncul pada layar grafis berwarna HP All-in-One.

# Photo Menu (Menu Foto)

Opsi Photo Menu (Menu Foto) berikut hanya tersedia bila Anda menekan tombol Foto pada panel kontrol.

1. Easy Print Wizard (Wizard Cetak Cepat)

2. Print Options (Opsi Cetak)

3. Special Features (Fitur Khusus)

4. Edit

5. Transfer to Computer (Transfer ke Komputer)

(bersambung)

6.HP Instant Share

7. Slideshow (Pertunjukan Slide)

8. Atur sebagai Wallpaper (Kertas Dinding)

## Proof Sheet Menu (Menu Lembar Bukti)

Opsi **Proof Sheet Menu** (Menu Lembar Bukti) berikut ini tersedia bila Anda menekan tombol **Lembar Bukti** pada panel kontrol. Lembar bukti memungkinkan Anda melihat foto-foto dari kartu memori atau perangkat memori dalam format lembar indeks, dan mencetak foto-foto yang dipilih dari kartu kartu memori atau perangkat memori.

1. Print Proof Sheet (Cetak Lembar Bukti)

2. Scan Proof Sheet (Pindai Lembar Bukti)

## Copy Menu (Menu Salin)

Opsi Copy Menu (Menu Salin) berikut ini tersedia bila Anda menekan tombol Salin pada panel kontrol.

1. Number of Copies (Jumlah Salinan)

2. Copy Preview (Tampilan Salinan)

3. Reduce/Enlarge (Memperkecil/Memperbesar)

- 4. Crop (Krop)
- 5. Tray Select (Pilih Baki)

6. Paper Size (Ukuran Kertas)

7. Paper Type (Jenis Kertas)

8. Copy Quality (Kualitas Salinan)

9. Lighter/Darker (Lebih Terang/Lebih Gelap)

0. Enhancements (Peningkatan)

. Set New Defaults (Atur Default Baru)

## Scan To menu (Menu Pindai Ke)

Opsi menu **Scan To** (Pindai Ke) berikut ini tersedia bila Anda menekan tombol **Pindai** pada panel kontrol. Opsi yang tersedia dalam menu ini berbeda-beda, tergantung pada aplikasi perangkat lunak yang diinstal pada komputer Anda.

1. HP Image Zone

2. Microsoft PowerPoint

3. HP Instant Share

4. Memory Device

(Perangkat Memori)

#### Fax Menu (Menu Faks)

Opsi Fax Menu (Menu Faks) berikut ini tersedia bila Anda menekan tombol Faks pada panel kontrol dua kali.

1. Resolution (Resolusi)

2. Lighter/Darker (Lebih Terang/Lebih Gelap)

3. Send Fax Later (Kirim Faks Nanti)

4. Set New Defaults (Atur Default Baru)

#### Setup Menu (Menu Atur)

Opsi Setup Menu (Menu Atur) berikut ini tersedia bila Anda menekan tombol Atur pada panel kontrol.

- Print Report (Cetak Laporan)
   Speed Dial Setup (Atur Panggil Cepat)
   Basic Fax Setup (Atur Faks Dasar)
   Advanced Fax Setup (Atur Faks Tingkat Lanjut)
- 5. Tools (Alat)
- 6. Preferences (Pilihan)
- 7. Bluetooth

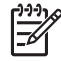

**Catatan** Menu ini tidak menyediakan opsi Bluetooth kecuali Anda memiliki adaptor Bluetooth HP yang terpasang di port USB depan.

# Select Function Menu (Menu Pilih Fungsi)

Opsi menu **Select Function** (Pilih Fungsi) berikut ini tersedia bila Anda menekan tombol **Baki Foto** pada panel kontrol.

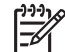

 Catatan Bila Anda menggunakan tombol Baki Foto dari dalam Photo Menu (Menu Foto) atau Copy Menu (Menu Salin), opsi ini tidak muncul. Opsi ini hanya muncul bila Anda mulai dari layar standby.

1. Copy (Salin)

2. Photo (Foto)

## Help Menu (Menu Bantuan)

Opsi Help Menu (Menu Bantuan) berikut ini tersedia bila Anda menekan tombol Bantu pada panel kontrol. Pilih topik bantuan untuk ditampilkan di layar komputer Anda.

- 1. How do I (Bagaimana Saya)
- 2. Error Messages (Pesan Error)
- 3. Ink Cartridges (Kartrij Tinta)

4. Load Originals and Load Paper (Muatkan Asli dan Muatkan Kertas)

5. General Troubleshooting (Pemecahan Masalah Umum)

6. Fax Troubleshooting (Pemecahan Masalah Faks)

7. Use Fax Features (Gunakan Fitur Faks)

8. Use Fax Features (Gunakan Fitur Faks)

9. Get Support (Dapatkan Bantuan)

0. Icon Glossary (Daftar Ikon)

# Teks dan simbol

Anda dapat memasukkan teks dan simbol dari panel kontrol menggunakan papan tombol visual. Papan tombol visual muncul secara otomatis pada tampilan grafis berwarna ketika mengatur informasi fax header (kepala faks) atau entri panggil cepat. Anda juga dapat menggunakan tombol-tombol di panel kontrol untuk memasukkan teks dan simbol.

Anda juga dapat memasukkan simbol dari tombol-tombol tersebut ketika Anda menghubungi sebuah nomor faks atau telepon. Saat HP All-in-One menghubungi nomor tersebut, alat ini akan menafsirkan simbol-simbol yang dimasukkan dan

merespons sesuai dengannya. Misalnya, bila Anda memasukkan sebuah tanda pisah dalam sebuah nomor faks, HP All-in-One akan berhenti sebentar sebelum menghubungi angka-angka berikutnya dalam nomor itu. Jeda berguna bila Anda perlu mengakses sebuah saluran telepon luar sebelum menghubungi nomor faks yang Anda inginkan.

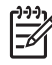

**Catatan** Bila Anda ingin memasukkan sebuah simbol dalam nomor faks Anda, seperti tanda pisah, Anda perlu memasukkan simbol tersebut dengan menggunakan tombol.

#### Memasukkan teks dengan menggunakan keyboard visual

Anda dapat memasukkan teks atau simbol dengan menggunakan papan tombol visual yang secara otomatis muncul pada layar grafis berwarna ketika Anda sedang memasukkan teks. Misalnya, papan tombol visual ini muncul secara otomatis saat Anda memasukkan informasi fax header atau entri panggil cepat.

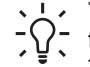

Tip Anda juga dapat memasukkan teks dan angka menggunakan papan

tombol visual dengan tombol-tombol pada panel kontrol HP All-in-One Anda.
 Tekan sebuah tombol berulang kali untuk mengakses huruf tambahan.
 Misalnya, tekan 2 tiga kali untuk memasukkan huruf C.

#### Untuk memasukkan teks menggunakan papan tombol visual

Untuk memilih sebuah huruf, angka, atau simbol pada papan tombol visual, tekan
 , ▶, ▲, dan ▼ untuk menyorot pilihan yang Anda inginkan.

#### Untuk memasukkan huruf kecil, huruf besar, angka, dan sombol

- Untuk memasukkan huruf kecil, pilih tombol abc pada keyboard visual, lalu tekan OK.
- Untuk memasukkan huruf besar, pilih tombol ABC pada keyboard visual, lalu tekan OK.
- Untuk memilih angka dan simbol, pilih tombol 123 pada keyboard visual, lalu tekan OK.

#### Untuk menambah spasi

Untuk memasukkan spasi, tekan ▶ pada keyboard visual, lalu tekan OK.

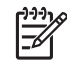

Catatan Pastikan Anda menggunakan ▶ pada keyboard visual untuk memasukkan spasi. Anda tidak akan dapat memasukkan spasi dengan menggunakan tombol panah pada panel kontrol.

 Begitu Anda menyorot huruf, angka, atau simbol yang Anda inginkan, tekan OK pada panel kontrol untuk memilihnya. Karakter yang dipilih ini akan muncul pada layar grafis berwarna.

Tip Untuk menghapus sebuah huruf, angka, atau simbol, pilih Clear (Hapus) pada papan tombol visual, lalu tekan OK.

3. Setelah selesai memasukkan teks, angka, atau simbol, pilih Done [Selesai] pada keyboard visual, lalu tekan OK.

# Memasukkan teks menggunakan keypad pada panel kontrol

Anda dapat memasukkan teks atau simbol dengan menggunakan tombol-tombol pada panel kontrol. Karakter yang Anda pilih akan muncul di papan tombol visual pada layar grafis berwarna.

### Memasukkan teks menggunakan tombol-tombol pada panel kontrol

1. Tekan tombol angka yang sesuai dengan huruf yang ingin Anda masukkan. Misalnya, huruf a, b, dan c adalah sesuai dengan angka 2, seperti diperlihatkan dalam tombol di bawah.

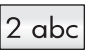

- Tip Tekan tombol tersebut beberapa kali untuk melihat karakter yang
- tersedia. Tergantung pada pengaturan bahasa dan negara/regional Anda, karakter-karakter tambahan mungkin juga tersedia.
- 2. Setelah huruf yang tepat tampil, tunggu kursor bergerak ke kanan secara otomatis, atau tekan ►.
- Tekan angka yang sesuai dengan huruf berikutnya. Tekan tombol berulang kali sampai huruf yang tepat muncul. Huruf pertama sebuah kata secara otomatis ditampilkan sebagai huruf besar.

#### Untuk memasukkan spasi, jeda, atau simbol.

- Untuk memasukkan spasi, tekan Spasi (#).
- Untuk memasukkan spasi, tekan Simbol (\*). Sebuah tanda pisah akan muncul dalam urutan angka itu.
- Untuk memasukkan simbol, seperti @, tekan tombol Simbol (\*) berulangulang untuk menggulung ke seluruh daftar simbol yang tersedia: bintang (\*), tanda hubung (-), simbol dan (&), titik (.), garis miring (/), tanda kurung (), apostrof ('), sama dengan (=), tanda pagar (#), at (@), garis bawah (\_), plus (+), tanda seru (!), titik koma (;), tanda tanya (?), koma (,), titik dua (:), persen (%), dan kira-kira (~).
- 4. Bila Anda membuat kesalahan, tekan sebuah tombol panah untuk memilih Clear [Hapus] pada keyboard visual, lalu tekan OK.
- 5. Setelah Anda selesai memasukkan teks, angka, atau simbol, tekan ▲, ▶, ▼, atau ◀ untuk memilih Done (Selesai) pada papan tombol visual, dan tekan OK.

# Menggunakan perangkat lunak HP Image Zone

Anda dapat menggunakan perangkat lunak **HP Image Zone** untuk mengakses banyak fitur yang tidak tersedia dari panel kontrol.

Perangkat lunak **HP Image Zone** diinstal pada komputer Anda ketika Anda memasang HP All-in-One Anda. Untuk informasi lebih lanjut, baca Panduan Pemasangan yang menyertai perangkat Anda.

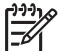

Catatan Bila Anda memilih instalasi minimum perangkat lunak HP Image Zone, perangkat lunak HP Image Zone Express diinstal, bukan aplikasi

penuhnya. **HP Image Zone Express** direkomendasikan untuk komputer dengan kemampuan memori terbatas. **HP Image Zone Express** memiliki fitur dasar untuk mengedit foto, bukan fitur standar seperti pada instalasi lengkap **HP Image Zone**.

Setiap penyebutan perangkat lunak **HP Image Zone** dalam panduan ini dan dalam **Bantuan HP Image Zone** pada layar merujuk pada dua versi **HP Image Zone**, kecuali dinyatakan sebaliknya.

Anda dapat dengan cepat dan mudah mengembangkan kepraktisan HP All-in-One Anda dengan menggunakan perangkat lunak HP Image Zone. Carilah kotak-kotak semacam ini di dalam panduan ini yang memuat tip-tip dengan topik khusus dan informasi yang berguna untuk proyek-proyek Anda.

Cara mengakses perangkat lunak HP Image Zone berbeda-beda pada tiap sistem operasi (OS). Misalnya, bila Anda memiliki komputer Windows, perangkat lunak HP Image Zone dapat dimulai dari Pusat Solusi HP. Bila Anda menggunakan Mac, perangkat lunak HP Image Zone dapat dimulai dari jendela HP Image Zone. Bagaimanapun, cara akses tersebut menjadi titik masuk perangkat lunak dan layanan HP Image Zone.

#### Untuk membuka perangkat lunak HP Image Zone pada komputer Windows

- 1. Lakukan salah satu petunjuk berikut:
  - Pada desktop Windows, klik ganda ikon Pusat Solusi HP.
  - Pada baki sistem di kanan agak jauh dari baris fungsi Windows, klik ganda ikon HP Digital Imaging Monitor.
  - Pada taskbar, klik Start (Mulai), pilih Programs (Program) atau All Programs (Semua Program), pilih HP, lalu klik Pusat Solusi HP.
- 2. Bila Anda memiliki lebih dari satu perangkat HP yang terinstal, pilih tab HP All-in-One.
  - Catatan Pada komputer Windows, fitur yang tersedia dalam Pusat
     Solusi HP berbeda-beda, tergantung pada perangkat yang telah Anda instal.
     Pusat Solusi HP disesuaikan untuk menampilkan ikon-ikon yang berasosiasi dengan perangkat yang dipilih. Bila perangkat yang dipilih tidak dilengkapi dengan fitur tertentu, ikon untuk fitur tersebut tidak ditampilkan dalam Pusat
     Solusi HP.

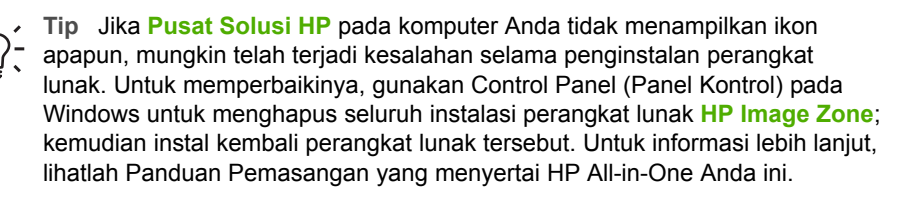

#### Untuk membuka perangkat lunak HP Image Zone pada Mac

→ Klik ikon HP Image Zone pada Dock, kemudian pilih sebuah perangkat. Jendela HP Image Zone akan muncul.

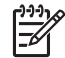

**Catatan** Pada Mac, fitur yang tersedia dalam perangkat lunak **HP Image Zone** berbeda-beda, tergantung pada perangkat yang dipilih.

- Tip Setelah perangkat lunak HP Image Zone dibuka, Anda dapat mengakses pintasan (shortcut) menu Dock dengan memilih dan menahan tombol mouse di atas ikon HP Image Zone pada Dock.

# **2** Dapatkan informasi lebih lanjut

Anda dapat mengakses beragam sumber, yang dicetak maupun pada layar, yang memberi informasi tentang pengaturan dan penggunaan HP All-in-One Anda.

# Sumber-sumber informasi

| Start Here                                         | Panduan Pemasangan                                                                                                    |
|----------------------------------------------------|----------------------------------------------------------------------------------------------------|
|                                                    | Panduan Pemasangan menyediakan petunjuk pemasangan<br>HP All-in-One Anda dan instalasi perangkat lunak. Pastikan Anda<br>mengikuti langkah-langkah dalam Panduan Pemasangan secara<br>berurutan.                                                                                                    |
|                                                    | <b>Catatan</b> Untuk mendapatkan manfaat maksimal dari seluruh fitur<br>pada HP All-in-One, Anda perlu melakukan pemasangan<br>tambahan atau memasang pilihan tambahan yang dijelaskan<br>dalam Panduan Pengguna yang sedang Anda baca. Untuk<br>informasi lebih lanjut, baca Menyelesaikan pemasangan<br>HP All-in-One Anda. |
|                                                    | Jika menemui masalah saat pemasangan, baca Pemecahan<br>Masalah di bagian akhir Panduan Pemasangan, atau lihat Informasi<br>pemecahan masalah dalam Panduan Pengguna ini.                                                                                                    |
| HP Photoamani 3300 All-in-One series<br>User Guide | Panduan Pengguna                                                                                                    |
| 50 K                                               | Panduan Pengguna ini berisi informasi cara menggunakan<br>HP All-in-One Anda, termasuk tip pemecahan masalah serta<br>petunjuk langkah-demi-langkah. Panduan ini juga berisi petunjuk<br>pemasangan tambahan untuk melengkapi petunjuk dalam Panduan<br>Pemasangan.                                                           |
|                                                    | HP Image Zone Tour (Windows)                                                                                                    |
|                                                    | HP Image Zone Tour adalah cara interaktif dan menyenangkan<br>untuk mendapatkan gambaran umum perangkat lunak dalam<br>HP All-in-One Anda. Anda akan belajar bagaimana perangkat lunak<br>HP Image Zone dapat membantu Anda dalam mengedit, mengatur,<br>dan mencetak foto Anda.                                              |
|                                                    | Bantuan HP Image Zone                                                                                                    |
|                                                    | Bantuan HP Image Zone memberikan petunjuk lengkap tentang fitur-fitur HP All-in-One Anda yang tidak dijelaskan dalam Panduan Pengguna ini, termasuk fitur-fitur yang hanya tersedia dalam perangkat lunak HP Image Zone.                                                                                                    |
|                                                    | Windows                                                                                                    |
|                                                    | <ul> <li>Topik Get step-by-step instructions [Dapatkan petunjuk<br/>langkah demi langkah] menyediakan informasi tentang</li> </ul>                                                                                                    |

## Bab 2 (bersambung)

| (Dersamburg)       |                                                                                                    |
|--------------------|----------------------------------------------------------------------------------------------------|
|                    | <ul> <li>penggunaan perangkat lunak HP Image Zone dengan perangkat HP.</li> <li>Topik Explore what you can do (Telusuri apa yang dapat dilakukan) menyediakan informasi lebih banyak tentang cara praktis dan kreatif yang dapat dilakukan perangkat lunak HP Image Zone dan perangkat HP Anda.</li> <li>Jika membutuhkan bantuan lebih lanjut atau ingin memeriksa update perangkat lunak HP, baca topik Troubleshooting and support (Pemecahan Masalah dan Dukungan).</li> <li>Mac</li> <li>Topik How Do I? (Bagaimana Saya?) berisi informasi tentang hal-hal praktis dan kreatif yang dapat Anda lakukan dengan perangkat lunak HP Image Zone dan perangkat HP Anda.</li> <li>Topik Get Started (Memulai) berisi informasi tentang cara mengimpor, memodifikasi, dan berbagi image (gambar).</li> <li>Topik Use Help (Bantuan Penggunaan) berisi informasi lebih lengkap tentang cara mencari informasi dalam Bantuan pada layar.</li> </ul> |
|                    | Untuk informasi lebih lanjut, baca Gunakan Bantuan pada layar.                                                                                                    |
|                    | <ul> <li>Layar Bantuan dari perangkat Anda</li> <li>Layar bantu bisa dilihat dari perangkat Anda dan berisi informasi-<br/>informasi tambahan pada topik yang dipilih.</li> <li>Untuk mengakses bantuan pada layar dari panel kontrol</li> <li>1. Tekan tombol Bantu, yang ditunjukkan oleh ikon tanda tanya<br/>(?) pada panel kontrol.</li> <li>2. Gunakan tanda panah untuk memilih topik bantuan yang<br/>sesuai, kemudian tekan OK. Topik bantuan muncul pada layar<br/>komputer Anda.</li> </ul>                                                                                                    |
|                    | Readme (Baca)                                                                                                    |
| HTML               | File Readme berisi informasi terbaru yang mungkin tidak dapat ditemukan pada publikasi-publikasi yang lain.                                                                                                    |
|                    | Instal perangkat lunak untuk mengakses file Readme.                                                                                                    |
| www.hp.com/support | Bila Anda memiliki akses Internet, Anda bisa mendapatkan bantuan<br>dan dukungan dari situs web HP. Situs web ini menyediakan<br>dukungan teknis, driver, persediaan dan informasi pemesanan.                                                                                                    |

# Gunakan Bantuan pada layar

Panduan Pengguna ini hanya berisi contoh dari fitur-fitur yang tersedia untuk membantu Anda dalam memulai penggunaan HP All-in-One Anda. Jelajahi Bantuan HP Image Zone pada layar yang menyertai perangkat lunak HP All-in-One Anda untuk mendapatkan informasi tentang semua fitur yang didukung HP All-in-One Anda.

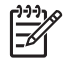

**Catatan** Bantuan pada layar juga berisi topik-topik pemecahan masalah untuk membantu Anda memecahkan persoalan-persoalan yang mungkin Anda temui dalam HP All-in-One Anda.

Cara mengakses dan menggunakan Bantuan pada layar sedikit berbeda, tergantung apakah Anda menampilkan Bantuan pada komputer Windows atau Mac. Panduan tentang penggunaan kedua sistem Bantuan tersebut dibahas di bagian-bagian berikut ini.

#### Menggunakan Bantuan pada komputer Windows

Bagian ini menjelaskan cara mengakses Bantuan pada layar pada komputer Windows. Bagian ini menjelaskan cara menggunakan fitur-fitur navigasi, pencarian, dan indeks dalam sistem Bantuan untuk mendapatkan informasi tertentu yang Anda perlukan.

#### Untuk mengakses Bantuan HP Image Zone pada komputer Windows

- Pada Pusat Solusi HP, klik tab untuk HP All-in-One Anda. Untuk informasi lebih lanjut tentang cara mengakses Pusat Solusi HP, baca Menggunakan perangkat lunak HP Image Zone.
- 2. Di area **Device Support** (Dukungan Perangkat), klik **Onscreen Guide** (Panduan pada Layar) atau **Troubleshooting** (Pemecahan Masalah).
  - Bila Anda mengklik Onscreen Guide (Panduan pada Layar), pop-up menu akan muncul. Anda dapat memililh untuk membuka halaman pembuka untuk seluruh sistem Bantuan atau langsung menuju Bantuan khusus untuk HP All-in-One Anda.
  - Bila Anda mengklik Troubleshooting (Pemecahan Masalah), halaman Troubleshooting and support (Pemecahan masalah dan dukungan) akan terbuka.

Diagram berikut ini menunjukkan fitur-fitur untuk memandu Anda dalam menggunakan Bantuan.

| 3 2 * | - <b>6 8 B</b> |   | ~ |    |
|-------|----------------|---|---|----|
| 1     |                |   |   |    |
|       |                |   | • |    |
|       |                |   |   |    |
|       | ,              | - |   | _2 |
| - 0   |                |   |   |    |
| 191   |                |   |   |    |
| * *   |                |   |   |    |

- 1 Tab Contents (Isi), Index (Indeks), dan Search (Cari)
- 2 Area tampilan
- 3 Toolbar Bantuan

#### Tab Contents (Isi), Index (Indeks), dan Search (Cari)

Dengan tab **Contents** (Isi), **Index** (Indeks), dan **Search** (Cari), Anda dapat mencari sembarang topik dalam **Bantuan HP Image Zone**.

Contents (Isi)

Tab **Contents** (Isi) berisi daftar topik dalam Bantuan, seperti daftar isi pada sebuah buku. Tab ini berguna untuk mencari seluruh informasi yang tersedia tentang sebuah fitur, misalnya mencetak foto.

- Untuk informasi tentang tugas dan fitur yang tersedia dari panel kontrol HP All-in-One Anda, buka Bantuan 3100, 3200, 3300 series di dekat bagian akhir daftar.
- Untuk informasi pemecahan masalah HP All-in-One Anda, buka buku Troubleshooting and support (Pemecahan Masalah dan dukungan), kemudian buka buku Pemecahan Masalah 3100, 3200, 3300 series.
- Buku-buku lain yang terdapat dalam tab Contents (Isi) berisi informasi tentang penggunaan perangkat lunak HP Image Zone untuk melakukan tugas-tugas pada HP All-in-One Anda.

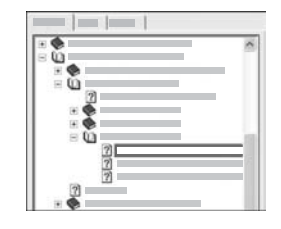

Di dalam daftar, bagian-bagian yang berisi subtopik ditunjukkan oleh ikon buku. Untuk melihat daftar subtopik dalam sebuah buku, klik tanda + di sebelah ikon buku. (Tanda + berubah menjadi tanda - bila bagian tersebut sudah diperluas.) Untuk melihat informasi dalam sebuah topik, klik nama buku atau nama topik pada tab **Contents** (Isi). Topik yang dipilih ditampilkan di area tampilan sebelah kanan.

Index (Indeks)

Dapatkan informasi lebih lanjut

Tab Index (Indeks) berisi daftar entri indeks berurutan menurut abjad yang sesuai dengan topik-topik dalam Bantuan HP Image Zone.

| <br>12 |
|--------|
| 2      |
|        |
|        |
|        |
|        |
|        |
|        |

Anda dapat menggunakan scroll bar di sisi kanan daftar untuk melihat entri yang berbeda, atau Anda dapat mengetik kata kunci dalam kotak teks di atas daftar. Bersamaan dengan Anda mengetik, daftar entri indeks maju secara otomatis ke entri yang dimulai dengan huruf yang Anda ketik.

Bila Anda melihat entri indeks yang berhubungan dengan informasi yang ingin Anda cari, klik ganda pada entri indeks tersebut.

- Bila hanya terdapat satu topik dalam Bantuan yang berhubungan dengan entri indeks tersebut, topik akan ditampilkan di area tampilan sebelah kanan.
- Bila terdapat banyak topik yang sesuai, kotak dialog Topics Found (Topik yang Ditemukan) akan muncul. Klik ganda sembarang topik yang terdapat dalam kotak dialog untuk melihatnya di area tampilan.

#### Search (Cari)

Dengan tab **Search** (Cari), Anda dapat mencari kata tertentu, misalnya "borderless print" (pencetakan tanpa bingkai), dalam seluruh sistem Bantuan.

Tip Bila sebagian dari yang Anda masukkan adalah kata-kata yang cukup umum (seperti "print", dalam contoh "borderless print"), Anda perlu memberi tanda kutip di awal dan akhir kombinasi kata-kata yang Anda cari. Cara ini membatasi pencarian Anda sehingga hasilnya lebih sesuai dengan informasi yang Anda perlukan. Pencarian tidak menampilkan semua topik yang berisi kata "borderless" atau "print", melainkan hanya topik-topik yang berisi frasa "borderless print".

| _ | _1 | -1 |   |     |
|---|----|----|---|-----|
|   |    | _1 | 1 | * * |
| _ | _  |    | _ |     |
|   |    |    |   |     |
|   |    |    |   | 11  |

Setelah memasukkan kriteria pencarian Anda, klik List Topics (Topik dalam Daftar) untuk melihat semua topik Bantuan yang berisi kata atau frasa yang Anda masukkan. Hasilnya dimasukkan dalam tabel tiga kolom. Setiap baris berisi Title (Judul) topik, Location (Lokasi) dalam Bantuan yang berisi topik tersebut, dan Rank (Peringkat) berdasarkan kesesuaiannya dengan kriteria pencarian Anda.

Untuk pengaturan standar, hasil dipilah berdasarkan **Rank** (Peringkat), sehingga topik yang berisi contoh terbanyak dari kriteria pencarian Anda ditempatkan paling atas dalam daftar. Anda juga dapat memilah hasil pencarian berdasarkan **Title** (Judul) atau **Location** (Lokasi) topik dengan mengklik kop tabel untuk kolom tersebut. Untuk melihat isi suatu topik, klik ganda baris topik dalam tabel hasil. Topik yang dipilih ditampilkan di area tampilan sebelah kanan.

Bab 2

#### Area tampilan

Area tampilan di sebelah kanan jendela Bantuan menampilkan topik Bantuan yang Anda pilih dari salah satu tab di sebelah kiri. Topik Bantuan mencakup teks penjelasan, petunjuk langkah demi langkah, dan ilustrasi (bila ada).

- Topik sering berisi link ke topik lain dalam sistem Bantuan di mana Anda dapat menemukan informasi tambahan. Kadang-kadang sebuah link otomatis membuka topik baru dalam area tampilan. Pada kesempatan lain, mungkin terdapat lebih dari satu topik yang sesuai. Dalam hal ini, kotak dialog Topics Found (Topik yang Ditemukan) akan muncul. Klik ganda sembarang topik yang terdapat dalam kotak dialog untuk melihatnya di area tampilan.
- Sebagian topik berisi petunjuk lengkap atau informasi tambahan yang tidak langsung ditampilkan di halaman tersebut. Cari kata Show All (Tampilkan Semua) atau Hide All (Sembunyikan Semua) di sebelah kanan atas halaman. Bila kata-kata ini dapat dilihat, artinya terdapat informasi tersembunyi di halaman tersebut. Informasi tersembunyi ditunjukkan oleh teks biru tua dengan tanda panah. Anda dapat melihat informasi tersembunyi dengan mengklik teks biru tua tersebut.
- Topik tertentu berisi video animasi yang menunjukkan cara penggunaan fitur tertentu. Animasi ditunjukkan oleh ikon kamera video dan diikuti kata-kata "Show me how (Tunjukkan caranya)". Bila Anda mengklik teks link "Show me how" (Tunjukkaan caranya), animasi dijalankan di jendela baru.

#### Toolbar Bantuan

Toolbar Bantuan, ditunjukkan di bawah ini, berisi tombol-tombol yang memungkinkan Anda melihat topik-topik dalam Bantuan. Anda dapat melihat topik-topik sebelum atau sesudah yang Anda lihat, atau Anda dapat mengklik tombol **Home** untuk kembali ke halaman **HP Image Zone help contents** (Isi bantuan HP Image Zone).

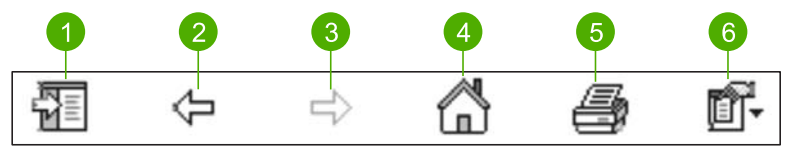

- 1 Show/Hide (Tampilkan/Sembunyikan)
- 2 Back (Mundur)
- 3 Forward (Maju)
- 4 Home
- 5 Print (Cetak)
- 6 Options (Opsi)

Toolbar Bantuan juga berisi tombol-tombol untuk mengubah tampilan Bantuan pada layar komputer Anda. Misalnya, bila Anda ingin memperluas area tampilan topik bantuan di sebelah kanan, Anda dapat menyembunyikan tab **Contents** (Isi), **Index** (Indeks), dan **Search** (Cari) dengan mengklik tombol **Hide** (Sembunyikan).

Terakhir, dengan tombol **Print** (Cetak) Anda dapat mencetak halaman yang sedang ditampilkan di layar komputer. Bila tab **Contents** (Isi) terlihat di sebelah kiri ketika Anda mengklik **Print** (Cetak), kotak dialog **Print Topics** (Cetak Topik) akan muncul.

Anda dapat memilih untuk mencetak topik yang sedang Anda lihat di area tampilan saja, atau mencetak topik yang ditampilkan beserta subtopik yang berhubungan dengan topik tersebut. Fitur ini tidak tersedia bila tab Index (Indeks) atau Search (Cari) ditampilkan di bagian kanan jendela Bantuan.

### Menggunakan Bantuan pada komputer Mac

Bagian ini menjelaskan cara mengakses Bantuan pada layar pada komputer Mac. Bagian ini memberitahu Anda cara menjelajah dan mencari sistem Bantuan untuk mendapatkan informasi khusus yang Anda perlukan.

#### Untuk mengakses Bantuan HP Image Zone pada komputer Mac

→ Pada menu Help (Bantuan) di HP Image Zone, pilih Bantuan HP Image Zone. Untuk informasi tentang mengakses perangkat lunak HP Image Zone, baca Menggunakan perangkat lunak HP Image Zone.
Bentuan HP Image Zone club munoul Diagram barilut ini menunjukkan fitur.

Bantuan HP Image Zone akan muncul. Diagram berikut ini menunjukkan fiturfitur untuk memandu Anda dalam menggunakan Bantuan.

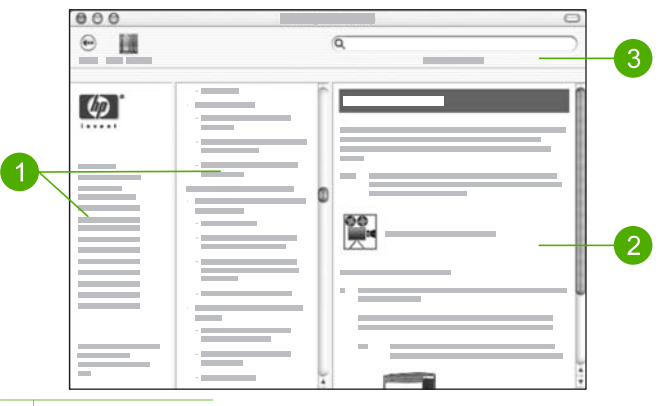

- 1 Panel navigasi
- 2 Area tampilan
- 3 Toolbar Bantuan

#### **Panel Navigasi**

Bantuan HP Image Zone ditampilkan dalam Help Viewer (Peraga Bantuan). Peraga dibagi dalam tiga panel. Pada panel kiri dan tengah, Anda dapat menelusuri topik-

topik dalam Bantuan. (Panel kanan berisi area tampilan, yang dijelaskan di bagian selanjutnya.)

- Panel kiri berisi daftar dari seluruh bagian dalam Bantuan.
  - Untuk informasi tentang tugas dan fitur-fitur yang terdapat dalam panel kontrol HP All-in-One Anda, klik Bantuan 3100, 3200, 3300 series.
  - Untuk informasi tentang persoalan seputar pemecahan masalah
     HP All-in-One Anda, klik Pemecahan Masalah 3100, 3200, 3300 series.
  - Bagian-bagian lain yang terdapat dalam daftar berisi informasi tentang penggunaan perangkat lunak HP Image Zone untuk melakukan tugas-tugas pada HP All-in-One Anda.
- Panel tengah berisi tampilan topik-topik dalam bagian yang dipilih di panel kiri, seperti daftar isi dalam sebuah buku. Tab ini berguna untuk mencari seluruh informasi yang tersedia tentang sebuah fitur, misalnya mencetak foto.

#### Area tampilan

Area tampilan di panel kanan menampilkan topik Bantuan yang Anda pilih di panel tengah. Topik Bantuan mencakup teks penjelasan, petunjuk langkah demi langkah, dan ilustrasi (bila ada).

- Banyak topik dalam Bantuan HP Image Zone berisi informasi tentang cara menggunakan suatu fitur dari panel kontrol pada HP All-in-One dan pada perangkat lunak HP Image Zone pada komputer Mac. Gunakan scroll bar di sisi kanan area tampilan untuk melihat seluruh isi dalam suatu topik. Kadang-kadang, informasi penting tidak terlihat dalam jendela tanpa menggulung panel.
- Topik sering berisi link atau referensi ke topik lain dalam sistem Bantuan di mana Anda dapat menemukan informasi tambahan.
  - Bila topik yang berhubungan muncul di bagian yang sama pada Bantuan, topik tersebut secara otomatis ditampilkan di area tampilan.
  - Bila topik yang berhubungan muncul di bagian berbeda pada Bantuan, topik yang sedang ditampilkan memberikan referensi yang memberitahu Anda bagian mana dari panel navigasi kiri yang harus dipilih. Anda dapat mencari topik yang berhubungan menggunakan panel navigasi tengah, atau mencari topik tersebut sebagaimana dijelaskan di bagian selanjutnya.
- Topik tertentu berisi video animasi yang menunjukkan cara penggunaan fitur tertentu. Animasi ditunjukkan oleh ikon kamera video dan diikuti kata-kata "Show me how (Tunjukkan caranya)". Bila Anda mengklik ikon kamera video, animasi dijalankan di jendela baru.

#### Toolbar Bantuan

Toolbar Bantuan, ditunjukkan di bawah ini, berisi tombol-tombol yang memungkinkan Anda melihat topik-topik dalam Bantuan. Anda dapat melihat mundur topik-topik yang telah Anda lihat, atau Anda dapat mengklik tombol Help Center (Pusat Bantuan) untuk mengakses Bantuan untuk aplikasi perangkat lunak lain pada komputer Mac Anda.

| 00 | 3 |   |  |
|----|---|---|--|
| •  | Q | ) |  |

- 1 Back (Mundur)
- 2 Help Center (Pusat Bantuan)
- 3 Search area (Area pencarian)

Toolbar Bantuan juga berisi kotak teks yang dapat Anda gunakan untuk mencari katakata khusus seperti "borderless print" (pencetakan tanpa bingkai) di seluruh sistem Bantuan .

Setelah memasukkan kriteria pencarian, tekan RETURN (Kembali) pada papan tombol Anda untuk melihat daftar seluruh topik yang berisi kata-kata atau frasa yang Anda masukkan. Hasilnya dimasukkan dalam tabel tiga kolom. Setiap baris berisi judul **Topic** (Topik), **Relevance** (Kesesuaian) (diurutkan berdasarkan kesesuaiannya dengan kriteria pencarian Anda), dan **Location** (Lokasi) dalam Bantuan yang berisi topik tersebut.

Untuk pengaturan standar, hasil dipilah berdasarkan **Relevance** (Kesesuaian), sehingga topik yang paling sesuai dengan kriteria pencarian Anda ditempatkan paling atas dalam daftar. Anda juga dapat memilah hasil pencarian berdasarkan **Topic** (Topik) atau **Location** (Lokasi) topik dengan mengklik kop tabel untuk kolom tersebut. Untuk melihat isi suatu topik, klik ganda baris topik dalam tabel hasil. Topik yang dipilih akan muncul.

# 3 Menyelesaikan pemasangan HP All-in-One Anda

Setelah Anda melakukan langkah-langkah dalam Panduan Pemasangan Anda, baca bab ini untuk membantu Anda menyelesaikan pemasangan HP All-in-One Anda. Bagian ini berisi informasi penting yang berhubungan dengan pemasangan, termasuk informasi tentang pilihan-pilihan pengaturan.

- Mengubah pilihan perangkat, seperti bahasa dan negara/wilayah, tanggal, dan volume dering dan penekanan tombol. Untuk informasi lebih lanjut, baca Mengatur pilihan Anda.
- Menjelajahi opsi-opsi koneksi untuk HP All-in-One Anda, termasuk USB, Bluetooth, dan berbagi pencetak. Untuk informasi lebih lanjut, baca Informasi koneksi.
- Menyelesaikan pemasangan faks, termasuk mengatur mode jawaban, jumlah dering sebelum jawab, dan pola dering jawaban. Untuk informasi lebih lanjut, baca Pemasangan Faks.

# Mengatur pilihan Anda

Sebelum mulai menggunakan HP All-in-One Anda, aturlah pilihan-pilihan yang dijelaskan di bagian ini.

Panduan Pengguna ini hanya berisi contoh dari pilihan-pilihan yang tersedia untuk membantu Anda dalam memulai penggunaan HP All-in-One Anda. Jelajahi Bantuan HP Image Zone pada layar yang menyertai perangkat lunak HP All-in-One untuk mendapatkan informasi tentang semua pilihan yang tersedia untuk mengontrol perilaku HP All-in-One Anda. Misalnya, Bantuan HP Image Zone pada layar berisi informasi tentang cara mengubah default baki masuk untuk pencetakan PictBridge, menampilkan atau menyembunyikan layar grafis berwarna, dan pilihan-pilihan lain. Untuk informasi lebih lanjut mengenai Bantuan HP Image Zone, baca Gunakan Bantuan pada layar.

## Atur bahasa dan negara/wilayah Anda

Pengaturan bahasa dan negara/wilayah menentukan bahasa yang digunakan HP All-in-One untuk menampilkan pesan-pesan pada layar grafis berwarna. Biasanya, Anda mengatur bahasa dan negara/wilayah saat Anda pertama kali memasang HP All-in-One. Namun, Anda dapat mengubah pengaturan ini kapan saja dengan prosedur berikut:

- 1. Tekan Atur.
- Tekan 6, kemudian tekan 1.
   Menu Preferences (Pilihan) akan ditampilkan, dan selanjutnya pilih Set Language & Country/Region (Atur Bahasa & Negara/Wilayah).
   Sebuah daftar bahasa muncul. Tekan ▲ atau ▼ untuk melihat daftar bahasa.
- 3. Saat bahasa Anda disorot, tekan OK.
- 4. Bila ditanya, tekan 1 untuk Yes (Ya) atau 2 untuk No (Tidak).

Beberapa negara/regional untuk bahasa yang dipilih akan ditampilkan. Tekan ▲ atau ▼ untuk menelusuri daftar pilihan.

- 5. Bila negara/wilayah yang ingin Anda pilih disorot, tekan OK.
- 6. Bila ditanya, tekan 1 untuk Yes (Ya) atau 2 untuk No (Tidak).

#### Mengatur tanggal dan waktu

Tanggal dan waktu diatur berdasarkan waktu di pabrik. Biasanya, perangkat lunak komputer secara otomatis memperbarui tanggal dan waktu menurut zona waktu Anda bila Anda menghubungkan dengan komputer tersebut pada saat penginstalan. Format tanggal dan jam ditetapkan berdasarkan pengaturan bahasa dan negara/ wilayah.

Bila waktu pada komputer Anda berubah, misalnya Daylight Savings Time, waktu pada HP All-in-One diperbarui sehingga sesuai dengan waktu baru pada komputer pada saat HP All-in-One dan komputer berkomunikasi kembali. Bila Anda tidak menghubungkan HP All-in-One dengan komputer, atau bila waktu tidak diperbarui karena alasan tertentu, Anda dapat memperbarui tanggal dan waktu dari panel kontrol.

Bila Anda mengirim faks, tanggal dan waktu terbaru akan dikirim beserta nama dan nomor faks Anda sebagai bagian dari fax header (kepala faks).

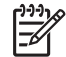

**Catatan** Di negara/wilayah tertentu, stempel tanggal dan waktu pada fax header (kepala faks) menjadi persyaratan resmi.

#### Untuk mengatur tanggal dan waktu dari panel kontrol

- 1. Tekan Atur.
- Tekan 5, kemudian tekan 4. Menu Tools (Alat) akan ditampilkan, kemudian pilih Date and Time (Tanggal dan Waktu).
- Masukkan bulan, hari, dan tahun dengan menekan angka-angka yang sesuai pada keypad. Tergantung pengaturan negara/regional Anda, Anda dapat memasukkan tanggal dengan urutan yang berbeda.
- 4. Masukkan jam dan menit.
- Bila diminta, tekan 1 untuk AM atau 2 untuk PM. Pengaturan tanggal dan waktu yang baru muncul pada layar grafis berwarna.

#### Menyesuaikan volume

HP All-in-One Anda menyediakan tiga tingkat penyesuaian volume dering dan speaker. Volume dering adalah volume dering telepon. Volume speaker adalah level semua volume lainnya, seperti nada panggil, nada faksimile, dan bunyi bip penekanan tombol. Pengaturan default adalah **Soft [Lembut]**.

- 1. Tekan Atur.
- Tekan 3, kemudian tekan 6.
   Ini akan menampilkan menu Basic Fax Setup [Pengaturan Faks Dasar] lalu pilih Ring and Beep Volume [Volume Dering dan Bip].
- 3. Tekan ▼ untuk memilih satu dari pilihan berikut: Soft [Lembut], Loud [Keras] atau Off [Mati].

Menyelesaikan pemasangan

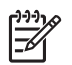

**Catatan** Bila Anda memilih **Off** (Mati), Anda tidak akan mendengar nada panggil, nada faks, atau nada dering masuk. Bila **Ring and Beep Volume** (Volume Dering dan Bip) diatur ke **Off** (Mati), Anda tidak dapat mengirim faks menggunakan panggilan monitor, seperti ketika menggunakan kartu panggilan (calling card) untuk mengirim faks. Untuk mendapatkan informasi lebih lanjut mengenai panggilan monitor, baca Mengirim faks menggunakan panggilan monitor.

4. Tekan OK.

# Informasi koneksi

HP All-in-One Anda dilengkapi dengan port USB sehingga Anda dapat menghubungkan langsung ke komputer dengan kabel USB. Bila Anda memasang Adaptor Printer Nirkabel HP bt300 atau HP bt400 series Bluetooth<sup>®</sup> pada port USB depan, perangkat Bluetooth<sup>®</sup> seperti PDA dan telepon kamera dapat mencetak pada HP All-in-One Anda.

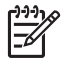

**Catatan** Di bagian selanjutnya dalam bab ini, Adaptor Printer Nirkabel HP bt300 atau HP bt400 series Bluetooth<sup>®</sup> hanya disebutkan sebagai adaptor HP Bluetooth<sup>®</sup>.

| Deskripsi                                                                                                    | Jumlah komputer<br>terhubung yang<br>disarankan untuk<br>kinerja terbaik                                   | Fitur-fitur perangkat<br>lunak yang didukung                                                                                                    | Instruksi<br>pemasangan                                                                                                    |
|----------------------------------------------------------------------------------------------------|----------------------------------------------------------------------------------------------------|----------------------------------------------------------------------------------------------------|----------------------------------------------------------------------------------------------------|
| Koneksi USB                                                                                                    | Satu komputer<br>terhubung<br>menggunakan kabel<br>USB ke port USB di<br>bagian belakang<br>HP All-in-One. | Semua fitur didukung.                                                                                                    | Ikuti Panduan<br>Pemasangan untuk<br>petunjuk lebih<br>lengkap.                                                                            |
| Adaptor Printer<br>Nirkabel HP bt300<br>atau HP bt400 series<br>Bluetooth <sup>®</sup> (adaptor<br>HP Bluetooth <sup>®</sup> ) | Satu perangkat<br>Bluetooth® atau<br>komputer.                                                             | Mencetak dari<br>perangkat Bluetooth <sup>®</sup><br>seperti PDA atau<br>telepon kamera, atau<br>komputer yang<br>dilengkapi Bluetooth <sup>®</sup> . | Untuk informasi<br>tentang mencetak<br>dari perangkat<br>seperti PDA atau<br>kamera, baca<br>Bantuan HP Image<br>Zone pada layar.          |
|                                                                                                    |                                                                                                    |                                                                                                    | Untuk informasi<br>tentang mencetak<br>dari komputer yang<br>dilengkapi<br>Bluetooth <sup>®</sup> , baca<br>Koneksi melalui<br>Bluetooth®. |

## Jenis koneksi yang didukung

Bab 3 (bersambung)

| Deskripsi        | Jumlah komputer<br>terhubung yang<br>disarankan untuk<br>kinerja terbaik                                                                                               | Fitur-fitur perangkat<br>lunak yang didukung                                                                                  | Instruksi<br>pemasangan                                                                                                    |
|------------------|----------------------------------------------------------------------------------------------------|----------------------------------------------------------------------------------------------------|----------------------------------------------------------------------------------------------------|
| Berbagi pencetak | Sampai dengan lima<br>komputer.<br>Komputer induk<br>harus selalu<br>dinyalakan, atau<br>komputer-komputer<br>lainnya tidak akan<br>bisa mencetak ke<br>HP All-in-One. | Semua fitur yang<br>terdapat pada<br>komputer induk<br>didukung. Hanya fitur<br>cetak yang didukung<br>dari komputer lainnya. | Untuk petunjuk<br>pemasangan, baca<br>Berbagi-pakai printer<br>(Windows) atau<br>Menggunakan fungsi<br>berbagi-pakai<br>pencetak (Mac). |

## Koneksi melalui kabel USB

Untuk menghubungkan HP All-in-One Anda menggunakan kabel USB, ikuti petunjuk dalam buku Panduan Pemasangan.

Bila komputer Anda tidak dapat berkomunikasi dengan HP All-in-One, pastikan HP All-in-One Anda dan komputer memiliki USB dengan versi yang sama. HP All-in-One Anda diatur untuk menggunakan USB 2.0. Oleh karena itu, bila komputer Anda dilengkapi USB 1.1, Anda harus memperbarui sistem operasi Anda atau mengganti kecepatan port USB belakang pada HP All-in-One menjadi Full Speed (USB 1.1).

Catata

**Catatan** Bila menggunakan Mac, Anda harus menggunakan salah satu dari port USB tertanam (built-in) untuk menghubungkan ke HP All-in-One. Bila Anda menghubungkan HP All-in-One ke kartu USB yang diinstal pada Mac, perangkat lunak HP mungkin tidak mengenali HP All-in-One tersebut.

#### Untuk mengecek kecepatan port USB pada komputer Anda (Windows XP)

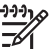

**Catatan** Versi Windows sebelum XP hanya mendukung USB 1.1.

- 1. Pada bilah tugas Windows, klik **Start** (Mulai), kemudian klik **Control Panel** (Panel Kontrol).
- 2. Buka System (Sistem).
- Klik tab Hardware (Perangkat Keras), kemudian klik Device Manager (Pengelola Perangkat).
- Cari pengontrol host USB ditingkatkan pada daftar tersebut.
   Bila Anda memiliki pengontrol host USB ditingkatkan, Anda memiliki High Speed USB (USB 2.0). Bila tidak, Anda memiliki Full Speed USB (USB 1.1).

## Untuk memeriksa kecepatan port USB pada komputer Anda (Mac OS X)

- 1. Buka System Profiler dari folder Applications: Utilities (Aplikasi: Utilitas).
- 2. Klik USB di sisi kiri.

Bila **Speed** (Kecepatan) **Up to 12 Mb/sec** (Sampai dengan 12 Mb/detik), Anda memiliki Full Speed USB (1.1). Kecepatan yang lebih tinggi menunjukkan High Speed USB (USB 2.0).

#### Untuk mengubah kecepatan port belakang menjadi Full Speed (HP All-in-One)

- Tekan Atur. Menu Setup (Atur) muncul pada layar grafis berwarna.
- Tekan ▼ sampai Tools (Alat) disorot, kemudian tekan OK. Menu Tools (Alat) akan muncul.
- Tekan 5, kemudian tekan 2.
   Menu USB Speed (Kecepatan USB) akan ditampilkan, kemudian pilih Full Speed (USB 1.1) (Kecepatan Penuh).

#### Koneksi melalui Bluetooth®

Koneksi Bluetooth<sup>®</sup> memberi kemudahan dan kecepatan dalam mencetak gambargambar dari komputer yang dilengkapi Bluetooth<sup>®</sup> tanpa menggunakan kabel. Akan tetapi, dengan koneksi Bluetooth<sup>®</sup> Anda tidak dapat menggunakan fitur-fitur lain komputer Anda, seperti pemindaian dan HP Instant Share.

Sebelum mencetak, Anda harus menghubungkan adaptor HP Bluetooth<sup>®</sup> ke HP All-in-One Anda. Untuk informasi lebih lanjut, baca **Bantuan HP Image Zone** pada layar yang terdapat dalam HP All-in-One Anda. Untuk informasi tentang cara menggunakan **Bantuan HP Image Zone** pada layar, baca Gunakan Bantuan pada layar.

Bila Anda terhubung dengan komputer Windows, baca bagian berikutnya. Bila Anda terhubung dengan komputer Mac, baca pengguna Mac.

#### **Pengguna Windows**

Anda harus menggunakan Windows XP dan menginstal Microsoft Bluetooth® Protocol Stack atau Widcomm Bluetooth® Protocol Stack untuk menghubungkan HP All-in-One Anda. Anda dapat menginstal Microsoft Stack dan Widcomm Stack sekaligus pada komputer Anda, tetapi Anda hanya menggunakan salah satu untuk menghubungkan dengan HP All-in-One Anda.

- Microsoft stack Bila Anda memiliki Windows XP dengan Service Pack 2 terinstal pada komputer Anda, komputer tersebut memiliki Microsoft Bluetooth<sup>®</sup> Protocol Stack. Dengan Microsoft stack, Anda dapat menginstal adaptor Bluetooth<sup>®</sup> eksternal secara otomatis. Bila adaptor Bluetooth<sup>®</sup> Anda mendukung Microsoft stack, tetapi tidak terinstal secara otomatis, berarti Anda tidak memiliki Microsoft stack pada komputer Anda. Periksa dokumentasi yang menyertai adaptor Bluetooth<sup>®</sup> untuk mengetahui apakah adaptor tersebut mendukung Microsoft stack.
- Widcomm stack: Bila Anda memiliki komputer HP dengan Bluetooth<sup>®</sup> tertanam, atau bila Anda sudah menginstal adaptor HP Bluetooth<sup>®</sup>, komputer Anda memiliki Widcomm stack. Bila Anda memiliki komputer HP dan menancapkan adaptor HP Bluetooth<sup>®</sup>, adapator tersebut akan terinstal secara otomatis menggunakan Widcomm stack.

#### Menginstal dan mencetak menggunakan Microsoft stack (Windows)

- 1. Pastikan Anda telah menginstal perangkat lunak HP All-in-One pada komputer.
  - Catatan Tujuan penginstalan perangkat lunak adalah untuk memastikan driver pencetak tersedia untuk koneksi Bluetooth<sup>®</sup>. Oleh karena itu, bila telah menginstal perangkat lunak tersebut, Anda tidak perlu menginstal ulang. Bila Anda menginginkan koneksi USB dan Bluetooth<sup>®</sup> pada HP All-in-One Anda, instal koneksi USB terlebih dahulu. Untuk informasi lebih lanjut, baca buku Panduan Pemasangan. Akan tetapi, bila Anda tidak menginginkan koneksi USB, pilih Directly to the computer (Langsung ke komputer) pada layar Connection Type (Jenis Koneksi). Selain itu, pada layar Connect Your Device Now (Hubungkan Perangkat Anda Sekarang), pilih kotak cek If you are unable to connect your device now... (Bila Anda tidak dapat menghubungkan perangkat Anda sekarang ...) di bagian bawah layar.
- 2. Pasang adaptor HP Bluetooth<sup>®</sup> ke port USB depan pada HP All-in-One.
- Bila Anda menggunakan adaptor Bluetooth<sup>®</sup> eksternal untuk komputer Anda, pastikan komputer Anda dihidupkan kemudian pasang adaptor Bluetooth<sup>®</sup> ke port USB pada komputer tersebut. Bila Anda menggunakan Windows XP dengan Service Pack 2 terinstal, driver Bluetooth<sup>®</sup> akan terinstal secara otomatis. Bila Anda diminta untuk memilih profil Bluetooth<sup>®</sup>, pilih HCRP. Bila komputer Anda memiliki Bluetooth<sup>®</sup> tertanam, pastikan komputer tersebut dihidupkan.
- 4. Pada bilah tugas Windows, klik Start (Mulai), kemudian klik Printers and Faxes (Pencetak dan Faks).
- 5. Klik ganda ikon Add Printer (Tambah Printer).
- 6. Klik Next (Berikutnya), kemudian pilih A Bluetooth Printer (Pencetak Bluetooth).
- 7. Ikuti petunjuk pada layar untuk menyelesaikan penginstalan.
- 8. Cetak sesuai keinginan Anda ke sembarang pencetak.

#### Menginstal dan mencetak menggunakan Widcomm stack (Windows)

1. Pastikan Anda telah menginstal perangkat lunak HP All-in-One pada komputer.

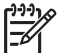

Catatan Tujuan penginstalan perangkat lunak ini adalah untuk memastikan driver pencetak tersedia untuk koneksi Bluetooth<sup>®</sup>. Oleh karena itu, bila telah menginstal perangkat lunak tersebut, Anda tidak perlu menginstal ulang. Bila Anda menginginkan koneksi USB dan Bluetooth<sup>®</sup> pada HP All-in-One Anda, instal koneksi USB terlebih dahulu. Untuk informasi lebih lanjut, baca buku Panduan Pemasangan. Akan tetapi, bila Anda tidak menginginkan koneksi USB, pilih Directly to the computer (Langsung ke komputer) pada layar Connection Type (Jenis Koneksi). Selain itu, pada layar Connect Your Device Now (Hubungkan Perangkat Anda Sekarang), pilih kotak cek If you are unable to connect your device now... (Bila Anda tidak dapat menghubungkan perangkat Anda sekarang ...) di bagian bawah layar.

- 2. Pasang adaptor HP Bluetooth<sup>®</sup> ke port USB depan pada HP All-in-One.
- Klik ikon My Bluetooth Places (Lokasi Bluetooth Saya) pada desktop atau bilah tugas.

- 5. Setelah pencetak-pencetak yang tersedia ditemukan, klik ganda nama HP All-in-One untuk menyelesaikan penginstalan.
- 6. Cetak sesuai keinginan Anda ke sembarang pencetak.

#### pengguna Mac

Anda dapat menghubungkan HP All-in-One Anda ke komputer Mac yang memiliki Bluetooth<sup>®</sup> tertanam, atau Anda dapat menginstal adaptor Bluetooth<sup>®</sup> eksternal, seperti adaptor HP Bluetooth<sup>®</sup>.

#### Menginstal dan mencetak menggunakan Bluetooth<sup>®</sup> (Mac)

- 1. Pastikan Anda telah menginstal perangkat lunak HP All-in-One pada komputer.
- 2. Pasang adaptor HP Bluetooth<sup>®</sup> ke port USB depan pada HP All-in-One.
- 3. Tekan tombol **On** (Hidup) pada panel kontrol untuk mematikan HP All-in-One, dan tekan sekali lagi untuk menghidupkannya.
- 4. Pasang adaptor Bluetooth<sup>®</sup> ke komputer dan hidupkan. Atau, bila komputer Anda memiliki Bluetooth<sup>®</sup> tertanam, hidupkan saja komputer Anda.
- 5. Buka Printer Setup Utility (Utilitas Pengaturan Pencetak) dari folder Applications: Utilities (Aplikasi: Utilitas).

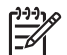

**Catatan** Utilitas ini disebut **Printer Setup Utility** (Utilitas Pengaturan Pencetak) pada 10.3 dan yang lebih baru. Utilitas ini disebut **Print Center** (Pusat Cetak) pada 10.2.x.

- 6. Dari pop-up menu, pilih **Bluetooth**, kemudian klik **Add** (Tambahkan). Komputer akan mencari HP All-in-One.
- 7. Dalam daftar pencetak, pilih HP All-in-One, kemudian klik Add (Tambahkan). HP All-in-One ditambahkan ke daftar pencetak.
- 8. Cetak sesuai keinginan Anda ke sembarang pencetak.

## Berbagi-pakai printer (Windows)

Jika komputer Anda berada dalam sebuah jaringan, dan komputer lain dalam jaringan tersebut terhubung dengan HP All-in-One lewat kabel USB, Anda dapat menggunakan perangkat tersebut sebagai pencetak Anda menggunakan berbagipakai pencetak Windows. Komputer yang langsung terhubung dengan HP All-in-One bertindak sebagai induk bagi pencetak dan memiliki fungsi fitur yang lengkap. Komputer lain dalam jaringan, yang merupakan klien, hanya memiliki akses ke fitur cetak. Fungsi-fungsi lain harus dijalankan dari komputer induk.

Untuk informasi lebih lanjut tentang mengaktifkan fungsi berbagi-pakai pencetak Windows, baca panduan pengguna yang menyertai komputer Anda atau Bantuan pada layar Windows.

#### Menggunakan fungsi berbagi-pakai pencetak (Mac)

Jika komputer Anda berada dalam sebuah jaringan, dan sebuah komputer lain dalam jaringan tersebut terhubung dengan HP All-in-One lewat kabel USB, Anda dapat menggunakan perangkat tersebut sebagai pencetak Anda dengan menggunakan printer sharing (berbagi pencetak). Komputer lain dalam jaringan, yang merupakan

klien, hanya memiliki akses ke fitur cetak. Fungsi-fungsi lain harus dijalankan dari komputer induk.

#### Untuk mengaktifkan printer sharing (berbagi pencetak)

- 1. Pada komputer klien dan induk, lakukan yang berikut ini:
  - a. Pilih System Preferences (Pilihan Sistem) pada Dock. Jendela System Preferences (Pilihan Sistem) muncul.
  - b. Pilih Sharing (Berbagi-pakai).
  - c. Dari tab Services (Layanan), klik Printer Sharing (Berbagi-pakai pencetak).
- 2. Pada komputer induk, lakukan yang berikut ini:
  - a. Pilih **System Preferences** (Pilihan Sistem) pada Dock. Jendela **System Preferences** (Pilihan Sistem) muncul.
  - b. Pilih Print & Fax (Cetak & Faks).
  - c. Klik kotak cek di sebelah **Share my printers with other computers** (Bagipakaikan pencetak saya dengan komputer lain).

# Pemasangan Faks

Setelah menyelesaikan seluruh langkah dalam Panduan Pemasangan, gunakan perintah-perintah dalam bagian ini untuk menyelesaikan pemasangan faks Anda. Simpanlah Panduan Pemasangan ini untuk digunakan di kemudian hari.

Dalam bagian ini, Anda akan belajar cara memasang HP All-in-One Anda sehingga faks dapat bekerja dengan baik bersama peralatan dan layanan lain yang mungkin telah Anda miliki pada sambungan telepon yang sama dengan HP All-in-One Anda.

- Ly Tip Anda juga dapat menggunakan Fax Setup Wizard (Wizard
  - Pemasangan Fax) (Windows) atau Setup Assistant (Asisten Pemasangan) (Mac) untuk membantu Anda mengatur secara cepat fungsi-fungsi penting faks seperti mode jawaban dan informasi di kepala faks. Anda dapat mengakses Fax Setup Wizard (Wizard Pemasangan Fax) (Windows) atau Fax Setup Utility (Utilitas Pemasangan Fax) (Mac) melalui perangkat lunak HP Image Zone. Setelah Anda menjalankan Fax Setup Wizard (Wizard Pemasangan Fax) (Windows) atau Fax Setup Utility (Utilitas Pemasangan Fax) (Mac), ikuti prosedur di bagian ini untuk menyelesaikan pengaturan faks Anda.

## Mengatur HP All-in-One untuk mengirim faks

Sebelum mengatur HP All-in-One untuk faks, pastikan jenis sistem telepon yang digunakan di negara/wilayah Anda. Petunjuk pengaturan HP All-in-One Anda untuk faks berbeda-beda, tergantung telepon Anda memakai sistem serial atau paralel.

- Bila negara/wilayah Anda tidak terdapat dalam tabel di bawah, kemungkinan Anda memiliki sistem telepon jenis serial. Dalam sistem telepon jenis serial, jenis konektor pada perangkat telepon bersama Anda (modem, telepon, dan mesin penjawab) tidak memungkinkan koneksi fisik ke port "2-EXT" pada HP All-in-One Anda. Semua perlengkapan harus dihubungkan ke soket dinding telepon.
- Jika nama negara/wilayah Anda tercantum dalam tabel, berarti Anda menggunakan sistem telepon paralel. Dalam sistem telepon paralel, Anda dapat

menghubungkan perlengkapan telepon bersama ke saluran telepon menggunakan port "2-EXT" di bagian belakang HP All-in-One.

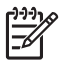

**Catatan** Bila Anda memiliki sistem telepon paralel, HP merekomendasikan agar Anda menggunakan kabel telepon dua kawat yang disertakan bersama HP All-in-One untuk menghubungkan HP All-in-One dengan soket dinding telepon.

| Argentina | Australia       | Brasil     |
|-----------|-----------------|------------|
| Kanada    | Cile            | Cina       |
| Kolombia  | Yunani          | India      |
| Indonesia | Irlandia        | Jepang     |
| Korea     | Amerika Latin   | Malaysia   |
| Meksiko   | Filipina        | Polandia   |
| Portugal  | Rusia           | Arab Saudi |
| Singapura | Spanyol         | Taiwan     |
| Thailand  | Amerika Serikat | Venezuela  |
| Vietnam   |                 |            |
|           |                 |            |

#### Negara/wilayah dengan sistem telepon jenis paralel

Apabila Anda tidak yakin sistem telepon jenis apa yang Anda miliki (serial atau paralel), konsultasikan dengan perusahaan telepon Anda.

#### Pilih pengaturan faks yang tepat bagi rumah atau kantor Anda

Agar faksimile berfungsi dengan benar, Anda perlu mengetahui tipe peralatan dan layanan pemakaian saluran telepon bersama (jika ada) dengan HP All-in-One Anda. Ini penting karena mungkin Anda harus menghubungkan beberapa peralatan kantor yang ada langsung ke HP All-in-One, dan mengubah pengaturan faks sebelum Anda dapat menggunakannya.

Untuk menentukan cara terbaik dalam mengatur HP All-in-One di kantor atau rumah Anda, bacalah terlebih dulu pertanyaan-pertanyaan yang terdapat di bagian ini dan catatlah jawaban Anda. Kemudian, perhatikan tabel di bagian berikutnya dan pilihlah tipe pengaturan yang disarankan berdasarkan jawaban Anda tersebut.

Pastikan Anda membaca dan menjawab pertanyaan berikut secara berurutan.

- 1. Apakah Anda menggunakan layanan digital subscriber line (DSL) melalui perusahaan telepon Anda? (DSL bisa juga disebut ADSL di negara/wilayah Anda)
  - □ Ya, Saya memiliki DSL.
  - Tidak.

Bila Anda menjawab Ya, lanjutkan langsung ke Kasus B: Untuk memasang HP All-in-One Anda dengan DSL. Anda tidak perlu melanjutkan menjawab pertanyaan.
Jika Anda menjawab Tidak, lanjutkan menjawab pertanyaan berikutnya.

2. Apakah Anda memiliki sistem telepon private branch exchange (PBX) atau sistem integrated services digital network (ISDN)? Bila Anda menjawab Ya, lanjutkan langsung ke Kasus C: Memasang HP All-in-One Anda dengan sistem telepon PBX atau dengan ISDN line. Anda tidak perlu melanjutkan menjawab pertanyaan.

Jika Anda menjawab Tidak, lanjutkan menjawab pertanyaan berikutnya.

- 3. Apakah Anda berlangganan fitur dering berbeda dari perusahaan telepon yang menyediakan beberapa nomor telepon dengan pola dering berbeda?
  - Ya, Saya memiliki fitur dering berbeda.
  - Tidak.

Bila Anda menjawab Ya, lanjutkan langsung ke Tipe D; Faks dengan fitur dering berbeda pada saluran yang sama. Anda tidak perlu melanjutkan menjawab pertanyaan.

Jika Anda menjawab Tidak, lanjutkan menjawab pertanyaan berikutnya. Anda tidak mengetahui pasti jika memiliki fitur dering berbeda? Banyak perusahaan telepon menawarkan fitur dering berbeda yang memungkinkan Anda memiliki beberapa nomor telepon pada sambungan telepon yang sama. Jika Anda berlangganan layanan ini, setiap nomor telepon akan memiliki pola dering vang berbeda. Misalnya, Anda dapat menggunakan dering tunggal, ganda, atau tripel untuk nomor-nomor vang berbeda. Satu nomor telepon menggunakan dering tunggal untuk panggilan telepon, dan nomor telepon lainnya dengan dering ganda untuk panggilan faks. Ini akan memudahkan Anda membedakan antara panggilan telepon dan panggilan faks saat telepon berdering.

- Apakah Anda menerima panggilan telepon pada nomor telepon yang sama yang 4. akan digunakan untuk panggilan faks pada HP All-in-One Anda?
  - Ya, Saya menerima panggilan telepon.
  - Tidak.

Silakan lanjutkan menjawab pertanyaan berikutnya.

- Apakah Anda menggunakan modem PC pada sambungan telepon yang sama 5. dengan HP All-in-One Anda?
  - Ya, saya menggunakan modem komputer.
  - Tidak.

Apakah Anda tidak yakin telah menggunakan modem komputer? Bila Anda menjawab Ya terhadap sembarang pertanyaan di bawah ini, artinya Anda menggunakan modem komputer:

- Apakah Anda mengirim dan menerima faks secara langsung ke dan dari program perangkat lunak komputer melalui koneksi dial-up?
- Apakah Anda mengirim dan menerima pesan email pada komputer melalui koneksi dial-up?
- Apakah Anda mengakses Internet dari komputer melalui koneksi dial-up? Silakan lanjutkan menjawab pertanyaan berikutnya.
- Apakah Anda memiliki mesin penjawab untuk menjawab panggilan telepon pada 6. nomor telepon yang sama yang akan digunakan untuk panggilan faks pada HP All-in-One Anda?
  - Ya, Saya memiliki mesin penjawab.
  - Tidak

Menyelesaikan pemasangan

Silakan lanjutkan menjawab pertanyaan berikutnya.

- 7. Apakah Anda berlangganan layanan pesan suara yang disediakan perusahaan telepon pada nomor telepon yang sama yang akan digunakan untuk panggilan faks pada HP All-in-One Anda?
  - □ Ya, Saya memiliki layanan pesan suara.
  - Tidak.

Setelah Anda selesai menjawab pertanyaan-pertanyaan diatas, lanjutkan ke bagian berikutnya untuk memilih tipe pengaturan faks.

#### Memilih tipe pengaturan faks

Sekarang setelah Anda menjawab seluruh pertanyaan tentang peralatan dan layanan yang secara bersama-sama menggunakan sambungan telepon dengan HP All-in-One, Anda siap untuk memilih pengaturan terbaik untuk rumah atau kantor Anda.

Dari kolom pertama dalam tabel berikut, pilih kombinasi peralatan dan layanan yang sesuai dengan pengaturan di rumah atau kantor Anda. Selanjutnya cari kasus pemasangan yang sesuai pada kolom dua atau tiga berdasarkan sistem telepon Anda. Petunjuk langkah demi langkah disertakan untuk setiap kasus dalam bagian yang mengikuti.

Apabila Anda telah menjawab seluruh pertanyaan dalam bagian sebelumnya dan tidak menggunakan satupun peralatan atau layanan yang diuraikan di atas, pilih "None" pada kolom pertama tabel tersebut.

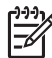

**Catatan** Jika pemasangan untuk rumah atau kantor Anda tidak ada dalam bagian ini, pasang HP All-in-One Anda sebagaimana Anda memasang telepon analog biasa. Patikan Anda menggunakan kabel telepon yang ada dalam kotak untuk menghubungkan satu ujungnya ke soket dinding telepon dan ujung lainnya ke port berlabel "1-SALURAN" di belakang HP All-in-One Anda. Jika Anda menggunakan kabel telepon lain, Anda akan mengalami masalah saat menerima dan mengirim faks.

| Peralatan/layanan lain<br>yang menggunakan<br>saluran bersama | Pengaturan faks yang<br>disarankan untuk<br>sistem telepon tipe | Pengaturan faks yang<br>disarankan untuk<br>sistem telepon tipe serial |
|---------------------------------------------------------------|-----------------------------------------------------------------|------------------------------------------------------------------------|
| dengan faksimile Anda                                         | paralel                                                         |                                                                        |
| Tidak Ada.                                                    | Tipe A: Saluran faks                                            | Tipe A: Saluran faks                                                   |
| (Anda menjawab Tidak<br>untuk semua pertanyaan)               | khusus (tidak menerima<br>panggilan telepon)                    | khusus (tidak menerima<br>panggilan telepon)                           |
| Layanan DSL                                                   | Kasus B: Untuk                                                  | Kasus B: Untuk                                                         |
| (Anda menjawab Ya<br>hanya untuk pertanyaan 1)                | memasang HP All-in-One<br>Anda dengan DSL                       | memasang HP All-in-One<br>Anda dengan DSL                              |
| Sistem PBX atau ISDN                                          | Kasus C: Memasang                                               | Kasus C: Memasang                                                      |
| (Anda menjawab Ya<br>hanya untuk pertanyaan 2.)               | HP All-in-One Anda<br>dengan sistem telepon                     | HP All-in-One Anda dengan sistem telepon                               |

| bersambung)                                                                                                    |                                                                                                |                                                                        |
|----------------------------------------------------------------------------------------------------|------------------------------------------------------------------------------------------------|------------------------------------------------------------------------|
| Peralatan/layanan lain<br>yang menggunakan<br>saluran bersama<br>dengan faksimile Anda                                          | Pengaturan faks yang<br>disarankan untuk<br>sistem telepon tipe<br>paralel                     | Pengaturan faks yang<br>disarankan untuk<br>sistem telepon tipe serial |
|                                                                                                    | PBX atau dengan ISDN<br>line                                                                   | PBX atau dengan ISDN<br>line                                           |
| Fitur dering berbeda<br>(Anda menjawab Ya<br>hanya untuk pertanyaan 3)                                                          | Tipe D: Faks dengan fitur<br>dering berbeda pada<br>saluran yang sama                          | Tipe D: Faks dengan fitur<br>dering berbeda pada<br>saluran yang sama  |
| Panggilan telepon.<br>(Anda menjawab Ya<br>hanya untuk pertanyaan 4)                                                            | Tipe E: Pemakaian<br>saluran yang sama untuk<br>telepon/faks                                   | Tipe E: Pemakaian<br>saluran yang sama untuk<br>telepon/faks           |
| Panggilan telepon dan<br>layanan pesan suara<br>(Anda menjawab Ya<br>hanya untuk pertanyaan 4<br>dan 7)                         | Kasus F: Saluran suara/<br>faks berbagi dengan voice<br>mail                                   | Kasus F: Saluran suara/<br>faks berbagi dengan<br>voice mail           |
| Modem komputer<br>(Anda menjawab Ya<br>hanya untuk pertanyaan 5)                                                                | Kasus G: Saluran faks<br>berbagi dengan modem<br>komputer (tidak menerima<br>panggilan suara)  | Tidak tersedia.                                                        |
| Panggilan suara dan<br>modem komputer<br>(Anda menjawab Ya<br>hanya untuk pertanyaan 4<br>dan 5)                                | Kasus H: Saluran suara/<br>faks berbagi dengan<br>modem komputer                               | Tidak tersedia.                                                        |
| Panggilan telepon dan<br>mesin penjawab<br>(Anda menjawab Ya<br>hanya untuk pertanyaan 4<br>dan 6)                              | Kasus I: Saluran suara/<br>faks berbagi dengan<br>mesin penjawab telepon                       | Tidak tersedia.                                                        |
| Panggilan suara, modem<br>komputer, dan mesin<br>penjawab telepon<br>(Anda menjawab Ya<br>hanya untuk pertanyaan<br>4, 5 dan 6) | Kasus J: Saluran suara/<br>faks berbagi dengan<br>modem komputer dan<br>mesin penjawab telepon | Tidak tersedia.                                                        |
| Panggilan suara, modem<br>komputer dan layanan<br>voice mail                                                                    | Kasus K: Saluran suara/<br>faks berbagi dengan<br>modem komputer dan<br>voice mail             | Tidak tersedia.                                                        |

(bersambung)

| Peralatan/layanan lain<br>yang menggunakan<br>saluran bersama<br>dengan faksimile Anda | Pengaturan faks yang<br>disarankan untuk<br>sistem telepon tipe<br>paralel | Pengaturan faks yang<br>disarankan untuk<br>sistem telepon tipe serial |
|----------------------------------------------------------------------------------------|----------------------------------------------------------------------------|------------------------------------------------------------------------|
| (Anda menjawab Ya<br>hanya untuk pertanyaan<br>4, 5 dan 7)                             |                                                                            |                                                                        |

Untuk informasi tambahan tentang pengaturan faks di negara/wilayah tertentu, lihat situs Fax Configuration (Konfigurasi Faks) dalam daftar di bawah ini.

| Austria                  | www.hp.com/at/faxconfig    |
|--------------------------|----------------------------|
| Jerman                   | www.hp.com/de/faxconfig    |
| Swiss (Perancis)         | www.hp.com/ch/fr/faxconfig |
| Swiss (Jerman)           | www.hp.com/ch/de/faxconfig |
| United Kingdom (Inggris) | www.hp.com/uk/faxconfig    |

#### Tipe A: Saluran faks khusus (tidak menerima panggilan telepon)

Jika Anda memiliki saluran telepon khusus yang tidak digunakan untuk panggilan telepon, dan Anda tidak memiliki peralatan lainnya yang menggunakan saluran telepon ini, maka HP All-in-One dapat diatur sesuai penjelasan di bagian ini.

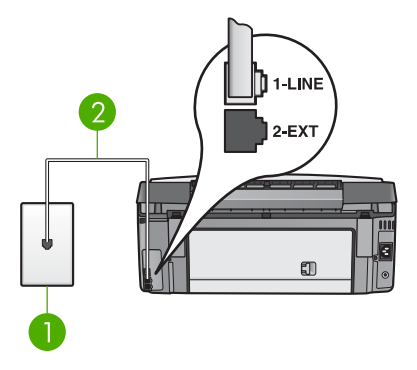

#### Tampak belakang HP All-in-One

1 Soket telepon

2 Kabel telepon yang tersedia dalam kemasan untuk menghubungkan HP All-in-One ke port "1-LINE"

#### Untuk mengatur HP All-in-One dengan menggunakan saluran faks terpisah

 Dengan menggunakan kabel telepon yang disediakan dalam kemasan HP All-in-One Anda, hubungkan ujung yang satu ke soket telepon, kemudian hubungkan ujung lainnya ke port berlabel "1-LINE" di bagian belakang HP All-in-One.

Catatan Jika Anda tidak menggunakan kabel yang disediakan untuk menghubungkan HP All-in-One ke soket telepon, maka Anda tidak akan berhasil mengoperasikan faksimile. Kabel telepon yang disediakan dalam kemasan berbeda dengan kabel telepon yang mungkin sudah Anda miliki di kantor atau rumah Anda. Jika kabel telepon yang disediakan terlalu pendek, baca Kabel telepon yang menyertai HP All-in-One saya tidak cukup panjang untuk informasi cara memanjangkannya.

- Atur Auto Answer (Jawaban Otomatis) ke On (Hidup). Untuk informasi tentang cara mengubah pengaturan ini, baca Mengatur mode jawab.
- (Opsional) Ubah Rings to Answer (Dering sebelum Jawab) ke pengaturan paling rendah (dua dering). Untuk informasi tentang cara mengubah pengaturan ini, baca Mengatur jumlah dering sebelum menjawab.
- 4. Lakukan uji faks. Untuk informasi, baca Lakukan uji pengaturan faks Anda.

Saat telepon berdering, HP All-in-One Anda akan menjawab secara otomatis setelah jumlah dering yang Anda pilih pada pengaturan **Rings to Answer [Dering ke Jawab]**. Setelah itu mulai mengirim nada terima faks ke mesin pengirim faks dan menerima faks.

#### Kasus B: Untuk memasang HP All-in-One Anda dengan DSL

Apabila Anda menggunakan layanan DSL melalui perusahaan telepon Anda, ikuti perintah-perintah dalam bagian ini untuk menghubungkan sebuah filter DSL antara soket dinding telepon dengan HP All-in-One. Filter DSL menghilangkan sinyal digital yang dapat mengganggu HP All-in-One Anda, sehingga HP All-in-One dapat berkomunikasi dengan baik dengan saluran telepon. (DSL bisa juga disebut ADSL di negara/wilayah Anda)

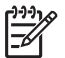

**Catatan** Jika Anda memiliki saluran DSL namun tidak menggunakan filter DSL, Anda tidak akan dapat mengirim dan menerima faksimile pada HP All-in-One Anda.

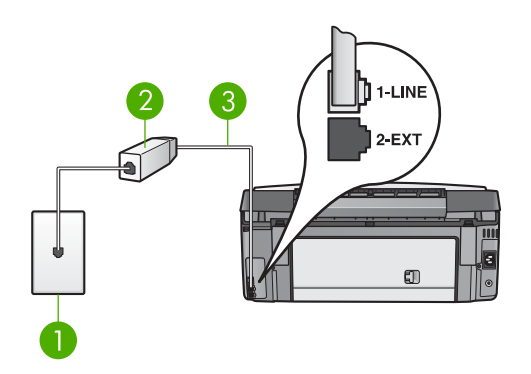

#### Tampak belakang HP All-in-One

- 1 Soket telepon
- 2 Filter DSL dan kabel yang disediakan penyedia DSL Anda
- 3 Kabel telepon yang tersedia dalam kemasan untuk menghubungkan HP All-in-One ke port "1-LINE"

#### Untuk mengatur HP All-in-One dengan DSL

- 1. Dapatkan filter DSL dari penyedia DSL Anda
- Dengan menggunakan kabel telepon yang disediakan dalam kemasan HP All-in-One Anda, hubungkan ujung yang satu ke port terbuka pada filter DSL, kemudian hubungkan ujung lainnya ke port berlabel "1-LINE" di bagian belakang HP All-in-One.
- Catatan Jika Anda tidak menggunakan kabel yang disediakan untuk menghubungkan HP All-in-One ke soket telepon, maka Anda tidak akan berhasil mengoperasikan faksimile. Kabel telepon yang disediakan dalam kemasan berbeda dengan kabel telepon yang mungkin sudah Anda miliki di kantor atau rumah Anda.
- 3. Hubungkan kabel filter DSL ke soket telepon.

Catatan Bila Anda memiliki peralatan atau layanan kantor lain yang terhubung dengan saluran sambungan ini, misalnya layanan dering khusus, mesin penjawab, atau voice mail, baca bagian yang sesuai dalam bagian ini untuk mendapatkan panduan pemasangan lebih lengkap.

4. Lakukan uji faks. Untuk informasi, baca Lakukan uji pengaturan faks Anda.

# Kasus C: Memasang HP All-in-One Anda dengan sistem telepon PBX atau dengan ISDN line

Jika Anda menggunakan sistem telepon PBX atau adapter konverter/terminal ISDN, pastikan Anda melakukan hal berikut ini:

 Jika Anda menggunakan PBX atau adapter konverter/terminal ISDN, hubungkan HP All-in-One ke port yang ditujukan untuk penggunaan telepon dan faksimile. Selain itu, pastikan adapter terminal dipasang dengan tipe switch yang tepat untuk negara/regional, jika mungkin.

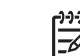

**Catatan** Beberapa sistem ISDN memungkinkan Anda mengkonfigurasikan port-port yang spesifik untuk perlengkapan telepon. Misalnya, Anda telah menetapkan satu port untuk telepon dan faks Group 3 dan port lainnya untuk berbagai keperluan. Jika Anda menemukan masalah saat terhubung ke port faks/telepon pada konverter ISDN, coba gunakan port yang didesain untuk berbagai keperluan; biasanya ditandai dengan label "multi-combi" atau sejenisnya.

- Jika Anda menggunakan sistem telepon PBX, atur nada sela ke "off."

Catatan Banyak sistem PBX digital menyertakan nada panggilan tunggu yang dari pabrik sudah diatur "hidup." Nada panggilan tunggu akan mengganggu pengiriman dan penerimaan faks, dan Anda takkan bisa mengirim atau menerima faks dengan HP All-in-One Anda. Untuk petunjuk cara mematikan nada panggilan tunggu, baca buku yang disertakan dengan sistem telepon PBX Anda.

- Jika Anda menggunakan sistem telepon PBX, tekan nomor sambungan keluar sebelum menekan nomor faks.
- Pastikan Anda menggunakan kabel yang disediakan untuk menghubungkan HP All-in-One Anda dengan soket dinding telepon. Bila tidak, kemungkinan Anda tidak dapat mengirim faks. Kabel telepon khusus ini berbeda dengan kabel telepon yang mungkin telah Anda miliki di rumah atau kantor Anda. Jika kabel yang disediakan terlalu pendek, baca Kabel telepon yang menyertai HP All-in-One saya tidak cukup panjang untuk informasi memperpanjangnya.

#### Tipe D: Faks dengan fitur dering berbeda pada saluran yang sama

Jika Anda berlangganan fitur dering berbeda (melalui perusahaan telepon Anda) yang memungkinkan Anda memiliki beberapa nomor telepon pada satu saluran telepon, masing-masing dengan pola dering yang berbeda, atur HP All-in-One sesuai penjelasan di bagian ini.

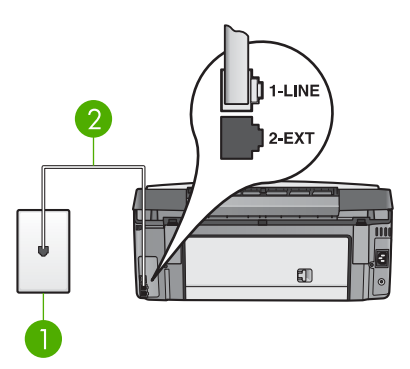

#### Tampak belakang HP All-in-One

- 1 Soket telepon
- 2 Kabel telepon yang tersedia dalam kemasan untuk menghubungkan HP All-in-One ke port "1-LINE"

#### Untuk mengatur HP All-in-One dengan fitur dering berbeda

- Dengan menggunakan kabel telepon yang disediakan dalam kemasan HP All-in-One Anda, hubungkan ujung yang satu ke soket telepon, kemudian hubungkan ujung lainnya ke port berlabel "1-LINE" di bagian belakang HP All-in-One.
- Catatan Jika Anda tidak menggunakan kabel yang disediakan untuk menghubungkan HP All-in-One ke soket telepon, maka Anda tidak akan berhasil mengoperasikan faksimile. Kabel telepon yang disediakan dalam kemasan berbeda dengan kabel telepon yang mungkin sudah Anda miliki di kantor atau rumah Anda. Jika kabel telepon yang disediakan terlalu pendek, baca Kabel telepon yang menyertai HP All-in-One saya tidak cukup panjang untuk informasi cara memanjangkannya.
- Atur Auto Answer (Jawaban Otomatis) ke On (Hidup). Untuk informasi tentang cara mengubah pengaturan ini, baca Mengatur mode jawab.
- Ubah pengaturan Answer Ring Pattern (Pola Dering Jawaban) agar sesuai dengan pola yang ditentukan perusahaan telepon ke nomor faks Anda. Untuk informasi tentang cara mengubah pengaturan ini, baca Mengubah pola dering jawab (deringan berbeda).
  - Catatan Untuk pengaturan standar, HP All-in-One Anda diatur untuk menjawab semua pola dering. Bila Anda tidak mengaqtur Answer Ring Pattern (Pola Dering Jawaban) sesuai dengan yang ditentukan untuk nomor faks Anda, kemungkinan HP All-in-One Anda dapat menjawab panggilan suara atau faks, atau tidak dapat menjawab sama sekali.
- (Opsional) Ubah Rings to Answer (Dering sebelum Jawab) ke pengaturan paling rendah (dua dering). Untuk informasi tentang cara mengubah pengaturan ini, baca Mengatur jumlah dering sebelum menjawab.
- 5. Lakukan uji faks. Untuk informasi, baca Lakukan uji pengaturan faks Anda.

HP All-in-One Anda akan menjawab panggilan masuk secara otomatis dengan pola dering yang dipilih (pengaturan **Answer Ring Pattern [Pola Dering Jawab]**) setelah jumlah dering yang dipilih (pengaturan **Rings to Answer [Dering ke Jawab]**). Setelah itu mulai mengirim nada terima faks ke mesin pengirim faks dan menerima faks.

#### Tipe E: Pemakaian saluran yang sama untuk telepon/faks

Jika Anda menerima panggilan telepon dan panggilan faks di nomor telepon yang sama, dan Anda tidak memiliki peralatan kantor lainnya (atau pesan suara) pada saluran telepon ini, aturlah HP All-in-One seperti dijelaskan di bagian ini.

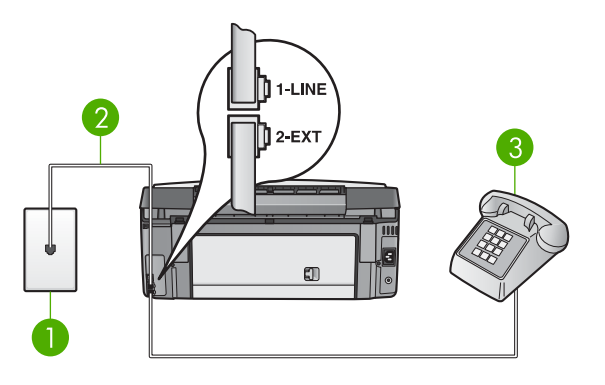

#### Tampak belakang HP All-in-One

- 1 Soket telepon
- 2 Kabel telepon yang tersedia dalam kemasan untuk menghubungkan HP All-in-One ke port "1-LINE"
- 3 Telepon (opsional)

# Untuk mengatur HP All-in-One dengan menggunakan saluran bersama faks/ telepon

 Dengan menggunakan kabel telepon yang disediakan dalam kemasan HP All-in-One Anda, hubungkan ujung yang satu ke soket telepon, kemudian hubungkan ujung lainnya ke port berlabel "1-LINE" di bagian belakang HP All-in-One.

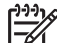

Catatan Jika Anda tidak menggunakan kabel yang disediakan untuk menghubungkan HP All-in-One ke soket telepon, maka Anda tidak akan berhasil mengoperasikan faksimile. Kabel telepon yang disediakan dalam kemasan berbeda dengan kabel telepon yang mungkin sudah Anda miliki di kantor atau rumah Anda. Jika kabel telepon yang disediakan terlalu pendek, baca Kabel telepon yang menyertai HP All-in-One saya tidak cukup panjang untuk informasi cara memanjangkannya.

- 2. Lakukan langkah berikut, sesuai sistem telepon Anda:
  - Jika Anda memiliki sistem telepon tipe paralel, lepaskan konektor putih dari port berlabel "2-EXT" di bagian belakang HP All-in-One, kemudian hubungkan telepon ke port ini.
  - Jika Anda memiliki sistem telepon tipe serial, Anda dapat menghubungkan konektor langsung ke soket telepon.
- 3. Sekarang Anda harus menentukan bagaimana HP All-in-One akan menjawab panggilan, secara otomatis atau manual:
  - Apabila Anda mengatur agar HP All-in-One menjawab panggilan secara otomatis, mesin ini akan menjawab semua panggilan yang masuk dan menerima faks. HP All-in-One Anda tidak bisa membedakan antara faks dan panggilan suara dalam hal ini; Jika Anda menduga bahwa dering telepon itu berasal dari bunyi telepon, Anda harus segera menjawabnya sebelum HP All-in-One menjawab panggilan. Untuk mengatur agar HP All-in-One

menjawab panggilan secara otomatis, ubah pengaturan Auto Answer (Jawaban Otomatis) ke On (Hidup).

 Apabila Anda mengatur HP All-in-One untuk menjawab faks secara manual, Anda harus selalu berada di tempat untuk menjawab panggilan faks atau HP All-in-One Anda tidak dapat menerima faks. Untuk mengatur agar HP All-in-One menjawab panggilan secara manual, ubah pengaturan Auto Answer (Jawaban Otomatis) ke Off (Mati).

Untuk informasi tentang cara mengubah pengaturan ini, baca Mengatur mode jawab.

4. Lakukan uji faks. Untuk informasi, baca Lakukan uji pengaturan faks Anda.

Apabila Anda mengangkat telepon sebelum HP All-in-One menjawab panggilan dan mendengar nada faks dari mesin pengirim faks di ujung sana, Anda perlu menjawab panggilan faks tersebut secara manual. Untuk informasi, baca Menerima faks secara manual.

#### Kasus F: Saluran suara/faks berbagi dengan voice mail

Jika Anda menerima panggilan telepon dan panggilan faks di nomor telepon yang sama, dan Anda juga berlangganan layanan pesan suara melalui perusahaan telepon, aturlah HP All-in-One seperti dijelaskan di bagian ini.

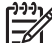

**Catatan** Anda tidak akan dapat menerima faksimile secara otomatis jika Anda memiliki layanan pesan suara di nomor telepon yang sama dengan panggilan faks. Anda harus menerima faksimile secara manual; ini berarti Anda harus berada di tempat sebagai penanggung jawab untuk menerima panggilan faks. Namun jika Anda ingin menerima faksimile secara otomatis, hubungi perusahaan telepon Anda untuk berlangganan fitur dering berbeda, atau mendapatkan saluran telepon atau faks terpisah.

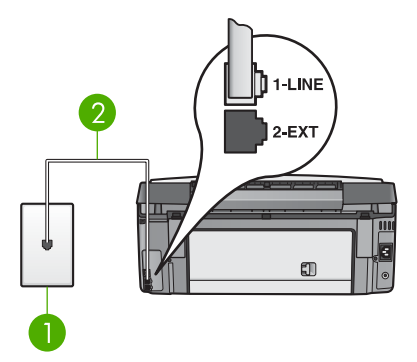

#### Tampak belakang HP All-in-One

- 1 Soket telepon
- 2 Kabel telepon yang tersedia dalam kemasan untuk menghubungkan HP All-in-One ke port "1-LINE"

#### Untuk mengatur HP All-in-One dengan pesan suara

- Dengan menggunakan kabel telepon yang disediakan dalam kemasan HP All-in-One Anda, hubungkan ujung yang satu ke soket telepon, kemudian hubungkan ujung lainnya ke port berlabel "1-LINE" di bagian belakang HP All-in-One.
- Catatan Jika Anda tidak menggunakan kabel yang disediakan untuk menghubungkan HP All-in-One ke soket telepon, maka Anda tidak akan berhasil mengoperasikan faksimile. Kabel telepon yang disediakan dalam kemasan berbeda dengan kabel telepon yang mungkin sudah Anda miliki di kantor atau rumah Anda. Jika kabel telepon yang disediakan terlalu pendek, baca Kabel telepon yang menyertai HP All-in-One saya tidak cukup panjang untuk informasi cara memanjangkannya.
- Atur Auto Answer (Jawaban Otomatis) ke Off (Mati). Untuk informasi tentang cara mengubah pengaturan ini, baca Mengatur mode jawab.
- 3. Lakukan uji faks. Untuk informasi, baca Lakukan uji pengaturan faks Anda.

Anda harus berada di tempat sebagai penanggung jawab untuk menerima panggilan faks, atau HP All-in-One tidak akan menerima faksimile. Untuk informasi lebih lanjut tentang menerima faksimile secara manual, baca Menerima faks secara manual.

# Kasus G: Saluran faks berbagi dengan modem komputer (tidak menerima panggilan suara)

Apabila Anda memiliki saluran faks yang tidak digunakan untuk menerima panggilan suara, dan Anda juga menggunakan modem komputer yang terhubung pada saluran ini, hubungkan HP All-in-One Anda seperti diuraikan dalam bagian ini.

Karena modem komputer Anda berbagi sambungan telepon dengan HP All-in-One, Anda tidak akan dapat menggunakan modem komputer dan HP All-in-One Anda secara bersamaan. Misalnya, Anda tidak dapat menggunakan HP All-in-One untuk faks bila Anda sedang menggunakan modem PC untuk mengirim e-mail atau mengakses Internet.

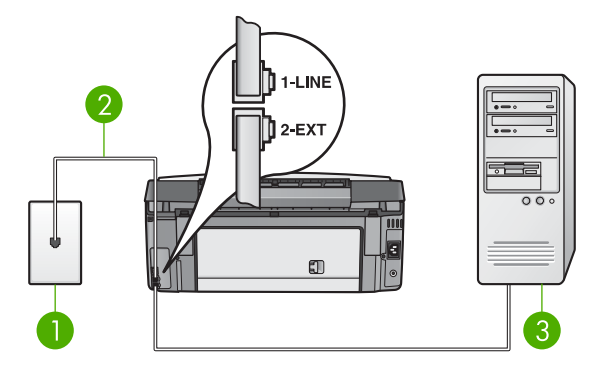

#### Tampak belakang HP All-in-One

- 1 Soket telepon
- 2 Kabel telepon yang tersedia dalam kemasan untuk menghubungkan HP All-in-One ke port "1-LINE"
- 3 Komputer dengan modem

#### Untuk memasang HP All-in-One Anda dengan modem PC

- 1. Lepaskan konektor putih dari port berlabel "2-EXT" di bagian belakang HP All-in-One.
- Temukan kabel telepon yang menghubungkan bagian belakang komputer Anda (modem komputer Anda) dengan soket telepon dinding. Cabut kabel itu dari soket telepon dinding dan tancapkan ke dalam port berlabel "2-EXT" di bagian belakang HP All-in-One Anda.
- Dengan menggunakan kabel telepon yang disediakan dalam kemasan HP All-in-One Anda, hubungkan ujung yang satu ke soket telepon, kemudian hubungkan ujung lainnya ke port berlabel "1-LINE" di bagian belakang HP All-in-One.
  - Catatan Jika Anda tidak menggunakan kabel yang disediakan untuk menghubungkan HP All-in-One ke soket telepon, maka Anda tidak akan berhasil mengoperasikan faksimile. Kabel telepon yang disediakan dalam kemasan berbeda dengan kabel telepon yang mungkin sudah Anda miliki di kantor atau rumah Anda. Jika kabel telepon yang disediakan terlalu pendek, baca Kabel telepon yang menyertai HP All-in-One saya tidak cukup panjang untuk informasi cara memanjangkannya.
- 4. Apabila perangkat lunak modem PC Anda diatur untuk secara otomatis menerima faks ke dalam komputer Anda, matikan pengaturan itu.

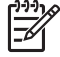

 Catatan Apabila Anda tidak mematikan pengaturan penerimaan faks otomatis dalam perangkat lunak modem komputer Anda, HP All-in-One Anda tidak akan dapat menerima faks.

 Atur Auto Answer (Jawaban Otomatis) ke On (Hidup). Untuk informasi tentang cara mengubah pengaturan ini, baca Mengatur mode jawab.

- (Opsional) Ubah Rings to Answer (Dering sebelum Jawab) ke pengaturan paling rendah (dua dering). Untuk informasi tentang cara mengubah pengaturan ini, baca Mengatur jumlah dering sebelum menjawab.
- 7. Lakukan uji faks. Untuk informasi, baca Lakukan uji pengaturan faks Anda.

Saat telepon berdering, HP All-in-One Anda akan menjawab secara otomatis setelah jumlah dering yang Anda pilih pada pengaturan **Rings to Answer [Dering ke Jawab]**. Setelah itu mulai mengirim nada terima faks ke mesin pengirim faks dan menerima faks.

#### Kasus H: Saluran suara/faks berbagi dengan modem komputer

Apabila Anda menerima panggilan suara dan faks sekaligus pada nomor telepon yang sama, dan Anda juga menggunakan modem komputer yang terhubung pada sambungan telepon ini, hubungkan HP All-in-One Anda seperti diuraikan dalam bagian ini.

Karena modem komputer Anda berbagi sambungan telepon dengan HP All-in-One, Anda tidak akan dapat menggunakan modem komputer dan HP All-in-One Anda secara bersamaan. Misalnya, Anda tidak dapat menggunakan HP All-in-One untuk faks bila Anda sedang menggunakan modem PC untuk mengirim e-mail atau mengakses Internet.

Ada dua cara berbeda dalam memasang HP All-in-One Anda pada komputer berdasarkan jumlah port telepon yang ada pada komputer Anda. Sebelum mulai, periksa komputer Anda apakah memiliki satu atau dua port telepon.

 Bila komputer Anda hanya memiliki satu port telepon, Anda perlu membeli splitter parelel (juga disebut penggandeng), seperti ditunjukkan di bawah. (Splitter paralel memiliki satu port RJ-11 di depan dan dua port RJ-11 di belakang. Jangan gunakan spliter telepon 2 saluran, splitter serial, atau splitter paralel yang memiliki dua port RJ-11 di depan dan satu plug di belakang) Untuk keterangan lengkap, baca bagian Pemecahan Masalah 3100, 3200, 3300 series dalam Bantuan HP Image Zone pada layar.

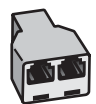

#### **Contoh splitter paralel**

• Bila komputer Anda memiliki dua port telepon, atur HP All-in-One Anda sebagaimana dijelaskan di bawah ini.

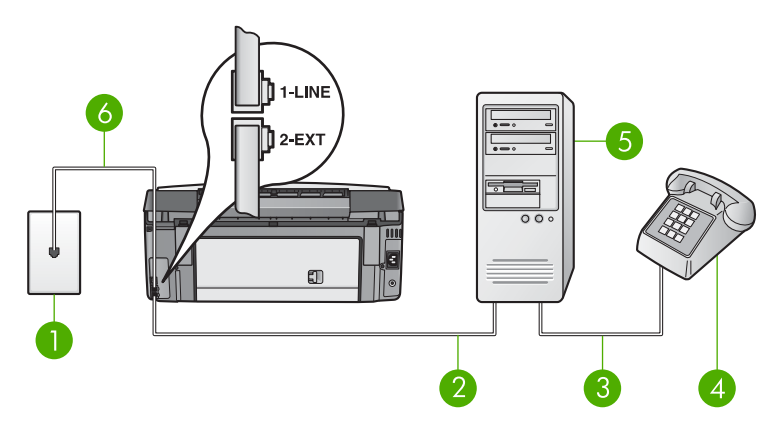

#### Tampak belakang HP All-in-One

- 1 Soket telepon
- 2 Port telepon "IN" di komputer Anda
- 3 Port telepon "OUT" di komputer Anda
- 4 Telepon
- 5 Komputer dengan modem
- 6 Kabel telepon yang tersedia dalam kemasan untuk menghubungkan HP All-in-One ke port "1-LINE"

#### Untuk mengatur HP All-in-One ke komputer dengan dua port telepon

- 1. Lepaskan konektor putih dari port berlabel "2-EXT" di bagian belakang HP All-in-One.
- Temukan kabel telepon yang menghubungkan bagian belakang komputer Anda (modem komputer Anda) dengan soket telepon dinding. Cabut kabel itu dari soket telepon dinding dan tancapkan ke dalam port berlabel "2-EXT" di bagian belakang HP All-in-One Anda.
- 3. Hubungkan sebuah telepon ke port "OUT" di bagian belakang modem PC Anda.
- 4. Dengan menggunakan kabel telepon yang disediakan dalam kemasan HP All-in-One Anda, hubungkan ujung yang satu ke soket telepon, kemudian hubungkan ujung lainnya ke port berlabel "1-LINE" di bagian belakang HP All-in-One.

Catatan Apabila Anda tidak menggunakan kabel yang disertakan untuk menghubungkan HP All-in-One Anda dengan soket telepon dinding, Anda mungkin tidak akan dapat menggunakan faks dengan baik. Kabel telepon khusus ini berbeda dengan kabel telepon yang mungkin telah Anda miliki di rumah atau kantor Anda. Jika kabel yang disediakan terlalu pendek, baca Kabel telepon yang menyertai HP All-in-One saya tidak cukup panjang untuk informasi memperpanjangnya.

5. Apabila perangkat lunak modem PC Anda diatur untuk secara otomatis menerima faks ke dalam komputer Anda, matikan pengaturan itu.

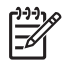

**Catatan** Apabila Anda tidak mematikan pengaturan penerimaan faks otomatis dalam perangkat lunak modem komputer Anda, HP All-in-One Anda tidak akan dapat menerima faks.

- 6. Sekarang Anda harus menentukan bagaimana HP All-in-One akan menjawab panggilan, secara otomatis atau manual:
  - Apabila Anda mengatur agar HP All-in-One menjawab panggilan secara otomatis, mesin ini akan menjawab semua panggilan yang masuk dan menerima faks. HP All-in-One Anda tidak bisa membedakan antara faks dan panggilan suara dalam hal ini; Jika Anda menduga bahwa dering telepon itu berasal dari bunyi telepon, Anda harus segera menjawabnya sebelum HP All-in-One menjawab panggilan. Untuk mengatur agar HP All-in-One menjawab panggilan secara otomatis, ubah pengaturan Auto Answer (Jawaban Otomatis) ke On (Hidup).
  - Apabila Anda mengatur HP All-in-One untuk menjawab faks secara manual, Anda harus selalu berada di tempat untuk menjawab panggilan faks atau HP All-in-One Anda tidak dapat menerima faks. Untuk mengatur agar HP All-in-One menjawab panggilan secara manual, ubah pengaturan Auto Answer (Jawaban Otomatis) ke Off (Mati).

Untuk informasi tentang cara mengubah pengaturan ini, baca Mengatur mode jawab.

7. Lakukan uji faks. Untuk informasi, baca Lakukan uji pengaturan faks Anda.

Apabila Anda mengangkat telepon sebelum HP All-in-One menjawab panggilan dan mendengar nada faks dari mesin pengirim faks di ujung sana, Anda perlu menjawab panggilan faks tersebut secara manual. Untuk informasi, baca Menerima faks secara manual.

#### Kasus I: Saluran suara/faks berbagi dengan mesin penjawab telepon

Jika Anda menerima panggilan telepon dan panggilan faks di nomor telepon yang sama, dan Anda juga memiliki mesin penjawab untuk menjawab panggilan di nomor telepon ini, aturlah HP All-in-One seperti dijelaskan di bagian ini.

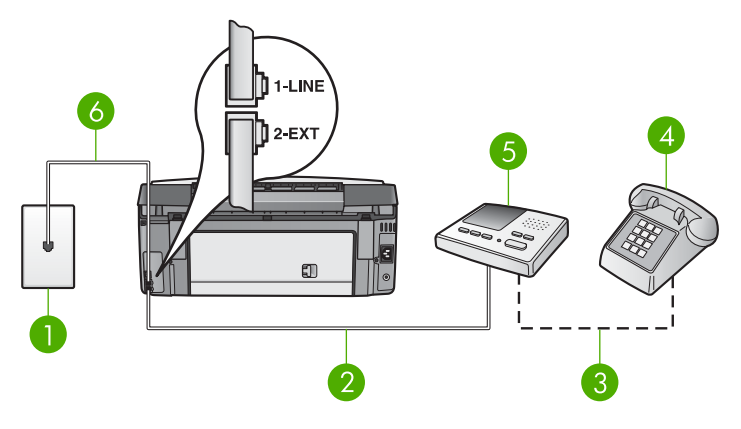

#### Tampak belakang HP All-in-One

| 1 | Soket | tele | pon |
|---|-------|------|-----|
|   |       |      |     |

- 2 Port telepon "IN" di mesin penjawab
- 3 Port telepon "OUT" di mesin penjawab
- 4 Telepon (opsional)
- 5 Mesin penjawab
- 6 Kabel telepon yang tersedia dalam kemasan untuk menghubungkan HP All-in-One ke port "1-LINE"

#### Untuk mengatur HP All-in-One yang menggunakan saluran bersama faks/ telepon dengan mesin penjawab

- Lepaskan konektor putih dari port berlabel "2-EXT" di bagian belakang 1. HP All-in-One.
- 2. Lepaskan sambungan mesin penjawab dari soket telepon dan hubungkan ke port berlabel "2-EXT" di bagian belakang HP All-in-One Anda.
- Catatan Jika Anda tidak menghubungkan mesin penjawab ke HP All-in-One secara langsung, nada faks dari mesin faks pengirim akan direkam oleh mesin penjawab, dan Anda tidak akan dapat menerima faksimile pada HP All-in-One Anda.
- 3. Dengan menggunakan kabel telepon yang disediakan dalam kemasan HP All-in-One Anda, hubungkan ujung yang satu ke soket telepon, kemudian hubungkan ujung lainnya ke port berlabel "1-LINE" di bagian belakang HP All-in-One.

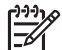

Catatan Jika Anda tidak menggunakan kabel yang disediakan untuk menghubungkan HP All-in-One ke soket telepon, maka Anda tidak akan berhasil mengoperasikan faksimile. Kabel telepon yang disediakan dalam kemasan berbeda dengan kabel telepon yang mungkin sudah Anda miliki di kantor atau rumah Anda. Jika kabel telepon yang disediakan terlalu pendek, baca Kabel telepon yang menyertai HP All-in-One saya tidak cukup panjang untuk informasi cara memanjangkannya.

- (Opsional) Jika mesin penjawab Anda tidak memiliki telepon terpasang, maka untuk kemudahan Anda dapat menghubungkan telepon ke bagian belakang mesin penjawab pada port "OUT".
- Atur Auto Answer (Jawaban Otomatis) ke On (Hidup). Untuk informasi tentang cara mengubah pengaturan ini, baca Mengatur mode jawab.
- 6. Aturlah mesin penjawab Anda agar menjawab panggilan setelah empat atau lima kali dering.
- Ubah pengaturan Rings to Answer (Dering sebelum Jawab) pada HP All-in-One Anda ke jumlah dering maksimum yang didukung oleh perangkat Anda. (Angka maksimum jumlah dering bervariasi di setiap negara/regional.) Untuk informasi tentang cara mengubah pengaturan ini, baca Mengatur jumlah dering sebelum menjawab.
- 8. Lakukan uji faks. Untuk informasi, baca Lakukan uji pengaturan faks Anda.

Saat telepon berdering, mesin penjawab akan menjawab panggilan setelah jumlah dering yang telah Anda pilih, dan mulai memutar rekaman jawab. HP All-in-One memonitor panggilan selama waktu ini, "mendengarkan" nada faks. Jika nada faks masuk terdeteksi, HP All-in-One akan membunyikan nada terima faks dan menerima faks; jika tidak ada nada faks, HP All-in-One berhenti memonitor saluran telepon dan mesin penjawab Anda akan merekam pesan suara.

# Kasus J: Saluran suara/faks berbagi dengan modem komputer dan mesin penjawab telepon

Apabila Anda menerima panggilan suara dan faks sekaligus pada nomor telepon yang sama, dan Anda juga menggunakan modem komputer dan mesin penjawab telepon yang terhubung pada sambungan telepon ini, hubungkan HP All-in-One Anda seperti diuraikan dalam bagian ini.

Karena modem komputer Anda berbagi sambungan telepon dengan HP All-in-One, Anda tidak akan dapat menggunakan modem komputer dan HP All-in-One Anda secara bersamaan. Misalnya, Anda tidak dapat menggunakan HP All-in-One untuk faks bila Anda sedang menggunakan modem PC untuk mengirim e-mail atau mengakses Internet.

Terdapat dua cara yang berbeda untuk mengatur HP All-in-One dengan komputer Anda sesuai jumlah port telepon yang ada di komputer. Sebelum memulai, periksalah komputer Anda untuk mengetahui apakah memiliki satu atau dua port telepon:

Bila komputer Anda hanya memiliki satu port telepon, Anda perlu membeli splitter parelel (juga disebut penggandeng), seperti ditunjukkan di bawah. (Splitter paralel memiliki satu port RJ-11 di depan dan dua port RJ-11 di belakang. Jangan gunakan spliter telepon 2 saluran, splitter serial, atau splitter paralel yang memiliki dua port RJ-11 di depan dan satu plug di belakang) Untuk keterangan lengkap, baca bagian Pemecahan Masalah 3100, 3200, 3300 series dalam Bantuan HP Image Zone pada layar.

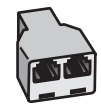

#### Contoh splitter paralel

• Bila komputer Anda memiliki dua port telepon, atur HP All-in-One Anda sebagaimana dijelaskan di bawah ini.

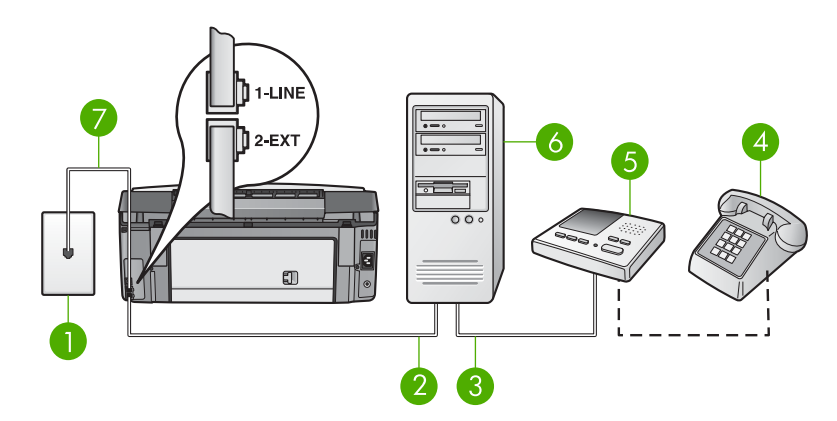

#### Tampak belakang HP All-in-One

- 1 Soket telepon
- 2 Port telepon "IN" di komputer Anda
- 3 Port telepon "OUT" di komputer Anda
- 4 Telepon (opsional)
- 5 Mesin penjawab
- 6 Komputer dengan modem
- 7 Kabel telepon yang tersedia dalam kemasan untuk menghubungkan HP All-in-One ke port "1-LINE"

#### Untuk mengatur HP All-in-One ke komputer dengan dua port telepon

- 1. Lepaskan konektor putih dari port berlabel "2-EXT" di bagian belakang HP All-in-One.
- Temukan kabel telepon yang menghubungkan bagian belakang komputer Anda (modem komputer Anda) dengan soket telepon dinding. Cabut kabel itu dari soket telepon dinding dan tancapkan ke dalam port berlabel "2-EXT" di bagian belakang HP All-in-One Anda.
- Cabut kabel mesin penjawab telepon dari soket dinding telepon, dan tancapkan ke dalam port "OUT" di bagian belakang modem komputer Anda. Ini memungkinkan hubungan langsung antara HP All-in-One dengan mesin penjawab telepon, meskipun modem komputer terlebih dahulu terhubung pada sambungan telepon itu.

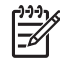

**Catatan** Jika Anda tidak menghubungkan mesin penjawab dengan cara ini, nada faks dari mesin faks pengirim akan direkam oleh mesin

penjawab, dan Anda tidak akan dapat menerima faksimile pada HP All-in-One Anda.

 Dengan menggunakan kabel telepon yang disediakan dalam kemasan HP All-in-One Anda, hubungkan ujung yang satu ke soket telepon, kemudian hubungkan ujung lainnya ke port berlabel "1-LINE" di bagian belakang HP All-in-One.

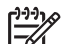

- Catatan Jika Anda tidak menggunakan kabel yang disediakan untuk menghubungkan HP All-in-One ke soket telepon, maka Anda tidak akan berhasil mengoperasikan faksimile. Kabel telepon yang disediakan dalam kemasan berbeda dengan kabel telepon yang mungkin sudah Anda miliki di kantor atau rumah Anda. Jika kabel telepon yang disediakan terlalu pendek, baca Kabel telepon yang menyertai HP All-in-One saya tidak cukup panjang untuk informasi cara memanjangkannya.
- (Opsional) Jika mesin penjawab Anda tidak memiliki telepon terpasang, maka untuk kemudahan Anda dapat menghubungkan telepon ke bagian belakang mesin penjawab pada port "OUT".
- 6. Apabila perangkat lunak modem PC Anda diatur untuk secara otomatis menerima faks ke dalam komputer Anda, matikan pengaturan itu.

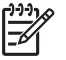

**Catatan** Apabila Anda tidak mematikan pengaturan penerimaan faks otomatis dalam perangkat lunak modem komputer Anda, HP All-in-One Anda tidak akan dapat menerima faks.

- Atur Auto Answer (Jawaban Otomatis) ke On (Hidup). Untuk informasi tentang cara mengubah pengaturan ini, baca Mengatur mode jawab.
- 8. Aturlah mesin penjawab Anda agar menjawab panggilan setelah empat atau lima kali dering.
- Ubah pengaturan Rings to Answer (Dering sebelum Jawab) pada HP All-in-One Anda ke jumlah dering maksimum yang didukung oleh perangkat Anda. (Angka maksimum jumlah dering bervariasi di setiap negara/regional.) Untuk informasi tentang cara mengubah pengaturan ini, baca Mengatur jumlah dering sebelum menjawab.
- 10. Lakukan uji faks. Untuk informasi, baca Lakukan uji pengaturan faks Anda.

Saat telepon berdering, mesin penjawab akan menjawab panggilan setelah jumlah dering yang telah Anda pilih, dan mulai memutar rekaman jawab. HP All-in-One memonitor panggilan selama waktu ini, "mendengarkan" nada faks. Jika nada faks masuk terdeteksi, HP All-in-One akan membunyikan nada terima faks dan menerima faks; jika tidak ada nada faks, HP All-in-One berhenti memonitor saluran telepon dan mesin penjawab Anda akan merekam pesan suara.

#### Kasus K: Saluran suara/faks berbagi dengan modem komputer dan voice mail

Bila Anda menerima panggilan suara dan faks pada nomor telepon yang sama, menggunakan modem komputer pada saluran telepon yang sama dan berlangganan layanan voice mail melalui perusahaan telepon Anda, hubungkan HP All-in-One Anda seperti yang diuraikan dalam bagian ini.

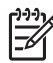

**Catatan** Anda tidak akan dapat menerima faksimile secara otomatis jika Anda memiliki layanan pesan suara di nomor telepon yang sama dengan panggilan faks. Anda harus menerima faksimile secara manual; ini berarti Anda harus berada di tempat sebagai penanggung jawab untuk menerima panggilan faks. Namun jika Anda ingin menerima faksimile secara otomatis, hubungi perusahaan telepon Anda untuk berlangganan fitur dering berbeda, atau mendapatkan saluran telepon atau faks terpisah.

Karena modem komputer Anda berbagi sambungan telepon dengan HP All-in-One, Anda tidak akan dapat menggunakan modem komputer dan HP All-in-One Anda secara bersamaan. Misalnya, Anda tidak dapat menggunakan HP All-in-One untuk faks bila Anda sedang menggunakan modem PC untuk mengirim e-mail atau mengakses Internet.

Terdapat dua cara yang berbeda untuk mengatur HP All-in-One dengan komputer Anda sesuai jumlah port telepon yang ada di komputer. Sebelum memulai, periksalah komputer Anda untuk mengetahui apakah memiliki satu atau dua port telepon:

 Bila komputer Anda hanya memiliki satu port telepon, Anda perlu membeli splitter parelel (juga disebut penggandeng), seperti ditunjukkan di bawah. (Splitter paralel memiliki satu port RJ-11 di depan dan dua port RJ-11 di belakang. Jangan gunakan spliter telepon 2 saluran, splitter serial, atau splitter paralel yang memiliki dua port RJ-11 di depan dan satu plug di belakang) Untuk keterangan lengkap, baca bagian Pemecahan Masalah 3100, 3200, 3300 series dalam Bantuan HP Image Zone pada layar.

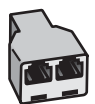

#### **Contoh splitter paralel**

 Bila komputer Anda memiliki dua port telepon, atur HP All-in-One Anda sebagaimana dijelaskan di bawah ini.

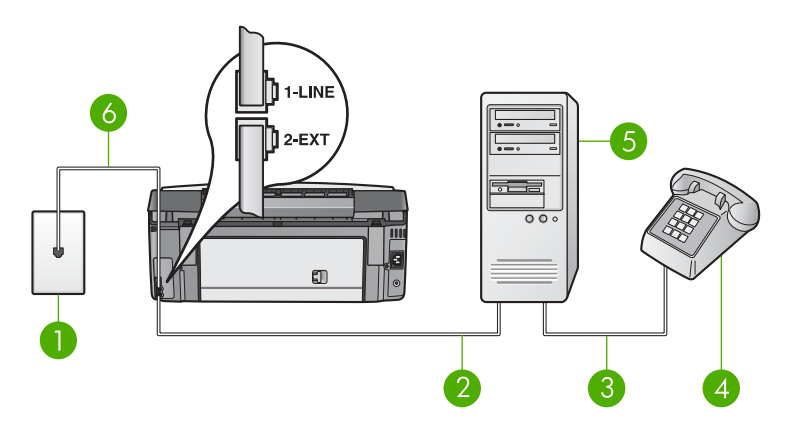

#### Tampak belakang HP All-in-One

- 1 Soket telepon
- 2 Port telepon "IN" di komputer Anda
- 3 Port telepon "OUT" di komputer Anda
- 4 Telepon
- 5 Komputer dengan modem
- 6 Kabel telepon yang tersedia dalam kemasan untuk menghubungkan HP All-in-One ke port "1-LINE"

#### Untuk mengatur HP All-in-One ke komputer dengan dua port telepon

- 1. Lepaskan konektor putih dari port berlabel "2-EXT" di bagian belakang HP All-in-One.
- Temukan kabel telepon yang menghubungkan bagian belakang komputer Anda (modem komputer Anda) dengan soket telepon dinding. Cabut kabel itu dari soket telepon dinding dan tancapkan ke dalam port berlabel "2-EXT" di bagian belakang HP All-in-One Anda.
- 3. Hubungkan sebuah telepon ke port "OUT" di bagian belakang modem PC Anda.
- 4. Dengan menggunakan kabel telepon yang disediakan dalam kemasan HP All-in-One Anda, hubungkan ujung yang satu ke soket telepon, kemudian hubungkan ujung lainnya ke port berlabel "1-LINE" di bagian belakang HP All-in-One.
- Catatan Jika Anda tidak menggunakan kabel yang disediakan untuk menghubungkan HP All-in-One ke soket telepon, maka Anda tidak akan berhasil mengoperasikan faksimile. Kabel telepon yang disediakan dalam kemasan berbeda dengan kabel telepon yang mungkin sudah Anda miliki di kantor atau rumah Anda. Jika kabel telepon yang disediakan terlalu pendek, baca Kabel telepon yang menyertai HP All-in-One saya tidak cukup panjang untuk informasi cara memanjangkannya.
- 5. Apabila perangkat lunak modem PC Anda diatur untuk secara otomatis menerima faks ke dalam komputer Anda, matikan pengaturan itu.

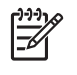

**Catatan** Apabila Anda tidak mematikan pengaturan penerimaan faks otomatis dalam perangkat lunak modem Anda, HP All-in-One Anda tidak akan dapat menerima faks.

- Atur Auto Answer (Jawaban Otomatis) ke Off (Mati). Untuk informasi tentang cara mengubah pengaturan ini, baca Mengatur mode jawab.
- 7. Lakukan uji faks. Untuk informasi, baca Lakukan uji pengaturan faks Anda.

Anda harus berada di tempat sebagai penanggung jawab untuk menerima panggilan faks, atau HP All-in-One tidak akan menerima faksimile. Untuk informasi lebih lanjut tentang menerima faksimile secara manual, baca Menerima faks secara manual.

#### Ubah pengaturan HP All-in-One untuk menerima faks

Agar dapat menerima faks, Anda perlu mengubah beberapa pengaturan dalam HP All-in-One.

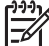

Catatan HP All-in-One biasanya diset untuk menerima fax melalui perangkat lunak penginstal HP Image Zone dalam Fax Setup Wizard (Wizard Pemasangan Fax) (pengguna Windows) atau Fax Setup Utility (Utilitas Pemasangan Faks) (pengguna Mac). Tergantung dari informasi yang anda berikan, HP All-in-One akan diset untuk menerima faks secara otomatis atau manual. Anda dapat mengubah pengaturan ini kapan saja dari panel kontrol.

Bila Anda tidak yakin pengaturan mana yang harus dipilih untuk opsi-opsi yang dijelaskan di bagian ini, baca Mengatur HP All-in-One untuk mengirim faks.

#### Mengatur mode jawab

Mode terima menentukan apakah HP All-in-One anda menerima panggilan masuk atau tidak.

- Bila Anda mengatur agar HP All-in-One menjawab faks secara otomatis, HP All-in-One akan menjawab semua panggilan yang masuk dan menerima faks. Atur Auto Answer (Jawab Otomatis) ke On (Hidup).
- Bila Anda mengatur HP All-in-One untuk menjawab faks secara manual, Anda harus selalu berada di tempat untuk menjawab panggilan faks atau HP All-in-One Anda tidak dapat menerima faks. Atur Auto Answer (Jawab Otomatis) ke Off (Mati). Untuk informasi lebih lanjut tentang menerima faks secara manual, baca Menerima faks secara manual.

Jika tidak mengetahui mode terima yang harus digunakan, baca Mengatur HP All-in-One untuk mengirim faks.

- 1. Tekan Atur.
- Tekan 3, kemudian tekan 2.
   Ini akan menampilkan menu Basic Fax Setup [Pengaturan Faks Dasar] lalu pilih Auto Answer [Jawab Otomatis].
- 3. Tekan 1 untuk memilih On [Hidup], atau tekan 2 untuk memilih Off [Mati].
- 4. Tekan **OK** untuk menerima pengaturan tersebut.

#### Mengubah pola dering jawab (deringan berbeda)

Banyak perusahaan telepon menawarkan fitur dering berbeda yang memungkinkan Anda memiliki beberapa nomor telepon pada sambungan telepon yang sama. Bila Anda berlangganan layanan ini, setiap nomor akan memiliki pola dering yang berbeda. Anda dapat mengatur HP All-in-One Anda untuk menjawab panggilanpanggilan masuk yang memiliki pola dering khusus.

Bila Anda menghubungkan HP All-in-One Anda dengan sebuah saluran telepon yang memiliki deringan berbeda, mintalah perusahaan telepon Anda memberikan satu pola dering untuk panggilan suara dan pola dering lainnya untuk panggilan faks. HP merekomendasikan agar Anda meminta dering dua atau tiga dering untuk sebuah nomor faks. Ketika HP All-in-One mendeteksi pola dering yang ditentukan, alat ini akan menjawab panggilan tersebut dan menerima faks itu.

Bila Anda tidak memiliki layanan seperti ini, gunakan pola dering default, yaitu All Rings (Semua Dering).

#### Untuk mengubah pola dering jawab dari panel kontrol

- 1. Pastikan bahwa HP All-in-One Anda diatur untuk menjawab panggilan faks secara otomatis. Untuk informasi, baca Mengatur mode jawab.
- 2. Tekan Atur.
- Tekan 4, kemudian tekan 1.
   Ini akan menampilkan menu Advanced Fax Setup [Pengaturan Faks Lanjutan] Ialu pilih Answer Ring Pattern [Pola Dering Jawab].
- Tekan ▼ untuk memilih sebuah pilihan, lalu tekan OK. Saat telepon berbunyi dengan pola dering yang ditetapkan untuk saluran faksimile Anda, HP All-in-One menjawab panggilan tersebut dan menerima faksimilenya.

#### Mengatur jumlah dering sebelum menjawab

Bila Anda mengatur **Auto Answer** (Jawab Otomatis) ke **On** (Hidup), Anda dapat menentukan berapa banyak dering sebelum HP All-in-One Anda menjawab panggilan yang masuk secara otomatis.

Pengaturan **Rings to Answer** (Dering sebelum Jawab) penting bila Anda memiliki mesin penjawab pada sambungan telepon yang sama dengan HP All-in-One Anda, sebab Anda ingin mesin penjawab agar menjawab telepon sebelum HP All-in-One menjawabnya. Jumlah dering sebelum jawaban untuk HP All-in-One harus lebih banyak daripada jumlah dering sebelum jawab untuk mesin penjawab.

Misalnya, atur mesin penjawab anda agar menjawab setelah dering ke empat atau kurang dan HP All-in-One menjawab dalam jumlah dering maksimum yang didukung oleh perangkat Anda. (Angka maksimum jumlah dering bervariasi di setiap negara/ regional.) Dalam seting ini mesin penerima akan menjawab panggilan dan HP All-in-One akan memonitor saluran. Bila HP All-in-One mendeteksi nada faks HP All-in-One akan menerima faks itu. Bila panggilan itu adalah panggilan telepon, mesin penjawab akan merekam pesan yang masuk.

#### Untuk mengatur jumlah dering sebelum menjawab dari panel kontrol

1. Tekan Atur.

- Tekan 3, lalu tekan 3 kembali.
   Ini akan menampilkan menu Basic Fax Setup (Pemasangan Faks Dasar) kemudian pilih Rings to Answer (Dering sebelum Jawaban).
- Masukkan jumlah dering yang sesuai menggunakan papan tombol, atau tekan 
   atau ▶ untuk mengubah jumlah dering.
- 4. Tekan **OK** untuk menerima pengaturan tersebut.

#### Lakukan uji pengaturan faks Anda

Anda dapat menguji pengaturan faks Anda untuk memeriksa status HP All-in-One dan memastikan pengaturan yang benar untuk keperluan faksimile. Lakukan pengujian ini setelah Anda menyelesaikan pengaturan HP All-in-One untuk keperluan faksimile. Pengujian akan melakukan langkah-langkah berikut:

- Memastikan kabel telepon yang benar terhubung dengan HP All-in-One Anda
- Memastikan bahwa kabel telepon sudah dipasang ke port yang benar
- Memeriksa nada sambung
- Memeriksa saluran telepon yang aktif
- Menguji status koneksi sambungan telepon Anda

HP All-in-One akan mencetak laporan hasil pengujian. Jika pengujian gagal, periksa kembali laporan untuk informasi tentang mengatasi masalah dan ulangi pengujian.

#### Untuk menguji pengaturan faks Anda dari panel kontrol

- 1. Aturlah HP All-in-One untuk keperluan faksimile menurut petunjuk pengaturan di bab ini.
- Masukkan kartrij tinta dan muatkan kertas ukuran penuh ke dalam baki utama sebelum melakukan pengujian.
   Untuk informasi lebih lanjut, baca Mengganti kartrij tinta dan Memuat kertas ukuran penuh (full-size).
- 3. Tekan Atur.
- Tekan 5, lalu tekan 8. Menu Tools [Alat] akan ditampilkan dan memilih Run Fax Test [Jalankan Uji Faks].

HP All-in-One menampilkan status pengujian pada layar grafis berwarna dan mencetak laporan.

- 5. Periksa kembali laporan.
  - Jika pengujian dapat dilakukan namun Anda masih menemukan masalah saat menggunakan faksimile, periksa pengaturan faks yang tedaftar dalam laporan untuk memverifikasi pengaturan yang benar. Pengaturan faks yang tidak tepat atau kosong dapat menimbulkan masalah faksimile.
  - Jika pengujian gagal, periksa kembali laporan untuk informasi lebih lanjut tentang mengatasi masalah yang muncul.
- Setelah Anda mengambil laporan faks dari HP All-in-One Anda, tekan OK. Bila perlu, atasi masalah yang muncul dan jalankan kembali pengujian. Untuk informasi lebih lanjut tentang mengatasi masalah yang ditemukan salat menjalankan tes, baca Pengujian faks gagal.

#### Mengatur fax header

Fax header mencetak nama dan nomor faks Anda di bagian atas setiap faksimile yang Anda kirim. HP merekomendasikan agar Anda mengatur kepala faks menggunakan Fax Setup Wizard (Wizard Pemasangan Faks) (pengguna Windows) atau Setup Assistant (Asisten Pemasangan) (pengguna Macintosh) saat penginstalan perangkat lunak HP Image Zone. Anda juga dapat mengatur fax header dari panel kontrol.

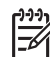

**Catatan 1** Di sejumlah negara/kawasan informasi pada header faks merupakan persyaratan yang sah.

**Catatan 2** Di Hongaria, kode identifikasi pelanggan (kepala faks) dapat diatur atau diubah hanya oleh pihak yang berwenang. Untuk informasi lebih lanjut, hubungi dealer HP resmi Anda.

- 1. Tekan Atur.
- Tekan 3, kemudian tekan 1. Ini akan menampilkan menu Basic Fax Setup [Pengaturan Faks Dasar] lalu pilih Fax Header.
- Masukkan nama Anda atau nama perusahaan Anda. Untuk informasi tentang cara memasukkan teks dari panel kontrol, baca Teks dan simbol.
- 4. Setelah selesai memasukkan nama diri atau perusahaan Anda, pilih Done [Selesai] pada keyboard visual, lalu tekan OK.
- 5. Masukkan nomor faksimile Anda dengan menggunakan keypad numerik.
- 6. Tekan OK.

Anda mungkin akan merasa lebih mudah untuk memasukkan informasi fax header dengan menggunakan perangkat lunak HP Image Zone yang menyertai HP All-in-One Anda. Sebagai tambahan saat memasukkan informasi header fax, anda dapat juga memasukkan informasi halaman muka yang akan digunakan ketika anda mengirim fax dari komputer anda yang menyertakan halaman muka. Untuk informasi lebih lanjut, lihat layar Bantuan HP Image Zone.

#### Mengatur panggil cepat

Anda dapat menetapkan entri panggil cepat untuk nomor-nomor faks yang sering Anda gunakan. Ini memungkinkan Anda menghubungi nomor-nomor itu dengan cepat dengan menggunakan panel kontrol.

Untuk informasi tentang cara mengirim faks menggunakan panggil cepat, baca Mengirim faks dasar.

Anda dapat dengan cepat dan mudah mengatur entri panggil-cepat dari komputer Anda menggunakan perangkat lunak HP Image Zone yang menyertai HP All-in-One Anda. Untuk informasi lebih lanjut, lihat layar Bantuan HP Image Zone.

#### Membuat entri panggil-cepat individual

Anda dapat membuat entri panggil cepat untuk nomor-nomor faks yang sering Anda gunakan. Bila perlu, Anda juga dapat mengedit nama atau nomor faks dari panggil-cepat yang sudah Anda buat.

Tip Anda dapat memasukkan entri panggil-cepat individual ke dalam panggilcepat kelompok. Dengan fungsi ini, Anda dapat mengirim faks ke sejumlah orang pada saat yang sama. (Jumlah maksimum entri panggil-cepat individual yang dapat dimasukkan dalam satu kelompok berbeda-beda, tergantung model.) Untuk informasi tentang pengaturan panggil-cepat kelompok, baca Membuat panggil-cepat kelompok.

- 1. Tekan Atur.
- 2. Tekan 2, lalu tekan 1.

Ini akan menampilkan menu Speed Dial Setup [Pengaturan Panggil Cepat] menu lalu pilih Individual Speed Dial [Panggil Cepat Individual]. Entri panggil-cepat pertama yang belum diisi akan disorot pada layar grafis berwarna.

- Tekan OK untuk memilih entri panggil cepat yang ditampilkan. Anda juga dapat menekan ▼ atau ▲ untuk memilih entri kosong yang lain, lalu tekan OK.
- 4. Masukkan nomor faksimile yang akan ditetapkan untuk entri tersebut, lalu tekan OK. Keyboard visual secara otomatis muncul pada layar grafis berwarna.
- Masukkan nama. Setelah selesai memasukkan nama, pilih Done [Selesai] pada keyboard visual, lalu tekan OK.
   Untuk informasi lebih lengkap mengenai cara memasukkan teks dengan menggunakan keyboard visual, baca Teks dan simbol.
- 6. Tekan 1 bila Anda ingin memasukkan nomor yang lain, atau tekan Batal untuk keluar dari menu Speed Dial Setup [Pengaturan Panggil Cepat].

#### Membuat panggil-cepat kelompok

Anda dapat memasukkan panggil-cepat individual yang telah Anda buat ke dalam kelompok, sehingga Anda dapat mengirim dokumen yang sama melalui faks ke banyak penerima secara bersamaan. Bila perlu, Anda juga dapat menambah atau menghapus nomor dari panggil-cepat kelompok yang telah Anda buat. (Jumlah maksimum entri panggil-cepat individual yang dapat dimasukkan dalam satu kelompok berbeda-beda, tergantung model.)

- 1. Tekan Atur.
- 2. Tekan 2, lalu tekan 2 kembali.
- Ini akan menampilkan menu **Speed Dial Setup** (Pengaturan Panggil-Cepat) dan pilihlah **Group Speed Dial** (Panggil-Cepat Kelompok) . Entri panggil-cepat pertama yang belum diisi akan disorot pada layar grafis berwarna.
- Tekan OK untuk memilih entri panggil cepat yang ditampilkan. Anda juga dapat menekan ▼ atau ▲ untuk memilih entri kosong yang lain, lalu tekan OK. Daftar entri panggil-cepat individual yang dimasukkan ke dalam HP All-in-One akan muncul.

- Tekan ▼ atau ▲ untuk memilih entri panggil-cepat individual, kemudian tekan OK. Ulangi langkah ini untuk setiap nomor yang ingin Anda tambahkan ke dalam panggil-cepat kelompok.
- Bila semua nomor faks telah dipilih, tekan ▲ untuk memilih Done Selecting (Pemilihan Selesai), kemudian tekan OK.
   Papan tombol visual secara otomatis muncul pada layar grafis berwarna.
- Masukkan sebuah nama untuk panggil-cepat kelompok ini. Setelah anda selesai memasukkan nama, pilih Done (Selesai) pada papan tombol visual, kemudian tekan OK.

Untuk informasi lebih lengkap mengenai cara memasukkan teks dengan menggunakan papan tombol visual, baca Teks dan simbol.

 Tekan 1 atau 2 pada panel kontrol bila Anda ingin menambah entri panggil-cepat, atau tekan Batal untuk keluar dari menu Speed Dial Setup (Pengaturan Panggil-Cepat).

# 4 Memuatkan sumber asli dan kertas

Bab ini menyediakan petunjuk memuatkan sumber pada kaca untuk fungsi salin, pindai, atau faks; memilih jenis kertas terbaik bagi pekerjaan Anda; memuatkan kertas ke dalam baki utama dan baki foto; dan mencegah ukuran kertas.

## Memuat sumber asli

Anda dapat memuatkan berbagai jenis dan ukuran kertas ke dalam HP All-in-One Anda, termasuk kertas berukuran letter atau A4, kertas foto, transparansi, dan amplop. Dalam pengaturan standar, HP All-in-One diatur agar dapat mendeteksi berbagai ukuran dan jenis kertas yang Anda muat di baki masuk secara otomatis dan kemudian menyesuaikan pengaturan untuk mendapatkan hasil cetak berkualitas terbaik untuk kertas tersebut.

#### Memuatkan sumber asli

Anda dapat menyalin, memindai atau mengirim faks sumber asli yang panjangnya hingga 30,5 cm dengan cara memuatkan sumber asli tersebut pada kaca. Anda juga harus mengikuti petunjuk di bawah ini ketika memuatkan lembar bukti di atas kaca untuk pencetakan foto.

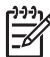

 Catatan Banyak fitur-fitur khusus tidak akan berfungsi dengan benar bila kaca dan penahan tutup tidak bersih. Untuk informasi lebih lanjut, baca Membersihkan HP All-in-One.

#### Untuk memuatkan sumber asli pada kaca

 Angkat tutup dan tempatkan sumber asli Anda menghadap ke bawah di sudut depan kanan kaca. Pastikan sumber asli tersinari hingga ujung kaca. Jika Anda memuat lembar bukti, pastikan bagian atas lembar bukti sejajar dengan sisi kanan kaca.

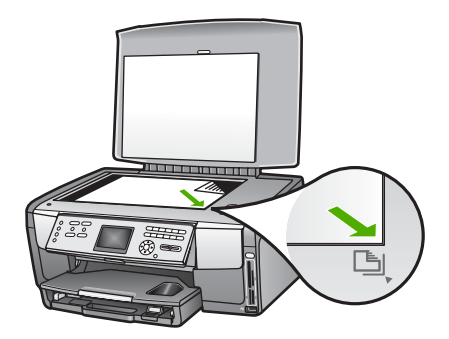

2. Tutup penutupnya.

#### Memuatkan sumber asli berukuran besar

#### Untuk melepaskan tutup

1. Angkat tutup hingga posisinya terbuka, raba sisi-sisi tutup, kemudian angkat tutup secara perlahan hingga berhenti.

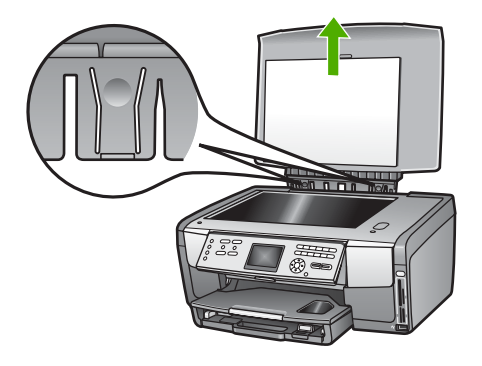

2. Tekan engsel pelepas hingga tutup terlepas dari HP All-in-One.

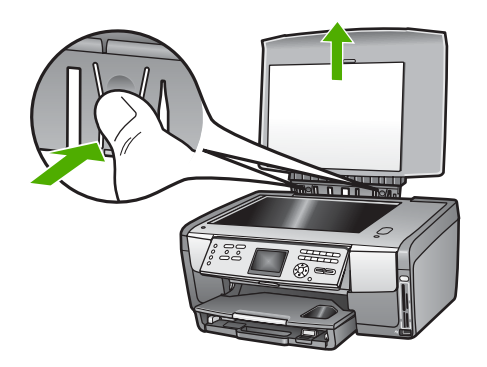

3. Setelah Anda selesai menyalin, memindai, atau mengirim faks, pasang kembali daftar dengan cara memasukkan kembali tab pada slot yang benar.

Anda dapat menyalin, memindai, atau mengirim faks sumber asli berukuran besar dengan melepas tutup HP All-in-One Anda. HP All-in-One Anda berfungsi secara normal dengan tutup dilepas.

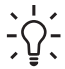

Tip Jika Anda menyalin sumber asli berukuran besar, letakkan penutup
 diatas sumber asli tersebut. Cara ini akan meningkatkan kualitas salinan dan menghemat penggunaan tinta.

## Memilih kertas untuk pencetakan dan penyalinan

Anda dapat menggunakan berbagai jenis dan ukuran kertas pada HP All-in-One Anda. Perhatikan saran-saran berikut untuk mendapatkan kualitas cetak dan salinan terbaik. Kapanpun Anda mengganti jenis atau ukuran kertas, ingatlah untuk menyesuaikan kembali pengaturannya.

#### Kertas yang dianjurkan untuk mencetak dan menyalin

Jika Anda ingin kualitas cetak terbaik, HP merekomendasikan untuk menggunakan kertas HP yang khusus derancang untuk jenis proyek yang dicetak. Jika Anda mencetak foto, misalnya, gunakan kertas foto glossy atau matte. Jika Anda mencetak brosur atau presentasi, gunakan kertas yang khusus dirancang untuk tujuan tersebut.

Untuk informasi mengenai kertas HP, lihat **Bantuan HP Image Zone** pada layar, atau kunjungi:

#### www.hp.com/support/inkjet\_media

Saat ini, bagian situs tersebut hanya tersedia dalam bahasa Inggris.

Untuk bantuan HP All-in-One, kunjungi:

www.hp.com/support

Untuk membeli kertas HP, kunjungi:

www.hp.com/learn/suresupply

#### Kertas-kertas yang tidak disarankan

Menggunakan kertas yang terlalu tipis, kertas yang memiliki tekstur licin, atau kertas yang terlalu mudah terulur dapat mengakibatkan kemacetan kertas. Menggunakan kertas yang memiliki tekstur kasar atau tidak menyerap tinta dapat mengakibatkan gambar cetakan kotor, luntur, atau tidak terisi penuh.

Tergantung pada negara/wilayah Anda, beberapa jenis kertas ini mungkin tidak tersedia.

#### HP tidak merekomendasikan mencetak pada kertas-kertas berikut:

- Kertas dengan cutouts atau perforasi (kecuali jika dirancang secara khusus untuk digunakan dengan perangkat-perangkat HP inkjet).
- Bahan yang sangat bertekstur, misalnya linen. Dengan bahan ini hasil cetak mungkin tidak merata, dan tinta dapat luntur.
- Kertas yang terlalu halus, mengkilat atau berlapis, yang tidak dirancang secara khusus untuk HP All-in-One Anda. Kertas ini dapat memacetkan HP All-in-One atau menolak tinta.
- Formulir-formulir rangkap, seperti formulir rangkap dua atau rangkap tiga. Bahan ini dapat berkerut atau tersangkut, dan kemungkinan tinta luntur juga lebih besar.
- Amplop dengan penjepit atau lipatan. Bahan ini dapat tersangkut dalam penggulung dan menyebabkan macetnya kertas.

#### HP tidak merekomendasikan menyalin pada kertas-kertas berikut:

- Semua ukuran kertas yang tidak terdaftar dalam Informasi teknis.
- Kertas dengan cutouts atau perforasi (kecuali jika dirancang secara khusus untuk digunakan dengan perangkat-perangkat HP inkjet).
- Amplop.

- Film transparansi selain HP Premium Inkjet Transparency Film atau HP Premium Plus Inkjet Transparency Film.
- Formulir rangkap atau stiker.

## Pilih baki masuk

Bagian ini menjelaskan prosedur memilih baki masuk. HP All-in-One memiliki baki utama untuk media ukuran penuh dan kecil. Baki foto khusus untuk media kecil juga disediakan.

Anda dapat memilih baki masuk sewaktu-waktu selama proses pencetakan dan penyalinan. Baki utama adalah default baki masuk, namun Anda dapat memilih secara khusus baki foto menggunakan pilihan Copy menu (Menu salin) dan Photo menu (Menu foto) atau tombol Baki foto pada panel kontrol.

# Untuk memilih baki foto setelah Anda menyesuaikan pengaturan Anda pada menu Photo (Foto) atau Copy (Salin).

- 1. Sesuaikan pengaturan Photo menu (Menu foto) atau Copy menu (Menu salin) Anda seperlunya.
- Tekan Baki Foto pada panel kontrol untuk memilih baki foto. Lampu Baki Foto menyala.
- 3. Tekan Mulai Warna atau Mulai Hitam.

#### Untuk memilih baki masuk tanpa menyesuaikan pengaturan lainnya

- Tekan Baki Foto pada panel kontrol. Menu Select Function (Pilihan Fungsi) akan muncul.
- Tekan 1 untuk memilih Copy (Salin), atau tekan 2 untuk memilih Photo (Foto). Tergantung pilihan yang Anda pilih, menu pilihan Tray Select (Pilih Baki) dalam menu Copy (Salin) atau menu Photo (Foto) akan muncul.
- Tekan ▲ atau ▼ untuk memilih baki yang ingin Anda gunakan, kemudian tekan OK. Jika Anda memilih baki foto, lampu Baki Foto akan menyala. Jika Anda memilih baki utama, lampu baki toto tidak menyala.

Lampu **Baki Foto** akan menyala selama lima menit setalah tombol terakhir ditekan atau salinan terakhir atau cetakan terakhir. Hal ini memungkin Anda menyelesaikan beberapa pekerjaan menggunakan baki foto tanpa perlu memilih baki setiap saat. Jika Anda ingin menggunkan baki utama, tekan **Baki Foto** sekali lagi untuk mematikan lampu **Baki Foto**.

## Memuatkan kertas

Bagian ini menjelaskan prosedur penggunaan berbagai jenis dan ukuran kertas pada HP All-in-One Anda untuk salinan, cetakan, atau faksimile.

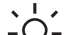

**Tip** Agar tidak mudah sobek, terlipat, dan tergulung atau tertekuk sudutsudutnya, simpan semua kertas dengan posisi mendatar di dalam map atau tas yang dapat ditutup kembali. Jika kertas tidak disimpan dengan benar,

perubahan suhu dan kelembaban yang berlebihan dapat membuat kertas menjadi bergelombang sehingga tidak dapat digunakan pada HP All-in-One Anda.

#### Memuat kertas ukuran penuh (full-size)

Anda dapat memuat berbagai jenis kertas letter, A4, atau legal termasuk kertas foto ukuran A4 dan 8,5 x 11 inci, ke dalam baki utama pada HP All-in-One Anda.

#### Untuk memuat kertas ukuran penuh (full-size)

1. Tarik keluar baki utama, kemudian geser pemandu lebar dan pemandu panjang kertas hingga posisi terluar.

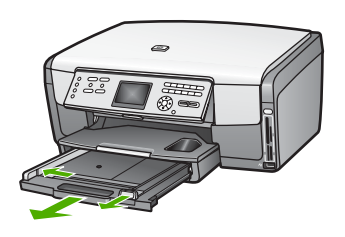

- 2. Ratakan setumpukan kertas ke permukaan yang rata untuk mensejajarkan sisisisinya, lalu periksa:
  - Untuk memastikan tidak ada sobekan, debu, lipatan dan sisi-sisi kertas yang tergulung atau tertekuk.
  - Untuk memastikan seluruh kertas pada tumpukan itu sama ukuran dan jenisnya.
- Masukkan tumpukan kertas tersebut ke dalam baki utama dengan ujung pendeknya di depan dan muka cetak menghadap ke bawah. Dorong tumpukan kertas ke depan sampai berhenti.
  - Ly Tip Jika Anda menggunakan kop surat, masukkan bagian atas halaman
  - terlebih dulu dengan muka cetak menghadap ke bawah. Untuk bantuan tentang memuatkan kertas full-size dan kertas kop, pelajari diagram gravir di dasar baki utama.

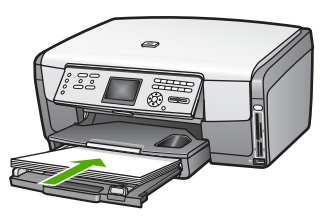

4. Dorong pemandu lebar dan pemandu panjang kertas ke arah dalam sampai berhenti di ujung kertas.

Jangan mengisi baki utama terlalu penuh; pastikan tumpukan kertas pas dengan baki utama dan tidak lebih tinggi dari batas atas pemandu lebar kertas.

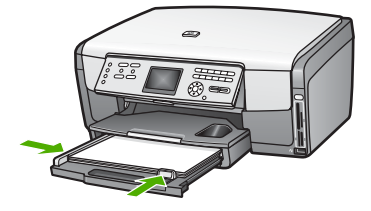

- 5. Masukkan kembali baki utama ke HP All-in-One.
- 6. Tarik penahan kertas keluar ke arah Anda, sejauh mungkin. Angkat pemegang kertas di ujung penahan kertas keluar untuk benar-benar membuka penahan.

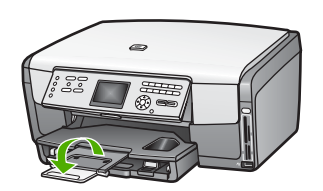

#### Masukkan kertas foto 10 x 15 cm (4 x 6 inci)

Anda dapat memasukkan kertas foto 10 x 15 cm, kartu Hagaki, kartu pos, dan media kecil lain dengan ukuran hingga 10 x 15 cm ke dalam baki foto HP All-in-One Anda. Untuk hasil terbaik, gunakan kertas foto HP Premium 10 x 15 cm atau HP Premium Plus dan atur jenis dan ukuran kertas untuk tugas pencetakan atau penyalinan Anda. Untuk informasi lebih lanjut, lihat Bantuan HP Image Zone pada layar.

Anda juga dapat memuatkan media berukuran kecil ke dalam baki utama. Untuk informasi lebih lanjut, baca Muatkan kartu pos, kartu Hagaki, atau kertas foto Panorama HP.

- Tip Agar tidak mudah sobek, terlipat, dan tergulung atau tertekuk sudut-
- Sudutnya, simpan semua kertas dengan posisi mendatar di dalam map atau tas yang dapat ditutup kembali. Jika kertas tidak disimpan dengan benar, perubahan suhu dan kelembaban yang berlebihan dapat membuat kertas menjadi bergelombang sehingga tidak dapat digunakan pada HP All-in-One Anda.

#### Memuatkan kertas foto ukuran 10 x 15 cm (4 x 6 inci) ke dalam baki foto.

1. Lepaskan baki output.

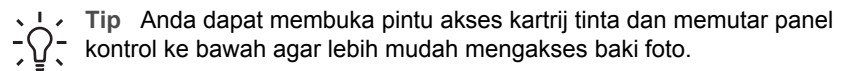

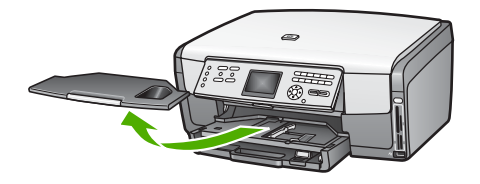

- Masukkan tumpukan kertas foto ke dalam baki foto dengan ujung pendeknya di depan dan muka cetak menghadap ke bawah. Dorong ke depan tumpukan kertas foto tersebut sampai berhenti.
   Bila kertas foto yang Anda gunakan memiliki perforasi, muatkan kertas foto sehingga tab perforasi menghadap ke arah Anda.
- Dorong ke arah dalam pemandu lebar dan pemandu panjang kertas menyentuh tumpukan kertas foto sampai berhenti. Jangan mengisi baki foto terlalu penuh; pastikan tumpukan kertas foto pas dengan baki foto dan tidak lebih tinggi dari batas atas pemandu lebar kertas.

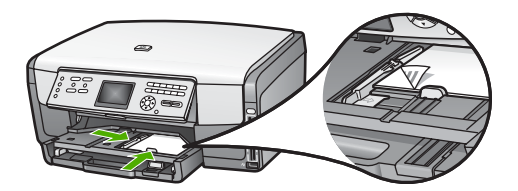

- 4. Pasang kembali baki output.
- Tekan Baki Foto pada panel kontrol untuk memilih baki foto.
   Pada saat Anda menekan Baki Foto, pilihan menu akan muncul pada layar grafis berwarna.
- Tekan 1 untuk memilih Copy (Salin), atau tekan 2 untuk memilih Photo (Foto). Tergantung pilihan mana yang Anda pilih, Copy Menu (Menu Salin) atau Photo Menu (Menu Foto) akan muncul.
- 7. Gunakan panah untuk memilih baki foto, kemudian tekan OK.

#### Muatkan kartu pos, kartu Hagaki, atau kertas foto Panorama HP

Anda dapat memuatkan kertas foto berukuran 10 x 15 cm, kartu Hagaki, kartu pos, atau kertas foto panorama ke dalam baki utama HP All-in-One Anda.

Anda juga dapat memuatkan media kecil (seperti kertas foto 10 x 15 cm, kartu pos dan kartu Hagaki) ke dalam baki foto. Untuk informasi lebih lanjut, baca Masukkan kertas foto 10 x 15 cm (4 x 6 inci).

Untuk hasil terbaik, atur jenis dan ukuran kertas sebelum mencetak atau menyalin. Untuk informasi lebih lanjut, lihat **Bantuan HP Image Zone** pada layar.

## Untuk memuatkan kartu pos, kartu Hagaki, atau kertas foto panorama ke dalam baki utama

1. Tarik baki utama hingga melewati pemberhentian pertama tetapi jangan sampai terlepas dari perangkat.

2. Keluarkan semua kertas dari baki utama kemudian geser pemandu lebar dan pemandu panjang kertas hingga ke posisi terluar.

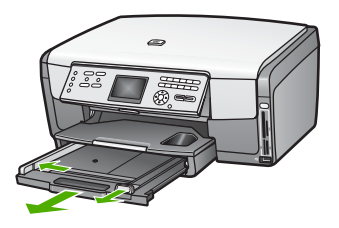

- Masukkan tumpukan kartu ke sisi kanan jauh pada baki utama dengan ujung pendek di depan dan muka cetak menghadap ke bawah. Geser tumpukan tersebut ke depan sampai berhenti.
- 4. Dorong ke arah dalam pemandu lebar dan pemandu panjang kertas menyentuh tumpukan kartu sampai berhenti.

Jangan mengisi baki kertas terlalu penuh; pastikan tumpukan kartu pas dengan baki utama dan tidak lebih tinggi dari batas atas pemandu lebar kertas.

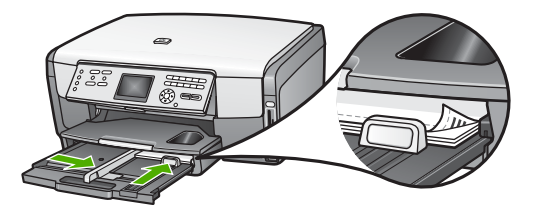

5. Masukkan kembali baki utama ke HP All-in-One.

#### Memuatkan amplop

Anda dapat memuatkan satu atau lebih amplop ke dalam baki utama HP All-in-One Anda. Jangan menggunakan amplop yang berkilau atau yang bertulisan timbul atau amplop yang memiliki jepitan atau lipatan.

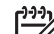

Catatan Untuk rincian khusus mengenai bagaimana memformat teks untuk dicetak di atas amplop, baca file bantuan pada aplikasi pengolah kata Anda. Untuk mendapatkan hasil terbaik, pertimbangkan menggunakan stiker untuk alamat pengirim pada amplop.

#### Untuk memuat amplop

- 1. Tarik baki utama hingga melewati pemberhentian pertama tetapi jangan sampai terlepas dari perangkat.
- 2. Keluarkan semua kertas dari baki utama.
- Masukkan satu atau lebih amplop ke sisi kanan jauh pada baki utama dengan kelopak penutup menghadap ke atas dan menyamping ke kiri. Geser tumpukan amplop ke arah depan sampai berhenti.

Tip Untuk bantuan lebih lanjut tentang memuatkan amplop, pelajari Cu diagram gravir di dasar baki utama.

4. Dorong ke arah dalam pemandu lebar dan pemandu panjang kertas menyentuh tumpukan amplop sampai berhenti.

Jangan mengisi baki utama terlalu penuh; pastikan tumpukan amplop pas dengan baki utama dan tidak lebih tinggi dari batas atas pemandu lebar kertas.

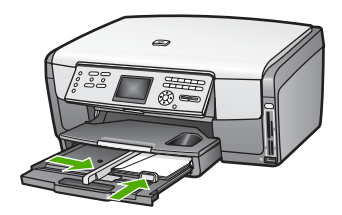

5. Masukkan kembali baki utama ke HP All-in-One.

#### Memuatkan jenis-jenis kertas lainnya

Tabel di bawah ini memberikan panduan untuk penggunaan jenis-jenis kertas tertentu. Untuk hasil terbaik, sesuaikan pengaturan kertas setiap kali Anda mengubah ukuran atau jenis kertas. Untuk informasi tentang cara mengubah pengaturan kertas untuk mencetak dari aplikasi perangkat lunak, atau informasi tentang kertas-kertas berikut ini, lihat Bantuan HP Image Zone pada layar.

Catatan Tidak semua ukuran dan jenis kertas dapat digunakan dengan semua fungsi pada HP All-in-One. Ukuran dan jenis kertas tertentu hanya dapat digunakan jika Anda memulai pekerjaan pencetakan dari kotak dialog Print (Cetak) pada aplikasi perangkat lunak. Ukuran dan jenis tersebut tidak tersedia untuk pengiriman faks atau pencetakan foto dari kartu memori, kamera digital atau perangkat memori. Kertas-kertas yang hanya tersedia untuk mencetak dari suatu aplikasi perangkat lunak akan ditunjukkan seperti demikian.

| Kertas    | Тір                                                                                                    |
|-----------|----------------------------------------------------------------------------------------------------|
| Kertas HP | HP Advanced Photo Paper atau HP Photo Paper<br>Temukan tanda panah pada sisi non-cetak kertas, kemudian dorong<br>kertas ke dalam baki utama dengan bagian yang bertanda panah<br>menghadap ke atas. Sensor pada HP All-in-One secara otomatis<br>mengoptimalkan kecepatan dan kualitas pencetakan. |
|           |                                                                                                    |
| Kertas | Тір                                                                                                    |
|--------|----------------------------------------------------------------------------------------------------|
|        | HP Premium Inkjet Transparency Film<br>Masukkan film hingga pita transparansi putih (dengan panah dan<br>logo HP) menghadap ke atas dan masuk ke dalam baki utama terlebih<br>dulu. Untuk hasil terbaik, atur jenis kertas ke Transparency<br>(Transparansi) sebelum mencetak.                                                                                                    |
|        | <b>Catatan</b> HP All-in-One mungkin tidak secara otomatis mendeteksi film transparansi jika salah memuatnya, atau jika Anda menggunakan film transparansi selain film transparansi HP.                                                                                                    |
|        | HP Iron-On Transfers<br>Ratakan lembar transfer hingga benar-benar merata sebelum<br>menggunakannya; jangan memasukkan lembar yang keriting.<br>Temukan garis biru pada muka non-cetak kertas transfer, kemudian<br>masukkan lembaran kertas satu per satu secara manual ke dalam baki<br>utama dengan garis biru menghadap ke atas.                                                                                                    |
|        | Tip Agar tidak terlipat, biarkan lembar transfer tersimpan pada kemasan aslinya sampai Anda siap menggunakannya.                                                                                                    |
|        | Kertas ini hanya mendukung untuk pencetakan dari aplikasi perangkat<br>lunak saja.                                                                                                    |
|        | HP Matte Greeting Card, HP Photo Greeting Card, atau<br>HP Textured Greeting Card:<br>Masukkan setumpuk kecil kertas kartu ucapan HP ke dalam baki<br>utama dengan <b>muka cetak menghadap ke bawah</b> , kemudian dorong<br>ke depan sampai berhenti. Untuk hasil terbaik, atur jenis kertas ke<br>Premium Photo sebelum mencetak atau menyalin.                                                                                                    |
| Label  | <ul> <li>Label HP Inkjet</li> <li>Gunakan selalu lembar berlabel letter atau A4 yang dirancang untuk digunakan dengan perangkat-perangkat HP inkjet (seperti label HP inkjet), dan pastikan label berusia tidak lebih dari dua tahun. Label-label pada lembar yang lebih tua mungkin akan terkelupas saat kertas ditarik melalui HP All-in-One, yang dapat menyebabkan kertas macet.</li> <li>Pastikan tidak ada halaman dari tumpukan label yang saling menempel.</li> <li>Tempatkan tumpukan lembaran label di atas kertas polos ukuran-penuh pada baki utama, dengan sisi label menghadap ke bawah. Jangan masukkan label satu per satu.</li> </ul> |
|        | lunak saja.                                                                                                    |

## Mencegah kemacetan kertas

Untuk membantu mencegah kemacetan kertas, ikuti petunjuk-petunjuk ini:

- Jagalah agar kertas tidak menggulung atau kusut dengan menempatkan semua kertas yang tidak digunakan secara mendatar dalam map atau tas yang dapat ditutup kembali.
- Ambil kertas yang telah selesai dicetak dari baki output.
- Pastikan kertas yang dimuatkan ke dalam di baki utama rata dan ujung-ujungnya tidak terlipat atau sobek.
- Jangan mencampur kertas dari berbagai jenis dan ukuran di dalam baki utama; seluruh tumpukan kertas dalam baki utama harus memiliki ukuran dan jenis yang sama.
- Sesuaikan pemandu kertas pada baki utama hingga pas dengan tepi-tepi kertas. Pastikan pemandu kertas tidak menyebabkan kertas di baki utama terlipat.
- Jangan mendorong kertas terlalu jauh ke depan pada baki utama.
- Gunakan jenis kertas yang disarankan bagi HP All-in-One Anda. Untuk informasi lebih lanjut, baca Memilih kertas untuk pencetakan dan penyalinan.

Untuk informasi tentang mengeluarkan kertas yang macet, baca Pemecahan masalah kertas..

# 5 Menggunakan fitur foto dan video

HP All-in-One dapat mengakses kartu memori atau perangkat memori Anda sehingga Anda dapat mencetak, menyimpan, mengatur dan membagi foto atau video Anda. Anda dapat memasukkan kartu memori ke dalam HP All-in-One, atau menghubungkan perangkat memori (misalnya drive USB) atau kamera digital ke dalam port USB depan, dan biarkan HP All-in-One membaca isinya. Anda juga dapat menghubungkan kamera digital dengan mode PictBridge ke dalam port USB depan untuk mencetak foto secara langsung dari kemera Anda.

Bab ini berisi informasi cara menggunakan kartu memori, perangkat memori atau kamera digital dengan HP All-in-One Anda. Bacalah bab ini untuk informasi mengenai melihat, memilih, mengedit, menyimpan, mencetak, dan berbagi foto dan video menggunakan HP All-in-One Anda.

## Memasukkan kartu memori

Jika kamera digital Anda menggunakan kartu memori untuk menyimpan foto, Anda dapat memasukkan kartu memori ke dalam HP All-in-One untuk mencetak atau menyimpan foto Anda.

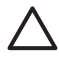

**Perhatian** Jangan pernah mencoba mengeluarkan kartu memori ketika sedang diakses. File yang tersimpan di kartu dapat menjadi rusak. Anda dapat melepas kartu dengan aman jika lampu foto tidak berkedip-kedip. Selain itu, jangan pernah memasukkan lebih dari satu kartu memori secara bersamaan. File di dalam kartu memori dapat rusak.

Anda dapat mencetak lembar bukti yang panjangnya mungkin beberapa halaman, memperlihatkan tampilan thumbnail dari foto-foto yang disimpan dalam kartu memori atau perangkat memori. Anda juga dapat mencetak foto dari kartu memori atau perangkat memori, walaupun HP All-in-One Anda tidak terhubung dengan komputer. Untuk informasi lebih lanjut, baca Mencetak foto dari lembar bukti.

HP All-in-One Anda dapat membaca kartu memori di bawah ini: CompactFlash (I, II), Memory Sticks, MultiMediaCard (MMC), Secure Digital, SmartMedia, dan xD-Picture Card.

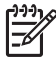

**Catatan** Anda dapat memindai dokumen atau foto dan mengirimkannya ke dalam kartu memori atau perangkat memori. Untuk informasi lebih lanjut, baca Memindai gambar.

HP All-in-One dilengkapi dengan empat slot kartu memori, seperti terlihat pada gambar di bawah, dengan kartu memori yang sesuai untuk masing-masing slot.

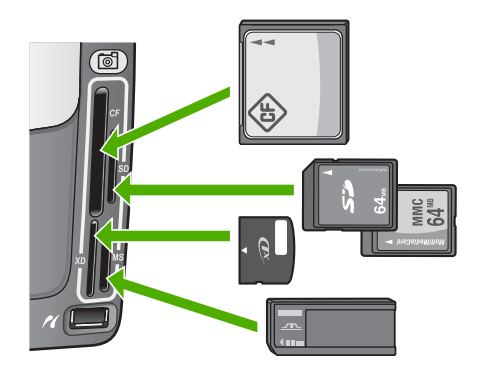

Slot diatur sebagai berikut:

- Slot kiri atas: CompactFlash (I, II)
- Slot kanan atas: Secure Digital, MultiMediaCard (MMC), Secure MultiMedia Card
- Slot kiri bawah: xD-Picture Card
- Slot kanan bawah: Memory Stick, Memory Stick Magic Gate, Memory Stick Duo (dengan adapter yang disediakan pengguna), Memory Stick Pro

#### Untuk memasukkan kartu memori

- 1. Putar kartu memori hingga labelnya menghadap ke kiri, dan kontak menghadap HP All-in-One Anda.
- 2. Masukkan kartu memori ke dalam slot kartu memori yang sesuai.

## Menghubungkan kamera digital

HP All-in-One mendukung mode PictBridge, yang memungkinkan anda untuk menghubungkan semua kamera dalam mode PictBridge dengan port USB depan dan mencetak foto yang ada dalam kartu memori dari kamera tersebut. Lihat dokumen kamera Anda untuk mengetahui jika kamera tersebut mendukung PictBridge atau tidak.

Port USB depan terletak dibawah slot-slot kartu memori:

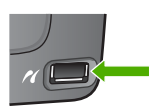

Jika kamera Anda tidak dalam mode PictBridge atau tidak mendukung PictBridge, Anda masih dapat mengakses foto dalam kamera tersebut dengan menggunakan kamera dalam mode perangakat memori. Untuk informasi lebih lanjut, baca Menghubungkan perangkat memori.

- 1. Hubungkan kamera Anda ke port USB depan pada HP All-in-One Anda menggunakan kabel USB yang disertakan dengan kamera Anda.
- 2. Hidupkan kamera Anda dan pastikan berada pada mode PictBridge.

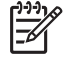

**Catatan** Periksa dokumen kamera Anda untuk memastikan bagaimana mengubah mode USB ke PictBridge. Kamera yang berbeda

menggunakan term yang berbeda untuk penjelasan mode PictBridge. Sebagai contoh, beberapa kamera memiliki pengaturan **kamera digital** dan pengaturan **drive disk**. Dalam hal ini, pengaturan **kamera digital** adalah mode pengaturan PictBridge.

Setelah Anda berhasil menghubungkan kamera dalam mode PictBridge dengan HP All-in-One, Anda dapat mencetak foto-foto Anda. Pastikan ukuran kertas yang dimuat pada HP All-in-One sesuai dengan pengaturan pada kamera Anda. Jika pengaturan ukuran kertas pada kamera dibuat default, HP All-in-One akan menggunakan kertas yang saat ini ada dalam default baki masuk untuk mencetak dari kamera PictBridge. Baca panduan pengguna yang menyertai kamera Anda untuk mendapatkan informasi selengkapnya tentang mencetak secara langsung dari kamera menggunakan PictBridge.

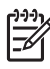

Catatan Anda dapat mengganti pilihan PictBridge Tray Select (Pilih Baki PictBridge) untuk mengganti default baki masuk yang digunakan pada saat mencentak dari kamera PictBridge. Untuk informasi lebih lanjut, lihat Bantuan HP Image Zone pada layar.

## Menghubungkan perangkat memori

Anda dapat menghubungkan perangkat memori seperti drive, hard drive portable, atau kamera digital dalam mode penyimpanan ke port USB depan HP All-in-One Anda. Port USB depan terletak dibawah slot-slot kartu memori:

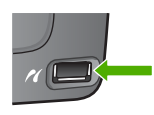

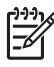

**Catatan** Kamera digital yang ada dalam mode penyimpanan dapat dihubungkan ke port USB depan. HP All-in-One membaca kamera dalam mode ini sebagai perangkat memori biasa. Kamera digital dalam mode penyimpanan merujuk sebagai perangkat memori selama seksi ini. Jika kamera Anda mendukung PictBridge, baca Menghubungkan kamera digital.

Teliti dokumen kamera Anda untuk memastikan bagaimana mengubah mode USB ke mode penyimpanan. Kamera yang berbeda menggunakan term yang berbeda untuk penjelasan mode penyimpanan. Sebagai contoh, beberapa kamera memiliki pengaturan **kamera digital** dan pengaturan **drive disk**. Dalam hal ini, pengaturan **drive disk** adalah pengaturan mode penyimpanan.

Setelah Anda menghubungkan perangkat memori, Anda dapat melakukan berikut ini dengan file-file yang tersimpan dalam perangkat memori Anda.

- Mentransfer files ke komputer Anda
- Melihat foto dan video
- Mengedit foto dan video menggunakan panel kontrol
- Mencetak foto dengan HP All-in-One Anda
- Mengirim foto dan video ke teman dan keluarga Anda

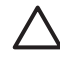

**Perhatian** Jangan pernah mencoba mengeluarkan perangkat memori saat sedang diakses. Hal ini dapat merusak file yang tersimpan di perangkat memori. Anda dapat mengambil perangkat memori dengan aman jika lampu foto tidak berkedip-kedip.

## Melihat foto dan video

Anda dapat melihat foto dan video dalam layar grafis berwarna pada HP All-in-One Anda. Anda juga dapat melihat foto menggunakan perangkat lunak HP Image Zone yang disertakan dengan HP All-in-One Anda.

#### Melihat foto dan video menggunakan HP All-in-One

Anda dapat melihat foto dan video dalam tampilan layar grafiis berwarna pada HP All-in-One Anda.

HP All-in-One Anda mendukung video dengan suara. Untuk informasi lebih lengkap mengenai penyesuaian volume, baca Melihat video.

#### Melihat foto

Anda dapat melihat foto dengan menggunakan panel kontrol di HP All-in-One Anda.

#### Untuk melihat foto

- 1. Masukkan kartu memori ke dalam slot yang sesuai pada HP All-in-One Anda, atau hubungkan perangkat memori ke port USB depan.
- 2. Tekan ◀ atau ► hingga foto yang ingin Anda baca muncul pada tampilan layar grafis berwarna.

Tip Anda dapat menekan kebawah dan tahan ◀ atau ► untuk mecari C dengan cepat semua foto dan video.

#### Melihat pertunjukan slide

Anda dapat menggunakan pilihan Slide Show (Pertunjukan Slide) pada Photo Menu (Menu Foto) untuk melihat semua foto pada kartu memori atau perangkat memori sebagai suatu pertunjukan slide.

#### Untuk melihat pertunjukan slide

- 1. Masukkan kartu memori ke dalam slot yang sesuai pada HP All-in-One Anda, atau hubungkan perangkat memori ke port USB depan.
- 2. Tekan Foto untuk menampilkan Photo Menu [Menu Foto].
- 3. Tekan 7 untuk memulai pertunjukan slide.
- 4. Tekan Batal untuk mengakhiri pertunjukan slide.
- 5. Tekan Foto sekali lagi untuk kembali ke tampilan foto.

#### Melihat video

Anda dapat melihat file video di HP All-in-One Anda. Dengan menggunakan tombol pada panel kontrol, Anda dapat memutar, memutar cepat, memundurkan, dan menghentikan video.

Pada saat video dihentikan atau dihentikan sementara, Anda dapat memilih sebuah frame video untuk dicetak. Untuk informasi lebih lanjut, baca Memilih foto dan video.

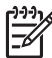

**Catatan** File video berukuran besar mungkin tidak dapat tampil dengan cepat dalam layar grafis berwarna.

#### Untuk melihat video

- 1. Masukkan kartu memori ke dalam slot yang sesuai pada HP All-in-One Anda, atau hubungkan perangkat memori ke port USB depan.
- 2. Tekan Foto.
- Tekan ◀ atau ▶ untuk menggulug frame pertama dari video yang ingin Anda putar.

Video diindikasikan dengan ikon video pada layar grafis berwarna.

4. Tekan 2 untuk memutar video.

Pada saat video diputar, Anda dapat menekan tombol-tombol berikut ini:

| Tombol | Fungsi                                                                                                    |
|--------|----------------------------------------------------------------------------------------------------|
|        | Tekan 1 untuk memundurkan video. Tekan tombol<br>ini pada saat vido diberhentikan sementara<br>diposisi sebuah frame video. |
|        | Tekan 2 untuk menghentikan sementara video.<br>Tekan 2 sekali lagi untuk melanjutkan pemutaran<br>video.                    |
|        | Tekan <b>3</b> untuk memajukan video. Tekan tombol ini pada saat vido diberhentikan sementara diposisi sebuah frame video.  |
| Batal  | Tekan Batal untuk menghentikan video.                                                                                       |

#### Melihat foto menggunakan komputer Anda

Anda juga dapat melihat dan mengedit foto menggunakan perangkat lunak HP Image Zone yang disertakan dengan HP All-in-One Anda.

Untuk informasi lebih lanjut, lihat Bantuan HP Image Zone pada layar.

## Memilih foto dan video

Anda dapat menggunakan panel kontrol pada HP All-in-One Anda untuk memilih foto dan video.

#### Memilih sebuah foto dan video

Anda dapat memilih sebuah foto dan video untuk diedit, cetak, atau disimpan dalam komputer Anda.

#### Untuk memilih sebuah foto dan video

- 1. Masukkan kartu memori ke dalam slot yang sesuai pada HP All-in-One Anda, atau hubungkan perangkat memori ke port USB depan.
- 2. Tekan ◀ atau ▶ untuk menggulung file foto atau video yang ingin Anda pilih.

Tip Anda dapat menekan kebawah dan tahan ◀ atau ► untuk mecari

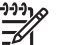

Catatan Frame video pertama muncul pada layar grafis berwarna dengan ikon video di bawah frame.

 Tekan OK untuk memilih foto atau video yang sedang ditunjukan pada layar grafis berwarna.

Sebuah tanda akan muncul di samping foto atau video.

4. Ulangi langkah sebelumnya untuk memilih sebanyak mungkin foto atau video yang Anda inginkan.

#### Memilih semua foto dan video

Anda dapat memilih semua foto dan video dalam kartu memori atau perangkat memori dari panel kontrol.

#### Untuk memilih semua foto dan video

- 1. Masukkan kartu memori ke dalam slot yang sesuai pada HP All-in-One Anda, atau hubungkan perangkat memori ke port USB depan.
- 2. Tekan tombol Pilih Foto:

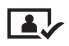

3. Tekan OK. Langkah ini akan memilih foto pertama yang tersimpan dalam kartu memori atau perangkat memori.

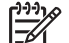

- **Catatan** Setiap foto dalam kartu memori atau perangkat memori mempunyai nomor yang diberikan oleh HP All-in-One Anda. Nomor foto ini terletak di pojok kanan-bawah pada saat foto tersebut dimunculkan pada layar grafis berwarna. Nomor disebelah kiri slash (*I*) adalah nomor foto. Nomor disebelah kanan slash depan menunjukan total jumlah foto yang tersimpan dalam kartu memori atau perangkat memori.
- Tekan OK sekali lagi. Langkah ini akan memilih foto terakhir yang tersimpan dalam kartu memori atau perangkat memori. Sebuah tanda akan muncul di samping foto atau video yang dipilih.

#### Memilih beberapa foto dan video

Anda dapat memilih beberapa foto dan video dalam kartu memori atau perangkat memori dari panel kontrol.

#### Memilih beberapa foto dan video

- 1. Masukkan kartu memori ke dalam slot yang sesuai pada HP All-in-One Anda, atau hubungkan perangkat memori ke port USB depan.
- 2. Tekan tombol Pilih Foto:

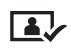

 Masukan nomor foto pertama yang ingin Anda pilih dalam kisaran dengan menggunakan papan tombol, atau dengan menekan ◀ atau ► untuk menggulung nomor yang ingin Anda pilih.

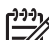

**Catatan** Setiap foto dalam kartu memori atau perangkat memori mempunyai nomor yang diberikan oleh HP All-in-One Anda. Nomor foto ini terletak di pojok kanan-bawah pada saat foto tersebut dimunculkan pada layar grafis berwarna. Nomor di sebelah kiri slash (/) adalah nomor foto. Nomor di sebelah kanan slash depan menunjukan total jumlah foto yang tersimpan dalam kartu memori atau perangkat memori.

- 4. Tekan OK.
- Masukkan nomor foto pertama yang ingin Anda pilih dalam kisaran dengan menggunakan papan tombol, atau dengan menekan ◀ atau ▶ untuk menggulung nomor yang ingin Anda pilih.
- 6. Tekan OK.

Semua foto yang Anda tentukan dalam kisaran dipilh. Sebuah tanda akan muncul di samping foto atau video yang dipilih.

#### Memilih sebuah frame video

Anda dapat memilih sebuah frame video yang tersimpan dalam kartu memori atau perangkat memori pada kontrol panel untuk dicetak.

#### Memilih sebuah frame video

- 1. Masukkan kartu memori ke dalam slot yang sesuai pada HP All-in-One Anda, atau hubungkan perangkat memori ke port USB depan.
- 2. Tekan ◀ atau ▶ untuk menggulung file video yang ingin Anda pilih.
- 3. Tekan 2.

Video mulai diputar.

4. Tekan 2 sekali lagi untuk menghentikan video sementara jika video advance dekat dengan frame yang ingin Anda cetak.

- 5. Lakukan salah satu petunjuk berikut:
  - Tekan 1 untuk maju lanjut ke setiap frame video hingga frame yang ingin Anda cetak muncul pada layar grafis berwarna.
  - Tekan 3 untuk maju lanjut ke setiap frame video hingga frame yang ingin Anda cetak muncul pada layar grafis berwarna.
- 6. Tekan OK.

Sebuah tanda akan muncul di samping frame video yang dipilih.

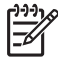

Catatan Anda dapat memilih hingga 10 frame video.

#### Membatalkan pilihan foto dan video

Anda dapat membatalkan pilihan sebuah foto atau video, atau membatalkan pilihan semua foto dan video yang ada dalam kartu memori atau perangkat memori.

- → Untuk menggunakan update perangkat
  - Tekan OK untuk membatalkan pilihan foto atau video yang sedang ditunjukkan pada layar grafis berwarna.
  - Tekan Batal untuk membatalkan pilihan semua foto dan video serta kembali ke layar standby.

## Mengedit foto

HP All-in-One memberikan beberapa kontrol pengeditan dasar yang dapat Anda terapkan pada gambar yang sedang ditampilkan pada layar grafis berwarna. Kontrol-kontrol ini meliputi penyesuaian kejernihan warna, efek-efek warna khusus, krop, pemutaran dan banyak lagi.

Untuk informasi lebih lanjut mengenai pengeditan foto menggunakan panel kontrol, lihat **Bantuan HP Image Zone** pada layar.

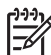

Catatan Anda dapat meningkatkan pilihan frame vido sebelum pencetakan.
 Untuk informasi lebih lanjut, baca Mengatur pilihan cetak foto.

Anda juga dapat menggunakan perangkat lunak HP Image Zone untuk melihat dan mengedit gambar. Anda dapat pula mencetak gambar, mengirimkan gambar melalui e-mail atau memuatkan gambar ke situs web, atau menggunakan gambar dalam pekerjaan pencetakan yang menyenangkan dan kreatif. Perangkat lunak HP Image Zone memungkinkan Anda melakukan semua ini dan lebih banyak lagi. Jelajahi perangkat lunak tersebut untuk mendapatkan keunggulan fitur-fitur yang ada dalam HP All-in-One Anda. Untuk informasi lebih lanjut mengenai pengeditan foto menggunakan perangkat lunak HP Image Zone, lihat layar Bantuan HP Image Zone.

## Mencetak foto dan video dari panel kontrol

Anda dapat menggunakan panel kontrol untuk mencetak foto dari kartu memori atau perangkat memori. Anda juga dapat mencetak foto secara langsung dari kamera yang mendukung PictBridge. Untuk informasi lebih lanjut, baca Menghubungkan kamera digital.

Untuk informasi lebih lanjut tentang memasukan kartu memori, baca Memasukkan kartu memori. Untuk informasi lebih lanjut bagaimana menghubungkan perangkat memori, baca Menghubungkan perangkat memori.

Bagian ini berisi informasi tentang tugas pencetakan secara umum. Layar Bantuan HP Image Zone berisi informasi tentang tugas pencetakan foto khusus seperti berikut ini:

- Mencetak foto camera-selected (DPOF)
- Cetak foto gambar video
- Cetak foto panorama
- Cetak foto passport

Untuk informasi lebih lanjut mengenai fitur ini, lihat layar Bantuan HP Image Zone.

Catatan Pada saat mencetak foto dan video, pilihan cetak foto secara
 otomatis memilih hasil yang terbaik. Pilihan ini dapat diubah dari menu Print
 Options (Pilihan Cetak). Untuk informasi lebih lanjut, baca Mengatur pilihan cetak foto.

Anda dapat melakukan lebih dari sekedar mencetak foto jika Anda menggunakan perangkat lunak HP Image Zone. Perangkat lunak ini memungkinkan Anda menggunakan foto untuk iron-on transfer, poster, banner, stiker dan proyek kreatif lain. Untuk informasi lebih lanjut, lihat Bantuan HP Image Zone pada layar.

#### Menggunakan Easy Print Wizard (Wizard Cetak Cepat)

Anda dapat menggunakan Easy Print Wizard (Wizard Cetak Cepat) untuk menenetukan pilihan Anda untuk pilihan cetak foto yang paling sering digunakan. Setelah Anda menentukan pilihan pencetakan foto Anda dengan menggunakan Easy Print Wizard (Wizard Cetak Cepat), foto akan secara otomatis dicetak.

#### Untuk menggunakan Easy Print Wizard (Wizard Cetak Cepat)

- Masukkan kartu memori ke dalam slot yang sesuai pada HP All-in-One Anda, atau hubungkan perangkat memori ke port USB depan. Tombol Foto menyala.
- Tekan ◀ atau ► hingga foto atau video yang ingin Anda cetak muncul pada layar grafis berwarna, dan kemudian tekan OK.
   Ulangi langkah ini hingga semua foto yang ingin Anda cetak dipilih.
- 3. Tekan Foto untuk menampilkan Photo Menu (Menu Foto).
- 4. Tekan 1 untuk memilih Easy Print Wizard (Wizard Cetak Cepat). Menu Layout (Tata Letak) akan muncul.
- 5. Tekan nomor di sebelah pilihan Layout (Tata Letak) yang ingin Anda pilih. Menu Tray Select (Pilih Baki) akan muncul.
- Tekan 1 untuk memilih Main Tray (Baki Utama) atau 2 untuk memilih Photo Tray (Baki Foto).

Pesan Ready to Print (Siap untuk Mencetak) akan muncul.

 Pastikan kertas dimasukan ke dalam baki masuk dengan permukaan cetaknya di bawah, kemudian tekan OK untuk mencetak foto menggunakan pilihan yang telah Anda pilih.

#### Mencetak foto dan video yang dipilih

Anda dapat mencetak foto dan frame video yang dipilih dari panel kontrol tanpa menggunakan lembar bukti.

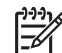

Catatan Jika Anda telah memilih file video, hanya frame pertama dari video tersebut yang akan dicetak, kecuali Anda memilih sebuah frame video untuk dicetak. Untuk informasi lebih lanjut, baca Memilih foto dan video.

- Masukkan kartu memori ke dalam slot yang sesuai pada HP All-in-One Anda, atau hubungkan perangkat memori ke port USB depan. Tombol Foto menyala.
- Gunakan ◀ atau ▶ untuk bergerak kebelakang atau kedepan foto, satu per satu. Tekan dan tahan ◀ atau ▶ untuk berpindah cepat ke seluruh foto.
- 3. Jika foto yang ingin Anda cetak muncul pada layar grafis berwarna, tekan OK. Sebuah tanda akan muncul disamping foto yang dipilih.
- 4. Tekan Foto untuk menampilan Photo Menu (Menu Foto), lalu ubahlah pilihan cetak foto seperti yang dikehendaki.
- 5. Tekan Mulai Hitam atau Mulai Warna untuk mencetak foto yang dipilih.
- 6. Tekan Foto sekali lagi untuk kembali ke tampilan foto.

#### Mencetak foto yang dikrop

Anda dapat mengkrop foto untuk dicetak dengan menggunakan fitur zoom pada panel kontrol. Gambar yang Anda lihat pada layar grafis berwarna menunjukan bagaimana foto akan tampak jika dicetak.

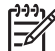

Catatan Pengaturan krop tidak disimpan ke file foto asli. Foto akan kembali keukuran aslinya setelah dicetak.

#### Mencetak foto yang dikrop

- 1. Menampilan foto pada layar grafis berwarna. Untuk informasi lebih lanjut, baca Melihat foto.
- 2. Tekan tombol zoom (4 atau 5) untuk memperbesar atau memperkecil tampilan foto pada ukuran yang berbeda:

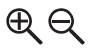

- 3. Gunakan tombol panah untuk menggerakan tampilan foto untuk melihat perkiraan area dari foto yang akan dicetak.
- 4. Tekan OK untuk memilih foto dan keluar dari mode zoom serta tinggalkan pengaturan zoom untuk mencetak.

Sebuah tanda akan muncul disamping foto yang dipilih.

5. Tekan Mulai Warna atau Mulai Hitam untuk mencetak foto yang dipilih.

#### Mencetak foto dari lembar bukti

Lembar bukti merupakan cara sederhana dan mudah untuk memilih dan mencetak foto secara langsung dari kartu memori atau perangkat memori. Lembar bukti yang

panjangnya mungkin beberapa halaman, memperlihatkan foto yang disimpan dalam kartu memori dalam bentuk thumbnail. Nama file, nomor indeks, dan tanggal terlihat di bawah setiap gambar thumbnail. Lembar bukti juga merupakan cara cepat membuat katalog cetak foto Anda.

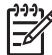

**Catatan 1** Jika ada video dalam kartu memori atau perangkat memori, hanya frame pertama dalam video akan dicetak ke dalam lembar bukti.

**Catatan 2** Anda tidak dapat mencetak lembar bukti foto dalam kamera pada mode PictBridge. Kamera harus dalam mode simpan. Untuk informasi lebih lanjut, baca Menghubungkan perangkat memori.

Mencetak foto dari lembar bukti dilakukan dalam tiga langkah: mencetak lembar bukti, melengkapi lembar bukti, dan memindai lembar bukti.

#### Mencetak lembar bukti

Langkah pertama dalam menggunakan lembar bukti adalah mencetaknya dari HP All-in-One.

- 1. Masukkan kartu memori ke dalam slot yang sesuai pada HP All-in-One Anda, atau hubungkan perangkat memori ke port USB depan.
- Tekan Lembar Bukti, lalu tekan 1. Hal ini menampilkan Proof Sheet Menu [Menu Lembar Bukti] lalu pilih Print Proof Sheet [Cetak Lembar Bukti].

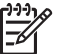

**Catatan** Tergantung dari berapa banyak foto dalam kartu memori, waktu yang diperlukan untuk mencetak lembar bukti dapat sangat berbeda.

- 3. Jika terdapat lebih dari 20 foto pada kartu, menu Select Photos (Pilih Foto) muncul. Tekan nomor disebelah perintah yang ingin Anda pilih:
  - 1. All [Semua]
  - 2. Last 20 [20 terakhir]
  - 3. Custom Range [Kisaran Pilihan]

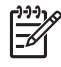

**Catatan** Gunakan nomor indeks lembar bukti untuk memilih foto mana yang akan dicetak untuk kisaran pilihan. Nomor ini mungkin berbeda dari nomor yang diasosiasikan dengan foto pada kamera digital Anda. Nomor foto ditemukan di bawah foto pada layar grafis berwarna.

Jika Anda memilih video, hanya frame pertama dari video tersebut akan dicetak ke lembar bukti.

4. Jika Anda memilih Custom Range (Kisaran Pilihan), masukkan nomor foto untuk foto pertama dan terkhir yang ingin Anda cetak, kemudian tekan OK.

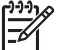

Catatan Anda dapat menghapus nomor foto dengan menekan 
untuk menghapus nomor foto sebelumnya.

5. Melengkapi lembar bukti Untuk informasi lebih lanjut, baca Melengkapi lembar bukti.

Setelah mencetak lembar bukti, Anda dapat menggunakannya untuk memilih foto-foto yang ingin Anda cetak.

1. Pilih foto yang akan dicetak dengan menggunakan pulpen gelap atau pensil untuk mengisi lingkaran yang terdapat di bawah gambar thumbnail di lembar bukti.

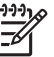

**Catatan** Jika Anda memilih video pada lembar bukti, hanya frame pertama dari video tersebut akan dicetak.

2. Pilih satu gaya layout dengan mengisi lingkaran pada langkah 2 di lembar bukti.

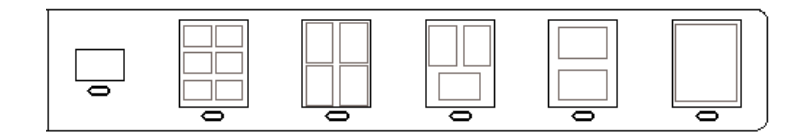

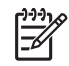

**Catatan** Jika Anda perlu mengatur lebih jauh pengaturan cetak daripada yang diberikan oleh lembar bukti, Anda dapat mencetak foto secara langsung dari panel kontrol. Untuk informasi lebih lanjut, baca Mencetak foto dan video dari panel kontrol.

3. Memindai lembar bukti Untuk informasi lebih lanjut, baca Memindai lembar bukti.

#### Memindai lembar bukti

Langkah terakhir dalam menggunakan lembar bukti adalah memindai lembar yang sudah diselesaikan yang Anda tempatkan di atas kaca pemindai.

- Muatkan lembar bukti menghadap ke bawah pada kaca di sudut kanan depan. Pastikan sisi-sisi lembar bukti menyentuh pada bagian samping kanan dan depan. Rapatkan tutup.
- Muatkan kertas pada baki utama atau baki foto. Pastikan kartu memori atau perangkat memori yang sama, Anda gunakan untuk mencetak lembar bukti masih berada atau terhubung dengan HP All-in-One ketika Anda memindai lembar bukti..
- 3. Tekan Lembar Bukti, lalu tekan 2. Hal ini menampilkan Proof Sheet Menu [Menu Lembar Bukti] lalu pilih Print Proof Sheet [Cetak Lembar Bukti].

HP All-in-One memindai lembar bukti dan mencetak foto-foto yang dipilih.

## Mengatur pilihan cetak foto

Menu **Print Options [Pilihan Cetak]** memberi Anda akses ke berbagai pengaturan yang mempengaruhi cara pencetakan foto, termasuk jumlah salinan, jenis kertas dan sebagainya. Pengukuran dan ukuran default bervariasi tergantung negara/regional.

- 1. Masukkan kartu memori ke dalam slot yang sesuai pada HP All-in-One Anda, atau hubungkan perangkat memori ke port USB depan.
- 2. Tekan Foto. Photo Menu [Menu Foto] muncul.

3. Tekan 2 untuk mengakses menu **Print Options** (Pilihan Cetak), lalu tekan angka disamping pengaturan yang ingin Anda ubah.

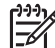

Catatan Untuk informasi lebih lanjut mengenai pilihan pencetakan foto, baca Bantuan HP Image Zone.

- 4. Lakukan perubahan pada pengaturan, lalu tekan OK.
- 5. Tekan Foto sekali lagi untuk kembali ke tampilan foto.

## Menyimpan foto ke komputer Anda

Setelah Anda mengambil gambar dengan menggunakan kamera digital, Anda dapat mencetak atau menyimpannya langsung ke komputer Anda. Untuk menyimpan ke dalam komputer, Anda perlu mengambil kartu memori dari kamera dan memasukkannya ke slot kartu memori yang sesuai pada HP All-in-One. Anda juga dapat mengatur kamera ke mode simpan dan menghubungkannya ke prot USB depan untuk menyimpan foto ke dalam komputer Anda.

Untuk informasi mengenai menghubungkan kamera digital dalam mode penyimpanan, baca Menghubungkan perangkat memori. Untuk informasi tentang memasukkan kartu memori, baca Memasukkan kartu memori.

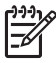

**Catatan** Anda hanya dapat menggunakan satu kartu memori dalam HP All-in-One Anda dalam satu saat. Anda juga tidak dapat menggunakan kartu memori dan perangakat memori atau kamera dengan PictBridge secara bersamaan.

 Masukkan kartu memori ke dalam slot yang sesuai pada HP All-in-One Anda, atau hubungkan perangkat memori ke port USB depan. Lampu foto akan berkedip pada saat file diakses.

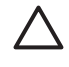

**Perhatian** Jangan pernah mencoba mengeluarkan kartu memori saat sedang diakses. File yang tersimpan di kartu dapat menjadi rusak. Anda dapat mengambil kartu dengan aman jika lampu foto tidak berkedip-kedip.

2. Ikutu petunjuk di layar pada komputer Anda untuk menyimpan foto ke komputer Anda.

Setelah Anda melengkapi petunjuk di layar secara penuh, foto Anda disimpan dari kartu memori atau perangkat memori ke komputer Anda.

- Untuk Windows: Secara default, file disimpan dalam folder bulan dan tahun tergantung dari saat foto diambil. Folder dibuat di bawah folder C:
   \Documents and Settings\username\My Documents\My Pictures untuk Windows XP dan Windows 2000.
- Untuk Macintosh: Sesuai default, files disimpan ke komputer dalam folder Hard Drive:Users:User Name:Pictures:HP Photos.
- HP All-in-One selesai membaca kartu memori jika lampu foto berhenti berkedip dan tetap terbuka. Foto pertama muncul pada layar grafis berwarna. Untuk menjelajahi seluruh foto, tekan ◀ atau ▶ untuk maju atau mundur seluruh foto, satu per satu. Tekan dan tahan ◀ atau ▶ untuk menampilkan foto sebelum atau sesudahnya dalam daftar foto.

## Berbagi foto dengan teman dan saudara

Anda dapat dengan mudah berbagi gambar dengan teman atau keluarga menggunakan layanan online HP Instant Share. HP Instant Share memungkinkan Anda untuk mengirim gambar ke e-mail lainnya, memuatkan foto ke album foto online atau layanan penyelesaian foto, atau mengirimnya ke koneksi-jaringan HP All-in-One untuk dicetak.

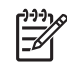

**Catatan** Layanan yang tersedia berbeda-beda tergantung negara/regional. Beberapa layanan yang dijelaskan disini mungkin tidak tersedia di negara/ regional Anda.

Untuk informasi menggunakan HP Instant Share untuk berbagi gambar Anda, lihat layar Bantuan HP Image Zone.

86

## 6 Menggunakan fitur Salin

HP All-in-One memungkinkan Anda menghasilkan salinan hitam putih dan warna bermutu tinggi pada berbagai jenis kertas. Bab ini memberikan petunjuk untuk membuat salinan, tampilan hasil salinan, memilih bagian yang di krop, dan mengubah pengaturan salin lainnya.

Panduan Pengguna ini menyediakan salah satu contoh fitur salin yang tersedia untuk membantu Anda memulai menggunakan HP All-in-One Anda untu membuat salinan. Jelajahi layar Bantuan HP Image Zone yang disertakan dalam perangkat lunak HP All-in-One Anda untuk semua informasi mengenai pengaturan penyalinan yang didukung oleh HP All-in-One Anda. Misalnya, Bantuan HP Image Zone pada layar memberikan informasi mengenai menyalin dokumen dengan banyak halaman, meningkatkan area lampu salinan Anda, dan masih banyak lagi. Untuk informasi lebih lanjut mengenai Bantuan HP Image Zone, baca Gunakan Bantuan pada layar.

### Membuat salinan

Anda dapat membuat kualitas salin dari panel kontrol.

#### Untuk membuat salinan dari panel kontrol

- Muatkan kertas baik di baki utama atau baki foto.
   Anda dapat memuatkan kertas foto (tanpa tab) berukuran 10 x 15 cm kedalam baki foto. Kertas foto ukuran besar, harus dimuatkan kedalam baki utama.
  - Untuk informasi lebih lanjut mengenai penggunaan papan tombol, baca Pilih baki masuk.
  - Untuk informasi lebih lanjut mengenai memuatkan kertas ke baki yang sesuai, baca Memuatkan kertas.
- 2. Muatkan sumber asli cetakan Anda menghadap ke bawah pada kaca di sudut kanan depan.
- 3. Lakukan salah satu petunjuk berikut:
  - Tekan Mulai Hitam untuk memulai menyalin hitam-dan-putih.
  - Tekan Mulai Warna untuk memulai menyalin berwarna.

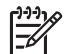

Catatan Jika Anda memiliki sumber asli berwarna, menekan Mulai Hitam menghasilkan salinan hitan-dan-putih dari sumber asli berwarna, sebaliknya menekan Mulai Warna menghasilkan salinan berwarna seperti sumber aslinya yang berwarna.

## Mengubah pengaturan salin

Anda dapat mengatur pengaturan salin pada HP All-in-One untuk menangani hampir semua penyalinan.

Jika Anda mengubah pengaturan salin, pengubahan tersebut hanya berlaku untuk penyalinan pada saat itu saja. Anda harus mengatur perubahan tersebut sebagai default untuk mengaplikasikan ke seluruh penyalinan berikutnya.

#### Untuk mengubah pengaturan salin pada pekerjaan penyalinan saat ini.

- 1. Tekan Salin untuk menampilkan Copy Menu (Menu Salin).
- 2. Tekan tombol nomor yang sesuai dengan pengaturan yang ingin Anda ubah. Pilih dari pilihan berikut ini:
  - 1. Number of Copies (Jumlah Salinan)
  - 2. Copy Preview (Tampilan Salin)
  - 3. Reduce/Enlarge (Perkecil/Perbesar)
  - 4. Crop (Krop)
  - 5. Tray Select (Pilih Baki)
  - 6. Paper Size (Ukuran Kertas)
  - 7. Paper Type (Jenis Kertas)
  - 8. Copy Quality (Kualitas Salinan)
  - 9. Lighter/Darker (Lebih Terang/Gelap)
  - 0. Enhancements (Peningkatan)
  - \*. Set New Defaults (Atur Default Baru)
- 3. Tekan ▼ untuk memilih pengaturan yang sesuai, lalu tekan OK.
- 4. Setelah semua pengaturan yang dapat diaplikasinan diganti, tekan Mulai Warna atau Mulai Hitam untuk memulai penyalinan.

## Untuk menyimpan pengataruan tersebut sebagai default untuk penyalinan berikutnya

- 1. Buat perubahan yang diperlukan pada pengaturan dalam Copy Menu (Menu Salin).
- 2. Tekan ▼ untuk memilih Set New Defaults (Atur Default Baru) dari Copy Menu (Menu Salin).
- 3. Tekan **OK** untuk menerima pengaturan yang dibuat sebagai pengaturan default yang baru.

Jelajahi layar Bantuan HP Image Zone untuk mempelajari bagaimana menampilkan proyek penyalinan khusus seperti pembesaran dan pengecilan salinan, membuat banyak dalinan pada sebuah halaman, dan melakukan peningkatan untuk meningkatkan kualitas salinan Anda.

## Tampilan salinan Anda

Anda dapat menggunkan **Copy Preview** (Tampilan Salin) untuk melihat salinan Anda pada layar grafis berwarna.

Tampilan akan ditampilkan pada saat Anda memilih Copy Preview (Tampilan Salin) dari Copy Menu (Menu Salin), atau pada saat Anda mengubah salah satuh pengaturan salin berikut ini:

- Perkecil/Perbesar
- Paper Size (Ukuran Kertas)
- Paper Type (Jenis Kertas)
- Crop (Krop)
- Tray Select (Pilih Baki)

Mengubah salah datu pengaturan diatas, secara otomatis akan mendapatkan tampilan salin pada layar grafis berwarna. Tidaklah perlu untuk memilih Copy

**Preview** (Tampilan Salin) pertama kali. Namun, tampilan mungkin memiliki teks atau grafis diatasnya. Jika Anda ingin mendapatkan tampilan yang akurat dan jelas, atau ingin melihat salinan Anda tanpa mengubah pengaturan, pilih **Copy Preview** (Tampilan Salin) dari **Copy Menu** (Menu Salin), seperti dijelaskan disini.

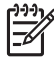

Catatan Anda harus secara jelas memilih pengaturan salinan Anda untuk memastikan tampilan yang akurat. Pengaturan otomatis tidak akan menunjukan muatan ukuran dan jenis kertas, tetapi digunakan sebagai default.

#### Untuk melihat salinan Anda dari panel kontrol

- Tekan Salin, lalu tekan2. Hal ini menampilkan Copy Menu (Menu Salin), lalu pilih Copy Preview (Tampilan Salin).
- 2. Lakukan salah satu petunjuk berikut:
  - Tekan OK untuk menerima tampilan dan kembali ke Copy Menu (Menu Salin).
    - Tekan ▶ untuk memindai ulang sumber asli.

## Membuat salinan foto tanpa bingkai

Anda dapat membuat salinan tanpa bingkai untuk kertas foto berukuran besar dam kecil. Untuk mutu terbaik saat menyalin foto, masukkan kertas foto pada baki foto dan ubah pengaturan salinan Anda untuk jenis kertas yang benar dan peningkatan foto.

- Muatkan kertas foto ke baki input. Anda dapat memuatkan kertas foto (tanpa tab) berukuran 10 x 15 cm kedalam baki foto. Kertas foto ukuran besar, harus dimuatkan kedalam baki utama.
- 2. Muatkan foto asli cetakan Anda menghadap ke bawah pada kaca di sudut kanan depan.

Tempatkan foto pada kaca dengan baik sehingga sisi panjang foto berada di sepanjang pinggiran depan kaca.

3. Lakukan salah satu petunjuk berikut:

## Jika Anda membuat salinan foto tanpa bingkai berukuran 10 x 15 cm (4 x 6 inci)

- a. Tekan tombol Baki Foto untuk memilih baki foto.
- b. Tekan Mulai Hitam atau Mulai Warna.

HP All-in-One membuat salinan tanpa bingkai dari foto asli Anda..

## Jika Anda membuat salinan tanpa bingkai dari kertas yang dimuatkan kedalam baki utama:

- Tekan Salin, lalu tekan3.
   Hal ini akan menampilkan Copy Menu (Menu Salin), lalu pilih Enhancements (Peningkatan).
- b. Tekan 3 untuk memilih Fill Entire Page (Isi Seluruh Halaman).
- c. Tekan Mulai Hitam atau Mulai Warna.

HP All-in-One membuat salinan tanpa bingkai dari foto asli Anda..

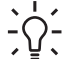

ukuran kertas tanpa bingkai, atur jenis kertas ke Photo Paper (Kertas Foto), kemudian coba lagi.

Untuk informasi lebih lanjut mengenai perubahan pengaturan salinan, baca Mengubah pengaturan salin.

## Mengkrop sumber asli

Sebelum menyalin sumber asli, And mungkin ingin memilih area yang akan disalin menggunakan pengaturan Crop (Krop) dari Copy Menu (Menu Salin). Memilih pengaturan Crop (Krop) memulai pemindaian dan menampilkan tampilan sumber asli pada lavar grafis berwarna.

Peng-kropingan mengubah bentuk gambar, serta mengurangi ukuran phisik gambar.

Tip Anda dapat megatur kembali ukuran gambar yang dikrop dengan

mengubah pengaturan Reduce/Enlarge (Perkecil/Perbesar). Gunakan Fill

Entire Page (Isi Seluruh Halaman) untu membuat salinan tanpai bingkai dari gambar yang dikrop. Gunakan Fit to Page (Sesuaikan dengan Halaman) untuk membuat salinan dengan bingkai. Memperbesar gambar yang dikrop dapat mempengaruhi kualitas cetakan tergantung dari resolusi gambar tersebut.

#### Untuk mengkrop gambar dai panel kontrol

- 1. Tekan Salin, lalu tekan 4. Hal ini akan menampilkan Copy Menu (Menu Salin), lalu pilih Crop (Krop).
- 2. Gunakan tombol panah untuk mengatur posisi pojok kiri-atas area pengkropingan.
- 3. Tekan OK.
- 4. Gunakan tombol panah untuk mengatur posisi pojok kanan-atas area pengkropingan.
- 5. Tekan OK. Mengkroping gambar yang ditampilkan pada layar grafis berwarna.

## Menghentikan penyalinan

→ Untuk menghentikan penyalinan, tekan Batal pada panel kontrol.

## 7 Mencetak dari komputer Anda

HP All-in-One dapat digunakan dengan berbagai program aplikasi pencetakan. Instruksinya sedikit berbeda tergantung pada apakah Anda mencetak dari komputer Windows atau Macintosh. Pastikan Anda mengikuti petunjuk sesuai sistem operasi Anda dalam bab ini.

Tambahan untuk kemampuan mencetak yang dijelaskan dalam bab ini, Anda dapat mencetak gambar secara langsung dari kartu memori, kamera digital atau perangkat memori lainnya. Anda juga dapat mencetak dari perangkat yang didukung Bluetooth, seperti telepon kamera atau personal digital assistant (PDA); dan menggunakan gambar-gambar pindai dalam proyek pencetakan pada HP Image Zone. Pengguna Windows dapat juga mencetak ke perangkat jarak jauh koneksi-jaringan.

- Untuk informasi lebih lanjut tentang pencetakan dari kartu memori atau kamera digital, baca Menggunakan fitur foto dan video.
- Untuk informasi lebih lanjut tentang melakukan pekerjaan pencetakan khusus atau mencetak gambar dalam HP Image Zone, lihat layar Bantuan HP Image Zone.
- Untuk informasi lebih lanjut tentang pencetakan ke perangkat jarak jauh, lihat pada layar Bantuan HP Image Zone.

Panduan Pengguna ini menyediakan salah satu contoh fitur cetak yang tersedia untuk membantu Anda memulai menggunakan HP All-in-One Anda untuk membuat salinan. Jelajahi layar **Bantuan HP Image Zone** yang disertakan dalam perangkat lunak HP All-in-One Anda untuk semua informasi mengenai pengaturan pencetakan yang didukung oleh HP All-in-One Anda. Misalnya, pada layar **Bantuan HP Image Zone** menyediakan informasi tentang mencetak poster, mencetak banyak halaman kedalam satu lembar, dan banyak lagi. Untuk informasi lebih lanjut mengenai **Bantuan HP Image Zone**, baca Gunakan Bantuan pada layar.

## Mencetak dari perangkat lunak aplikasi

Sebagian besar pengaturan cetak secara otomatis ditangani oleh perangkat lunak aplikasi yang Anda gunakan atau dari teknologi HP ColorSmart. Anda harus memilih pengaturan secara manual untuk mengubah kualitas cetak, mencetak pada kertas khusus dan film transparansi, atau menggunakan fitur khusus.

#### Mencetak dari aplikasi perangkat lunak (Windows)

- 1. Pastikan Anda memiliki kertas yang dimuat pada baki input.
- 2. Pada menu File di dalam perangkat lunak aplikasi, klik Print [Cetak].
- 3. Pilih HP All-in-One sebagai printer.
- Jika Anda perlu mengubah pengaturan, klik tombol untuk membuka kotak dialog Properties [Properti].

Tergantung pada perangkat lunak aplikasi Anda, nama tombol ini biasanya adalah **Properties [Properti]**, **Options [Pilihan]**, **Printer Setup [Pemasangan Printer]**, atau **Printer**.

- Pilih pilihan yang sesuai untuk pekerjaan pencetakan Anda dengan menggunakan fitur yang tersedia dalam tab Paper/Quality [Kertas/Kualitas], Finishing [Penyelesaian], Effects [Efek], Basics [Dasar], dan Color [Warna].
- 6. Klik OK untuk menutup kotak dialog Properties [Properti].
- 7. Klik Print [Cetak] atau OK untuk mulai mencetak.

#### Mencetak dari aplikasi perangkat lunak (Mac)

- 1. Pastikan Anda memiliki kertas yang dimuat pada baki input.
- Pilih HP All-in-One pada Print Center (Pusat Cetak) (v 10.2) atau Printer Setup Utility (Kelengkapan Pengaturan Cetak) (v 10.3 atau sesudahnya) sebelum Anda mulai mencetak.
- 3. Dari menu File pada aplikasi perangkat lunak, pilih Page Setup [Pengaturan Halaman].

Kotak dialog **Page Setup [Pengaturan Halaman]** muncul, disini Anda dapat menyesuaikan ukuran kertas, orientasi, dan skala.

- 4. Menentukan atribut halaman:
  - Pilih ukuran kertas.
  - Pilih orientasi.
  - Masukkan persentase penskalaan.
- 5. Klik OK.
- Dari menu File di aplikasi perangkat lunak Anda, pilih Print [Cetak]. Kotak dialog Print (Cetak) akan muncul, dan panel Copies & Pages (Salinan & Halaman) terbuka.
- 7. Ganti pengaturan cetak untuk masing-masing pilihan di pop-up menu, sesuai proyek Anda.
- 8. Klik Print [Cetak] untuk mulai mencetak.

## Mengubah pengaturan cetak

Anda dapat mengatur pengaturan cetak HP All-in-One untuk menangani hampir semua pencetakan. Perubahan pada pengaturan cetak dari komputer Anda hanya berlaku untuk perangkat lunak pencetakan saja.

Untuk informasi mengenai pengubahan pengaturan cetak foto dari HP All-in-One, baca Mengatur pilihan cetak foto.

#### **Pengguna Windows**

Sebelum Anda mengubah pengaturan cetak, Anda sebaiknya memutuskan apakah Anda ingin mengubah pengaturan hanya untuk pekerjaan mencetak yang sedang Anda lakukan saja, atau Anda ingin menjadikan pengaturan tersebut sebagai default untuk semua pekerjaan pencetakan berikutnya. Bagaimana Anda menampilkan pengaturan cetak bergantung pada apakah Anda ingin menerapkan perubahan itu untuk seluruh pekerjaan pencetakan berikutnya atau hanya untuk pekerjaan yang sedang Anda kerjakan saja.

## Untuk mengubah pengaturan cetak pada seluruh pekerjaan pencetakan selanjutnya.

- 1. Pada Pusat Solusi HP, klik Settings (Pengaturan), pilih Print Settings (Pengaturan Cetak), lalu klik Printer Settings (Pengaturan Printer).
- 2. Ubah pengaturan cetak dan klik OK.

#### Untuk mengubah pengaturan cetak pada pekerjaan pencetakan saat ini.

- 1. Pada menu File di dalam perangkat lunak aplikasi, klik Print [Cetak].
- 2. Pastikan HP All-in-One merupakan printer yang dipilih.
- Klik tombol untuk membuka kotak dialog Properties [Properti]. Tergantung pada perangkat lunak aplikasi Anda, nama tombol ini biasanya adalah Properties [Properti], Options [Pilihan], Printer Setup [Pemasangan Printer], atau Printer.
- 4. Ubah pengaturan cetak dan klik OK.
- 5. Klik Print [Cetak] atau OK pada kotak dialog Print [Cetak] untuk mencetak.

#### Pengguna Mac

Gunakan kotak dialog **Page Setup [Pengaturan Halaman]** dan **Print [Cetak]** untuk mengubah pengaturan tugas pencetakan Anda. Kotak dialog mana yang Anda gunakan tergantung pada pengaturan yang ingin Anda ubah.

#### Untuk mengubah ukuran kertas, orientasi, atau persentase skala

- 1. Dari menu File pada aplikasi perangkat lunak, pilih Page Setup [Pengaturan Halaman].
- 2. Pastikan HP All-in-One merupakan printer yang dipilih.
- Lakukan perubahan pada ukuran kertas, orientasi, dan pengaturan persentase skala, kemudian klik OK.

#### Untuk mengubah semua pengaturan cetak lainnya

- Pilih HP All-in-One pada Print Center (Pusat Cetak) (v 10.2) atau Printer Setup Utility (Kelengkapan Pengaturan Cetak) (v 10.3 atau sesudahnya) sebelum Anda mulai mencetak.
- 2. Dari menu File di aplikasi perangkat lunak Anda, pilih Print [Cetak].
- 3. Ubah pengaturan cetak dan klik **Print [Cetak]** untuk mencetak pekerjaan pencetakan.

## Menghentikan pencetakan

Pekerjaan pencetakan dapat dihentikan baik dari HP All-in-One atau komputer, namun demikian Anda disarankan untuk melakukannya dari HP All-in-One untuk hasil terbaik.

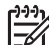

**Catatan** Pengguna Windows: Meskipun hampir semua aplikasi perangkat lunak dirancang untuk Windows menggunakan Windows print spooler, aplikasi perangkat lunak Anda mungkin tidak menggunakan spooler. Contoh aplikasi perangkat lunak yang tidak menggunakan Windows print spooler adalah PowerPoint dalam Microsoft Office 97. Jika Anda tidak dapat membatalkan pekerjaan pencetakan dengan menggunakan prosedur berikut ini, konsultasikan instruksinya untuk membatalkan latar belakang pencetakan lewat bantuan online untuk aplikasi perangkat lunak Anda.

#### Untuk menghentikan proses pencetakan dari HP All-in-One

→ Tekan Batal pada panel kontrol. Lihat pesan Print Cancelled [Pencetakan Dibatalkan] pada layar grafis berwarna. Jika tidak ada pesan yang muncul, tekan Batal sekali lagi.

## Untuk menghentikan pekerjaan pencetakan dari komputer (pengguna Windows XP)

- 1. Pada bilah tugas Windows, klik **Start** (Mulai), kemudian klik **Control Panel** (Panel Kontrol).
- 2. Buka panel kontrol **Printers and Faxes** (Printer dan Faks).
- 3. Klik ganda ikon HP All-in-One.
- 4. Pilih pekerjaan pencetakan yang ingin Anda batalkan.
- 5. Pada menu **Document** (Dokumen), klik **Cancel Printing** (Pembatalan Cetak) atau **Cancel** (Batal), atau tekan kunci DELETE (Hapus) pada papan tombol Anda. Pencetakan akan berhenti dalam beberapa saat.

## Untuk menghentikan pekerjaan pencetakan dari komputer (pengguna Windows 9x atau 2000)

- 1. Pada taskbar Windows, klik **Start** (Mulai), arahkan ke **Settings** (Pengaturan), dan kemudian klik **Printers** (Printer).
- 2. Klik ganda ikon HP All-in-One.
- 3. Pilih pekerjaan pencetakan yang ingin Anda batalkan.
- 4. Pada menu **Document** (Dokumen), klik **Cancel Printing** (Pembatalan Cetak) atau **Cancel** (Batal), atau tekan kunci DELETE (Hapus) pada papan tombol Anda. Pencetakan akan berhenti dalam beberapa saat.

#### Untuk menghentikan pekerjaan pencetakan dari komputer (pengguna Mac)

- Buka Print Center (Pusat Cetak) (v 10.2) atau Printer Setup Utility (Kelengkapan Pengaturan Cetak) (v 10.3 atau sesudahnya) dari folder Applications:Utilities.
- 2. Pastikan HP All-in-One merupakan printer yang dipilih.
- 3. Dari menu Printers (Printer), pilih Show Jobs (Tampilkan Pekerjaan).
- 4. Pilih pekerjaan pencetakan yang ingin Anda batalkan.
- Klik Delete (Hapus).
   Pencetakan akan berhenti dalam beberapa saat.

Cetak

## 8 Menggunakan fitur pindai

Bab ini berisi informasi mengenai pemindaian untuk aplikasi pada komputer, kartu memori, atau perangkat memori Anda.

Pemindaian merupakan proses mengubah teks dan gambar menjadi format elektronik untuk komputer Anda. Anda hampir dapat memindai semuanya (foto, artikel majalah, dan dokumen teks), asalkan Anda hati-hati agar tidak menggores kaca pada HP All-in-One Anda. Memindai ke kartu memori atau perangkat memori menjadikan gambar pindaian lebih mudah disimpan dan dibawa.

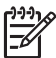

Catatan Pada Mac, Anda dapat mengubah pengaturan defalut pindai HP Scan Pro. Untuk informasi lebih lanjut, lihat Bantuan HP Image Zone pada layar.

## Memindai gambar

Untuk informasi tentang cara memindai dari komputer, dan cara menyesuaikan, mengubah ukuran, memutar, memotong, dan mempertajam pindaian Anda, lihat layar Bantuan HP Image Zone yang disertakan dalam perangkat lunak Anda.

Untuk menggunakan fitur pemindaian, HP All-in-One dan komputer Anda harus terhubung dan menyala. Perangkat lunak HP All-in-One harus diinstal dan dijalankan pada komputer Anda sebelum pemindaian. Untuk memverifikasi bahwa perangkat lunak HP All-in-One dapat digunakan pada PC Windows, carilah ikon HP All-in-One pada baki sistem di sisi kanan bawah layar, di dekat jam. Pada Mac, perangkat lunak HP All-in-One selalu dijalankan.

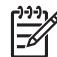

**Catatan** Menutup ikon HP Digital Imaging Monitor pada baki sistem Windows dapat menyebabkan HP All-in-One Anda kehilangan beberapa fungsionalitas pemindaian dan mengakibatkan munculnya pesan kesalahan No Connection (Tidak Terhubung). Jika ini terjadi, Anda dapat kembali ke fungsionalitas penuh dengan menghidupkan ulang komputer Anda atau dengan mengaktifkan perangkat lunak HP Image Zone.

#### Memindai sumber asli ke komputer

Anda dapat memindai sumber asli yang diletakkan di atas kaca secara langsung dari panel kontrol.

- 1. Muatkan sumber asli cetakan Anda menghadap ke bawah pada kaca di sudut kanan depan.
- Tekan Pindai, apabila belum menyala.
   Menu Scan To (Salin Ke) akan terlihat pada layar grafis berwarna.
- Tekan OK untuk memilih default komputer, atau gunakan tombol panah untuk memilih aplikasi yang berbeda, kemudia tekan OK.
   Preview dari gambar hasil pemindaian muncul pada jendela HP Scanning (Windows) atau HP Scan Pro (Mac) di komputer, di mana Anda dapat mengeditnya.
- 4. Melakukan pengeditan setiap tampilan gambar. Saat Anda telah selesai, klik Accept (Terima).

Untuk informasi lebih lengkap tentang mengedit gambar tampilan, lihat layar **Bantuan HP Image Zone** yang disertakan dalam perangkat lunak Anda. HP All-in-One mengirimkan hasil pindai ke aplikasi yang dipilih. Misalnya, jika Anda memilih **HP Image Zone**, secara otomatis ia akan membuka dan menampilkan citra.

#### Memindai sumber asli ke dalam kartu memori atau perangkat memori

Anda dapat mengirim gambar dipindaian sebagai gambar JPEG kedalam kartu memori yang sedang tersambung atau perangkat memori yang sedang terhubung ke port USB depan. Ini memungkinkan Anda untuk menggunakan pilihan-pilihan mencetak foto untuk mencetak cetakan tanpa bingkai dan halaman album dari gambar dipindaian.

- 1. Muatkan sumber asli cetakan Anda menghadap ke bawah pada kaca di sudut kanan depan.
- Tekan Pindai, apabila belum menyala. Menu Scan To (Salin Ke) akan terlihat pada layar grafis berwarna.
- Tekan ▼ untuk memilih Memory Card (Kartu Memori), lalu tekan OK. HP All-in-One memindai gambar dan menyimpan filenya ke dalam kartu memori atau perangkat memori dalam format JPEG.

#### Menghentikan pemindaian

→ Untuk berhenti memindai, tekan Batal pada panel kontrol.

## Berbagi gambar pindaian dengan teman dan relasi

Anda dapat berbagai gambar pindaian dengan teman dan keluarga dengan mengirimnya sebagai lampiran e-mail, atau mengirimnya dengan menggunakan HP Instant Share.

#### Mengirim sebagai lampiran e-mail

Anda dapat menyimpan hasil pindaian ke komputer Anda, dimana Anda dapat mengirim gambar hasil pindaian sebagai lapiran e-mail.

Untuk mendapatkan informasi mengenai menyimpan gambar pindaian, baca Memindai sumber asli ke komputer.

Untuk informasi mengenai mengirim gambar pindaian sebagai lampiran e-mail, lihat layar **Bantuan HP Image Zone** yang disertakan dengan perangkat lunak Anda.

#### Mengirim dengan HP Instant Share

Anda dapat dengan mudah berbagi gambar pindaian dengan teman atau keluarga menggunakan layanan online HP Instant Share. HP Instant Share memungkinkan Anda untuk mengirim gambar ke e-mail lainnya, memuatkan foto ke album foto online atau layanan penyelesaian foto, atau mengirimnya ke koneksi-jaringan HP All-in-One untuk dicetak.

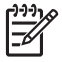

 Catatan Layanan yang tersedia berbeda-beda tergantung negara/regional.
 Beberapa layanan yang dijelaskan disini mungkin tidak tersedia di negara/ regional Anda.

Untuk informasi menggunakan HP Instant Share untuk membagi gambar pindaian Anda, lihat layar Bantuan HP Image Zone.

## Mencetak gambar pindaian

Anda dapat mencetak gambar pindaian dengan menggunakan perangkat lunak HP Image Zone. Untuk informasi lebih lanjut, lihat Bantuan HP Image Zone pada layar.

## Mengedit gambar pindaian

Anda dapat mengedit gambar pindaian dengan menggunakan perangkat lunak HP Image Zone. Anda juga dapat mengedit dukumen pindaian dengan menggunakan perangkat lunak Optical Character Recognition (OCR) Anda.

#### Edit foto atau gambar pindaian

Anda dapat mengedit foto atau gambar pindaian dengan menggunakan perangakt lunak HP Image Zone. Dengan perangkat lunak ini, Anda dapat mengatur kejernihan warna, kontras, saturasi warna, dan banyak lagi. Anda juga dapat memutar gambar dengan menggunakan perangkat lunak HP Image Zone.

Untuk informasi lebih lanjut, lihat Bantuan HP Image Zone pada layar.

#### Mengedit gambar pindaian

Memindai teks (disebut juga optical character recognition atau OCR) memungkinkan Anda memindahkan artikel-artikel majalah, buku dan barang cetakan lainnya kedalam pemroses kata favorit Anda dan banyak program lainnya sebagai teks yang dapat diedit sepenuhnya. Mempelajari bagaimana menggunakan OCR dengan benar penting jika Anda ingin mendapatkan hasil terbaik. Jangan berharap dokumen teks hasil pindaian akan sempurna hurufnya saat pertama kali Anda menggunakan perangkat lunak OCR. Menggunakan perangkat lunak OCR adalah seni yang memerlukan waktu dan latihan untuk menguasainya. Untuk informasi lebih lanjut tentang memindai dokumen, khususnya dokumen yang mengandung teks dan gambar, baca dokumentasi yang menyertai perangkat lunak OCR Anda.

## **9** Menggunakan fitur Faks

Anda dapat menggunakan HP All-in-One Anda untuk mengirim dan menerima faks, termasuk faks berwarna.

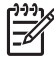

**Catatan** Sebelum mulai, pastikan bahwa Anda sudah mengatur HP All-in-One Anda secara benar untuk menerima/mengirim faks. Untuk informasi lebih lanjut, baca Pemasangan Faks.

Panduan Pengguna ini hanya menyediakan contoh dari fitur faks yang tersedia untuk membantu Anda mulai menggunakan HP All-in-One untuk mengirim dan menerima faks. Jelajahi layar **Bantuan HP Image Zone** dalam perangkat lunak HP All-in-One untuk mendapatkan informasi mengenai segala fitur faks yang didukung oleh HP All-in-One Anda. Sebagai contoh, layar **Bantuan HP Image Zone** menyediakan informasi tentang penjadwalan pengiriman faks, mengirim faks ke berbagai penerima, dan banyak lagi. Untuk informasi lebih lanjut mengenai **Bantuan HP Image Zone**, baca Gunakan Bantuan pada layar.

## Mengirim faksimile

Anda dapat mengirimkan faksimile dengan berbagai cara. Di panel kontrol, Anda dapat mengirim faksimile hitam-putih atau berwarna dari HP All-in-One Anda. Anda dapat pula mengirimkan faksimile secara manual dari telepon yang terhubung. Hal ini memungkinkan Anda untuk berbicara dengan penerima sebelum mengirimkan faks.

Jika faks sering dikirim ke nomor yang sama, Anda dapat mengatur panggil cepat untuk nomor tersebut. Untuk mendapatkan informasi lebih lanjut mengenai panggil cepat, baca Mengatur panggil cepat.

#### Mengirim faks dasar

Anda dapat dengan mudah mengirimkan faks hitam putih satu lembar atau rangkap dengan menggunakan panel kontrol, seperti yang dijelaskan berikut. Bila Anda ingin mengirim faks berwarna atau foto, baca layar Bantuan HP Image Zone.

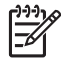

**Catatan** Jika Anda membutuhkan struk konfirmasi bahwa faks Anda telah terkirim dengan sukses, aktifkan konfirmasi faks **sebelum** mengirim faks. Untuk informasi lebih lanjut, baca Mencetak laporan konfirmasi faks.

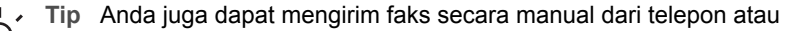

- menggunakan panggilan lewat monitor. Dengan fitur ini Anda dapat mengontrol kecepatan memanggil nomor. Fitur ini berguna bilat Anda ingin menggunakan kartu telepon (calling card) untuk membayar biaya panggilan dan Anda perlu menjawab permintaan nada saat menghubungi nomor itu. Untuk informasi lebih lanjut, baca Mengirim faks secara manual dari telepon atau Mengirim faks menggunakan panggilan monitor.
- 1. Tekan Faks.

Layar Enter Fax Number [Masukkan Nomor Faks] akan muncul.

- Masukkan nomor faks menggunakan papan tombol, tekan ▲ untuk memanggil ulang nomor terakhir yang Anda hubungi, atau tekan ▼ untuk mengakses panggil cepat.
- Tekan Mulai Hitam.
   Bila faks hitam putih yang dikirim terakhir tersimpan di dalam memori, layar Fax Mode (Mode Faks) akan muncul. Tekan 1 untuk mengirim faks baru.
- 4. Bila telah diminta, muatkan sumber asli Anda menghadap ke bawah pada kaca di sudut kanan depan.
- 5. Tekan sekali lagi Mulai Hitam.
- 6. Jika muncul pesan Another Page? (Halaman Lain?), lakukan hal berikut:

#### Jika ada halaman lain untuk difaks

- a. Tekan 1 untuk memilih Yes (Ya).
- b. Bila telah diminta, muatkan halaman berikutnya dari sumber asli Anda menghadap ke bawah pada kaca di sudut kanan depan.
- c. Tekan Mulai Hitam.

#### Jika tidak ada halaman lain untuk difaks

→ Tekan 2 untuk memilih No (Tidak).

Setelah semua halaman dipindai, HP All-in-One akan mengirim faks.

#### Mengirim faks secara manual dari telepon

Anda dapat melakukan panggilan faks dari telepon dengan sambungan yang sama seperti HP All-in-One Anda jika papan tombol pada pesawat telepon lebih nyaman digunakan daripada papan tombol pada panel kontrol di HP All-in-One Anda. Metode pengiriman faks ini disebut mengirimkan faks secara manual. Bila Anda mengirimkan faks secara manual, Anda akan mendengar nada panggil, nada aba-aba di telepon, atau suara lainnya lewat gagang telepon Anda. Hal tersebut akan mempermudah Anda dalam menggunakan kartu telepon untuk mengirim faks.

Tergantung pengaturan mesin faks pihak penerima, apakah penerima akan menerima telepon dahulu, atau mesin faks yang akan menjawab dering telepon. Jika ada orang yang menjawab telepon, Anda dapat bicara dengannya terlebih dahulu sebelum mengirimkan faks. Jika panggilan Anda diterima oleh mesin faks, Anda dapat langsung mengirimkan faks ke mesin faks tersebut setelah Anda mendengar nada dari mesin faks penerima.

Anda dapat mengirimkan faks hitam putih atau warna dari telepon. Bagian ini menyediakan informasi tentang pengiriman faks hitam putih.

#### Untuk mengirim faksimile secara manual dari telepon

1. Tekan nomor yang dituju dengan menggunakan keypad pada telepon yang terhubung dengan HP All-in-One Anda.

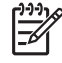

**Catatan** Anda harus menggunakan keypad telepon untuk menghubungi nomor tersebut. Jangan menggunakan keypad pada panel kontrolHP All-in-One.

2. Jika penerima menjawab panggilan telepon, Anda dapat berbicara dulu sebelum mengirim faks.

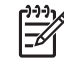

**Catatan** Jika panggilan telepon diterima oleh mesin faks, Anda akan mendengar nada dari mesin faks penerima. Teruskan ke langkah selanjutnya untuk mengirimkan faks.

- Setelah Anda siap untuk mengirim faksimile, tekan Faks. 3. Layar Fax Mode [Mode Faks] akan muncul.
- 4. Tekan 1 untuk mengirim faksimile baru.
  - Ly Tip Bila faks hitam putih yang dikirim terakhir tersimpan di dalam
  - Tip Bila faks hitam putin yang uikinin terakini terakini
- 5. Bila telah diminta, muatkan sumber asli Anda menghadap ke bawah pada kaca di sudut kanan depan.
  - Tip Jika Anda mengirimkan faks langsung ke sebuah mesin faks tanpa
  - perlu bicara dengan pihak penerima terlebih dulu, akan lebih mudah bila Anda sudah memuatkan halaman pertama naskah asli ke atas kaca sebelum melakukan panggilan faks.

#### 6. Tekan Mulai Hitam.

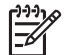

Catatan Selagi bicara dengan pihak penerima sebelum mengirimkan faks, ingatkan pihak penerima untuk menekan tombol Start pada mesin faksnya setelah terdengar nada faks.

7. Jika muncul pesan Another Page? (Halaman Lain?), lakukan hal berikut:

#### Jika ada halaman lain untuk difaks

- a. Tekan 1 untuk memilih Yes (Ya).
- Bila telah diminta, muatkan halaman berikutnya dari sumber asli Anda b. menghadap ke bawah pada kaca di sudut kanan depan.
- C. Tekan Mulai Hitam.

#### Jika tidak ada halaman lain untuk difaks

→ Tekan 2 untuk memilih No (Tidak).

Saluran telepon akan menjadi sunyi saat faks sedang dikirim. Pada saat itu, Anda dapat meletakkan gagang telepon. Bila Anda ingin terus berbicara dengan penerima, jangan letakkan gagang telepon sampai pengiriman faks selesai.

#### Mengirim faks menggunakan panggilan monitor

Dengan panggilan monitor Anda dapat menghubungi sebuah nomor lewat panel kontrol sama seperti Anda menghubungi nomor dari telepon biasa. Bila Anda mengirimkan faks menggunakan panggilan monitor, Anda akan mendengar nada panggil, nada aba-aba di telepon, atau suara lainnya lewat pengeras suara HP All-in-One Anda. Sehingga Anda dapat memberikan konfirmasi bila diminta saat memanggil nomor, dan dapat mengontrol kecepatan Anda memanggil nomor.

- Tip Bila Anda ingin menggunakan panggilan monitor untuk mengirim faks
- dengan kartu telepon, HP merekomendasikan agar Anda membuat entri putar cepat untuk menyimpan personal identification number (PIN) untuk kartu telepon Anda. Bila Anda tidak menyimpan PIN tersebut dalam entri putar cepat, Anda mungkin tidak dapat memasukkan PIN dengan cepat.
   HP All-in-One mungkin sudah mulai mengirimkan nada faks sebelum Anda selesai memasukkan nomor PIN, sehingga menggagalkan pemanggilan nomor.

Anda dapat mengirimkan faks hitam putih atau warna menggunakan panggilan monitor. Bagian ini menyediakan informasi tentang pengiriman faks hitam putih.

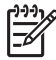

**Catatan** Pastikan volume telah menyala atau Anda tidak akan dapat mendengar nada panggil. Untuk informasi lebih lanjut, baca Menyesuaikan volume.

## Untuk mengirim faksimile dengan menggunakan panggilan monitor dari panel kontrol

1. Tekan Faks.

Layar Enter Fax Number [Masukkan Nomor Faks] akan muncul.

- 2. Tekan Mulai Hitam.
- 3. Bila telah diminta, muatkan sumber asli Anda menghadap ke bawah pada kaca di sudut kanan depan.
- 4. Tekan sekali lagi Mulai Hitam.
- 5. Jika muncul pesan Another Page? (Halaman Lain?), lakukan hal berikut:

#### Jika ada halaman lain untuk difaks

- a. Tekan 1 untuk memilih Yes (Ya).
- b. Bila telah diminta, muatkan halaman berikutnya dari sumber asli Anda menghadap ke bawah pada kaca di sudut kanan depan.
- c. Tekan Mulai Hitam.

#### Jika tidak ada halaman lain untuk difaks

- → Tekan 2 untuk memilih No (Tidak). layar Enter Fax Number (Masukkan Nomor Faks) akan muncul lagi.
- 6. Begitu Anda mendengar nada panggil, masukkan nomor dengan menggunakan keypad di panel kontrol.
- 7. Ikuti petunjuk yang muncul.
  - L Tip Jika Anda menggunakan kartu telepon untuk mengirim faks, bila
  - Guiminta memasukkan nomor PIN, tekan ▼ untuk mengakses entri panggil cepat dimana PIN Anda tersimpan, kemudian tekan OK untuk memilih entri tersebut.

Faksimile Anda akan terkirim saat mesin faksimile penerima menjawab.

## Menerima sebuah faks

Tergantung pada pengaturan Auto Answer (Jawab Otomatis), HP All-in-One Anda dapat menerima faks secara otomatis atau manual. Bila Anda telah mengatur pilihan

Auto Answer (Jawab Otomatis) ke Off (Mati), Anda harus menerima faks secara manual. Jika pilihan Auto Answer (Jawab Otomatis) diatur untuk On (Hidup) (pengaturan standar pabrik), HP All-in-One Anda akan secara otomatis menjawab telepon dan menerima faks setelah telepon berdering sejumlah yang ditentukan dalam pengaturan Rings to Answer (Dering ke Jawab). (Pengaturan standar pabrik untuk Rings to Answer (Dering ke Jawab) adalah lima kali dering.) Untuk mendapatkan informasi lebih lanjut mengenai Auto Answer(Jawab Otomatis), baca Mengatur mode jawab.

#### Menerima faks secara manual

Jika Anda mengatur HP All-in-One Anda agar menerima faks secara manual (pilihan Auto Answer (Jawab Otomatis) diatur ke Off (Mati)) atau jika Anda menerima telepon tapi mendengar nada faks, lakukan langkah berikut untuk menerima faks.

- 1. Pastikan HP All-in-One telah dinyalakan dan Anda mempunyai kertas di baki utama.
- 2. Bila Anda sedang bertelepon dengan pengirim, minta mereka menekan tombol Start pada mesin faks mereka.
- 3. Jika Anda mendengar nada faks dari suatu mesin yang sedang mengirim faks, lakukan hal berikut:
  - a. Tekan tombol Faks pada panel kontrol HP All-in-One Anda.
  - b. Tekan ▼ sampai terpilih pesan Receive Fax Manually (Menerima Faks secara Manual), lalu tekan OK.
  - c. Tekan Mulai Hitam atau Mulai Warna.
  - d. Setelah HP All-in-One mulai menerima faks, Anda bisa meletakkan gagang telepon.
  - Tip Jika telepon yang sedang Anda gunakan menggunakan jalur yang
    - sama seperti jalur HP All-in-One Anda, namun tidak dicolokkan ke dalam port "2–SAMB." pada bagian belakang HP All-in-One, posisi Anda mungkin tidak cukup dekat dengan HP All-in-One untuk dapat meraih panel kontrol. Jika Anda tidak dapat meraih panel kontrol, tunggu sampai beberapa detik, kemudian tekan **1 2 3** pada pesawat telepon Anda.

Jika HP All-in-One tidak memulai menerima fax, tunggu beberapa detik lagi dan tekan **1 2 3** lagi. Setelah HP All-in-One mulai menerima faks, Anda bisa meletakkan gagang telepon.

#### Mengatur penerimaan faks cadangan

Tergantung selera serta persyaratan keamanan, Anda dapat mengatur agar HP All-in-One menyimpan segala faks yang diterima, atau menyimpan hanya faks yang diterima saat perangkat mengalami gangguan, atau tidak menyimpan faks apapun yang diterima.

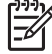

**Catatan** HP All-in-One akan menghapus semua faks yang tersimpan dalam memori bila Anda mematikan HP All-in-One. Anda juga dapat menghapus semua faks dalam memori dengan cara menghapus fax log dari **Setup Menu** (Menu Atur), atau dengan mengganti mode **Backup Fax Reception** (Penerimaan Faks Cadangan) menjadi **Off** (Mati). Untuk informasi lebih lanjut, lihat **Bantuan HP Image Zone** pada layar.

Tersedia mode **Backup Fax Reception** (Penerimaan Faks Cadangan) berikut: **On** (Hidup), **On Error Only** (Hanya jika Eror), dan **Off** (Mati).

 On (Hidup) adalah pengaturan standar pabrik. Bila Backup Fax Reception (Penerimaan Faks Cadangan) On (Hidup), HP All-in-One akan menyimpan segala faks yang diterima ke dalam memori. Sehingga Anda dapat mencetak kembali sampai sejumlah delapan faks terakhir yang tercetak jika faks tersebut masih tersimpan dalam memori. Untuk informasi lebih lanjut, baca Mencetak ulang faks yang diterima yang tersimpan dalam memori.

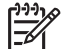

Catatan Setelah memori penuh, HP All-in-One akan menimpa faks lama yang sudah tercetak ketika menerima faks baru. Jika memori dipenuhi oleh faks yang belum tercetak, HP All-in-One akan berhenti menerima faks yang masuk.

- On Error Only (Hanya jika Eror) akan membuat HP All-in-One menyimpan faks ke dalam memori jika terjadi eror yang mengakibatkan HP All-in-One tidak dapat mencetak faks (sebagai contoh, jika HP All-in-One kehabisan kertas).
   HP All-in-One akan terus menyimpan faks yang masuk sepanjang masih ada ruang dalam memori. (Jika memori telah penuh, HP All-in-One akan berhenti menerima faks yang masuk.) Bila gangguan sudah teratasi, semua faks yang tersimpan dalam memori akan tercetak secara otomatis dan terhapus dari memori.
- Off (Mati) berarti semua faks tidak akan tersimpan dalam memori. (Anda mungkin memilih untuk mematikan Backup Fax Reception (Penerimaan Faks cadangan) mislanya, untuk alasan keamanan.) Jika terjadi gangguan yang mengakibatkan HP All-in-One tidak dapat mencetak (contoh, HP All-in-One kehabisan kertas), HP All-in-One akan berhenti menerima panggilan faks yang masuk.
  - **Catatan** Jika Backup Fax Reception (Penerimaan Faks Cadangan) Anda aktifkan dan HP All-in-One Anda matikan, semua faks yang tersimpan dalam memori akan terhapus, termasuk segala faks yang belum tercetak yang mungkin telah diterima saat HP All-in-One mengalami eror. Anda harus menghubungi pihak pengirim faks dan meminta mereka untuk mengirimkan lagi faks yang belum tercetak. (Untuk mendapatkan daftar faks yang telah diterima, cetaklah log faks. Log faks, yang berisi daftar nomor telepon asal faks yang Anda diterima, tidak dihapus bila HP All-in-One dimatikan. Untuk keterangan lebih lanjut tentang fax log, baca layar Bantuan HP Image Zone.)

#### Untuk mengatur penerimaan faksimile cadangan dari panel kontrol

- 1. Tekan Atur.
- Tekan 4, lalu tekan 5.
   Ini akan menampilkan menu Advanced Fax Setup [Pengaturan Faks Lanjutan] lalu pilih Backup Fax Reception [Penerimaan Faks Cadangan].
- Tekan ▼ untuk memilih On (Hidup), On Error Only (Hanya jika Eror), atau Off (Mati).
- 4. Tekan OK.

#### Mencetak ulang faks yang diterima yang tersimpan dalam memori

Jika Anda mengatur mode **Backup Fax Reception** (Penerimaan Faks Cadangan) menjadi **On** (Hidup), HP All-in-One akan menyimpan faks yang diterima ke dalam memori, baik dalam keadaan eror maupun tidak. Untuk informasi lebih lanjut tentang **Backup Fax Reception** (Penerimaan Faks Cadangan), baca Mengatur penerimaan faks cadangan.

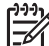

Catatan HP All-in-One akan menghapus semua faks yang tersimpan dalam memori bila Anda mematikan HP All-in-One. Anda juga dapat menghapus semua faks dalam memori dengan cara menghapus fax log dari Setup Menu (Menu Atur), atau dengan mengganti mode Backup Fax Reception (Penerimaan Faks Cadangan) menjadi Off (Mati). Untuk informasi lebih lanjut, lihat Bantuan HP Image Zone pada layar.

Tergantung ukuran faks dalam memori, Anda dapat mencetak ulang sampai delapan buah faks terakhir yang telah tercetak, jika faks tersebut masih berada dalam memori. Sebagai contoh, Anda mungkin ingin mencetak ulang faks Anda jika hasil cetakan faks Anda hilang.

- 1. Pastikan Anda memiliki kertas yang dimuat pada baki utama.
- 2. Tekan Atur.
- 3. Tekan 5, lalu tekan 7.
  - Ini akan menampilkan menu Tools [Alat] lalu pilih Reprint Faxes in Memory [Cetak Ulang Faks di Memori].

Faksimile dicetak dalam urutan yang berkebalikan dengan urutan penerimaan, dengan faksimile yang diterima paling akhir dicetak pertama, dan demikian seterusnya.

4. Jika Anda ingin berhenti mencetak ulang faks yang tersimpan dalam memori, tekan Batal.

### Mencetak laporan

Anda dapat menset HP All-in-One untuk memprint laporan eror dan laporan konfirmasi secara otomatis untuk setiap fax yang anda kirim dan terima. Anda juga bisa mencetak secara manual laporan mengenai sistem pada saat Anda memerlukannya; laporan-laporan ini memberikan informasi sistem yang berguna mengenai HP All-in-One.

Untuk informasi lebih lanjut tentang laporan sistem yang dapat Anda buat, baca layar Bantuan HP Image Zone.

#### Mencetak laporan konfirmasi faks

Jika anda membutuhkan struk konfirmasi bahwa faks anda telah terkirim dengan sukses, ikuti instruksi berikut untuk mengaktifkan konfirmasi faks **sebelum** mengirim faks. Pilih **On Fax Send** (Pada Saat Kirim Faks) atau **Send and Receive** (Mengirim dan Menerima).

- 1. Tekan Atur.
- 2. Tekan 1, lalu tekan 2.
+Ini akan menampilkan menu **Print Report** (Cetak Laporan) lalu pilih **Fax Confirmation** (Konfirmasi Faks).

3. Tekan ▼ untuk menentukan salah satu dari pilihan berikut, lalu tekan OK.

| On Fax Send<br>(Pada Saat<br>Kirim Faks)             | Mencetak laporan konfirmasi faks untuk setiap faks yang<br>Anda kirim.                                                                        |
|------------------------------------------------------|----------------------------------------------------------------------------------------------------|
| On Fax<br>Receive (Pada<br>Saat<br>Menerima<br>Faks) | Mencetak laporan konfirmasi faks untuk setiap faks yang<br>Anda terima.                                                                       |
| Send and<br>Receive<br>(Mengirim dan<br>Menerima)    | Mencetak laporan konfirmasi faks untuk setiap faks yang<br>Anda kirim dan terima.                                                             |
| Off (Mati)                                           | Mesin tidak akan mencetak laporan konfirmasi faks bila<br>Anda berhasil menerima dan mengirim faks. Berikut ini<br>adalah pengaturan default. |

### Mencetak laporan eror faks

Anda bisa mengatur agar HP All-in-One secara otomatis mencetak laporan jika terjadi eror pada saat pengiriman faks.

- 1. Tekan Atur.
- Tekan 1, lalu tekan 3. Langkah tersebut akan menampilkan menu Print Report (Cetak Laporan) lalu pilih Fax Report Setup (Pemasangan Laporan Faks).
- 3. Tekan ▼ untuk menentukan salah satu dari pilihan berikut, lalu tekan OK.

| On Fax Send<br>(Pada Saat<br>Kirim Faks)             | Mencetak setiap kali terjadi gangguan dalam pengiriman.                                             |
|------------------------------------------------------|----------------------------------------------------------------------------------------------------|
| On Fax<br>Receive (Pada<br>Saat<br>Menerima<br>Faks) | mencetak setiap kali terjadi kesalahan selama penerimaan.                                           |
| Send and<br>Receive<br>(Mengirim dan<br>Menerima)    | Mencetak setiap kali terjadi kesalahan error faks apapun.<br>Berikut ini adalah pengaturan default. |
| Off (Mati)                                           | Mesin tidak akan mencetak laporan eror faks.                                                        |

### Menghentikan faksimile

Anda dapat membatalkan pengiriman atau penerimaan faksimile Anda kapan saja.

### Untuk menghentikan penerimaan atau pengiriman faksimile dari panel kontrol

→ Tekan Batal pada panel kontrol untuk menghentikan faks yang sedang Anda kirim atau terima. Cari pesan Fax Cancelled [Faks Dibatalkan] pada layar grafis berwarna. Bila tidak muncul, tekan Batal kembali.
 HP All-in-One mencetak setiap halaman yang sudah mulai dicetak dan kemudian membatalkan pencetakan sisa faksimile tersebut. Hal ini dapat berlangsung selama beberapa saat.

### Untuk membatalkan sebuah nomor yang sedang Anda hubungi

→ Tekan Batal untuk membatalkan sebuah nomor yang sedang Anda hubungi.

Bab 9

# **10** Memesan komponen

Anda dapat memesan secara online dari situs HP berbagai produk yang direkomendasikan HP seperti jenis kertas, kartrij tinta, dan aksesori.

### Memesan kertas, film transparansi, atau media lainnya

Untuk memesan media seperti HP Premium Paper, HP Premium Plus Photo Paper, atau HP Premium Inkjet Transparency Film, kunjungi www.hp.com/learn/suresupply. Jika diminta, pilih negara/regional, ikuti petunjuk untuk memilih produk Anda, dan klik salah satu link belanja pada halaman web.

### Memesan kartrij tinta

Nomor pemesanan kartrij tinta bervariasi menurut negara/wilayah. Jika nomor pemesanan yang berada dalam daftar pedoman ini tidak sama dengan nomor pada kartrij tinta yang terinstal pada HP All-in-One Anda, pesanlah kartrij tinta HP Vivera baru dengan nomor yang sama dengan yang telah Anda instal. HP All-in-One Anda mendukung kartrij tinta berikut ini.

| Kartrij tinta              | Simbol      | Nomor pemesanan HP               |
|----------------------------|-------------|----------------------------------|
| Kartrij tinta hitam        | $\bigcirc$  | HP 02 Kartrij Tinta Hitam        |
| Kartrij tinta cyan         | $\triangle$ | HP 02 Kartrij Tinta Cyan         |
| Kartrij tinta cyan muda    | $\Box$      | HP 02 Kartrij Tinta Cyan Muda    |
| Kartrij tinta magenta      |             | HP 02 Kartrij Tinta Magenta      |
| Kartrij tinta magenta muda | $\diamond$  | HP 02 Kartrij Tinta Magenta Muda |
| Kartrij tinta kuning       | 0           | HP 02 Kartrij Tinta Kuning       |

Anda juga bisa menemukan nomor untuk pemesanan ulang bagi semua kartrij tinta yang bisa digunakan oleh perangkat Anda dengan melakukan hal di bawah ini:

- Untuk pengguna Windows: Pada Pusat Solusi HP, klik Settings (Pengaturan), pilih Print Settings (Pengaturan Cetak), lalu klik Printer Toolbox (Perkakas Printer). Klik tab Estimated Ink Levels (Perkiraan Level Tinta), lalu klik Print Cartridge Ordering Information (Informasi Pemesanan Kartij Tinta).
- Untuk pengguna Mac: Di dalam HP Image Zone, klik tab Devices (Perangkat). Di dalam area Select Devices (Pilih Perangkat), klik ikon untuk HP All-in-One Anda. Dalam area Device Options (Pilihan Perangkat), klik Settings (Pengaturan), lalu pilih Maintain Printer (Rawat Printer). Jika muncul petunjuk, pilihlah HP All-in-One Anda, lalu klik Utilities (Peralatan). Dalam menu pop-up, pilih Supplies (Komponen).

Sebagai tambahan, Anda dapat menghubungi dealer HP terdekat atau kunjungi www.hp.com/support untuk mengkonfirmasikan nomor pemesanan kembali kartrij tinta yang sesuai untuk negara/wilayah Anda.

Untuk memesan kartrij tinta HP All-in-One Anda, kunjungi www.hp.com/learn/ suresupply. Jika diminta, pilih negara/regional, ikuti petunjuk untuk memilih produk Anda, dan klik salah satu link belanja pada halaman web.

### Memesan aksesori

Untuk memesan aksesori HP All-in-One Anda, kunjungi www.hp.com/learn/ suresupply. Jika diminta, pilih negara/regional, ikuti petunjuk untuk memilih produk Anda, dan klik salah satu link belanja pada halaman web. Tergantung pada negara/ wilayah, HP All-in-One Anda mungkin mendukung aksesori berikut:

| Aksesori dan nomor<br>model HP                                                 | Deskripsi                                                                                                    |
|--------------------------------------------------------------------------------|----------------------------------------------------------------------------------------------------|
| Adapter Printer Nirkabel<br>HP Bluetooth <sup>®</sup><br>bt300 / bt400 / bt450 | Memungkinkan Anda mencetak dari peralatan berteknologi<br>Bluetooth ke HP All-in-One Anda. Aksesori ini ditancapkan ke port<br>USB di bagian depan HP All-in-One dan akan menerima perintah<br>untuk mencetak dari peralatan Bluetooth yang didukung, seperti<br>telepon kamera digital, personal digital assistant (PDA), atau<br>komputer Windows atau Mac yang mendukung Bluetooth. |

### Memesan komponen lainnya

Untuk memesan komponen lainnya, seperti misalnya perangkat lunak HP All-in-One, salinan Panduan Pengguna, Panduan Pemasangan, atau produk suku cadang, hubungi nomor berikut ini:

- Di A.S. atau Kanada, hubungi 1-800-474-6836 (1-800-HP invent).
- Di Eropa, hubungi nomor +49 180 5 290220 (Jerman) atau +44 870 606 9081 (Inggris.).

Untuk memesan perangkat lunak HP All-in-One di negara/regional lain, hubungi nomor telepon untuk negara/wilayah Anda. Nomor yang terdaftar di bawah ini adalah nomor terbaru sejak tanggal penerbitan buku panduan ini. Untuk melihat daftar nomor pemesanan terkini, kunjungi www.hp.com/support. Jika diminta konfirmasi, pilih negara/region anda, kemudian klik Contact HP (Kontak HP) untuk informasi tentang menghubungi dukungan teknik.

| Negara/regional               | Nomor telepon untuk pemesanan |
|-------------------------------|-------------------------------|
| Asia Pasifik (kecuali Jepang) | 65 272 5300                   |
| Australia                     | 1300 721 147                  |
| Eropa                         | +49 180 5 290220 (Jerman)     |
|                               | +44 870 606 9081 (Inggris)    |
| Selandia Baru                 | 0800 441 147                  |

| (bersambung)               |                                  |  |  |
|----------------------------|----------------------------------|--|--|
| Negara/regional            | Nomor telepon untuk pemesanan    |  |  |
| Afrika Selatan             | +27 (0)11 8061030                |  |  |
| Amerika Serikat dan Kanada | 1-800-HP-INVENT (1-800-474-6836) |  |  |

# **11** Merawat HP All-in-One

HP All-in-One hanya membutuhkan sedikit perawatan. Sesekali Anda harus membersihkan kaca dan penahan tutup dari debu yang melekat untuk memastikan bahwa salinan dan pindaian Anda tetap jelas. Sekali waktu, Anda juga perlu mengganti kartrij tinta, menyelaraskan posisi cetak printer, dan membersihkan print head. Bagian ini menyediakan instruksi untuk menjaga HP All-in-One Anda agar berfungsi dalam kondisi maksimum. Lakukan prosedur perawatan sederhana ini bila diperlukan.

### Membersihkan HP All-in-One

Bekas jari, noda, rambut, dan kotoran yang melekat pada kaca atau penahan tutup dapat menurunkan performa dan mempengaruhi beberapa fitur khusus seperti misalnya Fit to Page [Sesuaikan Halaman]. Untuk memastikan hasil salinan dan pindaian tetap jelas, Anda perlu membersihkan kaca dan penahan tutup. Anda mungkin juga ingin membersihkan debu di bagian luar HP All-in-One.

### Membersihkan kaca

Kaca yang kotor oleh bekas jari, noda, rambut, dan debu akan menurunkan performa dan mempengaruhi akurasi fungsi seperti misalnya Fit to Page [Sesuaikan Halaman].

1. Matikan HP All-in-One, cabut kabel listrik, dan angkat tutupnya.

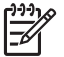

 Catatan Jika Anda mematikan HP All-in-One, semua faks yang tersimpan dalam memori akan terhapus.

2. Bersihkan kaca dengan kain lembut atau spons yang sedikit dibasahi dengan larutan pembersih kaca nonabrasif.

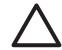

**Perhatian** Jangan menggunakan bahan-bahan abrasif, aseton, benzena atau karbon tetraklorida pada kaca; bahan-bahan ini dapat merusak kaca. Jangan menggunakan atau menyemprotkan cairan langsung pada kaca; cairan tersebut dapat meresap ke bawah kaca dan merusak perangkat.

 Keringkan kaca dengan chamois atau spons selulosa untuk mencegah timbulnya noda.

### Membersihkan penahan tutup

Kotoran kecil bisa terakumulasi pada penahan dokumen putih yang terletak di bawah tutup HP All-in-One.

1. Matikan HP All-in-One, cabut kabel listrik, dan angkat tutupnya.

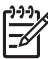

**Catatan** Jika Anda mematikan HP All-in-One, semua faks yang tersimpan dalam memori akan terhapus.

2. Bersihkan penahan dokumen putih dengan kain lembut atau spons yang sedikit dibasahi dengan sabun lembut dan air hangat.

- 3. Cuci penahan dengan hati-hati untuk menghilangkan kotoran yang melekat. Jangan menggosok penahan.
- 4. Keringkan penahan dengan chamois atau kain lembut.

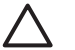

**Perhatian** Jangan gunakan kertas pembersih, karena penutup dapat tergores.

5. Jika harus dibersihkan lebih lanjut, ulangi langkah sebelumnya dengan mengunakan isopropil (rubbing) alkohol, dan seka seluruh permukaan penahan dengan kain pembersih untuk menghilangkan sisa alkohol.

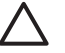

**Perhatian** Hati-hati jangan menumpahkan alkohol pada kaca atau bagian cat HP All-in-One, karena mungkin akan merusakkan alat.

### Membersihkan bagian luar

Gunakan kain lembut atau spons yang sedikit dibasahi untuk menyeka debu, kotoran, dan noda pada penutup. Bagian dalam HP All-in-One tidak perlu dibersihkan. Jauhkan cairan dari panel kontrol dan bagian dalam HP All-in-One.

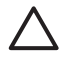

**Perhatian** Untuk mencegah kerusakan pada bagian cat HP All-in-One, jangan gunakan alkohol atau pembersih yang mengandung alkohol pada panel kontrol, tutup, atau bagian cat lainnya dari alat.

### Memeriksa level tinta yang tersisa

Anda dapat dengan mudah memeriksa level tinta untuk menentukan kapan Anda harus mengganti kartrij tinta. Persediaan tinta menunjukkan perkiraan jumlah tinta yang tersisa dalam kartrij tinta.

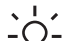

 Tip Anda juga dapat mencetak laporan swauji untuk mengetahui apakah kartrij tinta Anda perlu diganti. Untuk informasi lebih lanjut, baca Mencetak laporan swauji.

### Untuk memeriksa level tinta dari layar standby pada layar grafis berwarna

→ Carilah enam ikon pada bagian bawah layar grafis berwarna. Ikon tersebut melambangkan level tinta yang tersisa di keenam kartrij tinta warna: hitam, kuning, cyan muda (biru), cyan tua, magenta muda (pink), dan magenta tua. Untuk melihat level tinta secara lebih jelas dan akurat, tampilkan pengukur tinta dari menu Setup (Atur). Untuk informasi lebih lanjut, baca Untuk memeriksa level tinta dari menu Atur.

Jika Anda menggunakan kartrij tinta yang berisi tinta non-HP, pada ikon untuk kartrij tersebut muncul tanda tanya, bukan gambar tetesan tinta. HP All-in-One tidak dapat mendeteksi jumlah sisa tinta di dalam kartrij berisi tinta yang bukan dari HP.

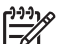

**Catatan** HP tidak dapat menjamin kualitas dan kehandalan tinta yang bukan dari HP. Segala servis atau perbaikan printer akibat kegagalan atau kerusakan printer setelah menggunakan tinta yang bukan dari HP tidak akan mendapat ganti rugi.

Jika ada ikon bergambar tetesan tinta yang berlubang di tengahnya, berarti kartrij tinta yang ditunjukkan oleh ikon warna tersebut hanya memiliki sedikit sisa tinta dan harus segera diganti. Anda mungkin bisa terus mencetak untuk sementara waktu karena masih ada sisa tinta di komponen print head. Gantilah kartrij tinta bila peringatan **Replace Soon** (Ganti Segera) muncul pada layar grafis berwarna. Bila muncul pesan **Empty Ink** (Tinta Habis) pada layar grafis berwarna, berarti tinta pada kartrij dan komponen print head benar-benar telah kering. Segera ganti kartrij tinta yang bersangkutan.

Untuk informasi lebih lanjut mengenai ikon pada layar grafis berwarna, baca Ikon layar grafis berwarna.

Anda juga dapat memeriksa perkiraan jumlah sisa tinta pada kartrij tinta Anda dari komputer. Baca layar Bantuan HP Image Zone untuk informasi tentang cara memeriksa level tinta dari Printer Toolbox (Perkakas Printer). Untuk informasi lebih lanjut, baca Gunakan Bantuan pada layar.

### Untuk memeriksa level tinta dari menu Atur

- 1. Tekan Atur.
- 2. Tekan 5, lalu tekan 1.

Layar akan menampilkan menu **Tools** (Alat) kemudian pilih **Display Ink Gauge** (Tampilkan Pengukur Tinta).

Pengukur tinta untuk keenam kartrij warna akan muncul di layar grafis berwarna.

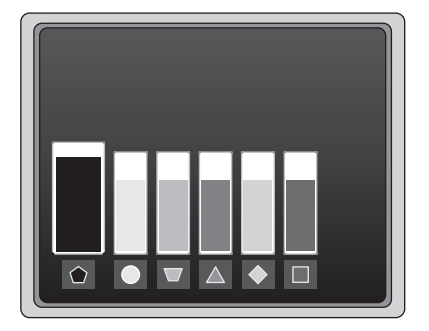

### Mencetak laporan swauji

Jika Anda mengalami masalah dalam mencetak, cetaklah sebuah laporan swauji. laporan ini dapat membantu Anda mendiagnosa masalah dalam mencetak dan dapat memberikan informasi berharga jika Anda ingin menghubungi layanan dukungan pelanggan HP.

- 1. Muatkan kertas baru, putih polos berukuran letter, A4, atau legal kedalam baki utama.
- 2. Tekan Atur.
- Tekan 1, lalu tekan 1 lagi.
  Layar akan menampilkan menu Print Report [Cetak Laporan], dan kemudian pilih Self-Test Report [Laporan Swauji].

HP All-in-One akan mencetak laporan swauji, yang berisi informasi sebagai berikut:

- Informasi produk: meliputi nomor model, nomor seri, dan informasi produk lainnya.
- Informasi revisi: berisi nomor versi firmware serta apakah Anda memiliki aksesori yang sudah terinstalas, untuk mencetak dua sisi.
- Sistem informasi tentang persediaan tinta: menampilkan perkiraan level tinta dalam tiap kartrij tinta yang terpasang, tanggal pemasangan tiap kartrij tinta, dan tanggal kadaluwarsa tiap kartrij tinta.
- Pola kualitas cetak: menampilkan enam kotak warna, masing-masing menunjukkan enam kartrij yang terpasang. Kotak dengan warna yang padat dan merata menunjukkan tidak ada masalah pencetakan. Jika terdapat goresan-goresan atau ada kotak yang hilang, bersihkan print head sesuai prosedur yang dijelaskan di Membersihkan print head. Jika kotak warna masih menunjukkan masalah kualitas cetakan meskipun telah dilakukan pembersihan print head, selaraskan posisi cetak printer dengan mengikuti prosedur dalam Menyelaraskan posisi cetak printer. Jika kotak warna masih menunjukkan adanya masalah kualitas cetakan meskipun telah dilakukan pembersihan dan penyelarasan, hubungi layanan dukungan pelanggan HP.
- Informasi tentang Bluetooth: berisi daftar pengaturan untuk perangkat Bluetooth tambahan.
- Pencatatan log: berisi informasi yang mungkin berguna untuk tujuan diagnosa jika Anda ingin menghubungi layanan dukungan pelanggan HP.

### Menangani kartrij tinta

Untuk memastikan kualitas cetak terbaik dari HP All-in-One Anda mungkin harus melakukan prosedur perawatan sederhana. Bagian ini memberikan garis besar penanganan kartrij tinta, beserta instruksi untuk mengganti kartrij tinta, menyelaraskan posisi cetak printer, serta membersihkan print head dan kontak kartrij tinta.

### Mengganti kartrij tinta

Jika level tinta pada kartrij tinta rendah, sebuah pesan akan muncul pada layar grafis berwarna. Jika Anda menerima pesan demikian, pastikan Anda telah memiliki kartrij tinta pengganti.

Untuk mencari tahu nomor pemesanan untuk semua kartrij tinta yang sesuai untuk HP All-in-One Anda, lihat Memesan komponen. Untuk memesan kartrij tinta HP All-in-One Anda, kunjungi www.hp.com/learn/suresupply. Jika diminta, pilih negara/regional, ikuti petunjuk untuk memilih produk Anda, dan klik salah satu link belanja pada halaman web.

### Untuk mengganti kartrij tinta

1. Buka pintu akses kartrij tinta dengan mengangkat dari bagian tengah depan perangkat, hingga pintu terkunci.

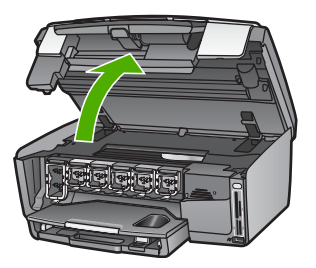

2. Jepit pegangan di bawah kartrij tinta untuk melepas kait di dalam HP All-in-One, kemudian angkat kait tersebut.

Jika Anda hendak mengganti kartrij tinta hitam, angkat kait paling kiri. Jika Anda akan mengganti salah satu dari kelima kartrij tinta warna, misalkan kuning, cyan muda, cyan, magenta muda atau magenta, cari kait yang sesuai dan angkat pada bagian tengah.

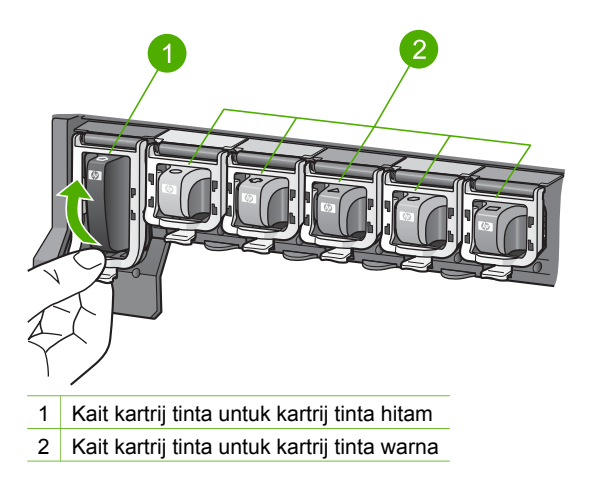

3. Tarik kartrij tinta ke arah Anda keluar dari slot.

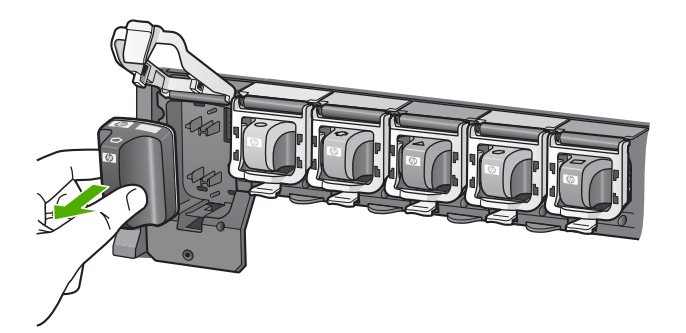

- Tip Jika Anda melepas kartrij karena tintanya tinggal sedikit atau habis,
- daur ulang kartrij tinta tersebut. HP Inkjet Supplies Recycling Program (Program Daur Ulang Pasokan HP Inkjet) tersedia di banyak negara/ wilayah dan memampukan Anda mendaur ulang kartrij cetak tanpa biaya. Untuk informasi lebih lanjut, kunjungi situs web HP di:

www.hp.com/hpinfo/globalcitizenship/environment/recycle/inkjet.html

4. Keluarkan kartrij tinta yang baru dari pembungkusnya, kemudian pegang pada bagian ujungnya, sorongkan kartrij tinta kedalam slot yang kosong. Pastikan bahwa Anda menyorongkan kartrij tinta ke dalam slot yang memiliki bentuk ikon dan warna yang sama seperti yang sedang Anda pasang.

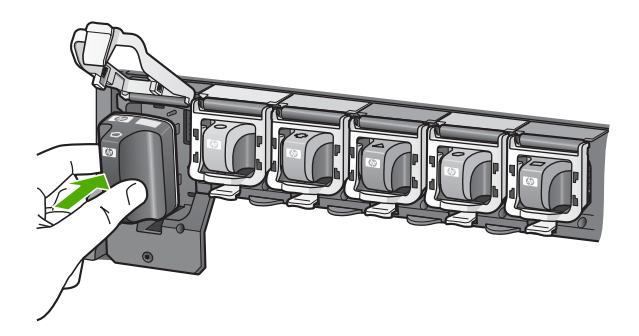

5. Tekan kait abu-abu ke bawah sampai terdengar bunyi klik.

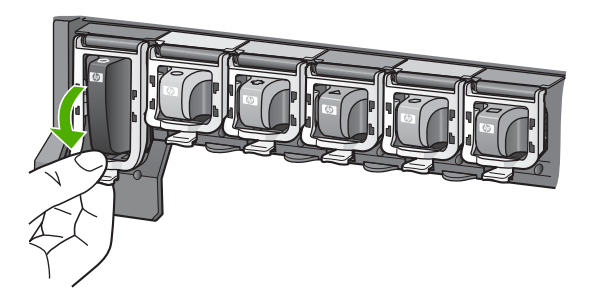

7. Tutup pintu akses kartrij tinta.

### Menyelaraskan posisi cetak printer

Gunakan fitur ini jika dalam laporan swauji tampak adanya goresan-goresan atau garis-garis putih pada kotak warna.

Jika Anda masih mengalami masalah kualitas cetakan meskipun telah dilakukan penyelarasan posisi cetak printer, cobalah membersihkan print head dengan mengikuti prosedur dalam Membersihkan print head. Jika kualitas cetakan masih terus bermasalah meskipun telah dilakukan penyelarasan dan pembersihan, hubungi layanan dukungan pelanggan HP.

### Untuk menyelaraskan posisi cetak printer dari panel kontrol

- 1. Muatkan kertas baru, putih polos berukuran letter atau A4 kedalam baki utama.
- 2. Tekan Atur.
- 3. Tekan 5, lalu tekan 3.

Langkah ini akan menampilkan menu **Tools** (Alat) lalu pilih **Align Printer** (Selaraskan Posisi Cetak Printer).

HP All-in-One akan mencetak halaman uji, menyelaraskan posisi print head, dan mengkalibrasi printer. Daur ulang atau buang halaman tersebut.

Untuk informasi cara menyelaraskan posisi cetak printer menggunakan perangkat lunak HP Image Zone yang disertakan dengan HP All-in-One Anda, lihat layar Bantuan HP Image Zone. Untuk informasi lebih lanjut, baca Gunakan Bantuan pada layar.

### Membersihkan print head

Gunakan fitur ini jika dalam laporan swauji tampak adanya goresan-goresan atau garis-garis putih pada kotak warna. Jangan bersihkan print head secara berlebihan, karena akan menghabiskan tinta dan mempersingkat masa pakai saluran tinta pada print head.

Jika kualitas cetakan masih tampak jelek meskipun Anda telah membersihkan print head, cobalah menyelaraskan posisi cetak printer sesuai prosedur dalam Menyelaraskan posisi cetak printer. Jika kualitas cetakan masih terus bermasalah meskipun telah dilakukan pembersihan dan penyelarasan, hubungi layanan dukungan pelanggan HP.

### Untuk membersihkan print head dari panel kontrol

- 1. Muatkan kertas baru, putih polos berukuran letter atau A4 kedalam baki utama.
- 2. Tekan Atur.
- Tekan 5, lalu tekan 2. Langkah ini akan menampilkan menu Tools (Alat) lalu pilih Clean Printhead (Bersihkan Printhead).

HP All-in-One mencetak halaman yang dapat didaur ulang atau dibuang.

Untuk informasi cara membersihkan print head menggunakan perangkat lunak HP Image Zone yang disertakan dengan HP All-in-One Anda, lihat layar Bantuan HP Image Zone. Untuk informasi lebih lanjut, baca juga Gunakan Bantuan pada layar.

### Membersihkan kontak kartrij tinta

Bersihkan kontak kartrij tinta yang berwarna tembaga jika muncul peringatan pada layar grafis berwarna bahwa kartrij telah hilang atau rusak.

Sebelum membersihkan kontak kartrij tinta, keluarkan kartrij tinta dan pastikan tidak ada sesuatupun yang menutupi kontak kartrij tinta atau slot kartrij tinta, kemudian pasang kembali kartrij tinta tersebut. Jika Anda masih menerima peringatan bahwa kartrij telah hilang atau rusak, bersihkan kontak kartrij tinta. Jika peringatan tersebut masih terus muncul meskipun Anda telah membersihkan kontak, berarti Anda butuh kartrij tinta baru. Ambil kartrij tinta yang rusak tersebut dan perhatikan tanggal berakhirnya masa garansi pada bagian bawah. Jika masih dalam masa garansi, hubungi layanan dukungan pelanggan HP untuk mendapatkan penggantian kartrij tinta.

Pastikan bahwa bahan-bahan berikut ini telah tersedia:

- Pembersih busa kering bertangkai karet, kain bersih, atau bahan lembut lain yang tidak akan sobek atau meninggalkan serat.
- Air suling, saring, atau air minum kemasan (air leding mungkin mengandung bahan pencemar yang dapat merusak kartrij tinta).

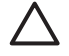

**Perhatian Jangan** gunakan pembersih pelat cetak atau alkohol untuk membersihkan kontak kartrij tinta. Bahan-bahan tersebut dapat merusak kartrij tinta atau HP All-in-One.

### Untuk membersihkan kontak kartrij tinta

1. Cabut kabel listrik dari bagian belakang HP All-in-One.

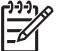

**Catatan** Saat Anda mencabut kabel listrik, segala faks yang tersimpan dalam memori akan terhapus.

- 2. Angkat pintu akses kartrij tinta.
- 3. Jepit pegangan di bawah kartrij tinta untuk melepas kait di dalam HP All-in-One, kemudian angkat kait tersebut.

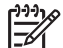

**Catatan** Jangan melepaskan dua kartrij tinta pada waktu yang bersamaan. Lepas dan bersihkan masing-masing kartrij tinta satu per satu. Jangan meninggalkan kartrij tinta di luar HP All-in-One lebih dari 30 menit.

- 4. Bersihkan kontak kartrij tinta jika ada kumpulan sisa tinta dan kotoran.
- 5. Celupkan busa karet pembersih atau kain bersih ke dalam air suling, dan peras kelebihan airnya.

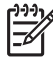

**Catatan** Pegang kartrij tinta pada bagian ujungnya. Jangan sentuh kontak yang berwarna tembaga.

6. Bersihkan hanya bagian kontak berwarna perak.

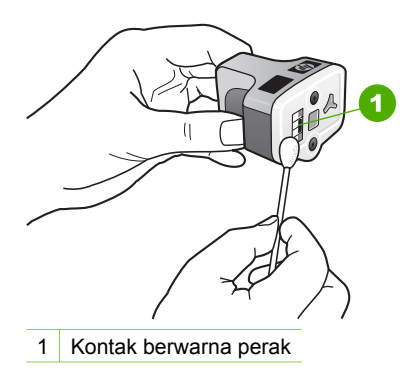

- 7. Kembalikan kartrij tinta ke slotnya dan tekan kait abu-abu ke bawah sampai berbunyi klik.
- 8. Ulangi bila perlu untuk kartrij tinta lainnya.
- 9. Tutup pintu akses kartrij tinta secara perlahan dan tancapkan kembali kabel listrik ke bagian belakang HP All-in-One.

### Self-maintenance berbunyi

HP All-in-One akan membuat bunyi-bunyian mekanis pada saat-saat tertentu guna melakukan fungsi perawatan periodis, seperti mengembalikan level tinta di dalam komponen print head atau membersihkan print head. Ini adalah hal yang biasa namun perlu untuk memastikan HP All-in-One menghasilkan kualitas cetakan terbaik.

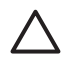

**Perhatian** Sebuah pesan di layar grafis berwarna akan memberitahu Anda bahwa HP All-in-One sedang melakukan fungsi perawatan. Jangan memutuskan arus listrik bila perangkat sedang melakukan fungsi tersebut.

# **12** Informasi pemecahan masalah

Bab ini berisi informasi pemecahan masalah pada HP All-in-One. Informasi spesifik diberikan untuk masalah penginstalan dan konfigurasi, dan beberapa topik operasional. Untuk informasi lebih lanjut mengenai pemecahan masalah, lihat layar **Bantuan HP Image Zone** yang ada dalam perangkat lunak. Untuk informasi lebih lanjut, baca Gunakan Bantuan pada layar.

Berbagai masalah muncul saat HP All-in-One dihubungkan ke komputer dengan menggunakan kabel USB sebelum perangkat lunak HP All-in-One diinstal pada komputer. Jika Anda menghubungkan HP All-in-One ke komputer Anda sebelum layar instalasi perangkat lunak meminta Anda melakukannya, Anda harus mengikuti langkah-langkah di bawah ini.

- 1. Lepaskan kabel USB dari komputer.
- 2. Hapus instalasi perangkat lunak (jika sudah Anda instal).
- 3. Jalankan ulang komputer Anda.
- 4. Matikan HP All-in-One, tunggu satu menit, lalu hidupkan kembali.
- 5. Instal ulang perangkat lunak HP All-in-One.

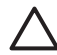

**Perhatian** Jangan menghubungkan kabel USB pada komputer jika belum diminta oleh layar penginstalan perangkat lunak.

Untuk informasi tentang peng-uninstall-an dan peng-install-an ulang perangkat lunak, lihat Menghapus instalasi dan menginstal ulang perangkat lunak.

Lihat daftar berikut melihat topik yang dibahas dalam bab ini.

#### Topik-topik tambahan tentang pemecahan masalah dalam Panduan Pengguna ini

- **Pemecahan masalah pemasangan**: Berisi informasi mengenai pemasangan perangkat keras, penginstalan perangkat lunak, dan informasi pemasangan faks.
- **Pemecahan masalah operasional**: Berisi informasi mengenai masalah yang mungkin muncul selama pengerjaan tugas normal dengan menggunakan berbagai fitur HP All-in-One.
- **Update perangkat**: Berdasarkan rekomendasi dukungan pelanggan HP atau pesan yang ditampilkan di layar grafis berwarna, Anda dapat mengakses situs web dukungan HP guna mendapatkan upgrade untuk perangkat Anda. Bagian ini memuat informasi tentang meng-update perangkat Anda.

### Sumber-sumber informasi lain

- **Panduan Pemasangan**: Panduan Pemasangan berisi penjelasan tentang cara memasang HP All-in-One.
- Panduan Pengguna: Panduan Pengguna adalah buku yang sedang anda baca. Buku ini menggambarkan fitur dasar dari HP All-in-One, menjelaskan bagaimana menggunakan HP All-in-One dan berisi informasi pemecahan masalah pemasangan dan operasional.
- Bantuan HP Image Zone: Layar Bantuan HP Image Zone menjelaskan kepada Anda cara menggunakan HP All-in-One lewat komputer serta berisi informasi

tambahan mengenai pemecahan masalah yang tidak tercakup dalam buku Panduan Pengguna.

 File Readme: File Readme berisi informasi tentang persyaratan sistem dan masalah penginstalan yang mungkin terjadi. Untuk informasi lebih lanjut, baca Lihat file Readme.

Jika Anda tidak berhasil mengatasi masalah dengan menggunakan layar Bantuan atau situs web HP, hubungi nomor Dukungan HP menurut negara/regional Anda. Untuk informasi lebih lengkap, baca Garansi dan dukungan HP.

### Lihat file Readme

Anda mungkin perlu membaca file Readme untuk memperoleh informasi lebih lanjut mengenai persyaratan sistem dan masalah penginstalan yang mungkin terjadi.

- Untuk Windows, Anda dapat mengakses file Readme dari bilah tugas Windows dengan mengklik Start (Mulai), arahkan pada Programs (Program) atau All Programs (Semua Program), arahkan pada HP, arahkan pada Photosmart Allin-One 3100 series, lalu klik Readme.
- Untuk Mac OS X, Anda dapat mengakses file Readme dengan mengklik ganda ikon yang terdapat di folder level atas dalam CD ROM perangkat lunak HP All-in-One.

### Pemecahan masalah pemasangan

Di dalam bagian ini terdapat tips pemecahan masalah penginstalan dan konfigurasi untuk mengatasi masalah paling umum yang terkait dengan pemasangan perangkat keras , perangkat lunak, dan faks.

### Pemecahan masalah pemasangan perangkat keras

Gunakan bagian ini untuk mengatasi masalah-masalah yang muncul selama pemasangan perangkat keras HP All-in-One.

### HP All-in-One saya tidak dapat menyala

**Solusi** Pastikan kabel listrik telah terpasang erat, dan tunggu beberapa detik sebelum HP All-in-One menyala. Jika ini adalah pertama kali anda menyalakan HP All-in-One, maka dapat dibutuhkan hingga satu menit untuk menyala. Juga, bila HP All-in-One ditancapkan pada perpanjangan kabel listrik, pastikan perpanjangan kabel listrik tersebut telah dinyalakan.

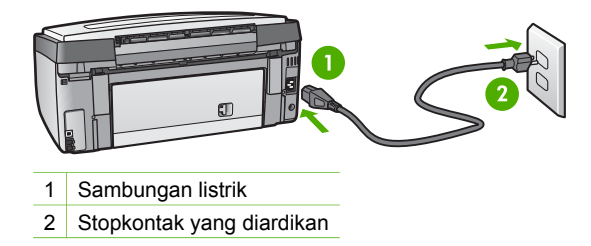

## Saya sudah menancapkan kabel USB, tapi saya masih mengalami kesulitan menggunakan HP All-in-One lewat komputer

**Solusi** Anda harus terlebih dulu menginstal perangkat lunak yang menyertai HP All-in-One Anda sebelum menghubungkan kabel USB. Selama penginstalan, jangan hubungkan kabel USB sampai petunjuk pada layar meminta Anda untuk melakukannya. Menghubungkan kabel USB sebelum diperintahkan dapat menyebabkan error.

Setelah Anda menginstal perangkat lunaknya, menghubungkan komputer Anda ke HP All-in-One Anda dengan kabel USB sangat mudah. Sambungkan saja satu ujung kabel USB ke bagian belakang komputer Anda dan ujung lainnya ke bagian belakang HP All-in-One. Anda dapat menyambungkan ke port USB mana pun di bagian belakang komputer Anda.

**Catatan** Pastikan Anda memasang kabel USB pada port yang benar di bagian belakang HP All-in-One Anda.

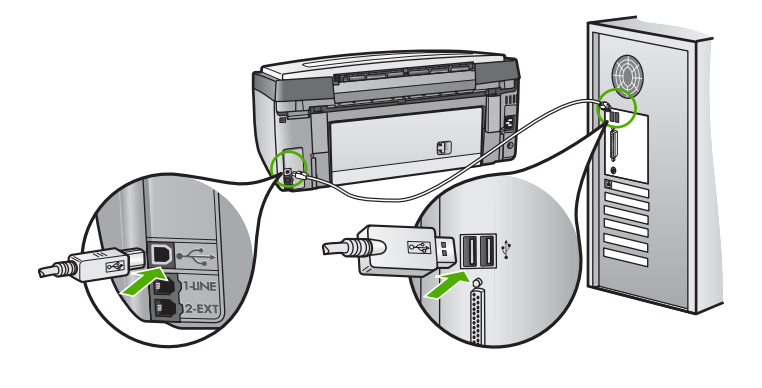

## Saya menerima pesan pada layar gambar berwarna untuk memasang pelat muka panel kontrol

**Solusi** Ini artinya pelat muka panel kontrol tidak terpasang, atau terpasang namun secara tidak benar. Selaraskan posisi pelat muka tepat di atas tombol pada bagian atas HP All-in-One dan kemudian tekan masuk tepat ke tempatnya.

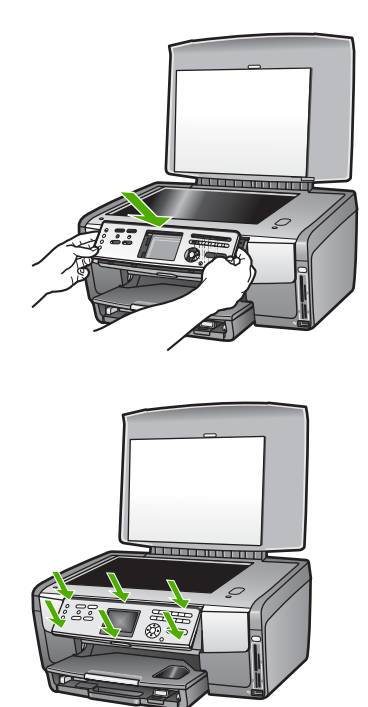

#### Layar grafis berwarna menampilkan bahasa yang salah

Solusi Anda dapat mengganti pengaturan bahasa kapan saja dari Setup Menu (Menu Atur). Untuk informasi lebih lanjut, baca Atur bahasa dan negara/wilayah Anda.

#### Masukan yang salah akan ditampilkan pada menu di layar grafis berwarna

**Solusi** Anda mungkin telah memilih negara/wilayah yang salah untuk HP All-in-One Anda. Negara/wilayah yang Anda pilih menentukan ukuran kertas seperti yang ditunjukkan pada layar gambar berwarna.

Untuk mengganti negara/wilayah, Anda harus mengatur ulang pengaturan bahasa. Anda dapat mengganti pengaturan bahasa kapan saja dari Setup Menu (Menu Atur). Untuk informasi lebih lanjut, baca Atur bahasa dan negara/wilayah Anda.

## Saya menerima pesan pada layar gambar berwarna untuk menyelaraskan posisi cetak printer

**Solusi** Perawatan printer diperlukan guna menjamin kualitas cetakan yang prima. Untuk informasi lebih lanjut, baca Menyelaraskan posisi cetak printer.

## Saya menerima pesan pada layar gambar berwarna yang menyatakan kegagalan penyelarasan posisi cetak printer

**Penyebab** Jenis kertas yang dimuatkan pada baki utama adalah salah, contoh, kertas berwarna, kertas yang sudah ada tulisannya atau kertas daur ulang tertentu.

**Solusi** Muatkan kertas baru putih polos atau kertas A4 ke dalam baki utama, kemudian coba selaraskan lagi.

Jika penyelarasan tidak juga berhasil, kemungkinan sensor atau kartrij tinta Anda cacat. Hubungi Dukungan HP. Kunjungi www.hp.com/support. Jika diminta konfirmasi, pilih negara/region anda, kemudian klik Contact HP (Kontak HP) untuk informasi tentang menghubungi dukungan teknik.

**Penyebab** bagian kontak pada kartrij tinta tidak menyentuh bagian kontak pada slot kartrij tinta.

**Solusi** Ambil kemudian masukkan kembali kartrij tinta tersebut. Periksa apakah sepenuhnya masuk dan terkunci di tempatnya. Untuk informasi lebih lanjut, baca Mengganti kartrij tinta.

Penyebab Kartrij tinta atau sensor mengalami cacat.

**Solusi** Hubungi Dukungan HP. Kunjungi www.hp.com/support. Jika diminta konfirmasi, pilih negara/region anda, kemudian klik **Contact HP** (Kontak HP) untuk informasi tentang menghubungi dukungan teknik.

#### HP All-in-One tidak dapat mencetak

Solusi Untuk informasi mengenai masalah komunikasi yang terkait dengan kartu memori, kamera PictBridge, atau perangkat penyimpanan, baca layar Bantuan HP Image Zone. Untuk informasi lebih lanjut mengenai Bantuan HP Image Zone, baca Gunakan Bantuan pada layar.

Jika HP All-in-One dan komputer Anda terhubung lewat kabel USB namun tidak berkomunikasi satu sama lain, coba langkah berikut:

- Perhatikan layar grafis berwarna pada HP All-in-One. Jika layar grafis berwarna kosong dan tombol Hidup tidak menyala, berarti HP All-in-One dalam keadaan mati. Pastikan kabel listrik terpasang erat pada HP All-in-One dan dicolokkan pada stopkontak. Tekan tombol Hidup untuk menyalakan HP All-in-One.
- Periksa kabel USB. Jika anda menggunakan kabel tua, mungkin sudah tidak bekerja dengan baik. Coba sambungkan kabel itu pada produk lain untuk melihat apakah kabel USB tersebut masih berfungsi. Jika Anda mengalami masalah, kabel USB tersebut mungkin perlu diganti. Juga pastikan panjang kabel tersebut tidak lebih dari 3 meter.
- Pastikan komputer Anda memiliki USB. Beberapa sistem operasi, seperti misalnya Windows 95 dan Windows NT, tidak mendukung koneksi USB. Periksa dokumen yang menyertai sistem operasi Anda untuk informasi lebih lanjut.

 Periksa koneksi dari HP All-in-One ke komputer Anda. Pastikan kabel USB terpasang dengan baik pada port USB di belakang HP All-in-One Anda. Pastikan ujung lain kabel USB terpasang pada port USB di komputer Anda. Setelah kabel terhubung dengan benar, matikan HP All-in-One kemudian nyalakan kembali.

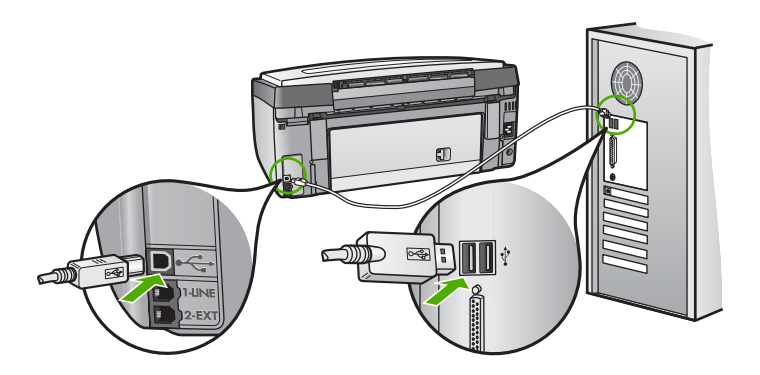

- Jika Anda menghubungkan HP All-in-One menggunakan hub USB, pastikan bahwa hub tersebut sudah dihidupkan. Jika ternyata hub sudah dihidupkan, cobalah menghubungkannya secara langsung ke komputer Anda.
- Pastikan bahwa pengaturan kecepatan port USB pada HP All-in-One Anda sudah kompatibel dengan kecepatan port USB pada komputer Anda. Anda mungkin perlu mengganti kecepatan port USB belakang dari High Speed (USB 2.0) menjadi Full Speed (USB 1.1). Untuk informasi lebih lanjut, baca Koneksi melalui kabel USB.
- Cobalah mencetak menggunakan aplikasi berbeda atau file berbeda untuk menentukan apakah file tertentu penyebab masalah dalam mencetak.
- Periksa printer atau scanner. Anda dapat memutuskan koneksi produk yang telah usang pada komputer Anda.
- Coba hubungkan kabel USB ke port USB lain pada komputer Anda. Setelah Anda memeriksa sambungan, coba jalankan ulang komputer Anda. Matikan HP All-in-One Anda lalu hidupkan lagi.
- Bila perlu, lepaskan dan pasang kembali perangkat lunak HP Image Zone. Untuk informasi lebih lengkap, baca Menghapus instalasi dan menginstal ulang perangkat lunak.

Untuk informasi lebih lanjut mengenai pengaturan HP All-in-One dan menghubungkannya ke komputer Anda, lihat Panduan Pemasangan yang menyertai HP All-in-One.

## Saya menerima pesan pada layar grafis berwarna tentang adanya kertas yang macet atau komponen print head mendadak berhenti bekerja

**Solusi** Jika muncul peringatan pada layar grafis berwarna tentang adanya kertas macet atau komponen print head mendadak berhenti bekerja, mungkin terdapat bahan pembungkus tertinggal di dalam HP All-in-One. Buka pintu akses kartrij tinta untuk memeriksa kartrij tinta dan menyingkirkan benda yang

menghalangi komponen print head termasuk jika ada bahan pembungkus tertinggal. Untuk informasi lebih lanjut tentang mengeluarkan kertas macet, baca Pemecahan masalah kertas..

### Mengatasi masalah instalasi perangkat lunak

Jika Anda menemukan masalah saat penginstalan perangkat lunak, lihat topik berikut ini untuk solusi yang mungkin. Jika Anda menemukan masalah perangkat keras selama pengaturan, lihatPemecahan masalah pemasangan perangkat keras.

Selama instalasi normal perangkat lunak HP All-in-One, hal-hal berikut terjadi:

- 1. CD ROM perangkat lunak HP All-in-One berjalan secara otomatis.
- 2. Perangkat lunak diinstal.
- 3. File disalin ke komputer Anda.
- 4. Anda diminta menghubungkan HP All-in-One ke komputer anda.
- 5. Sebuah tanda centang dan OK berwarna hijau muncul pada layar wizard penginstalan.
- 6. Anda diminta untuk menjalankan ulang komputer Anda.
- 7. Fax Setup Wizard (Wizard Pemasangan Faks) (untuk Windows) atau Fax Setup Utility (Utilitas Pemasangan Faks) (untuk Mac) berjalan.
- 8. Proses pendaftaran berjalan.

Bila salah satu hal tersebut tidak terjadi, mungkin terjadi masalah dalam penginstalan.

Untuk memeriksa penginstalan pada komputer Windows, periksa hal-hal berikut:

- Jalankan Pusat Solusi HP dan pastikan tombol-tombol berikut muncul: Scan Picture (Pindai Gambar), Scan Document (Pindai Dokumen), dan Send Fax (Kirim Faks). Bila ikon tidak muncul dengan segera, Anda mungkin perlu menunggu beberapa menit agar HP All-in-One menghubungi komputer Anda. Atau, baca Beberapa tombol hilang dari Pusat Solusi HP (Windows). Untuk informasi mengenai cara menjalankan Pusat Solusi HP, lihat layar Bantuan HP Image Zone yang ada dalam perangkat lunak Anda.
- Buka kotak dialog Printer dan periksa untuk memastikan bahwa HP All-in-One terdaftar.
- Lihat dalam baki sistem di kanan jauh dari baris fungsi Windows untuk ikon HP All-in-One. Hal ini mengindikasikan bahwa HP All-in-One telah siap.

## Saat saya memasukkan CD-ROM ke dalam drive CD-ROM komputer saya, tidak terjadi apapun

**Solusi** Jika penginstalan tidak berjalan secara otomatis, Anda dapat menjalankannya secara manual.

#### Untuk menjalankan penginstalan pada komputer Windows

- 1. Dari menu Start [Mulai] Windows, klik Run [Jalankan] .
- Dalam kotak dialog Run [Jalankan], masukkan d:\setup.exe (jika drive CD-ROM bukan sebagai drive D, masukkan drive dengan huruf yang sesuai), lalu klik OK.

#### Untuk menjalankan penginstalan pada komputer Mac

- 1. Klik ganda ikon CD pada desktop untuk melihat isi CD.
- 2. Klik ganda ikon Setup (Atur).

### Muncul layar periksa sistem minimum (Windows)

**Solusi** Sistem Anda tidak memenuhi syarat minimum untuk menginstal perangkat lunak. Klik **Details [Detail]** untuk melihat masalah secara khusus yang ada, kemudian mengatasinya sebelum mencoba menginstal ulang perangkat lunak.

Anda juga dapat mencoba menginstal HP Image Zone Express. Kegunaan HP Image Zone Express masih kalah dibandingkan perangkat lunak HP Image Zone, namun kebutuhan ruang dan memori dalam komputer lebih sedikit.

Untuk informasi lebih lanjut tentang cara menginstal perangkat lunak HP Image Zone Express, baca Panduan Pemasangan yang disertakan dengan HP All-in-One Anda.

### X berwarna merah muncul pada petunjuk sambungan USB

**Solusi** Biasanya, tanda centang hijau menunjukkan bahwa plug and play berhasil. Tanda X merah menunjukkan plug and play gagal.

Lakukan langkah berikut:

- 1. Pastikan bahwa pelat muka panel kontrol terpasang erat, cabut kabel listrik HP All-in-One, lalu tancapkan kembali.
- 2. Pastikan bahwa kabel USB dan kabel listrik tersambung.

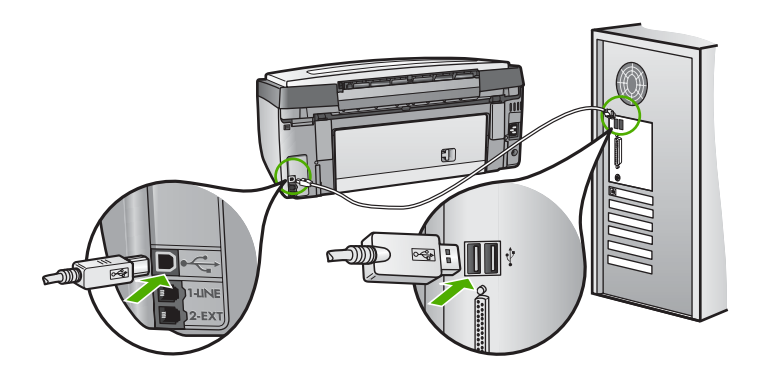

- 3. Klik **Retry [Coba Lagi]** untuk mencoba pengaturan plug dan play lagi. Jika langkah ini tidak berhasil, lanjutkan ke langkah berikutnya.
- 4. Pastikan bahwa kabel USB terpasang dengan benar seperti berikut:
  - Cabut kabel USB dan sambungkan lagi.
  - Jangan pasang kabel USB ke keyboard atau sambungan nonlistrik.

- Pastikan bahwa panjang kabel USB adalah 3 meter atau kurang.
- Bila Anda memiliki beberapa perangkat USB yang terpasang pada komputer Anda, Anda mungkin harus mencabut perangkat lain tersebut selama instalasi.
- 5. Lanjutkan penginstalan jalankan ulang komputer saat diminta.
- Jika Anda menggunakan komputer Windows, buka Pusat Solusi HP dan beri tanda centang pada ikon yang penting (Scan Picture (Pindai Gambar), Scan Document (Pindai Dokumen), dan Send a Fax (Kirim Faks)). Bila ikon penting tidak muncul, hapus instalasi perangkat lunak tersebut dan lakukan penginstalan ulang. Untuk informasi lebih lanjut, baca Menghapus instalasi dan menginstal ulang perangkat lunak.

#### Saya menerima pesan bahwa telah terjadi eror yang tidak dikenal

**Solusi** Coba untuk melanjutkan instalasi. Jika tidak berhasil, hentikan lalu ulangi lagi penginstalan, dan ikuti petunjuk pada layar. Jika terjadi eror, Anda mungkin perlu menghapus instalasi dan kemudian menginstal ulang perangkat lunak tersebut. Jangan hanya menghapus file program HP All-in-One dari komputer Anda. Pastikan untuk membuang file tersebut dengan benar menggunakan utilitas untuk menghapus instalasi yang diberikan saat Anda menginstal perangkat lunak HP Image Zone.

Untuk informasi lebih lengkap, baca Menghapus instalasi dan menginstal ulang perangkat lunak.

#### Beberapa tombol hilang dari Pusat Solusi HP (Windows)

Jika ikon penting (Scan Picture (Pindai Gambar), Scan Document (Pindai Dokumen), dan Send Fax (Kirim Faks)) tidak muncul, penginstalan Anda mungkin tidak lengkap.

**Solusi** Bila instalasi Anda tidak lengkap, Anda mungkin harus melakukan uninstall, lalu menginstal ulang perangkat lunak. Jangan hanya menghapus file program HP All-in-One dari hard drive Anda. Pastikan untuk meng-uninstall dengan menggunakan fasilitas uninstall yang tersedia dalam grup aplikasi HP All-in-One. Untuk informasi lebih lengkap, baca Menghapus instalasi dan menginstal ulang perangkat lunak.

## Wizard Pemasangan Faks (untuk Windows) atau Utilitas Pemasangan Faks (untuk Mac) tidak berjalan.

**Solusi** Anda dapat menjalankan **Fax Setup Wizard** (Wizard Pemasangan Faks) (untuk Windows) atau **Fax Setup Utility** (Utilitas Pemasangan Faks) (untuk Mac) secara manual agar Anda bisa merampungkan pemasangan HP All-in-One Anda.

### Untuk menjalankan Fax Setup Wizard (Wizard Pemasangan Faks) (Windows)

→ Pada Pusat Solusi HP, klik Settings (Atur), arahkan ke Fax Settings & Setup (Pengaturan Faks & Atur), lalu klik Fax Setup Wizard (Wizard Pemasangan Faks).

### Untuk menjalankan Fax Setup Utility (Utilitas Pemasangan Faks) (Mac)

- 1. Di dalam HP Image Zone, klik tab Devices (Perangkat).
- 2. Di dalam area Select Devices (Pilih Perangkat), klik ikon untuk HP All-in-One Anda.
- 3. Klik Settings (Pengaturan), kemudian pilih Fax Setup Utility (Utilitas Pemasangan Faks).

### Layar pendaftaran tidak muncul (Windows)

Solusi Anda dapat mengakses layar pendaftaran (Sign up now/daftar sekarang) dari bilah tugas Windows dengan mengklik Start (Mulai), arahkan pada Programs (Program) atau All Programs (Semua Program), HP, Photosmart All-in-One 3100 series, kemudian klik Product Registration (Pendaftaran Produk).

## Digital Imaging Monitor (Monitor Pencitraan Digital) tidak muncul dalam baki sistem (Windows)

**Solusi** Jika **Digital Imaging Monitor** (Monitor Pencitraan Digital) tidak muncul pada baki sistem (biasanya terletak di sudut kanan bawah desktop), jalankan **Pusat Solusi HP** untuk melihat apakah ikon yang penting terdapat di sana.

Untuk informasi lebih lanjut tentang tombol penting yang hilang pada Pusat Solusi HP, baca Beberapa tombol hilang dari Pusat Solusi HP (Windows).

### Menghapus instalasi dan menginstal ulang perangkat lunak

Jika instalasi anda tidak sempurna, atau jika anda menghubungkan kabel USB ke komputer sebelum diminta oleh layar penginstalan perangkat lunak, Anda mungkin perlu menghapus instalasi dan mengulang penginstalan perangkat lunak. Jangan hanya menghapus file program HP All-in-One dari komputer Anda. Pastikan untuk membuang file tersebut dengan benar menggunakan utilitas untuk menghapus instalasi yang diberikan saat Anda menginstal perangkat lunak HP Image Zone.

Instalasi ulang dapat menghabiskan antara 20 sampai 40 menit. Terdapat tiga metode untuk menghapus instalasi perangkat lunak pada komputer Windows, dan satu metode untuk menghapus instalasi pada komputer Mac.

### Untuk uninstall dari komputer Windows, metode 1

- 1. Cabut sambungan HP All-in-One dari komputer Anda. Jangan hubungkan HP All-in-One ke komputer Anda sampai perangkat lunak telah diinstal ulang.
- 2. Tekan tombol Hidup untuk menonaktifkan HP All-in-One.

- Pada bilah tugas Windows, klik Start (Mulai), Programs (Program) atau All Programs (Semua Program), HP, Photosmart All-in-One 3100 series, Uninstall (Menghapus instalasi).
- 4. Ikuti petunjuk pada layar.
- Bila Anda ditanya apakah Anda ingin menghapus shared file, klik No [Tidak]. Program lain yang menggunakan file ini mungkin tidak bekerja dengan benar bila file tersebut dihapus.
- 6. Restart komputer Anda

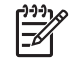

**Catatan** Penting bagi Anda untuk mencabut sambungan HP All-in-One sebelum menyalakan kembali komputer Anda. Jangan hubungkan HP All-in-One ke komputer Anda sampai perangkat lunak telah diinstal ulang.

- Untuk menginstal ulang perangkat lunak tersebut, masukkan CD ROM HP All-in-One kedalam drive CD ROM komputer Anda, dan ikuti instruksi pada layar serta instruksi yang diberikan pada Panduan Pemasangan yang disertakan dengan HP All-in-One Anda.
- 8. Setelah perangkat lunak terinstal, hubungkan HP All-in-One ke komputer Anda.
- Tekan tombol Hidup untuk menyalakan HP All-in-One.
  Setelah menyambungkan dan menyalakan HP All-in-One Anda, Anda mungkin harus menunggu beberapa menit agar semua kegiatan Plug and Play selesai.
- 10. Ikuti petunjuk pada layar.

Bila penginstalan perangkat lunak telah selesai, ikon HP Digital Imaging Monitor (Monitor Pencitraan Digital HP) akan muncul pada baki sistem Windows.

Untuk memastikan bahwa perangkat lunak telah diinstal dengan benar, klik dua kali ikon **Pusat Solusi HP** pada desktop. Jika **Pusat Solusi HP** menunjukkan ikon penting (**Scan Picture** (Pindai Gambar), **Scan Document** (Pindai Dokumen), dan **Send a Fax** (Kirim Faks), berarti perangkat lunak telah terinstal dengan benar.

### Untuk uninstall dari komputer Windows, metode 2

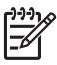

**Catatan** Gunakan metode ini bila **Uninstall** (Menghapus instalasi) tidak terdapat di menu Start (Mulai) Windows.

- 1. Pada baris fungsi Windows, klik Start [Mulai], Settings [Pengaturan], Control Panel [Panel Kontrol].
- 2. Klik ganda Add/Remove Programs [Tambah/Buang Program].
- Pilih HP All-in-One & Officejet 4.0, lalu klik Change/Remove [Ubah/Buang]. Ikuti petunjuk pada layar.
- 4. Cabut sambungan HP All-in-One dari komputer Anda.
- 5. Restart komputer Anda

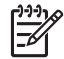

 Catatan Penting bagi Anda untuk mencabut sambungan HP All-in-One sebelum menyalakan kembali komputer Anda. Jangan hubungkan HP All-in-One ke komputer Anda sampai perangkat lunak telah diinstal ulang.

6. Masukkan CD-ROM HP All-in-One kedalam drive CD-ROM komputer Anda, kemudian jalankan program Setup (Pemasangan).

7. Ikuti instruksi pada layar dan instruksi yang diberikan pada Panduan Pemasangan yang datang dengan HP All-in-One Anda.

### Untuk uninstall dari komputer Windows, metode 3

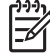

**Catatan** Langkah ini merupakan metode alternatif jika **Uninstall** (Menghapus instalasi) tidak terdapat pada menu Start (Mulai) Windows.

- 1. Masukkan CD-ROM HP All-in-One kedalam drive CD-ROM komputer Anda, kemudian jalankan program Setup (Pemasangan).
- 2. Pilih Uninstall dan ikuti petunjuk pada layar.
- 3. Cabut sambungan HP All-in-One dari komputer Anda.
- 4. Restart komputer Anda

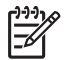

**Catatan** Penting bagi Anda untuk mencabut sambungan HP All-in-One sebelum menyalakan kembali komputer Anda. Jangan hubungkan HP All-in-One ke komputer Anda sampai perangkat lunak telah diinstal ulang.

- 5. Jalankan program Setup (Pemasangan) HP All-in-One Anda sekali lagi.
- 6. Pilih Reinstall (Menginstal ulang).
- 7. Ikuti petunjuk layar dan instruksi dalam Panduan Pemasangan yang menyertai HP All-in-One Anda.

### Untuk menghapus instalasi dari komputer Mac

- 1. Lepaskan sambungan HP All-in-One dari Mac Anda.
- 2. Klik dua kali **Applications** (Aplikasi) Folder **HP All-in-One Software** (Perangkat lunak HP All-in-One).
- Klik ganda HP Uninstaller.
  Ikut petunjuk-petunjuk pada layar.
- 4. Setelah perangkat lunak di-uninstall, putuskan HP All-in-One, dan restart komputer.

Catatan Penting bagi Anda untuk mencabut sambungan HP All-in-One sebelum menyalakan kembali komputer Anda. Jangan hubungkan HP All-in-One ke komputer Anda sampai perangkat lunak telah diinstal ulang.

- 5. Untuk menginstal ulang perangkat lunak, masukkan CD-ROM HP All-in-One ke dalam drive CD-ROM komputer Anda.
- 6. Pada desktop, buka CD-ROM kemudian klik ganda HP All-in-One Installer (Penginstal HP All-in-One).
- 7. Ikuti petunjuk layar dan instruksi dalam Panduan Pemasangan yang menyertai HP All-in-One Anda.

### Pemecahan masalah saat pengaturan faksimile

Bagian ini memuat informasi pemecahan masalah pemasangan faks untukHP All-in-One. Bila HP All-in-One Anda tidak terpasang dengan benar untuk faksimile, Anda bisa mengalami masalah ketika mengirim faks, menerima faks, atau keduanya.

Bagian ini berisi pemecahan masalah yang hanya berhubungan dengan pemasangan. Untuk topik tambahan seputar pemecahan masalah faks, seperti masalah dengan hasil cetakan atau penerimaan faks yang lambat, lihat bagian **Pemecahan Masalah 3100, 3200, 3300 series** pada layar **Bantuan HP Image Zone.** Untuk informasi lebih lanjut, baca Gunakan Bantuan pada layar.

Jika Anda mempunyai masalah seputar faks, Anda dapat mencetak laporan uji faks untuk memeriksa status HP All-in-One Anda. Pengujian akan gagal bila HP All-in-One Anda tidak diatur dengan benar untuk mengirim dan menerima faks. Lakukan pengujian ini setelah berhasil mengatur HP All-in-One Anda untuk mengirim dan menerima faks. Untuk informasi lebih lanjut, baca Lakukan uji pengaturan faks Anda.

Jika pengujian gagal, kaji laporan untuk mengetahui cara memperbaiki masalah yang ada. Untuk informasi lebih lanjut, Anda juga dapat melihat bagian berikutnya, Pengujian faks gagal.

### Pengujian faks gagal

Jika anda telah menjalankan uji faks dan pengujian tersebut gagal, kaji hasil laporan untuk mendapatkan informasi secara garis besar tentang eror tersebut. Untuk informasi yang lebih rinci, periksa laporan untuk mengetahui pengujian mana yang gagal, lalu carilah topik yang tepat dalam bagian ini untuk mendapatkan solusi yang dapat Anda coba:

- "Fax Hardware Test (Uji Perangkat Keras Faks)" gagal
- Uji "Fax Connected to Active Telephone Wall Jack (Faks yang Tersambung dengan Soket Telepon di Dinding yang Masih Aktif)" telah gagal
- Uji "Phone Cord Connected to Correct Port on Fax (Kabel telepon Tersambung dengan Port yang Benar pada Faks)" telah gagal
- Uji "Using Correct Type of Phone Cord with Fax (Menggunakan Jenis Kabel Telepon yang Benar untuk Faks)" telah gagal
- Uji "Dial Tone Detection (Deteksi Nada Panggil)" telah gagal
- Uji "Fax Line Condition (Kondisi Saluran Faks)" telah gagal

### "Fax Hardware Test (Uji Perangkat Keras Faks)" gagal

### Solusi

- Matikan HP All-in-One menggunakan tombol Hidup yang terletak di panel kontrol, lalu cabut kabel listrik dari bagian belakang HP All-in-One. Setelah beberapa detik, hubungkan ulang kabel listrik dan hidupkan perangkat. Jalankan ulang pengujian faks. Jika pengujian gagal lagi, lanjutkan untuk memeriksa informasi pemecahan masalah dalam bagian ini.
- Cobalah untuk mengirim atau menerima faks uji. Jika Anda dapat berhasil mengirim atau menerima sebuah faks, kemungkinan tidak terdapat masalah.
- Jika Anda mempunyai sebuah komputer Windows dan sedang menjalankan pengujian dari Fax Setup Wizard [Wizard Pemasangan Fax], pastikan bahwa HP All-in-One tidak sedang menjalankan fungsi lain, seperti menerima faks atau membuat salinan. Periksa layar grafis berwarna untuk

pesan yang mengindikasikan bahwa HP All-in-One sedang sibuk. Jika sibuk, tunggu hingga fungsi tersebut selesai dan kembali ke status standby, sebelum menjalankan pengujian.

Setelah Anda mengatasi masalah yang ditemukan, jalankan uji faks lagi untuk memastikan lulus dan HP All-in-One Anda siap untuk faks. Jika Fax Hardware Test (Uji Perangkat Keras Faks) gagal terus dan Anda masih mengalami masalah seputar faks, hubungi layanan Dukungan HP. Kunjungi www.hp.com/support. Jika diminta konfirmasi, pilih negara/region anda, kemudian klik Contact HP (Kontak HP) untuk informasi tentang menghubungi dukungan teknik.

## Uji "Fax Connected to Active Telephone Wall Jack (Faks yang Tersambung dengan Soket Telepon di Dinding yang Masih Aktif)" telah gagal

#### Solusi

- Periksa sambungan antara soket telepon dan HP All-in-One untuk memastikan bahwa kabel telepon aman.
- Pastikan anda menggunakan kabel telepon yang disertakan dengan HP All-in-One Anda. Jika Anda tidak menggunakan kabel telepon yang telah disediakan untuk menghubungkan antara soket telepon di dinding dan HP All-in-One Anda, mungkin Anda tidak akan bisa mengirim atau menerima faks. Setelah anda menancapkan kabel telepon yang disertakan dengan HP All-in-One Anda, jalankan uji faks sekali lagi.
- Pastikan anda telah menghubungkan HP All-in-One ke soket telepon di dinding dengan benar. Dengan menggunakan kabel telepon yang disertakan dalam kotak bersama HP All-in-One Anda, pasang salah satu ujungnya pada soket telepon di dinding, lalu pasang ujung lainnya ke port yang berlabel "1-SALURAN" di bagian belakang HP All-in-One Anda. Untuk informasi lebih lanjut tentang pemasangan HP All-in-One Anda untuk keperluan faks, baca Pemasangan Faks.
- Jika Anda menggunakan splitter telepon, ini dapat menimbulkan masalah dengan faksimile. (Splitter adalah konektor dua kabel yang dihubungkan ke soket telepon.) Cobalah melepas splitter dan menghubungkan HP All-in-One langsung ke soket telepon.
- Coba hubungkan telepon aktif dan kabel telepon ke soket telepon yang Anda gunakan untuk HP All-in-One dan periksa nada panggilan telepon. Jika Anda tidak mendengar nada panggilan, hubungi perusahaan telepon dan mintalah kepada mereka untuk melakukan pemeriksaan jalur telepon.
- Cobalah untuk mengirim atau menerima faks uji. Jika Anda dapat berhasil mengirim atau menerima sebuah faks, kemungkinan tidak terdapat masalah.

Setelah Anda memecahkan masalah yang ditemukan, jalankan pengujian faks lagi untuk memastikan bahwa masalah telah berakhir dan HP All-in-One Anda siap untuk aplikasi faksimile.

## Uji "Phone Cord Connected to Correct Port on Fax (Kabel telepon Tersambung dengan Port yang Benar pada Faks)" telah gagal

**Solusi** Kabel telepon dihubungkan ke port yang salah di bagian belakang HP All-in-One.

 Dengan menggunakan kabel telepon yang disediakan dalam kemasan HP All-in-One Anda, hubungkan ujung yang satu ke soket telepon, kemudian hubungkan ujung lainnya ke port berlabel "1-LINE" di bagian belakang HP All-in-One.

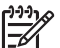

Catatan Jika Anda menggunakan port "2-EXT" untuk menghubungkan ke soket telepon, maka Anda tidak akan dapat mengirim atau menerima faks. Port "2-EXT" hanya boleh digunakan untuk menghubungkan ke peralatan lain, seperti sebuah mesin penjawab atau sebuah telepon.

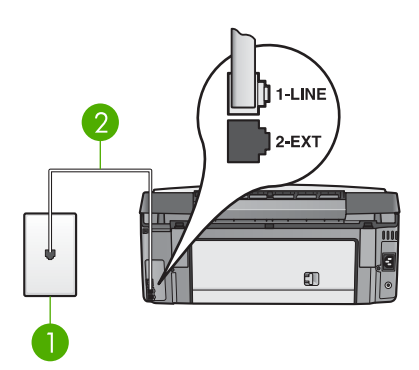

### Tampak belakang HP All-in-One

- 1 Soket telepon
- 2 Kabel telepon yang tersedia dalam kemasan untuk menghubungkan HP All-in-One ke port "1-LINE"
- 2. Setelah Anda menghubungkan kabel telepon ke port dengan label "1-LINE", jalankan pengujian faks lagi untuk memastikan bahwa masalah telah berakhir dan HP All-in-One Anda siap untuk mengaplikasikan faksimile.
- 3. Cobalah untuk mengirim atau menerima faks uji.

## Uji "Using Correct Type of Phone Cord with Fax (Menggunakan Jenis Kabel Telepon yang Benar untuk Faks)" telah gagal

### Solusi

 Pastikan bahwa Anda menggunakan kabel telepon yang disediakan dalam kotak bersama dengan HP All-in-One Anda untuk menghubungkan ke soket telepon. Salah satu ujung kabel telepon harus disambungkan ke port berlabel "1-LINE" di bagian belakang HP All-in-One Anda dan ujung lainnya ke soket telepon, seperti yang terlihat di bawah ini.

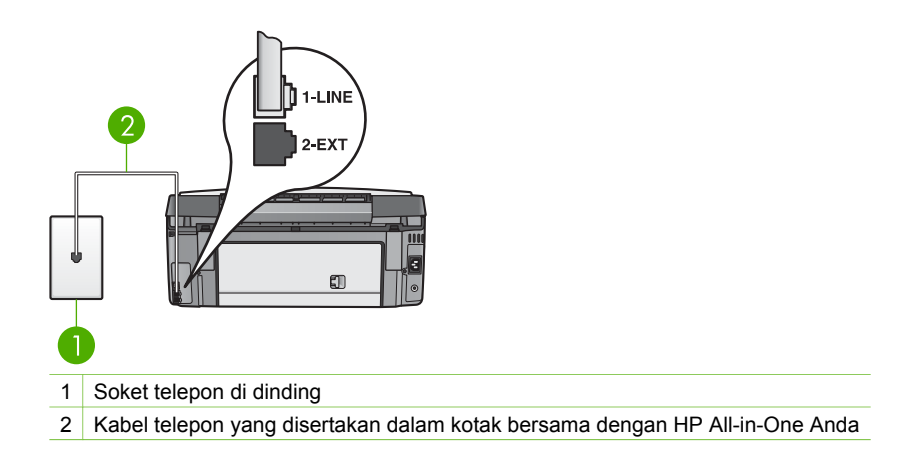

Jika panjang kabel telepon yang disediakan tidak mencukupi, Anda dapat membuat perpanjangan. Untuk informasi, baca Kabel telepon yang menyertai HP All-in-One saya tidak cukup panjang.

• Periksa sambungan antara soket telepon dan HP All-in-One untuk memastikan bahwa kabel telepon aman.

### Uji "Dial Tone Detection (Deteksi Nada Panggil)" telah gagal

### Solusi

- Peralatan lain yang menggunakan jalur telepon yang sama dengan HP All-in-One, dapat menyebabkan pengujian gagal. Untuk mengetahui jika peralatan lain yang menyebabkan masalah, putuskan hubungan peralatan lain dari jalur telepon, lalu jalankan pengujian ulang. Bila Dial Tone Detection Test [Pengujian Deteksi Nada Panggil] berhasil tanpa perangkat lain, berarti ada satu perangkat atau lebih yang menimbulkan masalah; cobalah mengubungkan kembali semua perangkat satu demi satu dan setiap kali menghubungkan jalankan pengujian, sampai Anda mengetahui perangkat mana yang menimbulkan masalah.
- Coba hubungkan telepon aktif dan kabel telepon ke soket telepon yang Anda gunakan untuk HP All-in-One dan periksa nada panggilan telepon. Jika Anda tidak mendengar nada panggilan, hubungi perusahaan telepon dan mintalah kepada mereka untuk melakukan pemeriksaan jalur telepon.
- Pastikan anda telah menghubungkan HP All-in-One ke soket telepon di dinding dengan benar. Dengan menggunakan kabel telepon yang disertakan dalam kotak bersama HP All-in-One Anda, pasang salah satu ujungnya pada soket telepon di dinding, lalu pasang ujung lainnya ke port yang berlabel "1-SALURAN" di bagian belakang HP All-in-One Anda. Untuk informasi lebih lanjut tentang pemasangan HP All-in-One Anda untuk keperluan faks, baca Pemasangan Faks.
- Jika Anda menggunakan splitter telepon, ini dapat menimbulkan masalah dengan faksimile. (Splitter adalah konektor dua kabel yang dihubungkan ke soket telepon.) Cobalah melepas splitter dan menghubungkan HP All-in-One langsung ke soket telepon.

- Jika sistem telepon Anda tidak menggunakan nada panggil standar, seperti pada beberapa sistem PBX, pengujian bisa gagal. Namun hal ini tidak akan menyebabkan masalah pengiriman atau penerimaan faks. Coba kirim atau terima faks uji.
- Pastikan bahwa pengaturan negara/regional telah sesuai untuk negara/ wilayah Anda. Jika Anda tidak melakukan pengaturan atau melakukan pengaturan negara/wilayah namun dengan cara yang salah, pengujian bisa gagal dan Anda bisa menemui masalah dalam mengirim dan menerima faks. Untuk informasi lebih lanjut, baca Atur bahasa dan negara/wilayah Anda.
- Pastikan bahwa Anda telah menghubungkan HP All-in-One Anda ke jalur telepon analog, jika tidak Anda tidak akan dapat mengirim atau menerima faks. Untuk memeriksa apakah saluran telepon Anda digital atau bukan, hubungkan telepon analog biasa ke saluran itu dan dengarkan nada panggil. Jika Anda tidak mendengar nada panggilan yang normal, kemungkinan jalur telepon diaktifkan untuk telepon digital. Hubungkan HP All-in-One Anda ke jalur telepon analog dan cobalah mengirim atau menerima faks.

Setelah Anda memecahkan masalah yang ditemukan, jalankan pengujian faks lagi untuk memastikan bahwa masalah telah berakhir dan HP All-in-One Anda siap untuk aplikasi faksimile. Jika pengujian Dial Tone Detection [Deteksi Nada Panggilan] tetap gagal, hubungi perusahaan telepon dan mintalah kepada mereka untuk memeriksa jalur telepon.

### Uji "Fax Line Condition (Kondisi Saluran Faks)" telah gagal

### Solusi

- Pastikan bahwa Anda telah menghubungkan HP All-in-One Anda ke jalur telepon analog, jika tidak Anda tidak akan dapat mengirim atau menerima faks. Untuk memeriksa apakah saluran telepon Anda digital atau bukan, hubungkan telepon analog biasa ke saluran itu dan dengarkan nada panggil. Jika Anda tidak mendengar nada panggilan yang normal, kemungkinan jalur telepon diaktifkan untuk telepon digital. Hubungkan HP All-in-One Anda ke jalur telepon analog dan cobalah mengirim atau menerima faks.
- Periksa sambungan antara soket telepon dan HP All-in-One untuk memastikan bahwa kabel telepon aman.
- Pastikan Anda telah dengan benar menghubungkan HP All-in-One ke soket telepon dinding. Dengan menggunakan kabel telepon yang disertakan dalam kotak bersama HP All-in-One Anda, pasang salah satu ujungnya pada soket telepon di dinding, lalu pasang ujung lainnya ke port yang berlabel "1-SALURAN" di bagian belakang HP All-in-One Anda. Untuk informasi lebih lanjut tentang pemasangan HP All-in-One Anda untuk keperluan faks, baca Pemasangan Faks.
- Peralatan lain yang menggunakan jalur telepon yang sama dengan HP All-in-One, dapat menyebabkan pengujian gagal. Untuk mengetahui jika peralatan lain yang menyebabkan masalah, putuskan hubungan peralatan lain dari jalur telepon, lalu jalankan pengujian ulang.
  - Bila Fax Line Condition Test [Pengujian Kondisi Saluran Faks] berhasil tanpa perangkat lain, berarti ada satu perangkat atau lebih yang

menimbulkan masalah; cobalah mengubungkan kembali semua perangkat satu demi satu dan setiap kali menghubungkan jalankan pengujian, sampai Anda mengetahui perangkat mana yang menimbulkan masalah.

- Jika Fax Line Condition Test [Uji Kondisi Jalur Faks] gagal tanpa peralatan lain, hubungkan HP All-in-One ke sebuah jalur telepon aktif dan lanjutkan untuk memeriksa informasi pemecahan masalah di bagian ini.
- Jika Anda menggunakan splitter telepon, ini dapat menimbulkan masalah dengan faksimile. (Splitter adalah konektor dua kabel yang dihubungkan ke soket telepon.) Cobalah melepas splitter dan menghubungkan HP All-in-One langsung ke soket telepon.

Setelah Anda memecahkan masalah yang ditemukan, jalankan pengujian faks lagi untuk memastikan bahwa masalah telah berakhir dan HP All-in-One Anda siap untuk aplikasi faksimile. Jika pengujian Fax Line Condition [Kondisi Jalur Faks] tetap gagal dan Anda masih menemukan masalah saat menggunakan faksimile, hubungi perusahaan telepon dan mintalah kepada mereka untuk memeriksa jalur telepon.

## Layar grafis berwarna selalu menampilkan Phone Off Hook (Gagang Telepon Diangkat)

**Solusi** Anda menggunakan jenis kabel telepon yang salah. Pastikan Anda menggunakan kabel telepon yang disertakan dengan HP All-in-One Anda untuk menghubungkan antara perangkat tersebut dengan saluran telepon Anda. Untuk informasi lebih lanjut, baca Uji "Using Correct Type of Phone Cord with Fax (Menggunakan Jenis Kabel Telepon yang Benar untuk Faks)" telah gagal.

### HP All-in-One mengalami masalah dalam mengirim dan menerima faks

**Solusi** Pastikan HP All-in-One menyala. Perhatikan layar grafis berwarna pada HP All-in-One. Jika layar grafis berwarna kosong dan lampu **Hidup** tidak menyala, berarti HP All-in-One dalam keadaan mati. Pastikan kabel listrik tersambung dengan benar ke HP All-in-One dan ke stopkontak listrik. Tekan tombol **Hidup** untuk menyalakan HP All-in-One.

Setelah menghidupkan HP All-in-One, HP menyarankan Anda untuk menunggu selama lima menit sebelum mengirim atau menerima faks. HP All-in-One tidak dapat mengirim atau menerima faks saat mesin menyiapkan diri untuk bekerja setelah dinyalakan.

#### Solusi

 Pastikan bahwa Anda menggunakan kabel telepon yang disediakan dalam kotak bersama dengan HP All-in-One Anda untuk menghubungkan ke soket telepon. Salah satu ujung kabel telepon harus disambungkan ke port berlabel "1-LINE" di bagian belakang HP All-in-One Anda dan ujung lainnya ke soket telepon, seperti yang terlihat di bawah ini.

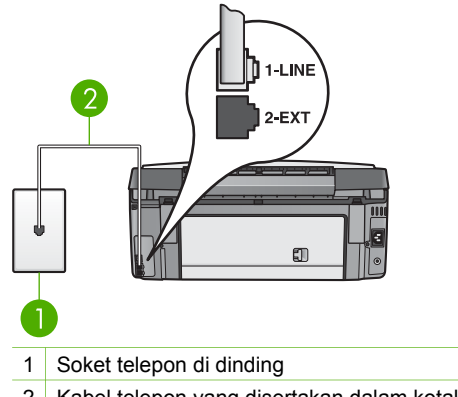

<sup>2</sup> Kabel telepon yang disertakan dalam kotak bersama dengan HP All-in-One Anda

Jika panjang kabel telepon yang disediakan tidak mencukupi, Anda dapat membuat perpanjangan. Untuk informasi, baca Kabel telepon yang menyertai HP All-in-One saya tidak cukup panjang.

- Coba hubungkan telepon aktif dan kabel telepon ke soket telepon yang Anda gunakan untuk HP All-in-One dan periksa nada panggilan telepon. Jika Anda tidak mendengar nada panggilan, hubungi perusahaan telepon dan mintalah kepada mereka untuk melakukan pemeriksaan jalur telepon.
- Alat lain, yang menggunakan saluran telepon yang sama seperti HP All-in-One, mungkin masih digunakan. Contohnya, anda tidak dapat menggunakan HP All-in-One Anda untuk keperluan faks jika telepon ekstensi sedang diangkat, atau bila Anda menggunakan modem komputer Anda untuk mengirim e-mail atau mengakses Internet.
- Periksa apakah proses lain telah menyebabkan terjadinya eror. Periksa apakah ada peringatan pada layar grafis berwarna atau komputer Anda yang memberikan informasi tentang masalah ini dan cara mengatasinya. Jika terdapat eror, HP All-in-One tidak bisa mengirim atau menerima faks sampai kondisi eror teratasi.
- Koneksi saluran telepon mungkin berisik. Saluran telepon berkualitas suara buruk (berisik) dapat menyebabkan masalah penggunaan faks. Periksa kualitas suara saluran telepon dengan menancapkan telepon ke soket telepon di dinding dan dengarkan apakah ada suara gemerisik atau suara berisik lainnya. Jika anda mendengar suara berisik, matikan Error Correction Mode (ECM - Modus Koreksi Eror) dan coba gunakan faks lagi. Untuk informasi tentang perubahan ECM, lihat layar Bantuan HP Image Zone. Jika masalah tetap terjadi, hubungi perusahaan telepon Anda.
- Bila Anda menggunakan layanan digital subscriber line (DSL), pastikan Anda telah mennghubungkan filter DSL atau Anda tidak akan dapat menggunakan faks. Untuk informasi lebih lanjut, baca Kasus B: Untuk memasang HP All-in-One Anda dengan DSL.
- Pastikan bahwa HP All-in-One Anda tidak terhubung ke soket telepon yang diatur ke telepon digital. Untuk memeriksa apakah saluran telepon Anda digital atau bukan, hubungkan telepon analog biasa ke saluran itu dan dengarkan nada panggil. Jika Anda tidak mendengar nada panggilan yang normal, kemungkinan jalur telepon diaktifkan untuk telepon digital.
- Jika Anda menggunakan pengubah/adaptor terminal private branch exchange (PBX) atau integrated services digital network (ISDN), pastikan HP All-in-One tersambung pada port yang benar dan adaptor terminal diatur untuk jenis switch yang tepat untuk negara/wilayah Anda, jika memungkinkan. Untuk informasi lebih lanjut, baca Kasus C: Memasang HP All-in-One Anda dengan sistem telepon PBX atau dengan ISDN line.
- Jika HP All-in-One Anda berbagai saluran telepon yang sama dengan layanan DSL, modem DSL mungkin tidak terpasang dengan tepat. Jika modem DSL tidak terpasang dengan tepat, ia dapat menimbulkan suara berisik pada saluran telepon. Saluran telepon dengan kualitas suara yang buruk (bising) bisa menyebabkan masalah pada operasi faksimile. Anda dapat memeriksa kualitas suara saluran telepon dengan menghubungkan telepon ke soket telepon dan dengarkan apakah suara yang ada statis atau berisik yang lain. Jika Anda mendengar bunyi bising, matikan modem DSL Anda dan cabut listrik sepenuhnya selama sekurang-kurangnya 15 menit. Hidupkan kembali modem DSL dan dengarkan nada panggil lagi.

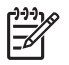

**Catatan** Anda mungkin mendapati bunyi bising statis lagi di saluran telepon di lain hari. Jika HP All-in-One Anda berhenti mengirimkan dan menerima faks, ulangi proses ini.

Jika saluran telepon masih berisik, hubungi perusahaan telepon Anda. Untuk informasi tentang cara mematikan modem DSL, hubungi penjual DSL Anda untuk mendapatkan dukungan teknis.

 Jika Anda menggunakan splitter telepon, ini dapat menimbulkan masalah dengan faksimile. (Splitter adalah konektor dua kabel yang dihubungkan ke soket telepon.) Cobalah melepas splitter dan menghubungkan HP All-in-One langsung ke soket telepon.

#### HP All-in-One mengalami masalah dalam mengirimkan faks manual

#### Solusi

 Pastikan telepon yang Anda gunakan untuk memulai panggilan faks terhubung langsung ke HP All-in-One. Untuk mengirim faks secara manual, telepon harus dihubungkan langsung ke port berlabel "2-EXT" pada HP All-in-One, seperti terlihat pada gambar di bawah. Untuk informasi tentang mengirim faksimile secara manual, baca Mengirim faks secara manual dari telepon.

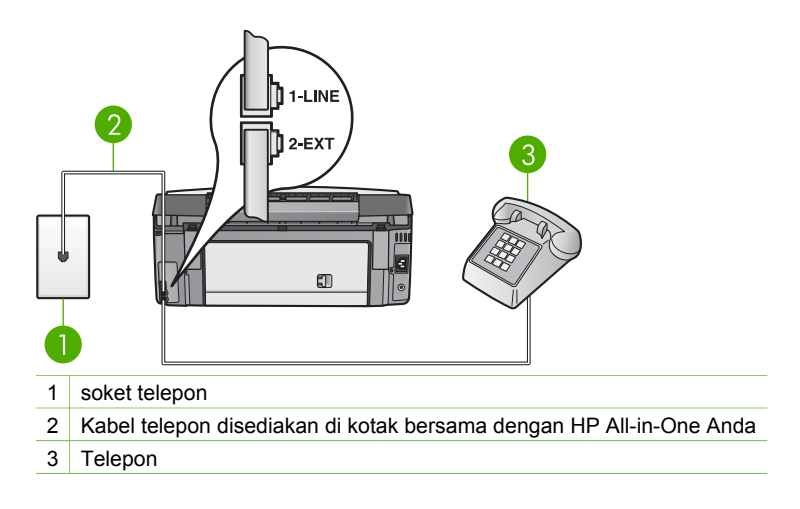

• Jika Anda mengirimkan faks secara manual dari telepon yang terhubung langsung ke HP All-in-One, Anda harus menggunakan keypad pada telepon untuk mengirimkan faks. Anda tidak dapat menggunakan keypad pada panel kontrolHP All-in-One.

#### HP All-in-One tidak bisa menerima faks, tapi bisa mengirim faks

#### Solusi

- Bila Anda tidak menggunakan layanan dering unik, pastikan bahwa fitur Answer Ring Pattern (Jawab Pola Dering) pada HP All-in-One Anda dipasang ke All Rings (Semua Dering). Untuk informasi, baca Mengubah pola dering jawab (deringan berbeda).
- Bila Auto Answer [Jawab Otomatis] di atur ke Off [Mati], Anda harus menerima faks secara manual; jika tidak, HP All-in-One Anda tidak akan menerima faks. Untuk informasi lebih lanjut tentang menerima faksimile secara manual, baca Menerima faks secara manual.
- Bila Anda memiliki layanan voice mail pada nomor telepon yang sama yang Anda gunakan untuk panggilan faks, Anda harus menerima faks secara manual, tidak secara otomatis. Ini berarti Anda sendiri harus selalu siaga untuk menjawab panggilan faks masuk. Untuk informasi tentang cara memasang HP All-in-One Anda bila Anda mempunyai layanan voice mail, baca Pemasangan Faks. Untuk mendapatkan informasi mengenai penerimaan faks secara manual, baca Menerima faks secara manual.
- Jika Anda mempunyai modem komputer tersambung pada saluran telepon yang sama dengan HP All-in-One Anda, pastikan bahwa perangkat lunak modem komputer tidak diatur untuk menerima faks secara otomatis. Modem yang diatur agar bisa menerima faks secara otomatis akan mengambil alih saluran telepon agar bisa menerima semua faks yang masuk, sehingga menghalangi HP All-in-One menerima panggilan faks yang masuk.

- Jika Anda memiliki mesin penjawab pada saluran telepon yang sama dengan HP All-in-One Anda, Anda bisa mengalami salah satu masalah berikut:
  - Mesin penjawab Anda mungkin tidak diatur secara tepat dengan HP All-in-One Anda.
  - Pesan keluar Anda mungkin terlalu panjang atau terlalu nyaring untuk memungkinkan HP All-in-One Anda mendeteksi nada faks, dan mesin faks pemanggil mungkin putus.
  - Mesin penjawab Anda mungkin menutup terlalu cepat setelah mengirimkan pesan keluar bila ia tidak mendeteksi bahwa seseorang sedang mencoba untuk merekam pesan, seperti ketika faks sedang memanggil. Ini membuat HP All-in-One tidak bisa mendeteksi nada faks. Masalah ini paling sering ditemui pada mesin penjawab digital.

Tindakan di bawah ini bisa membantu memecahkan masalah:

- Saat anda mempunyai mesin penjawab pada saluran telepon yang sama yang anda gunakan untuk panggilan faks, coba hubungkan mesin penjawab secara langsung ke HP All-in-One seperti dijelaskan dalam Pemasangan Faks.
- Pastikan HP All-in-One Anda diatur untuk menerima faks secara otomatis. Untuk informasi tentang pengaturan HP All-in-One Anda untuk menerima faks secara otomatis, lihat Pemasangan Faks.
- Pastikan pengaturan Rings to Answer (Dering ke Jawab) diatur ke nomor dering yang paling besar daripada mesin penjawab. Untuk informasi lebih lanjut, baca Mengatur jumlah dering sebelum menjawab.
- Memutus mesin penjawab dan kemudian mencoba menerima faks. Jika Anda dapat menerima faks tanpa mesin penjawab, mesin penjawab mungkin penyebab masalahnya.
- Sambungkan kembali mesin penjawab telepon dan rekam pesan keluar Anda sekali lagi. Rekam sebuah pesan sepanjang kurang lebih 10 detik. Bicaralah secara perlahan dan pelan saat merekam pesan Anda. Beri jeda paling tidak selama 5 detik di bagian akhir pesan suara. Jangan sampai ada suara saat merekam jeda tersebut. Coba menerima faks lagi.

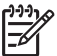

Catatan Beberapa mesin penjawab digital mungkin tidak akan menyimpan kesunyian yang direkam di akhir pesan Anda. Bunyikan pesan keluar Anda itu untuk memeriksanya.

• Jika HP All-in-One Anda berbagi saluran telepon yang sama dengan alat telepon jenis lain, seperti mesin penjawab, modem PC, atau kotak saklar port jamak, tingkat sinyal fax mungkin berkurang. Ini dapat menyebabkan masalah pada saat menerima faks.

Untuk mengetahui apakah perangkat yang lain yang menjadi penyebab masalah, cabut semua perangkat kecuali HP All-in-One dari saluran telepon, dan kemudian cobalah menerima faks. Bila Anda berhasil menerima faks tanpa perangkat lain, berarti ada satu perangkat atau lebih yang menimbulkan masalah; cobalah mengubungkan kembali semua perangkat satu demi satu dan setiap kali menghubungkan kirimkan faks, sampai Anda mengetahui perangkat mana yang menimbulkan masalah.

 Bila Anda memiliki pola dering khusus bagi nomor telepon faks Anda (menggunakan layanan deringan berbeda melalui perusahaan telepon Anda), pastikan bahwa fitur **Answer Ring Pattern** (Pola Dering Jawab) pada HP All-in-One Anda dipasang agar sesuai. Untuk informasi lebih lanjut, baca Mengubah pola dering jawab (deringan berbeda).

#### HP All-in-One tidak bisa menerima faks, tapi bisa mengirim faks

#### Solusi

 HP All-in-One mungkin memanggil angka terlalu cepat atau terlalu awal. Anda perlu memberi sedikit jeda sewaktu memasukkan urutan angka. Misalnya, jika Anda harus mengakses saluran keluar sebelum menekan nomor telepon yang diinginkan, berikan jeda setelah menekan nomor akses. Jika nomor yang Anda ingin panggil adalah 95555555, dan angka 9 untuk mengakses saluran keluar, Anda dapat memberi jeda seperti berikut: 9-555-5555. Untuk memberikan jeda selama pemanggilan, tekan ▲, atay tekan tombol Pagar (#) berulang-ulang, hingga garis strip (-) muncul pada layar grafis berwarna.

Anda juga dapat menggunakan monitor pemanggilan untuk mengirim faks. Hal ini memungkinkan Anda untuk menengarkan saluran telepon yang Anda panggil. Anda dapat mengatur langkah pemanggilan dan jawaban Anda secarang langsung setelah Anda hubungi. Untuk informasi lebih lanjut, baca Mengirim faks menggunakan panggilan monitor.

 Nomor yang Anda masukkan pada saat mengirim faks bukalah format yang baik atau mesin penerima faks sedang bermasalah. Untuk memeriksa hal ini, coba panggil nomor faks dari telepon dan dengarkan nada faks. Bila Anda tidak mendengar nada faks, faks penerima mungkin tidak dinyalakan atau tidak tersambung, atau layanan voice mail mungkin mengganggu sambungan telepon penerima. Anda juga bisa menanyakan kepada penerima untuk memeriksa mesin faks penerima akan adanya masalah.

#### Nada faks terekam pada mesin penjawab telepon saya

#### Solusi

- Saat Anda mempunyai mesin penjawab pada saluran telepon yang sama yang Anda gunakan untuk panggilan faks, coba hubungkan mesin penjawab secara langsung ke HP All-in-One seperti dijelaskan dalam Pemasangan Faks. Bila anda tidak menghubungkan mesin penjawab seperti yang direkomendasikan, nada faks dapat terekam ke mesin penjawab telepon anda.
- Pastikan HP All-in-One Anda diatur untuk menerima faks secara otomatis. Jika HP All-in-One Anda diatur untuk menerima faks secara manual, HP All-in-One tidak akan menjawab panggilan masuk. Anda harus ada untuk menjawab sendiri terhadap panggilan faks masuk, atau HP All-in-One tak akan menerima faks dan mesin penjawab Anda akan merekam nada faks.

Untuk informasi tentang pengaturan HP All-in-One Anda untuk menerima faks secara otomatis, lihat Pemasangan Faks.

 Pastikan pengaturan Rings to Answer (Dering ke Jawab) diatur ke nomor dering yang paling besar daripada mesin penjawab. Untuk informasi lebih lanjut, baca Mengatur jumlah dering sebelum menjawab.

#### Kabel telepon yang menyertai HP All-in-One saya tidak cukup panjang

**Solusi** Jika kabel telepon yang menyertai HP All-in-One Anda tidak cukup panjang, Anda dapat menggunakan coupler untuk menyambung panjangnya. Anda dapat membeli coupler di toko elektronik yang menjual aksesori telepon. Anda juga akan membutuhkan kabel telepon yang lain, bisa kabel telepon standar yang mungkin sudah Anda miliki di rumah atau di kantor.

Tip Jika HP All-in-One Anda disertai dengan adaptor kabel telepon 2

kawat, Anda dapat menggunakannya dengan kabel telepon 4 kawat untuk menyambung panjangnya. Untuk informasi tentang penggunaan adaptor kabel telepon 2 kawat, lihat dokumen yang menyertainya.

#### Untuk menyambung kabel telepon Anda

- Dengan menggunakan kabel telepon yang disediakan di kotak bersama HP All-in-One Anda, hubungkan ujung yang satu ke coupler, lalu hubungkan ujung satunya lagi ke port berlabel "1-LINE" pada bagian belakang HP All-in-One Anda.
- 2. Hubungkan kabel telepon yang lain ke port terbuka pada coupler dan ke soket telepon, seperti pada gambar di bawah.

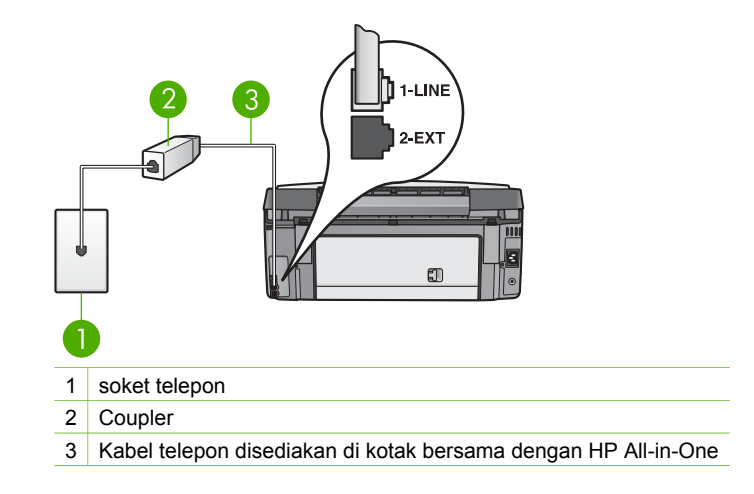

## Pemecahan masalah operasional.

Bagian Pemecahan Masalah 3100, 3200, 3300 series pada Bantuan HP Image Zone berisi tip mengatasi masalah untuk masalah-masalah umum yang berkaitan dengan HP All-in-One Anda.

Untuk mengakses informasi pemecahan masalah dari komputer Windows, kunjungi HP Image Zone, klik Help (Bantuan), lalu pilih Troubleshooting and Support (Pemecahan Masalah dan Dukungan). Pemecahan masalah juga tersedia melalui tombol Help (Bantuan) yang muncul pada beberapa pesan eror.

Untuk mengakses informasi pemecahan masalah pada Mac, klik ikon HP Image Zone pada Dock, pilih Help (Bantuan) dari menu bar, pilih Bantuan HP Image Zone dari menu Help (Bantuan), dan kemudian pilih Pemecahan Masalah 3100, 3200, 3300 series dalam Help Viewer.

Jika Anda memiliki akses Internet, Anda dapat memperoleh bantuan dari situs web HP di www.hp.com/support. Situs ini juga menyediakan jawaban bagi pertanyaan yang sering diajukan.

#### Pemecahan masalah kertas.

Untuk membantu mencegah macet kertas, gunakan hanya jenis kertas yang direkomendasikan untuk HP All-in-One Anda. Untuk mendapatkan daftar kertas yang dianjurkan, lihat **Bantuan HP Image Zone** pada layar, atau kunjungi www.hp.com/support.

Jangan memuat kertas yang tergulung atau keriput, atau kertas yang pojok-pojoknya terlipat atau robek, ke dalam baki input. Untuk informasi lebih lengkap, baca Mencegah kemacetan kertas.

#### Kertas macet pada HP All-in-One

**Solusi** Jika kertas menjadi macet pada perangkat Anda, ikuti instruksi ini untuk mengatasi macet kertas.

1. Tekan tab pada pintu pembersihan belakang untuk memindahkan pintu seperti ditunjukkan di bawah.

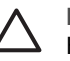

**Perhatian** Mencoba untuk mengeluarkan kertas macet dari depan HP All-in-One dapat merusak mekanisme cetak. Jika memungkinkan, gunakan pintu pembersihan belakang untuk mengakses dan mengeluarkan kertas macet.

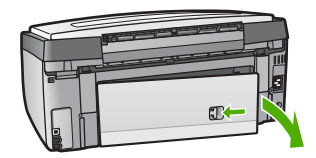

2. Tarik pelan-pelan kertas dari penggulung.

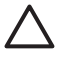

**Perhatian** Jika kertas sobek ketika Anda mengeluarkannya dari penggulung, periksa penggulung dan rodanya untuk memastikan

bahwa tidak ada serpihan kertas yang tertinggal di dalam perangkat. Jika Anda tidak membersihkan semua sisa sobekan kertas dari HP All-in-One, kemungkinan kemacetan kertas akan lebih sering terjadi.

- 3. Pasang kembali pintu clean-out belakang. Dengan halus dorong pintu ke depan sampai mengatup pas pada tempatnya
- 4. Tekan OK untuk melanjutkan pekerjaan.

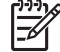

**Catatan** Jika kertas masih macet, lihat layar Bantuan Pemecahan Masalah yang disertakan dengan perangkat lunak **HP Image Zone** Anda.

#### Kertas telah memacetkan aksesori cetak dua-sisi opsional

**Solusi** Anda mungkin perlu melepas aksesori pencetakan dua sisi. Untuk informasi lebih lanjut, baca panduan cetak yang menyertai aksesori pencetakan dua sisi Anda.

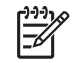

**Catatan** Jika Anda mematikan HP All-in-One sebelum membersihkan kertas yang macet, hidupkan lagi, kemudian restart pekerjaan mencetak atau menyalin Anda.

#### Pemecahan masalah kartrij tinta

Jika Anda mengalami masalah dengan pencetakan, Anda mungkin mempunyai masalah dengan salah satu kartrij tinta. Ikuti langkah berikut:

- 1. Keluarkan dan masukkan kembali kartrij tinta dan periksa apakah sepenuhnya masuk dan terkunci di tempatnya.
- Jika masalah tetap terjadi, cetak laporan uji diri untuk menentukan apakah terdapat masalah dengan kartrij tinta.
   Laporan ini menyediakan informasi berguna mengenai kartrij tinta Anda, termasuk informasi status.
- 3. Jika laporan uji diri menunjukkan masalah, bersihkan print head.
- 4. Jika masalah masih ada, selaraskan printer.
- 5. Jika anda masih mengalami masalah dengan pencetakan, tentukan kartrij tinta mana yang mengalami masalah dan gantilah.

Untuk instruksi tentang bagaimana mencetak laporan uji cetak, bersihkan print head, dan sejajarkan printer, lihat Merawat HP All-in-One.

## Pembaruan perangkat

Agar HP All-in-One Anda berjalan lancar dengan teknologi terkini yang tersedia, Anda dapat mendapatkan pembaharuan perangkat untuk HP All-in-One Anda dari situ pendukung HP dan menginstalnya menggunakan Device Update Wizard (Wizard

Pembaruan Perangkat). Selain itu, Anda juga perlu menginstal perangkat pembaharuan ke HP All-in-One Anda karena beberapa alasan berikut:

- Anda menghubungi dukungan pelanggan HP dan perwakilan layanan akan menyarankan Anda untuk mengakses situs dukukanan HP untuk mendapatkan perbaruan perangkat Anda.
- Sebuah pesan mungkin muncul pada layar grafis berwarna HP All-in-One Anda untuk mengarahkan Anda memperbarui perangkat Anda.

#### Update perangkat (Windows)

Gunakan salah satu berikut ini untuk mendapatkan update untuk perangkat Anda:

- Gunakan browser Web Anda untuk mendownload pembaruan bagi HP All-in-One Anda dari www.hp.com/support. File akan dapat mengeksekusi peng-ekstrak-an sendiri dengan ekstensi .exe. Jika Anda mengklik gandai file .exe, Device
   Update Wizard (Wizard Pembaruan Perangkat) terbuka pada komputer Anda.
- Gunakan fasilitas Software Update [Update Perangkat lunak] guna secara otomatis mengakses situs web Dukungan HP untuk update perangkat secara berkala.

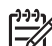

Catatan Jika Anda pengguna Windows, Anda dapat mengatur kelengkapan Software Update (Pembaruan Perangkat Lunak) (bagian dari perangkat lunak HP Image Zone yang diinstall di komputer Anda) untuk secara otomatis mencari situs web dukungan HP untuk pembaruan alat dalam jangka waktu yang ditentukan sebelumnya. Jika Anda tidak mempunyai versi terbaru dari kelengkapan Software Update (Pembaruan Perangkat Lunak) pada saat menginstall, kotak dialog akan muncul pada komputer Anda meminta Anda untuk melakukan pembaruan. Menerima pembaruan. Untuk informasi lebih lanjut mengenai kelengkapan Software Update (Pembaruan Perangkat Lunak), lihat layar Bantuan HP Image Zone.

#### Untuk menggunakan update perangkat

- 1. Lakukan salah satu petunjuk berikut:
  - Klik ganda file pembaruan .exe yang Anda download dari www.hp.com/ support.
  - Jika diminta, pilih update perangkat yang terdapat di fasilitas Software Update [Update Perangkat lunak].

**Device Update Wizard [Wizard Update Perangkat]** akan dijalankan pada komputer Anda.

- 2. Pada layar Welcome [Selamat Datang], klik Next [Lanjut]. Layar Select a Device [Pilih Perangkat] ditampilkan.
- Pilih HP All-in-One dari daftar, kemudian klik Next [Lanjut]. Layar Important Information [Informasi Penting] muncul.
- 4. Pastikan komputer dan perangkat Anda memenuhi persyaratan yang terdaftar.
- Jika memenuhi persyaratan, klik Update.
  Layar Updating Device [Mengupdate Perangkat] muncul. Lampu pada panel kontrol HP All-in-One mulai menyala.

Tampilan layar grafis berwarna terlihat hijau yang artinya update telah dimuat dan dijalankan pada perangkat Anda.

6. Jangan memutuskan hubungan, mematikan, atau tindakan lainnya yang mengganggu perangakt Anda saat pembaruan sedang berlangsung.

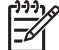

 Catatan Jika Anda mengganggu pembaruan, atau pesan error mengindikasikan pembaruan gagal, telepon dukungan HP untuk pertolongan.

Setelah HP All-in-One Anda mati dan dimulai ulang, layar pembaruan sempurna muncul di komputer Anda.

Perangkat Anda telah terupdate. Anda dapat kembali menggunakan HP All-in-One.

#### Pembaruan perangkat (Mac)

Installer update perangkat menyediakan pilihan untuk update yang diperlukan HP All-in-One sebagai berikut:

- 1. Gunakan browser Web Anda untuk mendownload pembaruan bagi HP All-in-One Anda dari www.hp.com/support.
- 2. Klik ganda file yang telah didownload. Installer dijalankan pada komputer Anda.
- 3. Ikuti petunjuk layar untuk menginstal update pada HP All-in-One.
- 4. Restart HP All-in-One untuk melengkapi proses.

# **13** Garansi dan dukungan HP

Hewlett-Packard menyediakan layanan Internet dan telepon untuk HP All-in-One Anda.

Bagian ini menyajikan informasi mengenai garansi dan juga cara mendapatkan dukungan lewat Internet, menghubungi layanan dukungan pelanggan HP, mengakses nomor seri dan ID layanan Anda, cara menghubungi HP di Amerika Utara, serta cara mempersiapkan HP All-in-One untuk dikirimkan.

Bila Anda tidak dapat menemukan jawaban yang Anda butuhkan dalam dokumentasi cetak ataupun pada layar perangkat lunak yang disertakan pada produk Anda, Anda dapat menghubungi salah satu layanan dukungan HP yang terdaftar pada halaman berikut. Sebagian layanan dukungan hanya tersedia di A.S. dan Kanada, sementara layanan lainnya telah tersedia di negara/regional lain di seluruh dunia. Bila nomor layanan dukungan tidak terdaftar untuk negara/wilayah Anda, hubungi dealer resmi HP terdekat untuk mendapatkan bantuan.

## Garansi

Untuk mendapatkan layanan perbaikan HP, Anda harus terlebih dulu menghubungi kantor layanan HP atau Pusat Dukungan Pelanggan HP untuk mengatasi masalah-masalah yang umum. Baca Sebelum Anda menghubungi layanan dukungan pelanggan HP untuk langkah-langkah yang harus diambil sebelum menghubungi Dukungan Pelanggan.

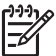

Catatan Informasi ini tidak berlaku untuk pelanggan di Jepang. Untuk informasi pilihan layanan di Jepang, baca HP Quick Exchange Service (Japan).

#### Upgrade garansi

Tergantung dari negara/wilayah Anda, HP mungkin menawarkan (dengan tambahan biaya) opsi peningkatan garansi untuk memperluas atau meningkatkan garansi standar untuk produk Anda. Pilihan yang tersedia dapat mencakup prioritas layanan dukungan telepon, layanan pengembalian, atau pertukaran hari kerja berikutnya. Khususnya, cakupan layanan berlaku sejak tanggal pembelian produk dan harus dibeli dalam batasan waktu dari pembelian produk. Untuk informasi lebih jauh:

- Di A.S., hubungi 1-866-234-1377 untuk berbicara dengan konsultan HP.
- Di luar A.S., silakan Anda hubungi kantor Dukungan Pelanggan HP setempat. Baca Menghubungi tempat lain di dunia untuk mendapatkan informasi lebih lanjut dan untuk mengetahui daftar nomor Dukungan Pelanggan internasional.
- Kunjungi situs HP di www.hp.com/support. Jika diminta, pilih negara/wilayah Anda, lalu temukan informasi garansi.

<u>Garansi dan dukungan HP</u>

#### Informasi garansi

| Produk HP                                                     | Durasi jaminan terbatas                                                                                                    |
|---------------------------------------------------------------|----------------------------------------------------------------------------------------------------|
| Perangkat lunak                                               | 90 hari                                                                                                    |
| Kartrid Cetak                                                 | Sampai tinta HP habis atau tanggal "akhir jaminan" yang tertera<br>pada kartrid sudah tercapai, mana saja yang lebih dulu.<br>Jaminan ini tidak mencakup produk tinta HP yang sudah diisi<br>ulang, dimanufaktur ulang, dipulihkan, disalah-gunakan, atau<br>dikutak-katik. |
| Aksesori                                                      | 1 tahun                                                                                                    |
| Perangkat keras periferal printer (lihat rincian berikut ini) | 1 tahun                                                                                                    |

A. Masa berlaku jaminan terbatas

- 1. Hewlett-Packard (HP) menjamin kepada pelanggan pengguna-akhir, bahwa produk-produk HP yang ditentukan di atas akan bebas dari kerusakan dalam bahan dan pengerjaan selama masa yang ditentukan di atas, yang mana masa tersebut dimulai pada tanggal pembelian oleh pelanggan.
- 2. Untuk produk-produk perangkat lunak, jaminan terbatas HP hanya berlaku untuk kegagalan melaksanakan petunjuk pemrograman. HP tidak menjamin, bahwa pengoperasian produk apapun akan bebas gangguan atau kesalahan.
- 3. Jaminan terbatas HP hanya mencakup kerusakan yang timbul akibat penggunaan produk secara normal, dan tidak mencakup masalah lain apapun, termasuk yang timbul akibat dari:
  - a. Perawatan atau modifikasi yang tidak layak;
  - b. Perangkat lunak, media, suku-cadang, atau persediaan yang tidak disediakan atau didukung oleh HP;
  - c. Pengoperasian di luar spesifikasi produk;
  - d. Modifikasi yang tidak berwenang atau penyalah-gunaan.
- 4. Untuk produk-produk printer HP, penggunaan kartrid tinta non-HP atau kartrid tinta isi-ulang tidak mempengaruhi jaminan kepada pelanggan atau kontrak dukungan HP apapun dengan pelanggan. Namun, jika printer gagal atau rusak karena penggunaan kartrid tinta non-HP atau kartrid tinta isi-ulang, HP akan membebankan biaya standar waktu dan bahan untuk menservis printer, untuk kegagalan atau kerusakan tertentu.
- 5. Jika HP menerima pemberitahuan tentang kerusakan dalam produk apapun yang tercakup oleh jaminan HP sewaktu masa jaminan masih berlaku, maka HP akan memperbaiki atau mengganti produk, atas opsi HP.
- 6. Jika, sebagaimana berlaku, HP tidak dapat memperbaiki atau mengganti produk rusak, yang tercakup oleh jaminan HP, maka dalam batas waktu yang wajar setelah pemberitahuan tentang kerusakan, HP akan mengganti biaya pembelian untuk produk tersebut.
- 7. HP tidak berkewajiban untuk memperbaiki, mengganti, atau mengembalikan uang sampai pelanggan mengembalikan produk rusak ke HP.
- 8. Produk pengganti apapun dapat merupakan produk baru atau seperti baru, asalkan produk tersebut memiliki fungsi yang setidaknya sama dengan produk yang diganti.
- 9. Produk-produk HP dapat terdiri dari suku-cadang, komponen, atau bahan yang dimanufaktur ulang, yang kinerjanya sama seperti yang baru.
- 10. Keterangan Jaminan Terbatas HP berlaku di negara/wilayah manapun, di mana produk HP yang tercakup jaminan didistribusikan oleh HP. Kontrak untuk layanan jaminan tambahan, seperti layanan di tempat, dapat menjadi tersedia dari fasilitas servis HP resmi manapun di negara-negara/wilayah-wilayah tempat produk didistribusikan oleh HP atau oleh importir resmi.
- B. Pembatasan jaminan

SEJAUH DIIZINKAN OLEH UNDANG-UNDANG SETEMPAT, BAIK HP MAUPUN PIHAK KETIGA TIDAK MEMBUAT JAMINAN ATAU KETENTUAN LAIN APAPUN. BAIK TERSURAT ATAU TERSIRAT. MENGENAI KEMAMPUAN UNTUK DIPERDAGANGKAN (MERCHANTABILITY), KUALITAS YANG MEMUASKAN, SERTA KESESUAIAN UNTUK TUJUAN TERTENTU.

- C. Pembatasan tanggung jawab
  - 1. Sepanjang yang dilijinkan oleh undang-undang setempat, ganti rugi yang diberikan dalam Keterangan Jaminan ini merupakan satu-satunya ganti-rugi ekslusif bagi pelanggan.
- 2. SEBÁTAS YANG DIJIŃKĂN OLEH HUKUM SĚTEMPĂŤ, KECUALI KEWAJIBAN-KEWAJIBAN YANG DITETAPKAN DALAM KETERANGAN JAMINAN INI, DAN DALAM HAL APAPUN, HP ATAUPUN PEMASOK PIHAK KETIGA TIDAK DIKENAKAN TANGGUNG JAWAB ATAS KERUSAKAN LANGSUNG, TIDAK LANGSUNG, KHUSUS, SEWAKTU-WAKTU, ATAUPUN SEBAGAI AKIBAT, BAIK BERDASARKAN KONTRAK, KELALAIAN, MAUPUN TEORI HUKUM LAINNYA DAN DILAPORKAN-TIDAKNYA KEMUNGKINAN ATAS KERUSAKAN DIMAKSUD. D. Undang-undang setempat
- - 1. Keterangan Jaminan ini memberikan kepada pelanggan hak hukum tertentu. Pelanggan kemungkinan memiliki juga hak lainnya yang berbeda pada setiap negara bagian di Amerika Serikat, dari propinsi lainnya di Kanada, dan dari negara/wilayah lainnya di seluruh dunia.
  - 2. Sebatas perbedaan antara Keterangan Jaminan ini dengan hukum setempat, maka Keterangan Jaminan akan diperbaiki agar seiring dengan hukum setempat yang dimaksud. Bedasarkan hukum setempat tersebut, mungkin penafian dan pembatasan tertentu dari Keterangan Jaminan ini tidak berlaku bagi pelanggan. Sebagai contoh, beberapa negara bagian di Amerika Serikat, dan beberapa pemerintahan di luar Amerika Serikat (termasuk propinsi-propinsi di Kanada), mungkin:
    - a. Melarang penafian dan pembatasan dalam Keterangan Jaminan ini untuk membatasi undang-undang hak konsumen (misalnva, di Keraiaan Inggris);
    - b. Kalau tidak, membatasi kemampuan produsen untuk memberlakukan penafian atau pembatasan dimaksud; atau c. Memberikan hak jaminan tambahan bagi pelanggan, mencantumkan batas waktu jaminan yang ditetapkan, yang
    - mana produsen tidak dapat menafikan, atau menerapkan pembatasan atas masa jaminan dimaksud. PERSYARATAN DALAM KETERANGAN JAMINAN INI, KECUALI SEBATAS YANG DIIJINKAN OLEH HUKUM,
  - TIDAK MENGECUALIKAN, MEMBATASI, ATAU MENGUBAH, DAN MENAMBAHKAN HAK UNDANG-UNDANG YANG DIWAJIBKAN, YANG BERLAKU ATAS PENJUALAN PRODUK-PRODUK HP KEPADA PARA PELANGGAN DIMAKSUD

## Sebelum Anda menghubungi layanan dukungan pelanggan HP

Aplikasi perangkat lunak dari perusahaan lain mungkin menyertai HP All-in-One Anda. Bila Anda mengalami masalah dengan program ini, Anda akan menerima bantuan teknis terbaik dengan menghubungi ahli dari perusahaan tersebut.

Bila Anda perlu menghubungi layanan Dukungan Pelanggan HP, lakukan langkah berikut sebelum Anda menghubungi.

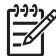

Catatan Informasi ini tidak berlaku untuk pelanggan di Jepang. Untuk informasi pilihan layanan di Jepang, baca HP Quick Exchange Service (Japan).

- 1. Pastikan bahwa:
  - a. HP All-in-One Anda tersambung dan menyala.
  - b. Kartrij tinta yang dimaksud telah terpasang dengan benar.
  - c. Kertas yang disarankan dimasukkan dengan benar pada baki input.
- 2. Reset HP All-in-One Anda:
  - a. Matikan HP All-in-One dengan menekan tombol Hidup.
  - b. Cabut kabel listrik di bagian belakang HP All-in-One.
  - c. Sambungkan kembali kabel listrik ke HP All-in-One.
  - d. Nyalakan HP All-in-One dengan menekan tombol Hidup.
- Untuk informasi lebih lanjut, kunjungi www.hp.com/support Situs web ini menyediakan dukungan teknis, driver, persediaan dan informasi pemesanan.
- 4. Bila Anda masih mengalami masalah dan perlu berbicara dengan Petugas Dukungan Pelanggan HP, lakukan hal berikut:
  - a. Pastikan nama spesifik dari HP All-in-One Anda, yang terlihat di panel kontrol, tersedia.
  - Cetak laporan swauji Untuk informasi tentang laporan swauji, baca Mencetak laporan swauji.
  - c. Buat salinan warna yang tersedia sebagai contoh hasil cetakan.
  - d. Bersiaplah untuk menjelaskan masalah Anda secara terperinci.
  - e. Siapkan nomor seri dan ID layanan Anda. Untuk informasi mengenai cara mengakses nomor seri dan ID layanan Anda, baca Mengakses nomor seri dan ID layanan Anda.
- 5. Menghubungi Dukungan Pelanggan HP Beradalah dekat HP All-in-One Anda saat Anda menghubungi.

### Mengakses nomor seri dan ID layanan Anda

Anda dapat mengakses informasi-informasi penting dengan menggunakan Information Menu [Menu Informasi] pada HP All-in-One Anda.

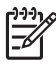

Catatan Jika HP All-in-One Anda tidak dinyalakan, Anda dapat melihat nomor seri pada stiker yang tertempel di bagian bawah HP All-in-One Anda. Nomor seri adalah kode dengan 10 karakter.

- Tekan \* lalu tekan #. Kemudian tekan 1, 2, 3. Support Menu (Menu Dukungan) muncul.
- 2. Tekan > sampai muncul Information Menu (Menu Informasi) lalu tekan OK.
- Tekan ► sampai muncul Model Number (Nomor Model) lalu tekan OK. Muncul ID layanan. Catat ID layanan Anda dengan lengkap.
- 4. Tekan Batal, lalu tekan > sampai Serial Number (Nomor Seri) muncul.
- 5. Tekan OK.

Muncul tampilan nomor seri. Tulis nomor seri Anda dengan lengkap.

6. Tekan Batal beberapa kali sampai Anda keluar dari Support Menu (Menu Dukungan).

## Mendapatkan dukungan dan informasi lainnya melalui Internet

Jika Anda mempunyai akses Internet, Anda dapat memperoleh bantuan dari www.hp.com/ support. Jika diminta konfirmasi, pilih negara/wilayah Anda, kemudian klik Contact HP (Kontak HP) untuk informasi tentang menghubungi dukungan teknik. Situs ini juga menyediakan dukukana teknik, driver, persediaan, informasi pemesanan dan pilihan lainnya seperti:

- Mengakses halaman dukungan online.
- Mengirim pesan e-mail ke HP untuk mendapatkan jawab atas pertanyaan-pertanyaan Anda.
- Berkomunikasi dengan teknisi HP melalui fasilitas chat
- Memeriksa update perangkat lunak

Pilihan dukungan dan ketersediaan berbeda-beda tergantung jenis produk, negara/regional, dan bahasa.

## Menghubungi Amerika Utara selama masa jaminan

Hubungi **1-800-474-6836 (1-800-HP invent)**. Layanan dukungan melalui telepon di A.S. tersedia dalam bahasa Inggris dan Spanyol 24 jam sehari, 7 hari seminggu (hari dan jam untuk layanan dukungan dapat berubah tanpa pemberitahuan). Layanan ini bebas biaya selama periode garansi. Biaya akan dikenakan setelah masa berlaku garansi habis.

## Menghubungi tempat lain di dunia

Nomor yang terdaftar di bawah ini adalah nomor terbaru sejak tanggal penerbitan buku panduan ini. Untuk daftar nomor Layanan Dukungan HP internasional yang terbaru, kunjungi www.hp.com/support dan pilih negara/regional atau bahasa.

Layanan dukungan ini gratis selama masa jaminan; namun biaya telepon jarak jauh standar Anda mungkin berlaku. Dalam beberapa kasus, berlaku hitungan per menit, per setengah menit, atau tarif sama untuk tiap kontak.

Untuk layanan telepon di Eropa, harap periksa rincian dan syarat dukungan telpon di negara/ wilayah anda dengan mengunjungi www.hp.com/support.

Sebagai alternatif, Anda dapat menanyakan dealer Anda atau menghubungi HP di nomor telepon yang disediakan dalam buku petunjuk ini.

Sebagai bagian usaha kami yang terus-menerus untuk meningkatkan layanan dukungan telepon kami, kami menyarankan Anda untuk memeriksa situs web kami secara berkala untuk mendapatkan informasi baru mengenai fitur dan pemberian layanan.

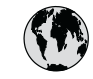

## www.hp.com/support

| 61 56 45 43                                  | الجزائر                              | 한국    |
|----------------------------------------------|--------------------------------------|-------|
| Argentina (Buenos Aires)                     | 54-11-4708-1600                      | Luxe  |
| Argentina                                    | 0-800-555-5000                       | Luxe  |
| Australia<br>Australia (out-of-warranty)     | 1300 721 147                         | Ma    |
| Österreich                                   | + 43 1 86332 1000                    | Mex   |
| Osierreich                                   | 0810-0010000                         | Mex   |
| 800 171                                      | (in-country)<br>البحرين              | 22    |
| België                                       | 070 300 005                          | Neo   |
| Belgique                                     | 070 300 004                          | Nev   |
| Brasil (Sao Paulo)                           | 55-11-4004-                          | Nig   |
| Brasil                                       | 0-800-709-7751                       | No    |
| Canada (Mississauga Area)                    | (905) 206-4663                       | Pan   |
| Canada                                       | 1-(800)-474-6836                     | Parc  |
| Central America &<br>The Caribbean           | www.hp.com/support                   | Perú  |
| Chile                                        | 800-360-999                          | Fnii  |
| 中国                                           | 021-3881-4518<br>800-810-3888 : 3002 | Pols  |
| Colombia (Bogota)                            | 571 606 9191                         | Portu |
| Colombia                                     | 01-8000-51-4746-8368                 | Puer  |
| Costa Rica                                   | 0.900.011.1044                       | Repu  |
|                                              | 261 207 210                          | Rom   |
|                                              | 45 70 202 845                        | Poco  |
| Danmark<br>Enverder (Andinetal)              | 1_999_119                            | Pocc  |
| Ecuddor (Andinalei)                          | 800-711-2884                         | 800   |
| Ecuador (Pacifitel)                          | 1-800-225-528                        | Sing  |
|                                              | 800-711-2884                         | Slov  |
| 2 532 5222                                   | مصر                                  | South |
| El Salvador                                  | 800-6160                             | Rest  |
| España                                       | 902 010 059                          | Suc   |
| France                                       | +33 (0)892 69 60 22                  | Sver  |
| Deutschland                                  | +49 (0)180 5652 180                  | Swit  |
| Ελλάδα (από το εξωτερικό)                    | + 30 210 6073603                     | 臺灣    |
| Ελλάδα (εντός Ελλάδας)<br>Ελλάδα (από Κύποο) | 801 11 22 55 47<br>800 9 2649        | ไทย   |
| Customala                                    | 1 000 711 000 /                      | 718   |
| Guatemala                                    | 1-800-711-2884                       | Trini |
|                                              | 2802 4098                            | Türk  |
| Magyarország                                 | 1 382 1111                           | Укр   |
| India                                        | 1 600 44 7737                        | 800   |
| Indonesia                                    | +62 (21) 350 3408                    | Unit  |
| Ireland                                      | 1 890 923 902                        | Unit  |
| (U) 9 830 4848                               | ישראל<br>נדס סספ פעפ                 | Uru   |
|                                              |                                      | Ven   |
| Juindica<br>日本                               | 0.570-000511                         | Ven   |
| 日本 (携帯電話の場合)                                 | 03-3335-9800                         | Viêt  |
|                                              |                                      |       |

| 한국                           | 1588-3003                         |
|------------------------------|-----------------------------------|
| Luxembourg                   | 900 40 006                        |
| Luxemburg                    | 900 40 007                        |
| Malaysia                     | 1800 805 405                      |
| Mexico (Mexico City)         | 55-5258-9922                      |
| Mexico                       | 01-800-472-68368                  |
| 22 404747                    | المغرب                            |
| Nederland                    | 0900 2020 165                     |
| New Zealand                  | 0800 441 147                      |
| Nigeria                      | 1 3204 999                        |
| Norge                        | +46 (0)77 120 4765                |
| Panama                       | 1-800-711-2884                    |
| Paraguay                     | 009 800 54 1 0006                 |
| Perú                         | 0-800-10111                       |
| Philippines                  | (63) 2 867 3551<br>1800 1441 0094 |
| Polska                       | 0 801 800 235                     |
| Portugal                     | 808 201 492                       |
| Puerto Rico                  | 1-877-232-0589                    |
| República Dominicana         | 1-800-711-2884                    |
| România                      | (21) 315 4442                     |
| Россия (Москва)              | 095 7973520                       |
| Россия (Санкт-Петербург)     | 812 3467997                       |
| 800 897 1444                 | السعودية                          |
| Singapore                    | 6 272 5300                        |
| Slovensko                    | 2 50222444                        |
| South Africa (international) | + 27 11 2589301                   |
| Rest of West Africa          | 351 213 17 63 80                  |
| Suomi                        | +358 (0)203 66 767                |
| Sverige                      | +46 (0)77 120 4765                |
| Switzerland                  | 0949 472 472                      |
| 高潮                           | 0046 0/2 0/2                      |
| ไทย                          | 46 (2) 353 9000                   |
| 71 89 12 22                  | +00 (2) 333 7000<br>سن ت          |
| Trinidad & Tobago            | 1-800-711-2884                    |
| Türkiye                      | 90 212 444 71 71                  |
| Україна                      | (380 44) 4903520                  |
| 800 4910                     | الامارات العربية المتحدة          |
| United Kingdom               | +44 (0)870 010 4320               |
| United States                | 1-(800)-474-6836                  |
| Uruquay                      | 0004-054-177                      |
| Venezuela (Caracas)          | 58-212-278-8666                   |
| Venezuela                    | 0-800-474-68368                   |
| Việt Nam                     | 184 88234530                      |
|                              | +04 00234330                      |

## HP Quick Exchange Service (Japan)

製品に問題がある場合は以下に記載されている電話番号に連絡してください。製品が故 障している、または欠陥があると判断された場合、HP Quick Exchange Serviceがこの製 品を正常品と交換し、故障した製品を回収します。保証期間中は、修理代と配送料は無 料です。また、お住まいの地域にも依りますが、プリンタを次の日までに交換すること も可能です。

電話番号:0570-000511 (自動応答) :03-3335-9800 (自動応答システムが使用できない場合) サポート時間:平日の午前9:00から午後5:00まで 土日の午前10:00から午後5:00まで。 祝祭日および1月1日から3日は除きます。

#### サービスの条件

- サポートの提供は、カスタマケアセンターを通してのみ行われます。
- カスタマケアセンターがプリンタの不具合と判断した場合に、サービスを受けることができます。
  ご注意:ユーザの扱いが不適切であったために故障した場合は、保証期間中であっても修理は有料となります。詳細については保証書を参照してください。

#### その他の制限

- 運送の時間はお住まいの地域によって異なります。 詳しくは、カスタマケアター に連絡してご確認ください。
- 出荷配送は、当社指定の配送業者が行います。
  ご注意: デバイスはインクカートリッジを取り外さないで返還してください。
- 配送は交通事情などの諸事情によって、遅れる場合があります。
- このサービスは、将来予告なしに変更することがあります。

Untuk mendapatkan informasi cara mengemas perangkat Anda sebelum ditukar, baca Kemas HP All-in-One Anda.

## Menyiapkan HP All-in-One Anda untuk dikirimkan

Jika telah menghubungi Dukungan Pelanggan HP atau kembali ke tempat Anda membeli, dan Anda diminta untuk mengirimkan HP All-in-One Anda untuk diperbaiki, bungkus HP All-in-One ke dalam kemasan aslinya untuk menghindari kerusakan lebih lanjut. Simpan kabel listrik dan pelat muka panel kontrol jika HP All-in-One perlu untuk diganti.

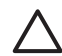

Perhatian Untuk mencegah kebocoran tinta saat pengiriman HP All-in-One Anda, mohon pastikan bahwa kartrij tinta telah terpasang pada perangkat tersebut.

#### Mengganti kartrij tinta di dalam HP All-in-One Anda

bagian ini menyajikan petunjuk cara mengganti kartrij tinta di dalam HP All-in-One Anda.

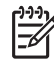

**Catatan 1** Jika Anda belum menerima perangkat pengganti, petugas dukungan pelanggan HP akan memberitahu Anda tentang perlu tidaknya mengirimkan kartrij tinta bersama dengan HP All-in-One Anda.

Catatan 2 Informasi ini tidak berlaku untuk pelanggan di Jepang. Untuk mendapatkan informasi tentang opsi layanan di Jepang, baca HP Quick Exchange Service (Japan) serta instruksi yang ada di Kemas HP All-in-One Anda.

1. Matikan HP All-in-One.

2. Buka pintu akses kartrij tinta dengan mengangkat dari bagian tengah depan perangkat, hingga pintu terkunci.

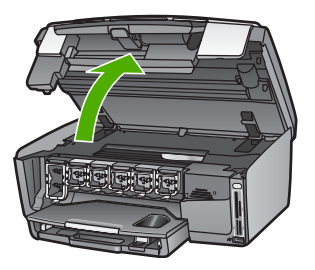

 Jepit pegangan di bawah kartrij tinta untuk melepas kait di dalam HP All-in-One; kemudian angkat kait tersebut.

Untuk mengambil kartrij tinta hitam, angkat kait paling kiri.

Untuk mengambil salah satu dari kelima kartrij tinta warna, misalkan kuning, sian muda, sian, merah lembayung muda atau merah lembayung, cari kait yang sesuai dan angkat pada bagian tengah.

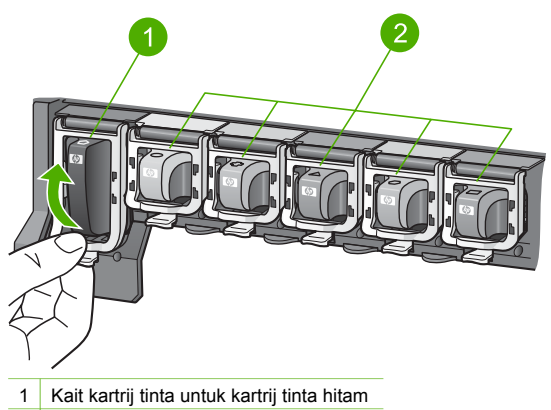

2 Kait kartrij tinta untuk kartrij tinta warna

4. Jika Anda telah menerima HP All-in-One pengganti, kartrij tinta yang disertakan dengan produk tersebut mungkin sudah kosong. Jika hal ini terjadi, masukkan kartrij tinta yang kosong tersebut ke dalam perangkat yang hendak Anda kirim kembali.

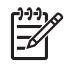

Catatan Jika Anda belum menerima HP All-in-One pengganti, petugas dukungan pelanggan HP akan memberitahu Anda tentang perlu tidaknya mengirimkan kartrij tinta Anda bersama dengan HP All-in-One Anda.

- 5. Turunkan kait-kait kartrij tinta dan tekan sampai menjepit pada posisinya.
- 6. Tutup pintu akses kartrij tinta.
- 7. Cabut kabel listrik, lalu lepaskan dari HP All-in-One.

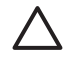

**Perhatian** Jangan mengembalikan perangkat lengkap dengan kabel listrik atau pelat muka. Perangkat pengganti tidak akan dilengkapi dengan bagian tersebut.

Simpan bagian-bagian tersebut di tempat aman sampai HP All-in-One pengganti tiba.

8. Periksa Melepas pelat muka panel kontrol untuk menyelesaikan persiapan pengiriman.

#### Melepas pelat muka panel kontrol

Lakukan langkah berikut ini setelah Anda selesai mengganti kartrij tinta.

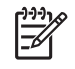

Catatan Informasi ini tidak berlaku untuk pelanggan di Jepang. Untuk mendapatkan informasi tentang opsi layanan di Jepang, baca HP Quick Exchange Service (Japan) serta instruksi yang ada di Kemas HP All-in-One Anda.

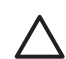

Perhatian Kabel listrik HP All-in-One harus dicabut sebelum mengikuti langkah ini.

- 1. Lepaskan pelat muka panel kontrol seperti berikut ini:
  - a. Putar panel kontrol ke atas setinggi mungkin.
  - b. Dengan menggunakan kedua tangan, letakkan telunjuk Anda pada takikan di tiap sisi panel kontrol.

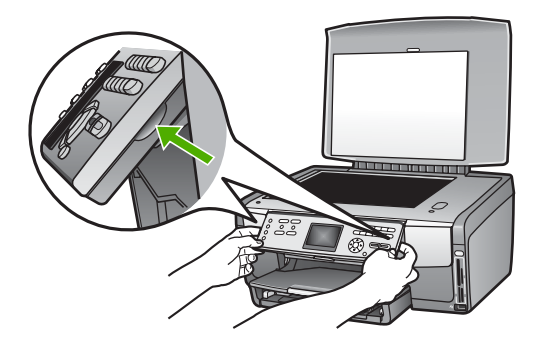

c. Tarik dengan hati-hati ke arah Anda untuk melepaskannya dari perangkat Anda.

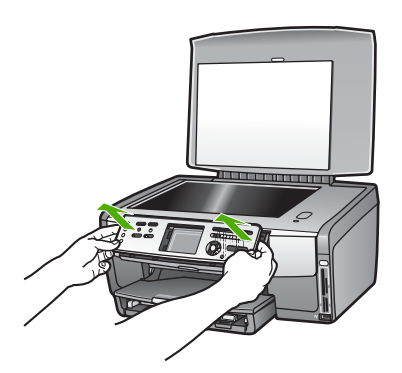

2. Simpan pelat muka panel kontrol tersebut. Jangan mengembalikan pelat muka panel kontrol bersama dengan HP All-in-One.

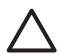

Perhatian HP All-in-One pengganti mungkin tidak dilengkapi dengan pelat muka panel kontrol. Simpan pelat muka panel kontrol (dan juga kabel listrik) Anda di

tempat aman, dan saat HP All-in-One pengganti tiba, tempelkan kembali pelat muka panel kontrol Anda. Anda harus menempelkan pelat muka panel kontrol Anda agar fungsi-fungsi panel kontrol pada HP All-in-One pengganti dapat digunakan.

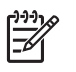

Catatan Lihat Panduan Pemasangan yang disertakan dengan HP All-in-One Anda untuk mengetahui cara menempelkan pelat muka panel kontrol Anda. HP All-in-One pengganti mungkin dikirim lengkap dengan petunjuk pemasangan perangkat Anda.

## Kemas HP All-in-One Anda

Lakukan langkah berikut setelah Anda mencabut kabel listrik HP All-in-One Anda.

1. Jika memungkinkan, sebelum dikirimkan, kemas HP All-in-One Anda menggunakan kotak kemasan asli atau bahan pembungkus perangkat pengganti.

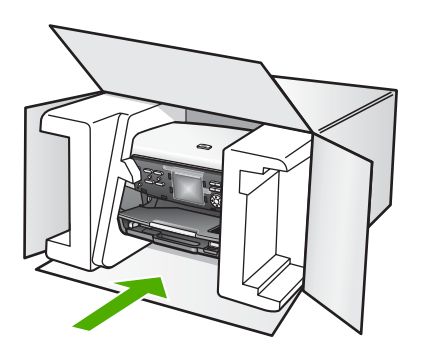

Bila Anda tidak memiliki kotak kemasan asli, harap gunakan bahan pembungkus lain yang memadai. Kerusakan karena pengepakan dan/atau transportasi yang tidak memadai tidak termasuk dalam garansi.

- 2. Tempelkan label return shipping (pengembalian) di luar kotak.
- 3. Masukkan item berikut ke dalam kotak:
  - Penjelasan lengkap gejala kerusakan untuk petugas servis (contoh untuk masalah kualitas cetak sangat membantu).
  - Salinan slip penjualan atau bukti pembelian lain untuk menetapkan masa cakupan garansi.
  - Nama, alamat dan nomor telepon Anda dimana Anda dapat dihubungi selama jam kerja.

# **14** Informasi teknis

Bagian ini menyajikan informasi mengenai cara mengakses persyaratan sistem, spesifikasi kertas, spesifikasi salin, spesifikasi faks, spesifikasi kartu memori, spesifikasi pindai, spesifikasi fisik, spesifikasi lingkungan, pengumuman yang bersifat mengatur, dan pernyataan kesesuaian untuk HP All-in-One Anda.

## Persyaratan sistem

Persyaratan sistem perangkat lunak terdapat dalam file Readme. Untuk informasi tentang cara membuka file Readme, lihat Lihat file Readme.

## Spesifikasi kertas

Bagian ini berisi informasi tentang kapasitas spesifikasi baki kertas, ukuran kertas, dan margin cetak.

#### Kapasitas baki kertas

|             | Kapasitas <sup>1</sup>      | Ukuran Media<br>Maksimum² | Ukuran Media Minimum |
|-------------|-----------------------------|---------------------------|----------------------|
| Baki Utama  | Sampai dengan 100<br>lembar | 216 x 356 mm              | 76 x 127 mm          |
| Baki Foto   | Sampai dengan 20<br>Iembar  | 105 x 165 mm              | 89 x 127 mm          |
| Baki Keluar | Sampai dengan 50<br>Iembar  | Tidak tersedia            | Tidak tersedia       |

1 Kapasitas maksimum.

2 Perangkat ini mendukung media panorama dengan panjang sampai dengan 610 mm (24 inci) menggunakan kertas yang dipasok secara manual.

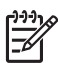

Catatan HP merekomendasi pengosongan baki keluar sesering mungkin.

#### Ukuran kertas

| Тіре   | Ukuran                            | Berat            |
|--------|-----------------------------------|------------------|
| Kertas | Letter: 216 x 279 mm              | 60 sampai 90 gsm |
|        | A4: 210 x 297 mm                  |                  |
|        | A5: 148 x 210 mm                  |                  |
|        | Executive: 184 x 267 mm           |                  |
|        | Legal <sup>1</sup> : 216 x 356 mm |                  |
|        | L: 89 x 127 mm                    |                  |
|        | 2L: 127 x 178 mm                  |                  |
|        | Mutsugiri: 203 mm x 254 mm        |                  |

| (bersambung)      |                                                                                                    |                  |
|-------------------|----------------------------------------------------------------------------------------------------|------------------|
| Tipe              | Ukuran                                                                                                    | Berat            |
|                   | Panorama:<br>102 x 254 mm<br>102 x 279 mm<br>102 x 305 mm<br>204 x 594 mm                                                             |                  |
| Amplop            | U.S. #10: 104 x 241 mm<br>A2: 111 x 146 mm<br>DL: 110 x 220 mm<br>C6: 114 x 162 mm                                                    | 75 sampai 90 gsm |
| Film transparansi | Letter: 216 x 279 mm<br>A4: 210 x 297 mm                                                                                              | Tidak tersedia   |
| Kertas foto       | 102 x 152 mm                                                                                                    | 236 gsm          |
|                   | 127 x 178 mm<br>Letter: 216 x 279 mm<br>A4: 210 x 297 mm<br>Panorama:<br>102 x 254 mm<br>102 x 279 mm<br>102 x 305 mm<br>204 x 594 mm | Tidak tersedia   |
| Kartu             | Kartu indeks: 76,2 x 127 mm<br>Kartu indeks: 101 x 152 mm                                                                             | 200 gsm          |
|                   | Kartu indeks: 127 x 203,2 mm<br>127 x 178 mm<br>A6: 105 x 148,5 mm<br>Kartu pos Hagaki: 100 x 148 mm                                  | Tidak tersedia   |
| Label             | Letter: 216 x 279 mm<br>A4: 210 x 297 mm                                                                                              | Tidak tersedia   |
| Kustom            | 76 x 127 mm hingga 216 x 356 mm                                                                                                    | Tidak tersedia   |
| 1 20 p            | on dan selebihnya                                                                                                    |                  |

## Spesifikasi marjin cetak

|                      | Atas (posisi<br>paling atas) | Bawah (pinggir<br>menggantung) | Kiri   | Kanan  |
|----------------------|------------------------------|--------------------------------|--------|--------|
| A.S. (letter, legal) | 1,8 mm                       | 3 mm                           | 3,2 mm | 3,2 mm |
| Eksekutif            | 1,8 mm                       | 6,0 mm                         | 3,2 mm | 3,2 mm |

#### (bersambung)

|                                                    | Atas (posisi<br>paling atas) | Bawah (pinggir<br>menggantung) | Kiri   | Kanan  |
|----------------------------------------------------|------------------------------|--------------------------------|--------|--------|
| ISO (A4)                                           | 1,8 mm                       | 3 mm                           | 3,2 mm | 3,2 mm |
| ISO (A5, A6) dan JIS<br>(B5)                       | 1,8 mm                       | 6.0 mm                         | 3,2 mm | 3,2 mm |
| Amplop                                             | 1,8 mm                       | 14.3 mm                        | 3,2 mm | 3,2 mm |
| Kartu indeks 7,62 x<br>12,7 cm, 12,7 x 20,32<br>cm | 1,8 mm                       | 6.0 mm                         | 3,2 mm | 3,2 mm |
| Kartu indeks 10 x 15<br>cm, 100 x 148 mm           | 1,8 mm                       | 3 mm                           | 3,2 mm | 3,2 mm |
| Kertas foto 10 x 15 cm                             | 3,2 mm                       | 3,2 mm                         | 3,2 mm | 3,2 mm |

## Spesifikasi cetak

- Tinta hitam bisa tersebar hingga 1200 x 1200 dpi jika dicetak dari komputer
- Tinta warna bisa dioptimalkan sampai 4800 x 1200 dpi jika dicetak dari komputer dan dengan input 1200 dpi
- Kecepatan cetak bervariasi tergantung dari kompleksitas dokumen
- Pencetakan ukuran panorama
- Metode: drop-on-demand thermal inkjet
- Bahasa: HP PCL Level 3, PCL3 GUI atau PCL 10
- Kartrij tinta: enam kartrij terpisah HP Vivera Inks yang dirancang untuk penggunaan tinta yang efisien
- Siklus kerja: 3000 halaman tercetak per bulan

| Mode                          |                 | Kecepatan (ppm) pada kertas biasa | Kecepatan (detik)<br>4 x 6 inci untuk<br>foto tanpa bingkai<br>putih |
|-------------------------------|-----------------|-----------------------------------|----------------------------------------------------------------------|
| Maximum dpi<br>[Dpi maksimum] | Hitam dan Warna | sampai 1,3                        | kecepatan<br>maksimal 150                                            |
| Best [Terbaik]                | Hitam dan Warna | sampai 2,1                        | kecepatan<br>maksimal 96                                             |
| Normal                        | Hitam           | sampai 7,8                        | kecepatan<br>maksimal 53                                             |
|                               | Warna           | sampai 5,7                        | kecepatan<br>maksimal 53                                             |
| Fast Normal<br>[Cepat Normal] | Hitam           | sampai 7,9                        | kecepatan<br>maksimal 33                                             |
|                               | Warna           | sampai 7,3                        | kecepatan<br>maksimal 33                                             |
| Fast Draft [Cepat<br>Draft]   | Hitam           | sampai 32                         | kecepatan<br>maksimal 27                                             |

| Mode |       | Kecepatan (ppm) pada kertas biasa | Kecepatan (detik)<br>4 x 6 inci untuk<br>foto tanpa bingkai<br>putih |
|------|-------|-----------------------------------|----------------------------------------------------------------------|
|      | Warna | sampai 31                         | kecepatan<br>maksimal 27                                             |

## Spesifikasi salinan

- Pemrosesan gambar digital
- Sampai 99 salinan dari sumber asli (bervariasi tergantung model)
- Zoom digital dari 25 sampai 400% (bervariasi tergantung model)
- Sesuaikan dengan halaman, Banyak salinan dalam satu halaman
- Sampai dengan 32 salinan per menit hitam; 31 salinan per menit warna (bervariasi tergantung model)
- Kecepatan salin bervariasi tergantung dari kompleksitas dokumen

| Mode                          |       | Kecepatan (ppm) | Resolusi pindai (dpi) |
|-------------------------------|-------|-----------------|-----------------------|
| Maximum dpi [Dpi<br>maksimum] | Hitam | sampai 0,35     | 1200 x 1200           |
|                               | Warna | sampai 0,35     | 1200 x 1200           |
| Best [Terbaik]                | Hitam | sampai 1,0      | 600 x 600             |
|                               | Warna | sampai 1,0      | 600 x 600             |
| Normal                        | Hitam | sampai 7,8      | 300 x 300             |
|                               | Warna | sampai 5,7      | 300 x 300             |
| Fast [Cepat]                  | Hitam | sampai 32       | 300 x 300             |
|                               | Warna | sampai 31       | 300 x 300             |

## Spesifikasi faks

- Kemampuan walk-up faks hitam putih dan warna
- Panggil cepat sampai 75 (beragam sesuai modelnya)
- Memori sampai 90 halaman (beragam sesuai modelnya, berdasarkan ITU-T Test Image #1 pada resolusi standar). Halaman yang lebih rumit atau resolusi yang lebih tinggi akan memerlukan waktu lebih lama dan memori lebih banyak.
- Faks manual banyak halaman
- Busy redial [panggil ulang bila sibuk] otomatis sampai lima kali (beragam sesuai modelnya)
- Panggil ulang sampai dua kali secara otomatis jika tidak ada jawaban (tergantung model)
- Konfirmasi dan Laporan aktivitas
- Faks CCITT/ITU Group 3 dengan Error Correction Mode [Mode Koreksi Eror]
- transmisi 33,6 Kbps
- Kecepatan 3 detik per halaman menggunakan 33,6 Kbps (berdasarkan tes gambar ITU-T #1 pada resolusi standar). Halaman yang makin rumit atau resolusi yang makin tinggi membutuhkan waktu lebih lama dan menggunakan memori lebih banyak.
- Pendeteksian dering dengan perpindahan faks/mesin penjawab otomatis

|       | Photo [Foto] (dpi) | Fine [Baik] (dpi) | Standard [Standar] (dpi) |
|-------|--------------------|-------------------|--------------------------|
| Hitam | 200 x 200          | 200 x 200         | 200 x 100                |
| Warna | 200 x 200          | 200 x 200         | 200 x 200                |

## Spesifikasi kartu memori

- Jumlah maksimum file yang direkomendasikan dalam satu kartu memori: 1,000
- Ukuran maksimum yang direkomendasikan untuk sebuah file citra: 8 MB
- Ukuran maksimum yang direkomendasikan untuk citra: 12 megapiksel
- Panjang maksimum yang direkomendasikan untuk sebuah video: 3 menit

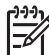

Catatan Mendekati nilai maksimum yang direkomendasikan pada kartu memori dapat menyebabkan kinerja HP All-in-One menjadi lebih lambat dari yang diharapkan.

File video yang besar membutuhkan beberapa menit untuk membukanya.

#### Jenis kartu memori yang didukung

- CompactFlash (jenis I dan II)
- Memory Stick
- Memory Stick Pro
- Memory Stick Magic Gate
- Secure Digital
- MultiMediaCard (MMC)
- xD-Picture Card

Kartu-kartu memori lain, termasuk Memory Stick Magic Gate Duo, Memory Stick Duo, dan Secure Multimedia Card, didukung apabila menggunakan adaptor. Baca petunjuk yang menyertai kartu memori Anda untuk informasi lebih lengkap.

#### Jenis-jenis file video yang didukung

- Motion-JPEG Quicktime (.mov)
- Motion-JPEG AVI (.avi)
- MPEG-1 (.mpg, .mpe, atau .mpeg)

Pencetak mengabaikan klip-klip video dalam format lain.

## Spesifikasi pindai

- Termasuk editor gambar
- Perangkat lunak OCR terintegrasi secara otomatis mengkonversi teks pindaian menjadi teks yang dapat diedit
- Kecepatan pindai bervariasi tergantung dari kompleksitas dokumen
- Twain-compliant interface
- Resolusi: 4800 x 4800 dpi optikal, sampai dengan 19.200 dpi diperbagus
- Warna: 48-bit warna, 8-bit hitam-putih (256 level hitam-putih)
- Ukuran pindai maksimum dari kaca: 216 x 305 mm

## Spesifikasi fisik

- Tinggi: 21 cm
- Lebar: 46,4 cm
- Kedalaman: 39,5 cm
- Berat: 11,15 kg

## Spesifikasi daya listrik

- Konsumsi daya listrik: maksimum 95 W
- Tegangan input: AC 100 hingga 240 V ~ 2 A 50–0 Hz, disambung ke bumi
- konsumsi daya disaat standby: 11.5 W

## Spesifikasi lingkungan

- Kisaran suhu pengoperasian yang direkomendasikan: 15° sampai 30° C (59° sampai 86° F)
- Kisaran suhu pengoperasian yang diperbolehkan: 5° sampai 40° C (41° sampai 104° F)
- Kelembaban: 20% sampai 80% RH nonkondensasi
- Kisaran suhu pengiriman: -40° sampai 60° C (-40° sampai 140° F)

Jika terdapat medan elektromagnetik yang kuat, ouput dari HP All-in-One mungkin akan sedikit terganggu.

HP merekomendasikan penggunaan kabel Ethernet atau USB lebih pendek dari atau sepanjang 3 m (10 kaki) untuk meminimalkan gangguan yang disebabkan oleh medan elektromagnetis yang tinggi

## Spesifikasi tambahan

Memori: 16 MB ROM, 64 MB DRAM

Jika Anda memiliki akses Internet, Anda akan mendapatkan informasi akustik dari situs HP. Kunjungi:

www.hp.com/support

## Program penanganan produk ramah lingkungan

Bagian ini memuat informasi tentang pelestarian lingkungan; produksi ozone; energy consumption; penggunaan kertas; plastik; lembar data material yang aman; dan program daur ulang.

Bagian ini memuat informasi tentang standar-standar lingkungan.

#### Pelestarian lingkungan

Hewlett-Packard berkomitmen menyediakan produk berkualitas dengan cara yang ramah lingkungan. Produk ini telah didesain dengan beberapa karakteristik untuk meminimalkan pengaruh terhadap lingkungan kita.

Untuk informasi lebih lanjut, kunjungi situs Commitment to the Environment HP di:

www.hp.com/hpinfo/globalcitizenship/environment/index.html

#### Produksi ozon

Produk ini tidak menghasilkan gas ozon yang substansial (O3).

#### **Energy consumption**

Energy usage drops significantly while in ENERGY STAR® mode, which saves natural resources, and saves money without affecting the high performance of this product. This product qualifies for ENERGY STAR, which is a voluntary program established to encourage the development of energy-efficient office products.

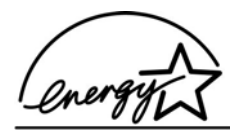

ENERGY STAR is a U.S. registered service mark of the U.S. EPA. As an ENERGY STAR partner, HP has determined that this product meets ENERGY STAR guidelines for energy efficiency.

For more information on ENERGY STAR guidelines, go to the following website:

www.energystar.gov

#### Penggunaan kertas

Produk ini dapat menggunakan kertas daur ulang sesuai dengan DIN 19309.

#### Plastik

Bahan plastik melebihi 25 gram ditandai dengan standar internasional yang meningkatkan kemampuan untuk mengenali plastik untuk tujuan daur ulang di akhir masa pakai produk.

#### Lembar data keamanan bahan

Material safety data sheet [lembar data keamanan bahan] (MSDS) dapat diperoleh dari situs web HP, di:

#### www.hp.com/go/msds

Pelanggan yang tidak memiliki akses Internet harus menghubungi Pusat Layanan Pelanggan HP lokal mereka.

#### Program daur ulang

HP menawarkan program pengembalian produk dan daur ulang dengan jumlah yang meningkat di banyak negara dan juga bermitra dengan beberapa pusat daur ulang elektronis terbesar di seluruh dunia. HP juga menyimpan sumber daya dengan memperbaiki dan menjual kembali sebagian produk yang paling populer.

Produk HP ini mengandung bahan berikut yang mungkin membutuhkan penanganan khusus pada akhir masa pakainya:

- Merkuri dalam lampu fluoresen pada pemindai (< 2 mg)
- Timbal dalam solder (Mulai 1 Juli 2006, produk HP ini tunduk pada ketentuan European Union Directive 2002/95/EC, "Larangan Penggunaan Bahan-bahan Berbahaya Tertentu dalam Peralatan Listrik dan Elektronik," dan "Metode Pengelolaan dalam Pencegahan dan Pengendalian Polusi yang Disebabkan oleh Produk-produk Informasi Elektronik" di China.)

#### Program daur ulang pasokan HP inkjet

HP berkomitmen dalam menjaga kelestarian lingkungan. Program Daur Ulang Perlengkapan HP Inkjet terdapat di banyak negara/regional sehingga Anda dapat mendaur ulang kartrij tinta tanpa biaya. Untuk informasi lebih lanjut, kunjungi situs berikut:

www.hp.com/hpinfo/globalcitizenship/environment/recycle/inkjet.html

#### Pembuangan Sampah Peralatan oleh Pengguna di Rumah Tangga di Uni Eropa

Simbol pada produk atau pada bungkusnya mengindikasikan bahwa produk tersebut harus dibuang dengan limbah rumah tangga Anda lainnya. Selain itu, hal ini menjadi tanggungjawab Anda untuk membuang sampah peralatan dengan membawanya ke tempat daur ulang sampah elektrik dan peralatan elektronik. Pemisahan dan daur ulang sampah peralatan Anda pada saat membuang akan membantu melestarikan sumber-sumber alam dan memastikan sampah tersebut didaur ulang sedemikian rupa yang melindungi kesehatan dan lingkungan. Untuk

informasi lebih jauh mengenai dimana Anda dapat membuang sampah peralatan tersebut untuk didaur ulang, silahkan hubungi kantol pemerintahan daerah, layanan pembuangan sampa rumah tangga atau toko dimana Anda membeli produk tersebut.

Untuk informasi lebih lanjut tentang mengembalikan dan mendaur-ulang produk HP secara umum, silakan kunjungi: http://www.hp.com/hpinfo/globalcitizenship/environment/recycle/index.html.

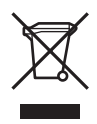

#### Pemberitahuan resmi

HP All-in-One memenuhi persyaratan produk dari badan hukum di negara/wilayah Anda.

#### Nomor identifikasi model resmi

Untuk tujuan identifikasi resmi, produk Anda memiliki Nomor Model Resmi. Regulatory Model Number untuk produk Anda adalah SDGOB-0501-01. Nomor kawalan ini berbeda dengan nama pemasaran (HP Photosmart 3100 All-in-One series).

#### Notice to users of the U.S. telephone network: FCC requirements

This equipment complies with FCC rules, Part 68. On this equipment is a label that contains, among other information, the FCC Registration Number and Ringer Equivalent Number (REN) for this equipment. If requested, provide this information to your telephone company.

An FCC compliant telephone cord and modular plug is provided with this equipment. This equipment is designed to be connected to the telephone network or premises wiring using a compatible modular jack which is Part 68 compliant. This equipment connects to the telephone network through the following standard network interface jack: USOC RJ-11C.

The REN is useful to determine the quantity of devices you may connect to your telephone line and still have all of those devices ring when your number is called. Too many devices on one line might result in failure to ring in response to an incoming call. In most, but not all, areas the sum of the RENs of all devices should not exceed five (5). To be certain of the number of devices you may connect to your line, as determined by the REN, you should call your local telephone company to determine the maximum REN for your calling area.

If this equipment causes harm to the telephone network, your telephone company might discontinue your service temporarily. If possible, they will notify you in advance. If advance notice is not practical, you will be notified as soon as possible. You will also be advised of your right to file a complaint with the FCC. Your telephone company might make changes in its facilities, equipment, operations, or procedures that could affect the proper operation of your equipment. If they do, you will be given advance notice so you will have the opportunity to maintain uninterrupted service.

If you experience trouble with this equipment, please contact the manufacturer, or look elsewhere in this manual, for warranty or repair information. Your telephone company might ask you to disconnect this equipment from the network until the problem has been corrected or until you are sure that the equipment is not malfunctioning.

This equipment may not be used on coin service provided by the telephone company. Connection to party lines is subject to state tariffs. Contact your state public utility commission, public service commission, or corporation commission for more information. This equipment includes automatic dialing capability. When programming and/or making test calls to emergency numbers:

- Remain on the line and explain to the dispatcher the reason for the call.
- Perform such activities in the off-peak hours, such as early morning or late evening.

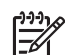

Note The FCC hearing aid compatibility rules for telephones are not applicable to this equipment.

The Telephone Consumer Protection Act of 1991 makes it unlawful for any person to use a computer or other electronic device, including fax machines, to send any message unless such message clearly contains in a margin at the top or bottom of each transmitted page or on the first page of transmission, the date and time it is sent and an identification of the business, other entity, or other individual sending the message and the telephone number of the sending machine or such business, other entity, or individual. (The telephone number provided might not be a 900 number or any other number for which charges exceed local or long-distance transmission charges.) In order to program this information into your fax machine, you should complete the steps described in the software.

#### **FCC** statement

The United States Federal Communications Commission (in 47 CFR 15.105) has specified that the following notice be brought to the attention of users of this product.

Declaration of Conformity: This equipment has been tested and found to comply with the limits for a Class B digital device, pursuant to part 15 of the FCC Rules. Operation is subject to the following two conditions: (1) this device may not cause harmful interference, and (2) this device must accept any interference received, including interference that may cause undesired operation. Class B limits are designed to provide reasonable protection against harmful interference in a residential installation. This equipment generates, uses, and can radiate radio frequency energy, and, if not installed and used in accordance with the instructions, may cause harmful interference to radio communications. However, there is no guarantee that interference will not occur in a particular installation. If this equipment does cause harmful interference to radio or television reception, which can be determined by turning the equipment off and on, the user is encouraged to try to correct the interference by one or more of the following measures:

- Reorient the receiving antenna.
- Increase the separation between the equipment and the receiver.
- Connect the equipment into an outlet on a circuit different from that to which the receiver is connected.
- Consult the dealer or an experienced radio/TV technician for help.

For more information, contact the Product Regulations Manager, Hewlett-Packard Company, San Diego, (858) 655-4100.

The user may find the following booklet prepared by the Federal Communications Commission helpful: How to Identify and Resolve Radio-TV Interference Problems. This booklet is available from the U.S. Government Printing Office, Washington DC, 20402. Stock No. 004-000-00345-4.

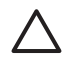

**Caution** Pursuant to Part 15.21 of the FCC Rules, any changes or modifications to this equipment not expressly approved by the Hewlett-Packard Company may cause harmful interference and void the FCC authorization to operate this equipment.

## Note à l'attention des utilisateurs du réseau téléphonique canadien/catatan bagi pengguna jaringan telepone Kanada

Cet appareil est conforme aux spécifications techniques des équipements terminaux d'Industrie Canada. Le numéro d'enregistrement atteste de la conformité de l'appareil. L'abréviation IC qui précède le numéro d'enregistrement indique que l'enregistrement a été effectué dans le cadre d'une Déclaration de conformité stipulant que les spécifications techniques d'Industrie Canada ont été respectées. Néanmoins, cette abréviation ne signifie en aucun cas que l'appareil a été validé par Industrie Canada.

Pour leur propre sécurité, les utilisateurs doivent s'assurer que les prises électriques reliées à la terre de la source d'alimentation, des lignes téléphoniques et du circuit métallique d'alimentation en eau sont, le cas échéant, branchées les unes aux autres. Cette précaution est particulièrement importante dans les zones rurales.

Le numéro REN (Ringer Equivalence Number) attribué à chaque appareil terminal fournit une indication sur le nombre maximal de terminaux qui peuvent être connectés à une interface téléphonique. La terminaison d'une interface peut se composer de n'importe quelle combinaison d'appareils, à condition que le total des numéros REN ne dépasse pas .

Basé sur les résultats de tests FCC Partie 68, le numéro REN de ce produit est 0,0B.

This equipment meets the applicable Industry Canada Terminal Equipment Technical Specifications. This is confirmed by the registration number. The abbreviation IC before the registration number signifies that registration was performed based on a Declaration of Conformity indicating that Industry Canada technical specifications were met. It does not imply that Industry Canada approved the equipment.

Users should ensure for their own protection that the electrical ground connections of the power utility, telephone lines and internal metallic water pipe system, if present, are connected together. This precaution may be particularly important in rural areas.

**Note** The Ringer Equivalence Number (REN) assigned to each terminal device provides an indication of the maximum number of terminals allowed to be connected to a telephone interface. The termination on an interface may consist of any combination of devices subject only to the requirement that the sum of the Ringer Equivalence Numbers of all the devices does not exceed 5.

The REN for this product is 0,0B, based on FCC Part 68 test results.

#### 日本のユーザーに対する告知

VCCI-2

この装置は、情報処理装置等電波障害自主規制協議会(VCCI)の基準 に基づくクラスB情報技術装置です。この装置は、家庭環境で使用すること を目的としていますが、この装置がラジオやテレビジョン受信機に近接して 使用されると受信障害を引き起こすことがあります。 取り扱い説明書に従って正しい取り扱いをして下さい。

製品には、同梱された電源コードをお使い下さい。 同梱された電源コードは、他の製品では使用出来ません。

한국 사용자 공지사항

## 사용자 안내문(B급 기기)

이 기기는 비업무용으로 전자파 적합 등록을 받은 기기로서, 주거지역에서는 물론 모든 지역에서 사용할 수 있습니다.

#### Notice to users in the European Economic Area

# CE

This product is designed to be connected to the analog Switched Telecommunication Networks (PSTN) of the European Economic Area (EEA) countries/regions.

Network compatibility depends on customer selected settings, which must be reset to use the equipment on a telephone network in a country/region other than where the product was purchased. Contact the vendor or Hewlett-Packard Company if additional product support is necessary.

This equipment has been certified by the manufacturer in accordance with Directive 1999/5/EC (annex II) for Pan-European single-terminal connection to the public switched telephone network (PSTN). However, due to differences between the individual PSTNs provided in different countries, the approval does not, of itself, give an unconditional assurance of successful operation on every PSTN network termination point.

In the event of problems, you should contact your equipment supplier in the first instance.

This equipment is designed for DTMF tone dialing and loop disconnect dialing. In the unlikely event of problems with loop disconnect dialing, it is recommended to use this equipment only with the DTMF tone dial setting.

#### Notice to users of the German telephone network

This HP fax product is designed to connect only to the analogue public-switched telephone network (PSTN). Please connect the TAE N telephone connector plug, provided with the HP All-in-One into the wall socket (TAE 6) code N. This HP fax product can be used as a single device and/or in combination (in serial connection) with other approved terminal equipment.

#### Geräuschemission

LpA < 70 dB am Arbeitsplatz im Normalbetrieb nach DIN 45635 T. 19

## Declaration of conformity (European Economic Area)

The Declaration of Conformity in this document complies with ISO/IEC Guide 22 and EN 45014. It identifies the product, manufacturer's name and address, and applicable specifications recognized in the European community.

#### Bab 14

## Pernyataan kesesuaian HP Photosmart 3100 All-in-One series

| Manufacturer's Name:                                    |                                                                          | Hewlett-Packard Company                                                                                                    |
|---------------------------------------------------------|--------------------------------------------------------------------------|----------------------------------------------------------------------------------------------------|
| Manufacturer's Address:                                 |                                                                          | 16399 West Bernardo Drive                                                                                                    |
|                                                         |                                                                          | San Diego CA 92127, USA                                                                                                    |
| Declares, that                                          | the product                                                              |                                                                                                    |
| Regulatory Model Number:                                |                                                                          | SDGOB-0501-01                                                                                                    |
| Product Name:                                           |                                                                          | HP Photosmart 3100 Series                                                                                                    |
| Power Adapte                                            | r(s) HP part#:                                                           | 0957-2104                                                                                                    |
| Conforms to t                                           | he following Produ                                                       | ct Specifications:                                                                                                    |
| Safety:                                                 | IEC 60950-1                                                              | : 2001                                                                                                    |
|                                                         | EN 60950-1: 2002                                                         |                                                                                                    |
|                                                         | IEC 60950: 1999 3 <sup>rd</sup> Edition                                  |                                                                                                    |
|                                                         | EN 60950: 1999 3 Edition                                                 |                                                                                                    |
|                                                         | NOM 019-S                                                                | FCI-1993, AS/NZS 60950: 2000, GB4943: 2001                                                                                                    |
| EMC:                                                    | CISPR 22:1997 / EN 55022:1998 Class B                                    |                                                                                                    |
|                                                         | CISPR 24:1997 / EN 55024:1998                                            |                                                                                                    |
|                                                         | IEC 61000-3-2: 2000 / EN 61000-3-2: 2000                                 |                                                                                                    |
|                                                         | IEC 01000-                                                               | 3-3/A1: 2001 / EN 61000-3-3/ A1: 2001                                                                                                    |
|                                                         | A5/NZ5 CR                                                                |                                                                                                    |
|                                                         | CNS13438:                                                                |                                                                                                    |
|                                                         | GB9254: 19                                                               | 98                                                                                                    |
| elecom:                                                 | TBD 21-100                                                               | R                                                                                                    |
|                                                         | AS/ACIF S0                                                               | 02: 2001+A1                                                                                                    |
|                                                         | TIA/EIA 968                                                              | 2001                                                                                                    |
|                                                         | FCC Part 68                                                              |                                                                                                    |
|                                                         |                                                                          | Supplementary Information:                                                                                                    |
| The produc                                              | t herewith complies                                                      | with the requirements of the Low Voltage Directive 73/23/EC. the EMC                                                                                                    |
| Directive 89<br>accordingly<br>assigned a<br>name or nu | )/336/EC and with th<br>The product was t<br>Regulatory Model N<br>mber. | e R&TTE Directive 1999/5/EC (Annex II) and carries the CE-marking<br>ested in a typical configuration. For regulatory purpose, this product is<br>umber (RMN). This number should not be confused with the product |
|                                                         |                                                                          |                                                                                                    |
| San Diego, C                                            | A, USA Fel                                                               | oruary 4, 2005                                                                                                    |
|                                                         |                                                                          |                                                                                                    |

## Indeks

#### A

ADSL. *lihat* DSL aksesori, pesan 110 aksesori cetak dua-sisi macet, pemecahan masalah 148 amplop memuat 68 spesifikasi 161 atur informasi koneksi 27 menu 9 tombol 6

#### В

bahasa. atur 25 baki foto menu 10 pilih 64 bantu gunakan Bantuan pada lavar 16 menu 10 sumber-sumber lain 15 tombol 10 batal faks 107 pekerjaan mencetak 93 pindai 96 salin 90 tombol 6 batalkan pilihan foto 77 video 77 berbagi-pakai pencetak 31 Bluetooth ikon 7 memesan aksesori 110 mencetak dari komputer 29 buku berukuran besar, muatkan 62

#### С

cetak dari komputer 91

dari perangkat lunak aplikasi 91 Easy Print Wizard (Wizard Cetak Cepat) 81 faks 105 foto dari kartu memori 80 foto yang dipilih 82 laporan faks 105 laporan swauji 115 lembar bukti 82 membatalkan pekerjaan 93 pilihan, foto 84 pilihan cetak 92 pindai 97 spesifikasi 163 video yang dipilih 82 cetak ulang faks dalam memori 105 CompactFlash 73

#### D

daur ulang HP All-in-One 167 kartrij tinta 167 deringan berbeda 40, 56 dering sebelum jawab 56 dokumen edit pindaian 97 pindai 95 DSL, pemasangan dengan faks 38 dukungan pelanggan Amerika Utara 154 di luar A.S. 154 garansi 151 HP Quick Exchange Service (Japan) 156 ID layanan 153 kontak 153 nomor seri 153 situs web 154

#### Е

Easy Print Wizard (Wizard Cetak Cepat) 81 edit foto 80 gambar pindaian 97

#### F

faks batal 107 cetak ulang 105 deringan berbeda 40, 56 dering sebelum jawab 56 DSL, pemasangan 38 header 58 iawab otomatis 55 kabel telepon 136, 140. 146 kirim 99 kirim secara manual 142 lakukan uji pengaturan 57 laporan 105 masukkan teks dan simbol 10 memecahkan masalah 134 menjawab panggilan 103 menu 9 mesin penjawab, atur 48. 50 mesin penjawab telepon, pemecahan masalah 143.145 mode iawab 55 modem komputer, memecahkan masalah 140 modem komputer, pemasangan 44, 46, 50.52 panggilan monitor 101 panggil cepat 58 pasang 32, 134 penerimaan faks cadangan 103 pengaturan 55 pengujian gagal 135 pola dering jawab 56 sambungan ISDN, pasang 39 Sistem PBX, pasang 39 spasi 10

spesifikasi 164 terima 102 tombol 5 voice mail, pemasangan 43, 52 volume 26 FCC pernyataan 169 persyaratan 168 File Readme 124 foto berbagi 86, 96 cetak lembar bukti 83 cetak pilihan 82 default cetak 84 Easy Print Wizard (Wizard Cetak Cepat) 81 edit 80, 97 e-mail 86, 96 jenis kertas 84 jumlah salinan 84 krop dan cetak 82 lampu adaptif 84 melengkapi lembar bukti 84 melihat 76, 77 memasukan kartu memori 73 memindai lembar foto 84 menetapkan tanggal 84 mengatur pilihan cetak 84 menggunakan fitur 73 menghubungkan kamera PictBridge 74 menghubungkan perangkat memori 75 mengirim menggunakan HP Instant Share 86, 96 menu 7 pengaturan pencetakan 84 pertunjukan slide 76 pilih 77 pilih baki 84 smart focus 84 tanpa bingkai 80 tata letak 84 tombol 5 ukuran gambar 84 ukuran kertas 84 foto tanpa bingkai cetak dari kartu memori 80 salin 89

#### G

gambar berbagi 96 edit pindaian 97 e-mail 96 mengirim menggunakan HP Instant Share 96 pindai 95 garansi 151

#### н

header, faks 58 hentikan faks 107 pekerjaan mencetak 93 pindai 96 salin 90 HP Instant Share mengirim gambar 86, 96 hubungkan Kabel USB 28

## 1

ID layanan 153 informasi peraturan Canadian statement 169 Cina 167 declaration of conformity (European Economic Area) 171 Directive 2002/95/EC 167 FCC requirements 168 FCC statement 169 aeräuschemission 171 notice to users in Japan (VCCI-2) 170 notice to users in Korea 170 notice to users of the German telephone network 171 pernyataan kabel listrik 170 pernyataan kesesuaian (A.S.) 172 **WEEE 167** informasi teknik kapasitas baki kertas 161 spesifikasi kertas 161 spesifikasi margin cetak 162 spesifikasi memori 166 ukuran kertas 161

informasi teknis berat 165 persyaratan sistem 161 spesifikasi cetak 163 spesifikasi daya listrik 166 Spesifikasi faks 164 spesifikasi fisik 165 spesifikasi kartu memori 165 spesifikasi lingkungan 166 spesifikasi pindai 165 spesifikasi salinan 164 instalasi perangkat lunak instal ulang 132 menghapus instalasi 132 pemecahan masalah 129 instal ulang perangkat lunak 132

#### Κ

kabel telepon koneksi, gagal 137 menyambung 146 periksa 137 kabel telepon 2 kawat 140, 146 kabel telepon 4 kawat 140, 146 kabel telepon dua kawat 140, 146 kabel telepon empat kawat 140 kaca membersihkan 113 memuat sumber asli 61 kaca pindai membersihkan 113 memuat sumber asli 61 kamera digital memasang 74 PictBridge 74 sambung 75 kapasitas baki kertas 161 kapasitas baki masuk 161 kartrij . lihat kartrij tinta kartrij tinta membersihkan kontak 120 mengganti 116 pemecahan masalah 127, 148 periksa level tinta 114 pesan 109 kartu Hagaki, memuat 67 kartu kredit, faks menggunakan 100, 101

#### Indeks

kartu memori berbagi foto 86 cetak foto 80 CompactFlash 73 e-mail berisi foto 86 dambaran umum 73 lembar bukti 82 masukkan 85 Memory Stick 73 MultiMediaCard (MMC) 73 pindai ke 96 Secure Digital 73 simpan file ke komputer 85 slot 73 SmartMedia 73 spesifikasi 165 xD 73 kartu pos memuatkan 67 spesifikasi 161 kartu telepon, faks menggunakan 100, 101 kartu ucapan memuatkan 69 spesifikasi 161 kertas jenis-jenis yang tidak cocok 63 jenis yang dianjurkan 63 macet 71, 147 memecahkan masalah 147 memesan 109 memuat 64 spesifikasi 161 ukuran kertas 161 kertas A4 memuatkan 65 spesifikasi 161 kertas foto memuatkan 66 spesifikasi 161 kertas foto 10 x 15 cm memuatkan 66 spesifikasi 161 kertas foto 4 x 6 inci memuatkan 66 spesifikasi 161 kertas foto panorama memuatkan 67 spesifikasi 161 kertas legal memuatkan 65 spesifikasi 161

kertas letter memuatkan 65 spesifikasi 161 kode identifikasi pelanggan 58 komponen print head yang mendadak berhenti bekerja 128 koneksi berbagi-pakai pencetak 31 ienis 27 **USB 28** krop foto 80 gambar 82 salin 90

#### L

label memuatkan 69 spesifikasi 161 laporan eror, faks 106 konfirmasi, faks 105 pengujian faks gagal 135 swauji 115 laporan eror, faks 106 laporan konfirmasi, faks 105 laporan swauji 115 lavar grafis berwarna lkon 6 mengganti bahasa 126 mengganti masukan 126 mode tidur 7 tampilan salin 88 lembar bukti cetak 82.83 isi 84 menu 8 pindai 84 level tinta ikon 7 periksa 114 lingkungan Program penanganan produk ramah lingkungan 166 spesifikasi lingkungan 166

#### Μ

macet, kertas 71, 128, 147 Magic Gate Memory Stick 73 manual menerima, faks 103 mengirim, faks 100, 101 masukkan teks dan simbol 10 media. lihat kertas melihat foto dan video 76 pertunjukan slide 76 memasang deringan berbeda 40 kabel USB 125 memecahkan masalah pada faksimile 134 pemakaian bersama saluran telepon 41 saluran faks khusus 37 membersihkan bagian luar 114 kaca 113 kontak kartrij tinta 120 penahan tutup 113 print head 119 membuat salinan 87 memecahkan masalah bahasa, layar 126 faks 134 fungsi-fungsi operasional 147 kertas 147 macet, kertas 147 masukan salah 126 memesan aksesori 110 kertas 109 memori cetak ulang faks 105 simpan faks 103 Memory Stick 73 memuat amplop 68 sumber asli 61 memuatkan dokumen 61 foto 61 kartu Hagaki 67 kartu pos 67 kartu ucapan 69 kertas A4 65 kertas foto 10 x 15 cm 66 kertas foto 4 x 6 inci 66 kertas foto panorama 67 kertas legal 65 kertas letter 65

kertas ukuran penuh (fullsize) 65 label 69 sumber asli berukuran besar 62 transparansi 69 menerima faks dering sebelum jawab 56 memecahkan berbagai masalah 140, 143 mode jawab otomatis 55 secara manual 103 secara otomatis 102 mengembalikan perangkat Anda 156 mengganti kartrij tinta 116 menghapus instalasi perangkat lunak 132 menginstal perangkat lunak pemecahan masalah 124 mengirim gambar lewat email 96 mengirimkan faks fax dasar 99 kartu kredit, menggunakan 100, 101 kartu telepon, menggunakan 100, 101 panggilan monitor 101 secara manual 100, 101, 142 menyelaraskan printer 119 mesin penjawab telepon pasang dengan saluran faks 48, 50 pemecahan masalah 145 modem .. lihat modem komputer modem komputer pasang dengan saluran faks 44, 46, 50, 52 pemecahan masalah 140, 143 Modem komputer. lihat modem komputer mode tidur 7 mulai hitam 6 mulai warna 6 MultiMediaCard (MMC) 73

#### Ν

negara/wilayah, atur 25 nomor seri 153 nomor telepon, dukungan pelanggan 153

#### Ρ

panah atas 6 panah bawah 6 panah kanan 6 panah kiri 6 panel kontrol masukkan teks dan simbol 10 tombol-tombol 5 Panel kontrol gambaran umum 5 panggilan monitor 101 panggil cepat membuat entri 59 mengirimkan faks 99 pasang 58 papan tombol 5, 10 papan tombol visual 10 pemasangan deringan berbeda 56 DSL 38 faks 32 mesin penjawab telepon 48,50 modem komputer 44, 46, 50, 52 saluran ISDN 39 sistem PBX 39 Uji faks 57 voice mail 43, 52 pembaruan perangkat Mac 150 pemberitahuan resmi nomor identifikasi model resmi 168 pemecahan masalah File Readme 124 instalasi perangkat lunak 129 kabel USB 125 kartrij tinta 127, 148 kirim faks 140, 142 komponen print head yang mendadak berhenti bekerja 128 macet, kertas 128 menerima faks 140, 143 mengatur 124 mesin penjawab telepon 145

pemasangan perangkat keras 124 sumber-sumber 15 Pemecahan masalah pada kartu memori foto macet, kertas 71 penahan tutup, membersihkan 113 penerimaan faks cadangan 103 pengaturan bahasa 25 faks 55 negara/wilayah 25 pilihan cetak 92 tanggal dan waktu 26 pengujian kabel telepon 137 kondisi saluran faks 139 nada panggil 138 pemasangan faks 57 pengujian faks gagal 135 pengujian perangkat keras faks 135 port faks 137 soket telepon di dinding 136 pengujian soket dinding, faks 136 perangkat keras memecahkan masalah pemasangan 124 uji pemasangan faks 135 perangkat lunak aplikasi, mencetak dari 91 perangkat memori sambung 75 perawatan laporan swauji 115 membersihkan bagian luar 114 membersihkan kaca 113 membersihkan penahan tutup 113 membersihkan print head 119 mengganti kartrij tinta 116 menyelaraskan printer 119 periksa level tinta 114 pernyataan kesesuaian (A.S.) 172 European Economic Area 171

#### Indeks

persyaratan sistem 161 pertunjukan slide 76 pesan kartrij tinta 109 Panduan Pemasangan 110 Panduan Pengguna 110 perangkat lunak 110 PictBridge 74 pilih foto 77 video 77 pindai batal 96 berbagi gambar 96 cetak 97 dari panel kontrol 95 dokumen 95 edit gambar 97 fitur 95 foto 95 hentikan 96 ke kartu memori 96 lembar bukti 84 mengirim gambar lewat email 96 simpan ke kartu memori 96 simpan ke komputer 95 simpan ke perangkat memori 96 spesifikasi 165 tombol 6 pola dering jawab 40, 56 port USB depan 73 printer, menyelaraskan 119 print head komponen mendadak berhenti bekeria 128 membersihkan 119 Pusat Solusi HP, ikon yang hilang 131

#### R

regulatory notices notice to users in the European Economic Area 171

#### S

salin batal 90 membuat salinan 87 mengkrop sumber asli 90

menu 8 spesifikasi 164 tampilan 88 tombol 6 sambungan masalah, faks 140, 142 sambungan ISDN, pasang dengan faks 39 sambungan telepon, pola dering jawab 56 sambungan telepon, pola dering jawaban 56 Secure Digital 73 simbol, masukkan 10 simpan faks dalam memori 103 foto ke komputer 85 gambar pindaian 95 Sistem PBX, pasang dengan faks 39 sistem telepon paralel 33 sistem telepon serial 33 SmartMedia 73 soket telepon di dinding, faks 136 spesifikasi. lihat informasi teknis spesifikasi daya listrik 166 spesifikasi fisik 165 spesifikasi margin cetak 162 suara, menyesuaikan volume 26 sumber-sumber 15

#### т

tampilan salin 88 tanggal 26 teks, masukkan 10 telepon menerima faks 103 mengirimkan faks 100 tombol hidup 5 Tombol OK 6 Tombol putar 5 tombol zoom 5 transparansi memuatkan 69 spesifikasi 161

#### U

uji kondisi saluran, faks 139 uji nada panggil, kegagalan 138 uji port vang benar, faks 137 Uni Eropa Directive 2002/95/EC 167 informasi daur ulang 167 update perangkat Windows 149 update perangkat lunak. lihat update perangkat USB kecepatan port 28 penginstalan, memecahkan masalah 125

#### ۷

video cetak pilihan 82 fitur 77 melihat 76, 77 menggunakan fitur 73 pilih 77 tombol 77 voice mail pasang dengan saluran faks 43, 52 pemecahan masalah 143 volume, menyesuaikan 26 volume, pengaturan 77

#### W

waktu 26

#### Χ

xD 73
© 2005 Hewlett-Packard Development Company, L.P.

Electronic Edition

Pendaftaran Petunjuk Penggunaan (Manual) dan Kartu Jaminan/Garansi dalam Bahasa Indonesia No : xxxx/x.xxx

www.hp.com

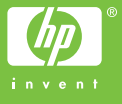

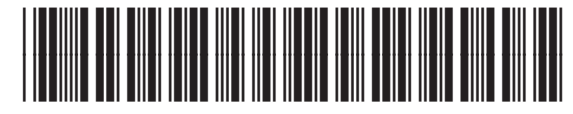

Q5831-90166